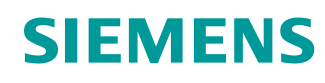

# Support d'apprentissage/ de formation

Siemens Automation Cooperates with Education (SCE) | A partir de la version V14 SP1

# Module 041-101 TIA Portal WinCC Basic avec KTP700 Basic et SIMATIC S7-1200

siemens.com/sce

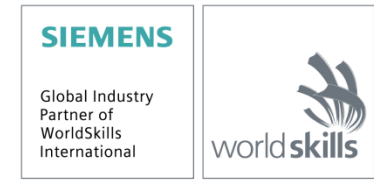

# Packages SCE pour formateurs adaptés à ces dossiers de formation

#### **SIMATIC HMI Panels**

- 1 SIMATIC HMI KTP700 BASIC COLOR PANEL pour S7-1200 N° d'article : 6AV2123-2GB03-0AA1
- 6x SIMATIC HMI KTP700 BASIC COLOR PANEL pour S7-1200 N° d'article : 6AV2123-2GB03-0AA0

#### **Automates SIMATIC**

- SIMATIC S7-1200 CA/CC/RELAIS (paquet de 6) "TIA Portal" N° d'article : 6ES7214-1BE30-4AB3
- SIMATIC S7-1200 CC/CC/CC (paquet de 6) "TIA Portal" N° d'article : 6ES7214-1AE30-4AB3

#### SIMATIC STEP 7 – Logiciel de formation

 SIMATIC STEP 7 BASIC V14 SP1 Upgrade (pour S7-1200) (paquet de 6) "TIA Portal" N° d'article : 6ES7822-0AA04-4YE5

Veuillez noter que ces dossiers de formation seront remplacés par des dossiers ultérieurs si nécessaire.

Vous pouvez consulter les packages SCE actuellement disponibles sous : siemens.com/sce/tp

### **Formations**

Pour les formations Siemens SCE régionales, contactez votre interlocuteur SCE régional : <u>siemens.com/sce/contact</u>

### Plus d'informations sur le programme SCE

siemens.com/sce

# **Remarque d'utilisation**

Le support d'apprentissage/de formation SCE pour une solution d'automatisation cohérente Totally Integrated Automation (TIA) a été créé spécialement pour le programme "Siemens Automation Cooperates with Education (SCE)" à des fins de formation pour les instituts publics de formation et de R&D. Siemens n'assume aucune responsabilité quant au contenu.

Cette documentation ne peut être utilisée que pour une première formation aux produits/systèmes Siemens.

C'est-à-dire qu'elle peut être copiée, en partie ou en intégralité, pour être distribuée aux participants à la formation/étudiants afin qu'ils puissent l'utiliser dans le cadre de leur formation/leurs études. La diffusion ainsi que la duplication de cette documentation et la communication de son contenu sont autorisées au sein d'instituts publics de formation et de formation continue à des fins éducatives ou dans le cadre des études.

Toute exception requiert au préalable l'autorisation écrite de la part de Siemens. Veuillez adresser toute question à <u>scesupportfinder.i-ia@siemens.com</u>.

Toute violation de cette règle expose son auteur au versement de dommages et intérêts. Tous droits réservés, en particulier en cas de délivrance de brevet ou d'enregistrement d'un modèle déposé.

Il est expressément interdit d'utiliser cette documentation pour des cours dispensés à des clients industriels. Tout usage de cette documentation à des fins commerciales est interdit.

Nous remercions l'Université technique de Dresde, l'entreprise Michael Dziallas Engineering ainsi que toutes les personnes ayant contribué à la réalisation de ce support d'apprentissage/de formation.

# Sommaire

| 1 |          | Obje                        | ctif          |                                                                                                 | . 5     |  |  |
|---|----------|-----------------------------|---------------|-------------------------------------------------------------------------------------------------|---------|--|--|
| 2 |          | Conditions                  |               |                                                                                                 |         |  |  |
| 3 |          | Matériel et logiciel requis |               |                                                                                                 |         |  |  |
| 4 |          | Théo                        | orie          |                                                                                                 | . 7     |  |  |
|   | 4.1 Visu |                             | Visua         | alisation de processus                                                                          | . 7     |  |  |
|   | 4.       | 2                           | SIMA          | TIC HMI Panel KTP700 Basic                                                                      | . 8     |  |  |
|   |          | 4.2.1                       |               | Description de l'appareil                                                                       | . 8     |  |  |
|   |          | 4.2.2                       | 2             | Structure du KTP700 Basic pour PROFINET                                                         | . 9     |  |  |
|   |          | 4.2.3                       | 3             | Concept de mémoire                                                                              | 10      |  |  |
|   |          | 4.2.4                       | 1             | Paramètres sur le Touch Panel KTP700 Basic/dans Start Center                                    | 11      |  |  |
|   |          | 4.2.5                       | 5             | Réglage de la date et de l'heure                                                                | 12      |  |  |
|   |          | 4.2.6                       | 6             | Réglage des paramètres de transfert et attribution de l'adresse IP                              | 13      |  |  |
|   |          | 4.2.7                       | 7             | Désactivation du son sur le pupitre tactile                                                     | 15      |  |  |
|   |          | 4.2.8                       | 3             | Calibrage du pupitre tactile                                                                    | 16      |  |  |
|   | 4.       | 3                           | Logic         | siel de programmation WinCC Basic                                                               | 18      |  |  |
|   |          | 4.3.1                       |               | Projet                                                                                          | 19      |  |  |
|   |          | 4.3.2                       | 2             | Configuration matérielle                                                                        | 19      |  |  |
|   |          | 4.3.3                       | 3             | Planification du matériel                                                                       | 20      |  |  |
|   |          | 4.3.4                       | 1             | Planification de la structure des vues                                                          | 21      |  |  |
|   |          | 4.3.5                       | 5             | Planification de la structure de la vue                                                         | 22      |  |  |
|   |          | 4.3.6                       | 6             | Paramètres de base pour WinCC Basic dans TIA Portal                                             | 23      |  |  |
|   |          | 4.3.7                       | 7             | Réinitialisation du SIMATIC HMI Panel KTP700 et réglage de l'adresse IP                         | 24      |  |  |
|   |          | 4.3.8                       | 3             | Interface utilisateur de WinCC                                                                  | 27      |  |  |
|   |          | 4.3.9                       | )             | Navigateur du projet                                                                            | 28      |  |  |
|   |          | 4.3.1                       | 0             | Vue détaillée                                                                                   | 28      |  |  |
|   |          | 4.3.1                       | 1             | Barre de menus et boutons                                                                       | 29      |  |  |
|   |          | 4.3.1                       | 2             | Zone de travail                                                                                 | 29      |  |  |
|   |          | 4.3.1                       | 3             | Outils                                                                                          | 30      |  |  |
|   |          | 4.3.1                       | 4             | Fenêtre des propriétés                                                                          | 31      |  |  |
|   |          | 4.3.1                       | 5             | Autres onglets                                                                                  | 32      |  |  |
| 5 |          | Énor                        | 1cé           |                                                                                                 | 33      |  |  |
| 6 |          | Plan                        | ificatio      | on de la visualisation de processus                                                             | 33      |  |  |
|   | 6.<br>Ia | 1<br>vites                  | Desc<br>se du | ription du programme pour l'installation de tri avec une commande et une surveillance de moteur | )<br>34 |  |  |
|   | 6.       | 2                           | Sché          | ma technologique                                                                                | 36      |  |  |
|   | 6.       | 3                           | Table         | eau d'affectation                                                                               | 37      |  |  |
| 7 |          | Instr                       | uction        | s structurées étape par étape                                                                   | 38      |  |  |
|   | 7.       | 1                           | Désa          | rchivage d'un projet existant                                                                   | 38      |  |  |

|    | 7.2     | Αјοι   | ter un SIMATIC HMI Panel KTP700 Basic                         | 39 |
|----|---------|--------|---------------------------------------------------------------|----|
|    | 7.3     | Assi   | stant Pupitres opérateur pour le Panel KTP700 Basic           | 41 |
|    | 7.4     | Con    | figuration d'appareil du Panel KTP700 Basic                   | 47 |
|    | 7.4.1   | I      | Paramétrage de l'adresse IP                                   | 48 |
|    | 7.5     | Con    | npilation de la CPU et du pupitre et enregistrement du projet | 49 |
|    | 7.6     | Con    | figuration de l'affichage graphique                           | 50 |
|    | 7.7     | Affic  | hage d'une valeur de processus dans un champ d'E/S            | 56 |
|    | 7.8     | Visu   | aliser les signaux binaires avec des rectangles/lignes animés | 59 |
|    | 7.9     | Liais  | sons et variables IHM                                         | 67 |
|    | 7.10    | Cha    | rgement de la CPU et du pupitre                               | 69 |
|    | 7.11    | Test   | ter la visualisation de processus dans la simulation          | 73 |
|    | 7.12    | Con    | nmutateurs et boutons pour la commande de processus           | 75 |
|    | 7.13    | Ada    | pter l'en-tête et le pied de page dans le modèle              | 90 |
|    | 7.14    | Barg   | graphe 1                                                      | 03 |
|    | 7.15    | Alar   | mes1                                                          | 10 |
|    | 7.15    | .1     | Paramètres d'alarmes généraux1                                | 10 |
|    | 7.15    | .2     | Fenêtre des alarmes1                                          | 11 |
|    | 7.15    | .3     | Indicateur d'alarme 1                                         | 13 |
|    | 7.15    | .4     | Paramètres des classes d'alarme1                              | 14 |
|    | 7.15    | .5     | Alarmes système 1                                             | 15 |
|    | 7.15    | .6     | Alarmes analogiques 1                                         | 16 |
|    | 7.15    | .7     | Alarmes de bit 1                                              | 18 |
|    | 7.16    | Con    | nmande à distance du Panel KTP700 Basic1                      | 23 |
|    | 7.16    | .1     | Activer les services Web pour Runtime 1                       | 23 |
|    | 7.16    | .2     | Paramètres Internet WinCC sur le Panel KTP700 Basic1          | 23 |
|    | 7.16    | .3     | Démarrer l'accès à distance au Panel KTP700 Basic 1           | 25 |
|    | 7.17    | Arch   | nivage du projet1                                             | 27 |
| 8  | Liste   | e de c | contrôle – marche à suivre structurée par étapes1             | 28 |
| 9  | Exer    | cice   |                                                               | 29 |
|    | 9.1     | Éno    | ncé – Exercice                                                | 29 |
|    | 9.2     | Sch    | éma technologique 1                                           | 29 |
|    | 9.3     | Tab    | leau d'affectation1                                           | 30 |
|    | 9.4     | Réa    | lisation1                                                     | 30 |
|    | 9.5     | Liste  | e de contrôle – exercice 1                                    | 31 |
| 10 | ) Infor | matio  | ons complémentaires1                                          | 32 |

# Visualisation de processus avec le SIMATIC HMI Panel KTP700 Basic et WinCC Basic

# 1 Objectif

Dans ce chapitre, vous apprendrez à vous familiariser avec les bases de la visualisation de processus et l'utilisation d'un SIMATIC HMI Panel KTP700 Basic avec SIMATIC S7-1200 et l'outil de programmation TIA Portal.

Le module apporte des explications sur la configuration d'un SIMATIC HMI Panel KTP700 Basic, la réalisation du couplage avec SIMATIC S7-1200 et l'accès en lecture et en écriture aux données de la CPU du SIMATIC HMI Panel KTP700 Basic.

Les automates SIMATIC S7 énumérés au chapitre 3 peuvent être utilisés.

# 2 Conditions

Ce module est basé sur le module Global Data Blocks for the SIMATIC S7-1200. Pour la mise en œuvre de ce module, vous pouvez par exemple utiliser le projet suivant : "SCE\_EN\_031-600 Global Data Blocks S7-1200....zap14".

# 3 Matériel et logiciel requis

- 1 Station d'ingénierie : Les conditions concernent le matériel et le système d'exploitation (pour plus d'informations, voir le fichier Lisezmoi sur les DVD d'installation de TIA Portal)
- 2 Logiciel SIMATIC STEP 7 Basic dans TIA Portal à partir de V14 SP1
- 3 Logiciel WinCC Basic dans TIA Portal à partir de V14 SP1
- Automate SIMATIC S7-1200, par exemple CPU 1214C CC/CC/CC avec Signal Board ANALOG OUTPUT SB1232, 1 AO – à partir du firmware V4.2.1
   Remarque : Les entrées TOR et les entrées/sorties analogiques doivent déboucher sur une unité fonctionnelle.
- 5 SIMATIC HMI Panel KTP700 Basic
- 6 Commutateur INDUSTRIAL ETHERNET SCALANCE XB005
- 7 Connexion Ethernet entre la station d'ingénierie et le commutateur, entre l'automate et le commutateur et entre le HMI Panel KTP700 Basic et le commutateur.

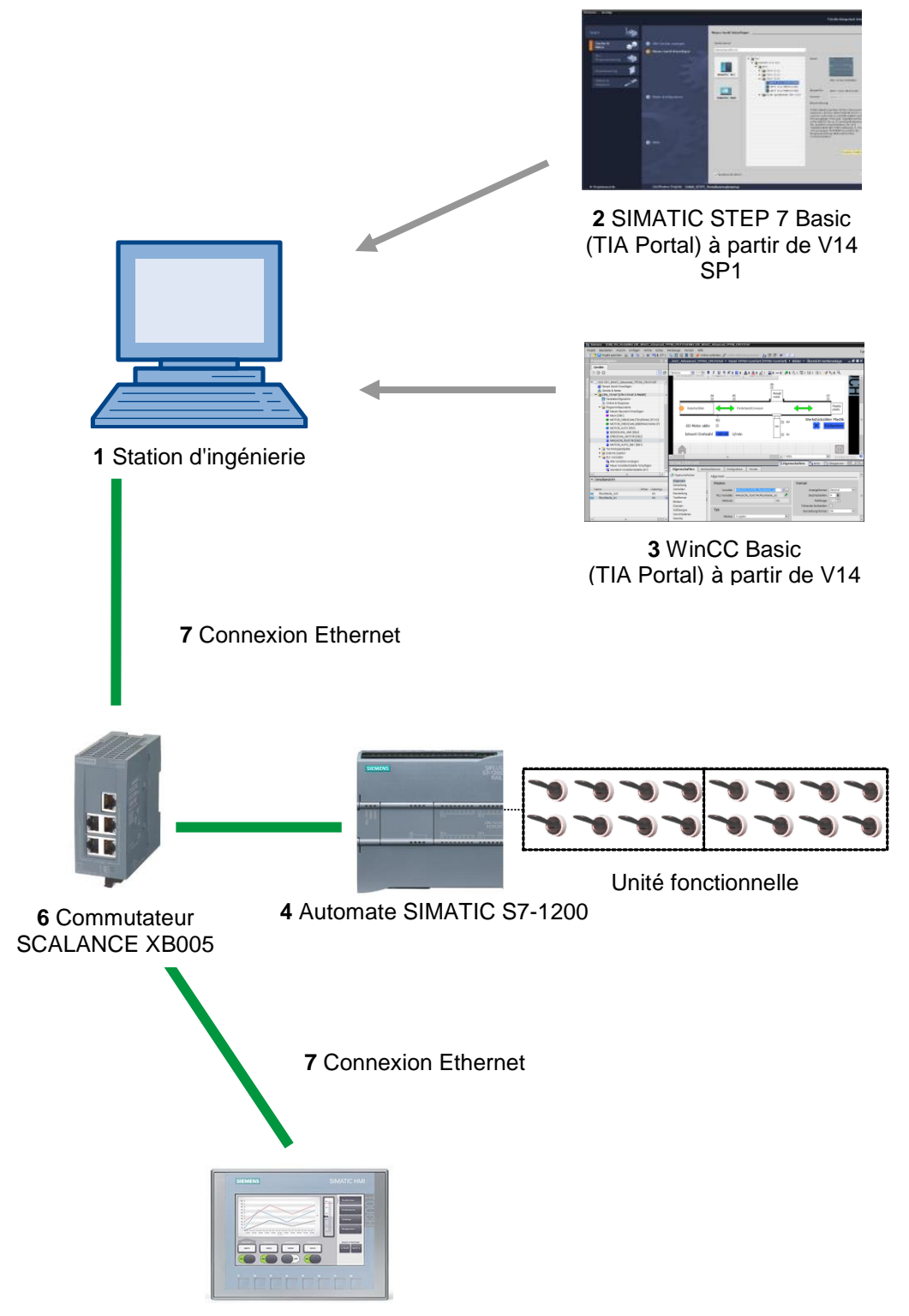

5 SIMATIC HMI Panel KTP700 Basic

# 4 Théorie

# 4.1 Visualisation de processus

Étant donné que les processus de production sont toujours plus complexes et que les machines et installations doivent répondre à des spécifications de fonctionnalité toujours plus sévères, l'opérateur a besoin d'un outil performant pour la commande et la surveillance des installations de production. Un système IHM (HMI, Human Machine Interface) constitue l'interface entre l'homme (opérateur) et le processus (machine/installation). Le contrôle proprement dit du processus est assuré par la commande. Il existe par conséquent une interface entre l'opérateur et WinCC (sur le pupitre opérateur) et une interface entre WinCC et l'automate.

#### Les SIMATIC HMI Basic Panels et WinCC exécutent les tâches suivantes :

#### Représentation de processus avec une structure de vues claire

Le processus est représenté sur le pupitre opérateur. Lorsqu'un état du processus évolue par ex., l'affichage du pupitre opérateur est mis à jour. La représentation d'un processus peut être structurée de manière claire dans plusieurs vues.

#### Commande de processus

L'opérateur peut commander le processus via l'interface utilisateur graphique. Il peut par ex. définir une valeur de consigne pour un automate ou démarrer un moteur.

#### Affichage d'alarmes

Lorsque surviennent des états critiques dans le processus, une alarme est immédiatement déclenchée, par ex. lorsqu'une valeur limite est franchie.

#### Archivage de valeurs de processus et d'alarmes

Les alarmes et valeurs de processus peuvent être archivées par le système IHM. Vous pouvez ainsi documenter la marche du processus et accéder ultérieurement aux données de la production écoulée.

#### • Documentation de valeurs de processus et d'alarmes

Les alarmes et valeurs de processus peuvent être éditées par le système IHM sous forme de journal. Vous pouvez ainsi par exemple consulter les données de production à la fin du service d'une équipe.

#### Gestion de données processus et de données machines dans des recettes

Les paramètres des processus et des machines peuvent être enregistrés au sein du système IHM dans des recettes. Ces paramètres sont alors par ex. transférables en une seule opération du pupitre opérateur vers l'automate pour démarrer la production d'une variante du produit.

#### Gestion des utilisateurs

Des droits spécifiques peuvent être attribués aux appareils et limiter ainsi les possibilités d'utilisation pour certains utilisateurs.

# 4.2 SIMATIC HMI Panel KTP700 Basic

# 4.2.1 Description de l'appareil

La gamme de produits SIMATIC HMI Basic Panels est constituée de pupitres tactiles et à clavier (commande par clavier et écran tactile).

Les SIMATIC HMI Basic Panels répondent à toutes les exigences du chapitre précédent.

Cette documentation apporte des explications sur ces pupitres opérateur en prenant pour exemple le KTP700 Basic.

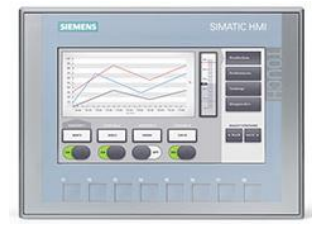

Figure 1 : KTP700 Basic

Le logiciel WinCC Basic (TIA Portal) est nécessaire pour la configuration et la programmation. Ce logiciel est inclus dans la livraison du package SCE pour formateurs "SIMATIC HMI KTP700 BASIC Color PANEL pour S7-1200 !

#### Remarques :

- Tous les appareils de cette gamme possèdent une fonctionnalité similaire. Il est donc également possible d'utiliser les chapitres de cette documentation pour d'autres variantes de la gamme.
- Le pupitre tactile Touch Panel KTP700 Basic peut également être représenté sur le PC comme simulation Runtime avec WinCC Basic.

# 4.2.2 Structure du KTP700 Basic pour PROFINET

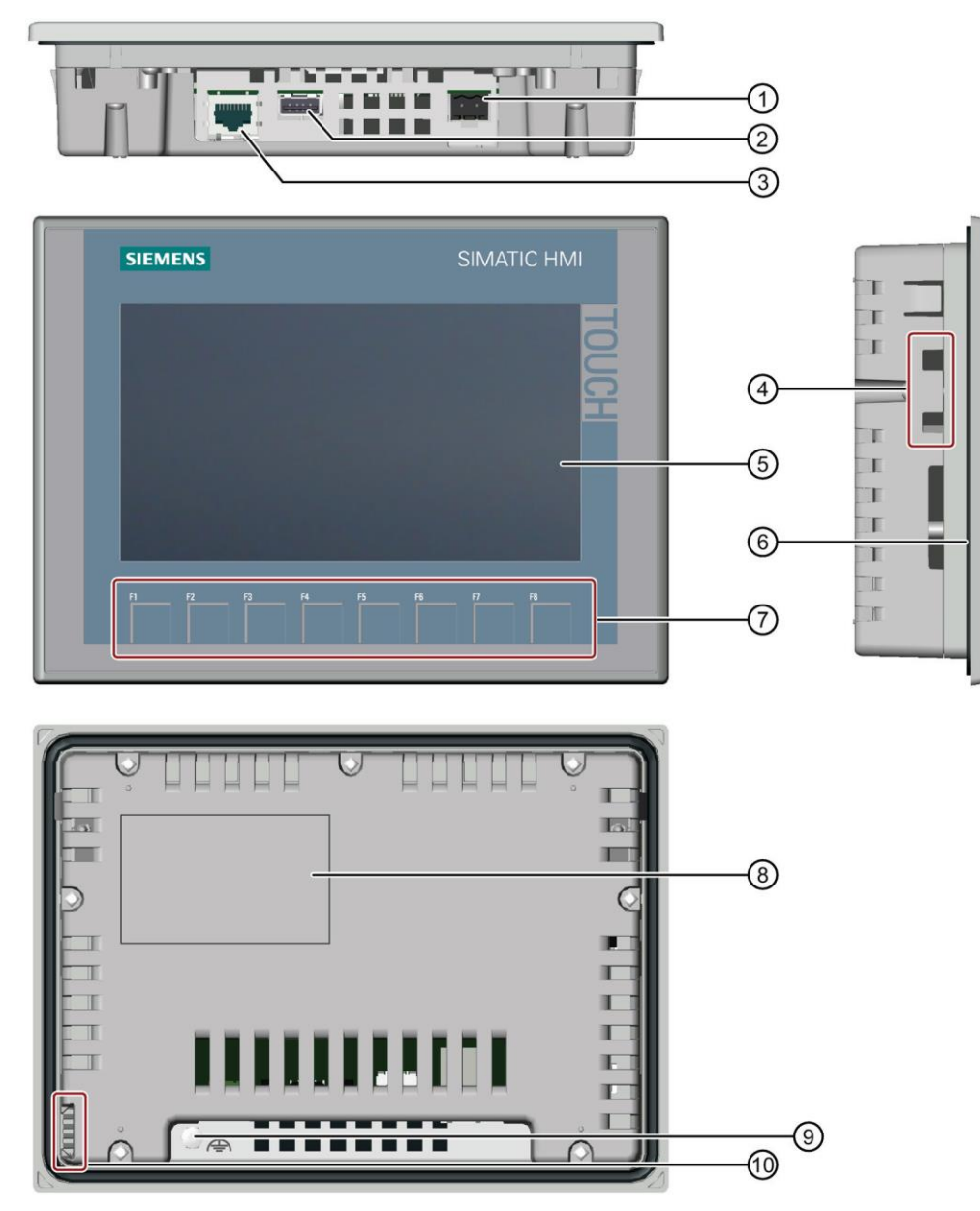

- (1) Connecteur pour l'alimentation
- 2 Port USB pour périphérique de mémoire de masse USB ou souris USB
- ③ Interface PROFINET
- (4) Encoches pour un clip de montage
- 5 Afficheur/écran tactile
- 6 Joint de montage
- $\bigcirc$  Touches de fonction
- (8) Plaque signalétique
- (9) Prise de terre fonctionnelle
- (10) Glissière des bandes de repérage

# 4.2.3 Concept de mémoire

Les pupitres opérateur peuvent utiliser les mémoires suivantes :

- Mémoire interne
- Mémoire de masse USB sur le port USB

#### Mémoire interne

Les données suivantes sont enregistrées ici :

- Système d'exploitation
- Fichier de projet
- Clés de licence
- Gestion des utilisateurs
- Recettes

#### Mémoire de masse USB sur le port USB

Les données suivantes peuvent être enregistrées ici :

- Système d'exploitation pour la mise à jour
- Fichier de projet comme sauvegarde
- Gestion des utilisateurs comme sauvegarde
- Recettes comme sauvegarde
- Logiciel de restauration pour la réinitialisation aux paramètres d'usine via une clé USB
- Clés de licence pour le transfert sur le pupitre
- Certificats pour la communication basée sur le Web

# 4.2.4 Paramètres sur le Touch Panel KTP700 Basic/dans Start Center

Vous devez effectuer certains paramétrages importants directement sur le pupitre tactile KTP700 Basic.

Le pupitre tactile Panel KTP700 Basic tourne sous le système d'exploitation Windows CE et peut, comme tous les pupitres tactiles, être commandé directement à l'écran. Pour faciliter la commande, utilisez un stylet tactile spécial ou branchez une souris sur le port USB du pupitre.

Une fois le pupitre démarré, la fenêtre 'Start Center' du apparaît.

#### Boutons dans le Start Center :

**Transfert (Transfer) :** Le transfert de données est activé et le pupitre attend le téléchargement des données de configurations par WinCC Basic sur le PC. Le mode de fonctionnement "Transfer" ne peut être activé que si au moins une voie de données est validée pour le transfert.

**Démarrage (Start) :** Le Runtime est démarré et la visualisation de processus s'affiche sur le pupitre. Le pupitre est souvent paramétré de telle sorte que le démarrage s'effectue automatiquement au bout de quelques secondes.

**Paramètres (Settings) :** La boîte de dialogue de configuration de Windows CE est appelée. Vous pouvez définir ici des paramètres pour le pupitre. Vous définissez différents paramètres à cet endroit, par ex. les paramètres pour le transfert.

→ Sélectionnez le point "Paramètres" (Settings) → juste après la mise sous tension et le démarrage du pupitre dans le "Start Center".

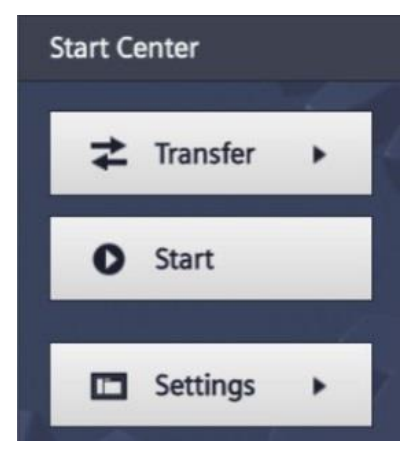

#### Remarque :

 La sélection de la commande "Paramètres" (Settings) doit être rapide avant que le "Start" (démarrage) automatique du Runtime n'ait lieu.

# 4.2.5 Réglage de la date et de l'heure

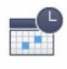

→ Sous "Système" (System), sélectionnez l'icône Date & Time afin de régler la date et l'heure.

| Start Center      |                                                                                                   |     |
|-------------------|---------------------------------------------------------------------------------------------------|-----|
| <b>≵</b> Transfer | Settings<br>System                                                                                |     |
| O Start           |                                                                                                   |     |
| Settings          | Service & Date & Time Sounds System<br>Commissioning Control/Info<br>Transfer, Network & Internet | -   |
|                   |                                                                                                   |     |
|                   | Network Transfer Internet<br>Interface Settings Settings                                          |     |
|                   | Display & Operation                                                                               | _ ' |
|                   |                                                                                                   |     |

→ Sous "Date & heure" (Date & Time), réglez le fuseau horaire ("Time shift"), la date et l'heure.

| Start Center          |                             |        |       |        |    |  | _ |
|-----------------------|-----------------------------|--------|-------|--------|----|--|---|
| <b>≵</b> Transfer     | Date & T                    | ime    |       |        |    |  | _ |
|                       | 30                          | April  | 2015  | 20     | 24 |  |   |
| Start                 | 1                           | May    | 2016  | 21     | 25 |  |   |
| Start                 | 2                           | June   | 2017  | 22     | 26 |  |   |
|                       | 3                           | July   | 2018  | 23     | 27 |  |   |
| Settings              | 4                           | August | 2019  | 00     | 28 |  |   |
|                       | Time shift:                 |        | nift: | -01.00 |    |  |   |
| Date & Time           |                             |        |       | ±00:00 | _  |  |   |
|                       |                             |        |       | +01:00 |    |  |   |
| Network Time Protocol | +02:00                      |        |       |        |    |  |   |
| Date & Time           | Localtime: 2017-06-02T23:26 |        |       |        |    |  |   |
|                       |                             |        |       | :26    |    |  |   |
|                       |                             |        |       |        |    |  |   |

# 4.2.6 Réglage des paramètres de transfert et attribution de l'adresse IP

→ Sous "Transfert, réseau & Internet" (Transfer, Network & Internet), sélectionnez l'icône

₹.,

Transfer

Settings pour accéder aux paramètres de transfert.

| Start Center      |                                                                   | _ |
|-------------------|-------------------------------------------------------------------|---|
| <b>↓</b> Transfer | Settings                                                          |   |
| O Start           | System                                                            |   |
| Settings          | Service & Date & Time Sounds System<br>Commissioning Control/Info | _ |
|                   | Transfer, Network & Internet                                      |   |
|                   | Network Transfer Internet<br>Interface Settings Settings          |   |
|                   | Display & Operation                                               |   |
|                   |                                                                   |   |

→ Sous "Paramètres de transfert" (Transfer Settings), effectuez les paramétrages suivants.

| Start Center      |                         |
|-------------------|-------------------------|
| <b>≵</b> Transfer | Transfer Settings       |
| O Start           | Enable transfer: ON     |
| Settings          | Automatic: ON           |
|                   | Digital Signatures      |
|                   | Validate Signatures: ON |
| 202               |                         |
|                   |                         |

→ Sous "Transfert, réseau & Internet" (Transfer, Network & Internet), sélectionnez maintenant

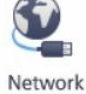

Interface pour accéder aux paramètres réseau.

| Start Center      |                                                          |
|-------------------|----------------------------------------------------------|
| <b>≵</b> Transfer | System                                                   |
| Start             | Service & Date & Time Sounds Surfam                      |
| Settings          | Commissioning Control/Info                               |
|                   |                                                          |
|                   | Network Transfer Internet<br>Interface Settings Settings |
|                   | Display & Operation                                      |
|                   |                                                          |

→ Dans la commande de menu "Interface PN X1", réglez l'adresse IP sous "Adresse IP" (IP address) et le masque de sous-réseau sous "Subnet mask".

| Start Center      |                           | _                           |
|-------------------|---------------------------|-----------------------------|
| <b>≵</b> Transfer | Interface PN X1           |                             |
| • Start           | DHCP:                     | OFF                         |
| Settings          | IP address:               | 192.168.0.10                |
|                   | Subnet mask:              | 0.0.0.0                     |
| An C              | Note: Applying IP setting | gs will take a few seconds! |

# 4.2.7 Désactivation du son sur le pupitre tactile

→ Sous "Système" (System), sélectionnez l'icône Sounds pour accéder aux paramètres audios du pupitre tactile.

| Start Center      |                                                                   |   |
|-------------------|-------------------------------------------------------------------|---|
| <b>≵</b> Transfer | Settings<br>System                                                | 1 |
| Start             | 🚱 📑 📢 ۱۱)                                                         |   |
| Settings          | Service & Date & Time Sounds System<br>Commissioning Control/Info |   |
|                   |                                                                   |   |
|                   | Network Transfer Internet<br>Interface Settings Settings          |   |
|                   | Display & Operation                                               |   |
|                   |                                                                   |   |

 $\rightarrow~$  Sous "Volume", commutez le  $\rightarrow$  "Son" (Sound) sur "OFF".

| Start Center      |        |
|-------------------|--------|
| <b>≵</b> Transfer | Volume |
| Start             | Sound: |
| Settings          |        |
|                   |        |

# 4.2.8 Calibrage du pupitre tactile

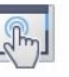

pour

→ Sous "Affichage & utilisation" (Display & Operation), sélectionnez l'icône accéder au calibrage du pupitre tactile.

| Start Center      |                           |                      |                      |              | _ |
|-------------------|---------------------------|----------------------|----------------------|--------------|---|
| <b>≵</b> Transfer | Settings<br>Commissioning |                      |                      | Control/Info |   |
| Start             | Transfer, Netw            | vork & Interne       | et                   |              | _ |
| Settings          | Network<br>Interface      | Transfer<br>Settings | Internet<br>Settings |              |   |
|                   | Display & Ope             | ration               |                      |              |   |
|                   | R.                        |                      |                      |              |   |
|                   | Touch                     | Display              | Screensaver          |              |   |
|                   | -                         |                      |                      |              |   |

 $\rightarrow$  Sélectionnez la commande "Tactile" (Touch). Démarrez le calibrage avec la fonction  $\rightarrow$  "Recalibrer" (Recalibrate).

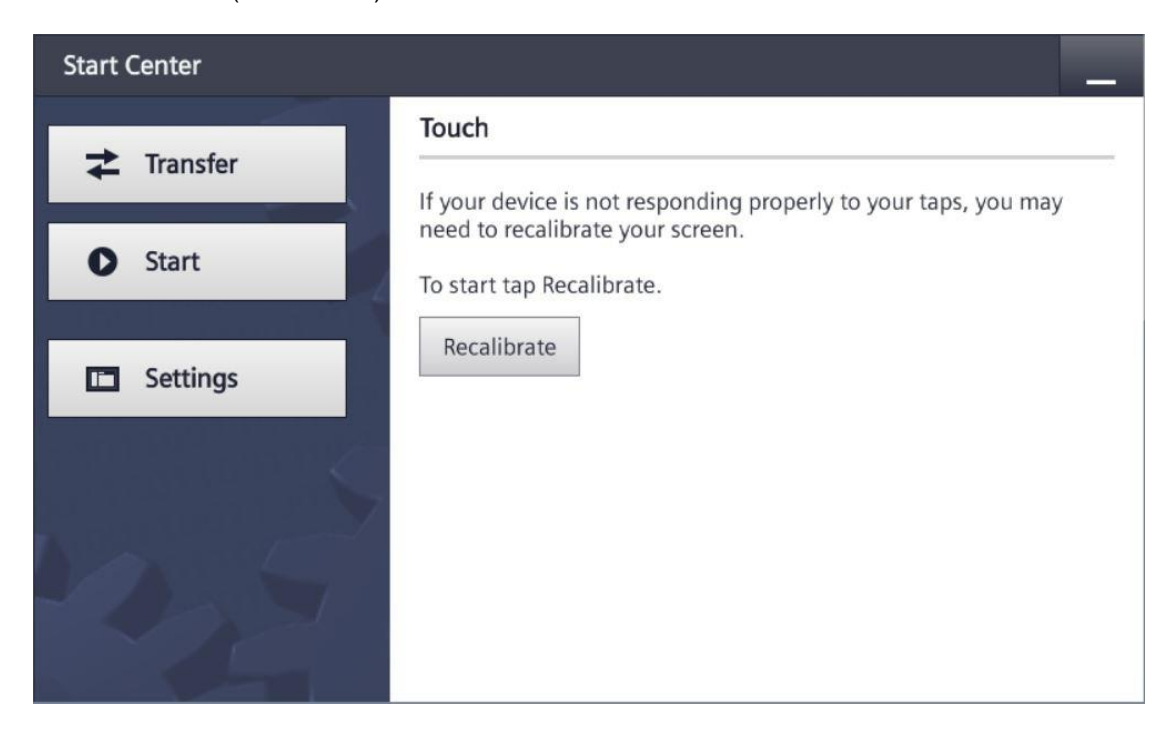

→ Touchez un endroit quelconque de l'écran dans un délai de 15 secondes pour démarrer le calibrage.

| L |
|---|
| L |
| L |
| L |
| L |
| L |
| L |
| L |
| L |
| L |
| L |
| L |
| L |
| L |
| L |
| L |
| 1 |
|   |
| 1 |
|   |
|   |

→ Suivez les instructions sur le pupitre tactile et appuyez aussi précisément que possible au centre de la croix affichée.

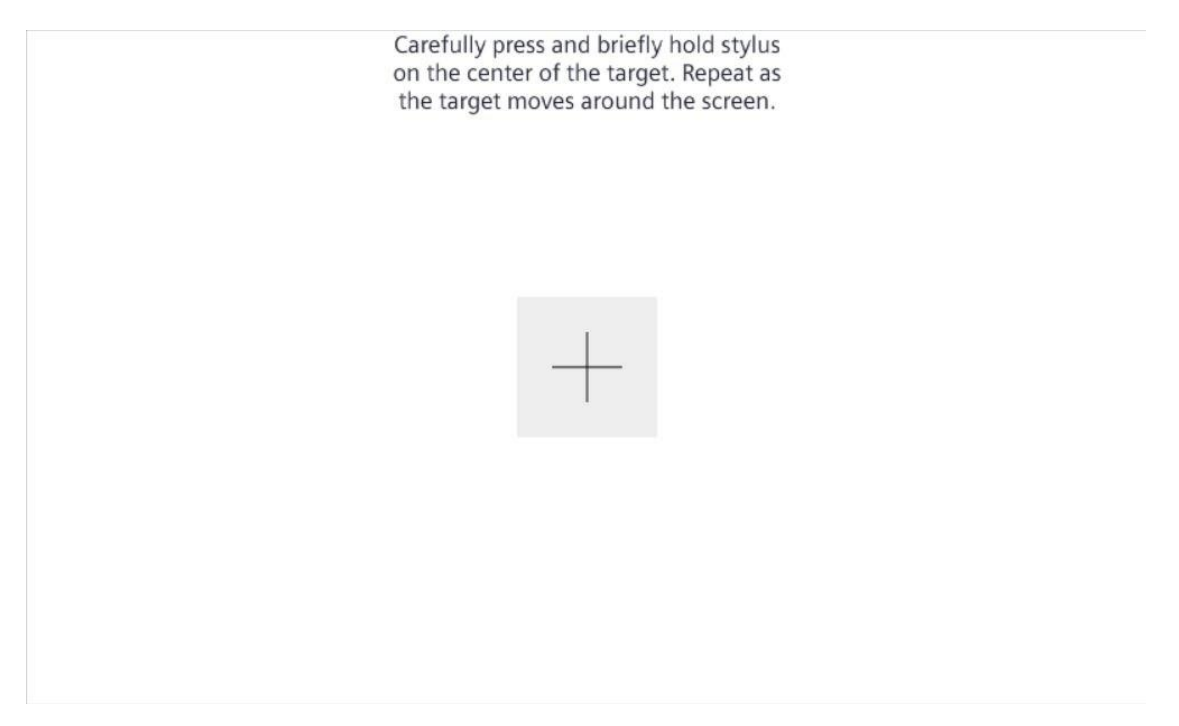

# 4.3 Logiciel de programmation WinCC Basic

Dans TIA Portal, le logiciel WinCC Basic fait partie intégrante de STEP 7 Basic ou STEP 7 Professional et il est l'outil de programmation pour le système de visualisation suivant :

– SIMATIC Basic Panels

WinCC Basic vous permet d'utiliser les fonctions suivantes pour la création de systèmes IHM :

- Configuration et paramétrage du matériel
- Définition de la communication et réalisation d'un couplage à un API
- Création et configuration de vues avec une structure hiérarchique
- Création de variables internes et externes
- Création d'alarmes et de vues d'alarmes
- Création et affichage d'archives sous forme de courbe ou de tableau
- Création de recettes et de vues de recettes
- Création et impression de journaux
- Test, mise en service et maintenance avec les fonctions d'exploitation et de diagnostic
- Documentation

Une aide en ligne détaillée décrit toutes les fonctions.

# 4.3.1 Projet

Vous créez un projet dans TIA Portal pour résoudre une tâche d'automatisation et de visualisation. Un projet dans TIA Portal contient aussi bien les données de configuration pour la configuration des appareils et la mise en réseau des appareils entre eux que le programme et la configuration de la visualisation.

# 4.3.2 Configuration matérielle

La configuration matérielle contient la configuration des appareils qui est constituée du matériel des systèmes d'automatisation, des appareils de terrain sur le système de bus PROFINET et du matériel pour la visualisation. La configuration des réseaux définit la communication entre les différents composants matériels. Les différents composants matériels sont ajoutés dans la configuration matérielle à partir des catalogues.

Le matériel des systèmes d'automatisation SIMATIC S7-1200 est constitué de l'automate (CPU), des modules d'entrées-sorties pour les signaux d'entrées et de sorties (SM), des modules de communication (CM) et d'autres modules spéciaux.

Les modules d'entrées-sorties et les appareils de terrain relient au système d'automatisation les données d'entrée et de sortie du processus à automatiser et à visualiser.

La configuration matérielle permet de charger les solutions d'automatisation et de visualisation dans le système d'automatisation ou permet à l'automate d'accéder aux modules d'entrées-sorties raccordés.

# 4.3.3 Planification du matériel

Avant de pouvoir configurer le matériel, vous devez effectuer sa planification. En général, vous commencez par décider du nombre d'automates requis et par les sélectionner. Vous sélectionnez ensuite les modules de communication et les modules d'entrées-sorties. Vous sélectionnez les modules d'entrées-sorties à l'aide du nombre et du type d'entrées-sorties requises. Pour terminer, vous devez choisir pour chaque automate ou chaque appareil de terrain une alimentation qui garantit une fourniture de courant de suffisante.

L'étendue des fonctions requise et les conditions ambiantes sont d'une importance fondamentale pour la planification de la configuration matérielle. Par exemple, la plage de température dans la zone d'utilisation est parfois un facteur contraignant pour la sélection des appareils possibles. La fiabilité pourrait représenter une exigence supplémentaire.

Avec le <u>TIA Selection Tool</u> (automatisation  $\rightarrow$  sélectionner TIA Selection Tool et suivre les instructions), vous disposez d'un outil d'assistance supplémentaire.

#### Remarques :

- TIA Selection Tool requiert Java
- Recherche en ligne : si plusieurs manuels sont disponibles, vous devez veiller à ce que la description soit "Manuel" pour obtenir les spécifications de l'appareil.

Il existe des possibilités d'utilisation centralisées et décentralisées pour la visualisation. En cas de commande sur site décentralisée, on utilise souvent des pupitres. Ceux-ci peuvent communiquer avec l'automate par Ethernet, WLAN ou via le bus de terrain. En cas de commande et de surveillance centralisées, il est également possible d'utiliser des PC qui sont la plupart du temps reliés à l'automate par Ethernet.

Le <u>TIA Selection Tool</u> vous assiste également pour la sélection des pupitres (automatisation  $\rightarrow$  sélectionner TIA Selection Tool et suivre les instructions).

# 4.3.4 Planification de la structure des vues

Après la sélection d'un appareil pour la visualisation, vous devez planifier la structure des vues. Vous devez pour cela collecter, regrouper et structurer les informations à représenter. Il en résulte alors une structure de vues, telle que représentée à titre d'exemple dans la figure 2. Le point d'entrée dans une structure de vues est toujours garanti par une vue appelée vue racine.

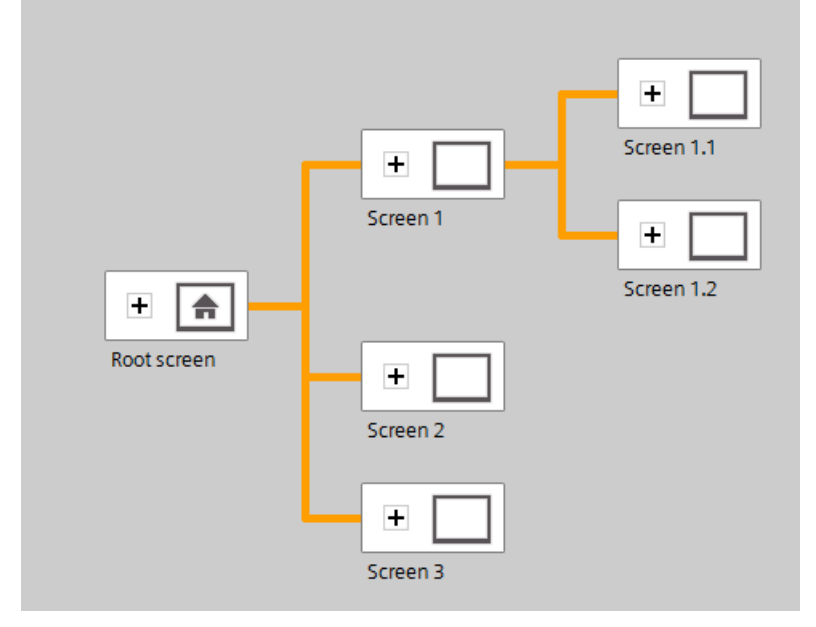

Figure 2 : Exemple de structure de vues

L'assistance aux clients lors de la navigation grâce aux informations réparties dans les vues sur le contrôle-commande du processus devrait être déterminante pour la structure des vues.

Vous pouvez pour cela répondre aux questions suivantes :

Quel modèle mental du processus est à prendre en compte pour l'affichage des informations ?

Quelles données sont reliées ?

Quelles données sont affichées dans quel ordre ?

Quelles données correspondent à quelle opération/à quel processus ?

Existe-t-il des données valables pour tous les processus etc. ?

Quelles données sont essentielles et quelles données constituent des informations complémentaires ?

# 4.3.5 Planification de la structure de la vue

Chaque vue individuelle doit faire l'objet d'une planification. Des réflexions sur l'utilisation des données par l'utilisateur sont également nécessaires pour la représentation des informations. Pour cela, il est utile de tenir compte des lois de conception comme la loi de proximité, la loi de similitude ou la loi de symétrie. Les règles générales suivantes des dérivées des lois de conception, peuvent également vous aider lors de la configuration des vues :

- → Former des groupes de blocs de données
- → Division uniforme de l'ensemble de l'écran en informations de travail, sur l'état, le système ou l'automate
- → Tenir compte de la dispersion moyenne de l'attention en face de l'écran en fonction du sens de lecture
- → Utiliser la concision comme principe de conception (nombres, en-têtes de colonnes et contenu des colonnes)
- → Utilisation judicieuse de 30 à 40 % max. de la place disponible : apporter le moins d'informations possible et autant que nécessaire
- → Codages sommaires (par ex. couleur, caractères gras, luminosité, forme, bordure, clignotement)
- → Structurer les nombres : structurer les nombres numériques avec plus de 4 chiffres par groupes de 2, 3 ou 4 (par ex. 66 234)
- → Privilégier des chiffres pour les énumérations d'objets, de propriétés, etc.
- → Utilisation et positionnement uniformes des désignations
- → Utiliser des mots aussi courts que possible

# 4.3.6 Paramètres de base pour WinCC Basic dans TIA Portal

L'utilisateur peut définir des valeurs par défaut individuelles pour certains paramètres dans TIA Portal. Le chemin menant aux paramètres pour la visualisation est indiqué à cet endroit.

→ Dans la vue du projet, sélectionnez dans le menu → "Outils" (Options) puis → "Paramètres" (Settings).

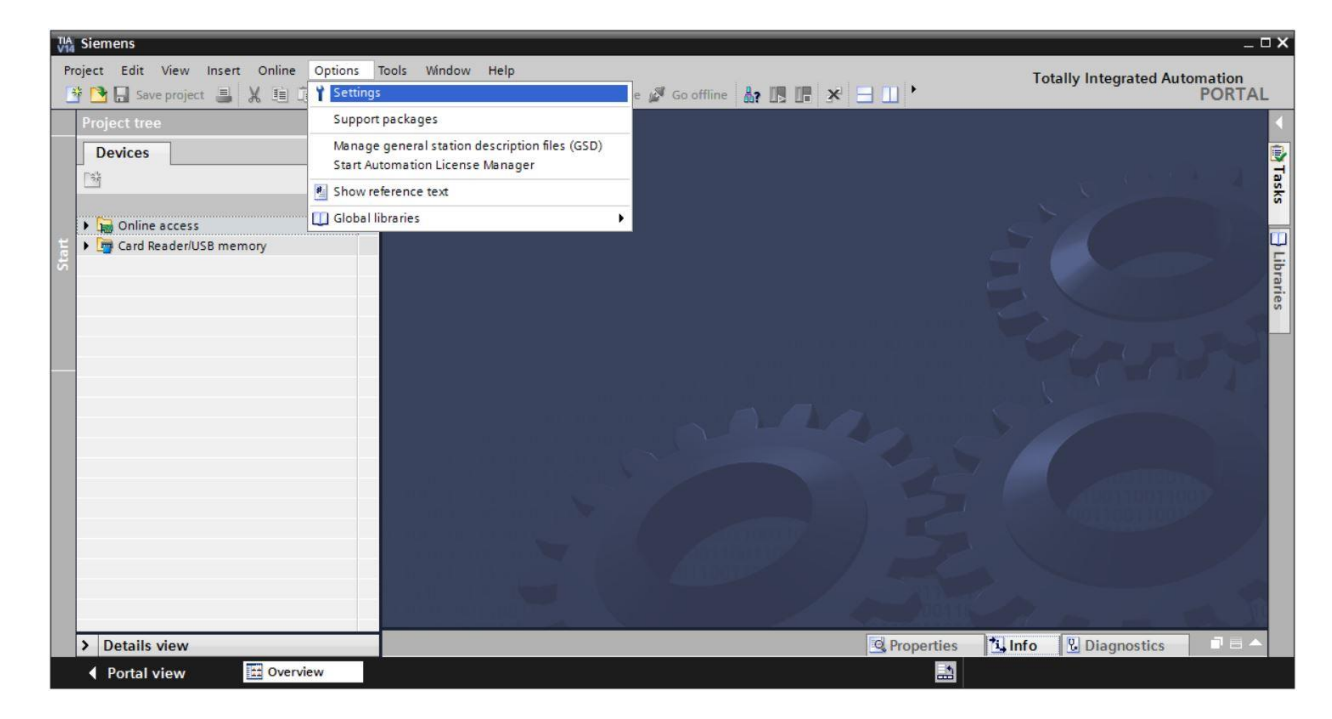

→ Dans les "Paramètres" (Settings), sélectionnez sous → "Visualisation" (Visualization) les paramètres par défaut souhaités pour l'apparence de l'interface utilisateur.

| Settings                                             | _ 2 =                                                                                                    | ×     |
|------------------------------------------------------|----------------------------------------------------------------------------------------------------|-------|
|                                                      |                                                                                                    |       |
| General     Hardware configuration                   | Visualization                                                                                                    | < III |
| PLC programming     STEP 7 Safety                    | Screens                                                                                                    |       |
| Simulation                                           | General                                                                                                    |       |
| Online & diagnostics     PLC alarms                  | Show templates in screens                                                                                                    |       |
| Visualization     Screens                            | Use same font for all languages                                                                                                    |       |
| Resize screen<br>HMI tags                            | Colors                                                                                                    |       |
| Runtime scripting<br>Keyboard shortcuts              | Screen background: Light gray                                                                                                    |       |
| <ul> <li>Password providers<br/>Multiuser</li> </ul> | Settings editor                                                                                                    |       |
| CAx                                                  | Snap to lines                                                                                                    |       |
|                                                      | O None                                                                                                    |       |
|                                                      | Grid Show grid                                                                                                    |       |
|                                                      | Grid size X: 8<br>Grid size Y: 8                                                                                                    |       |
|                                                      | Resize screen                                                                                                    |       |
|                                                      | Note The settings for the screen layout have an effect when a screen is copied to another device or when the device type and the resolution are changed. The configuration is also valid for slide-in screens and pop-up screens. | ~     |

#### Remarque:

- Conservez ici les paramètres par défaut pour la visualisation.

# 4.3.7 Réinitialisation du SIMATIC HMI Panel KTP700 et réglage de l'adresse IP

Le HMI Panel KTP700 Basic peut être réinitialisé directement dans TIA Portal. Une nouvelle adresse IP peut également être affectée ici au pupitre.

Pour cela, sélectionnez le Totally Integrated Automation Portal, qui est appelé par double clic. ( $\rightarrow$  TIA Portal V14)

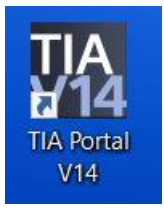

→ Cliquez maintenant sur le point → "En ligne & diagnostic" (Online & diagnostics) et ouvrez la

| TA Siemens              | _ ¤×                                    |
|-------------------------|-----------------------------------------|
|                         | Totally Integrated Automation<br>PORTAL |
| Start                   |                                         |
| Devices &               | Show all devices     Online status      |
|                         | 51                                      |
| Motion & technology     |                                         |
|                         | Accessible devices                      |
| Visualization           |                                         |
| Online &<br>Diagnostics | Help                                    |
|                         |                                         |
| Project view            |                                         |

 $\rightarrow$  "vue du projet" (Project view).

→ Dans le navigateur du projet, sélectionnez la carte réseau de votre ordinateur dans → "Accès en ligne" (Online access). Lorsque vous cliquez sur → "Mettre à jour les abonnés accessibles" (Update accessible devices), vous voyez s'afficher l'adresse IP (si celle-ci est déjà paramétrée) ou l'adresse MAC (si l'adresse IP n'a pas encore été attribuée) du SIMATIC HMI Panel raccordé → Cliquez sur → "En ligne & diagnostic" (Online & diagnostics).

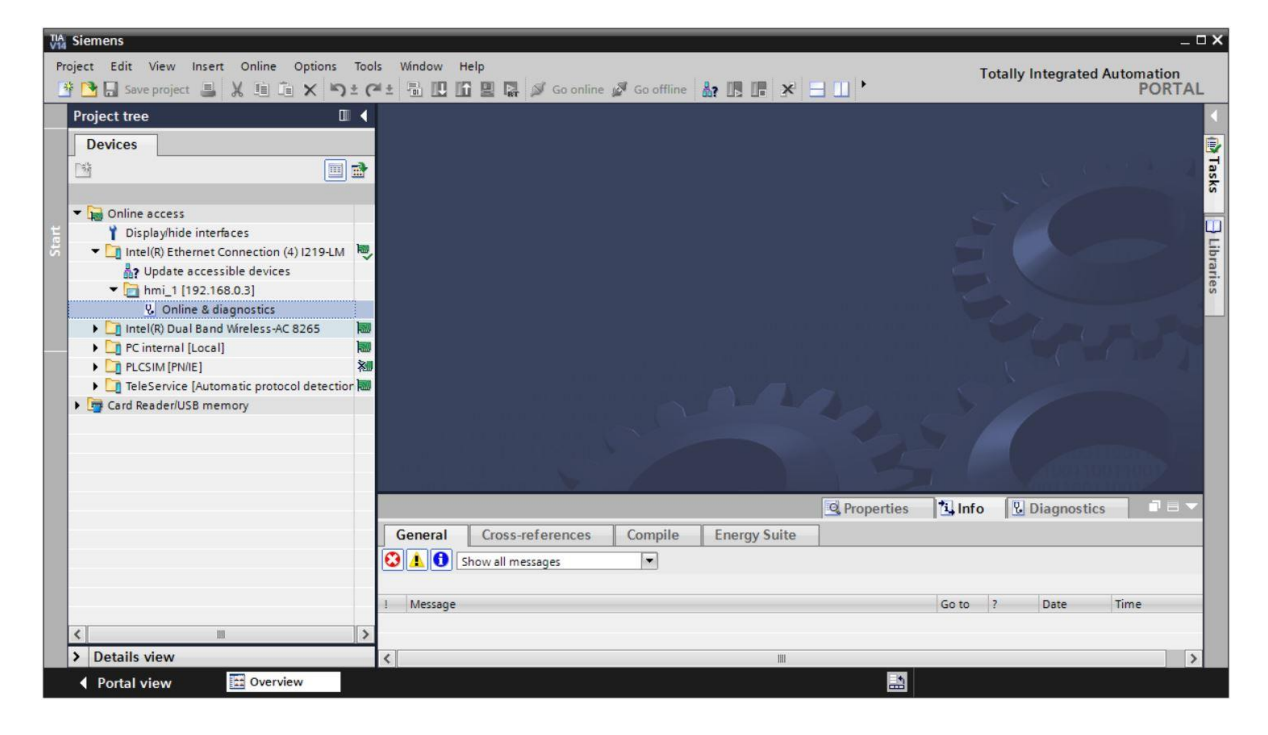

→ Pour attribuer l'adresse IP, sélectionnez ici la fonction → "Attribuer l'adresse IP" (Assign IP address). Entrez ici par ex. l'adresse IP et le masque de sous-réseau suivants : → Adresse IP : 192.168.0.10 → Masque de sous-réseau : 255.255.255.0. Maintenant, cliquez sur → "Attribuer l'adresse IP" (Assign IP address) et la nouvelle adresse sera attribuée à votre SIMATIC HMI Panel KTP700 Basic.

| VA Siemens                                                                                                    |                                                                                                    | ×                                                                                                    |
|----------------------------------------------------------------------------------------------------|----------------------------------------------------------------------------------------------------|----------------------------------------------------------------------------------------------------|
| Project Edit View Insert Online Options Too                                                                                                    | ols Window Help<br>계 ± 🗟 🛄 🖬 🖳 🙀 Goon                                                                                              | ine 🖉 Go offline 🛔 🎼 🗶 🖃 🛄 🕨                                                                                                    |
| Project tree 🔲 🖣                                                                                                    | Online access + Intel(R) Ether                                                                                                    | net Connection (4) I219-LM + hmi_1 [192.168.0.3] + hmi_1 [192.168.0.3] 💫 🗕 🖬 🖬 🗙 📢                                                                                                    |
| Devices                                                                                                    |                                                                                                    | 8                                                                                                    |
| 1 III III III III III III III III III I                                                                                                    |                                                                                                    | Assign IP address                                                                                                    |
| Y → Online access     Y Display/hide interfaces     J Display/hide interfaces     Intel(R) Ethermet Connection (4) 1219-LM     Ary Update accessible devices     V → Intel(R) 22.168.0.3]     U → Online & diagnostics     J Intel(R) Dual Band Wireless-AC 8265 | <ul> <li>✓ Functions         Assign IP address         Assign PROFINET device na         Reset to factory settings     </li> </ul> | Assign IP address to the device  Devices connected to an enterprise network or directly to the internet must be appropriatel protected against unauthorized access, e.g. by use of firewalls and network segmentation. For more information about industrial security, please visit <a href="http://www.siemens.com/industrialsecurity">http://www.siemens.com/industrialsecurity</a> |
| Card Reader/USB memory                                                                                                    |                                                                                                    | MAC address: E0 - DC - A0 - 00 - 50 - 1E Accessible devices<br>IP address: 192 . 168 . 0 . 10<br>Subnet mask: 255 . 255 . 0<br>Use router<br>Powter address: 192 . 168 . 0 . 3                                                                                                    |
|                                                                                                    |                                                                                                    | Router address: 192.168.03<br>Assign IP address<br>Assign a device address to the module<br>Properties<br>Assign a device address to the module                                                                                                    |
| Details view                                                                                                    | Cross-reference                                                                                                    | s Compile Energy Suite                                                                                                    |
| Portal view     Overview     Verview                                                                                                    | Online & dia                                                                                                    |                                                                                                    |

→ La réussite de l'attribution de l'adresse IP est affichée par un message dans la fenêtre → "Info" → "Général" (General), tout comme son échec.

|              |                               |               |              | Roperties |           | 🗓 Info     | 🖁 🖁 Diag   | gnostics  |     |
|--------------|-------------------------------|---------------|--------------|-----------|-----------|------------|------------|-----------|-----|
| General      | Cross-references              | Compile       | Energy Suite |           |           |            |            |           |     |
|              | Show all messages             | •             |              |           |           |            |            |           |     |
| ! Message    |                               |               |              | Go to     | ?         | Date       | Time       |           |     |
| 📀 🛛 The pa   | arameters were transferred    | successfully. |              |           |           | 6/28/201   | 7 12:30:54 | PM        |     |
| Conorol      | Cross roforences              | Compile       |              | <u>s</u>  | Propertie | es 🚺 li    | nfo 🕓 Di   | agnostics | ┛▤▾ |
|              | Cross-references C            |               |              |           |           |            |            |           |     |
|              | low an messages               |               |              |           |           |            |            |           |     |
| ! Message    |                               |               |              |           | Go to     | o ?        | Date       | Time      |     |
| 😢 🔻 The IP a | address could not be assigned |               |              | ?         | 5/28/2016 | 1:41:32 AM | ^          |           |     |
| 😧 The        | function could not be execute |               |              |           |           | 5/28/2016  | 1:41:32 AM | _         |     |
| <            |                               |               |              |           |           |            |            |           | >   |

#### Remarque:

 En cas de problèmes lors de l'attribution de l'adresse IP, l'adresse IP du SIMATIC HMI Panels KTP700 Basic peut également être paramétrée avec le Windows CE du pupitre.

# 4.3.8 Interface utilisateur de WinCC

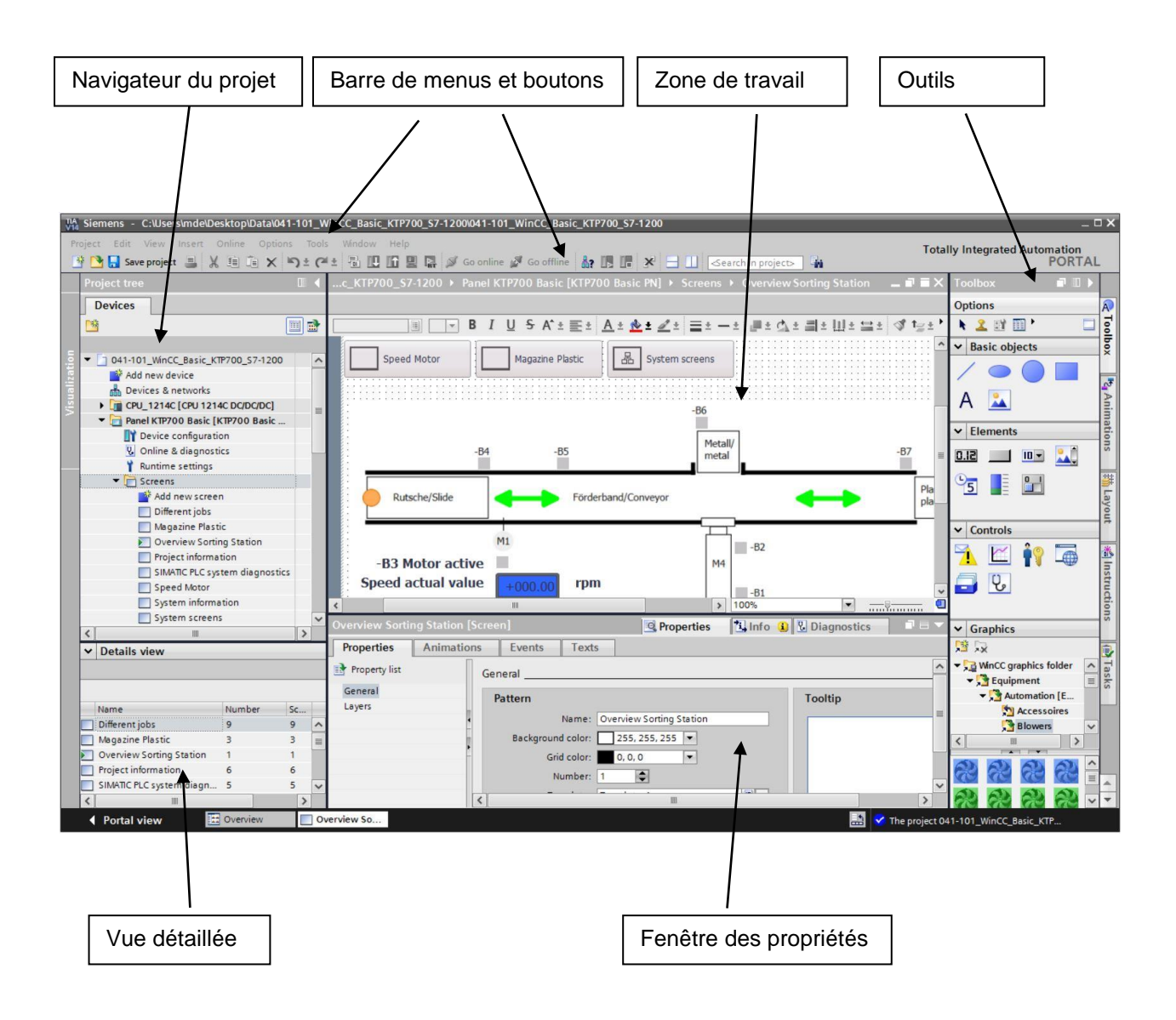

# 4.3.9 Navigateur du projet

La fenêtre du navigateur du projet est le poste central de traitement du projet. Tous les éléments et tous les éditeurs disponibles d'un projet sont affichés sous forme d'arborescence dans la fenêtre du projet et peuvent être ouverts à partir de cette fenêtre.

À chaque éditeur correspond une icône, qui vous permet d'identifier les objets qui lui sont associés. Seuls les éléments pris en charge par le pupitre opérateur sélectionné se trouvent dans la fenêtre de projet.

Dans la fenêtre de projet, vous pouvez accéder aux paramètres du pupitre.

| Project tree                         | 0 | 4 |
|--------------------------------------|---|---|
| Devices                              |   |   |
|                                      |   | 2 |
|                                      |   |   |
| 041-101_WinCC_Basic_KTP700_S7-1200   |   | ^ |
| 📑 Add new device                     |   |   |
| Devices & networks                   |   |   |
| CPU_1214C [CPU 1214C DC/DC/DC]       |   | = |
| ▼ 🔁 Panel KTP700 Basic [KTP700 Basic |   |   |
| Device configuration                 |   |   |
| 😵 Online & diagnostics               |   |   |
| 🍟 Runtime settings                   |   |   |
| <ul> <li>Creens</li> </ul>           |   |   |
| 📑 Add new screen                     |   |   |
| Different jobs                       |   |   |
| Magazine Plastic                     |   |   |
| Overview Sorting Station             |   |   |
| Project information                  |   |   |
| SIMATIC PLC system diagnostics       |   |   |
| Speed Motor                          |   |   |
| System information                   |   |   |
| System screens                       |   | ~ |
| <                                    | > |   |

# 4.3.10 Vue détaillée

Dans la vue détaillée sont affichés les contenus ou des informations supplémentaires sur les objets sélectionnés dans le navigateur du projet.

| ~ | Details view             |        |    |   |
|---|--------------------------|--------|----|---|
|   |                          |        |    |   |
|   | Name                     | Number | Sc |   |
|   | Different jobs           | 9      | 9  | ~ |
|   | Magazine Plastic         | 3      | З  |   |
|   | Overview Sorting Station | 1      | 1  |   |
|   | Project information      | 6      | 6  |   |
|   | SIMATIC PLC system diagn | 5      | 5  | ~ |
| < |                          |        | >  |   |

# 4.3.11 Barre de menus et boutons

Vous trouverez dans les menus et barres d'outils les fonctions fréquemment requises dont vous avez besoin pour la configuration de votre pupitre opérateur. Lorsqu'un éditeur est actif, les commandes de menu ou barres d'outils correspondantes sont visibles.

Lorsque vous positionnez le pointeur de la souris sur une commande, vous obtenez une infobulle correspondant à chaque fonction.

| VA Siem | iens - | C:\Use    | rs\mde\l | Desktop\[ | Data\041-1 | 01_Win | CC_Basi | _KTP7 | 00_\$7 | /-1200\0 | 41-101_  | WinCC_Basi   | c_KTP70 | 0_\$7- | -1200                                                   |            |
|---------|--------|-----------|----------|-----------|------------|--------|---------|-------|--------|----------|----------|--------------|---------|--------|---------------------------------------------------------|------------|
| Project | Edit   | View      | Insert   | Online    | Options    | Tools  | Window  | Help  |        |          |          |              |         |        |                                                         |            |
| 📑 🖪     | Sav    | /e projec | t 🔳      | X 🗉 Ö     | XD         | ± (2 ± | 1 - 10  | 16 9  |        | 🔊 Go     | online 👔 | 🖉 Go offline | &? I    | . IP.  | 🗶 📃 🛄 <earch i<="" th=""><th>n project&gt;</th></earch> | n project> |

# 4.3.12 Zone de travail

La zone de travail sert à éditer les objets du projet. Tous les autres éléments de WinCC sont disposés autour de la zone de travail.

Vous pouvez éditer ici les données du projet sous forme de tableau (par ex. variables) ou sous forme graphique (par ex. synoptiques).

Une barre d'outils se trouve dans la partie supérieure de la zone de travail. Vous pouvez par exemple sélectionner ici la police et sa couleur ou des fonctions telles que la rotation, l'alignement etc.

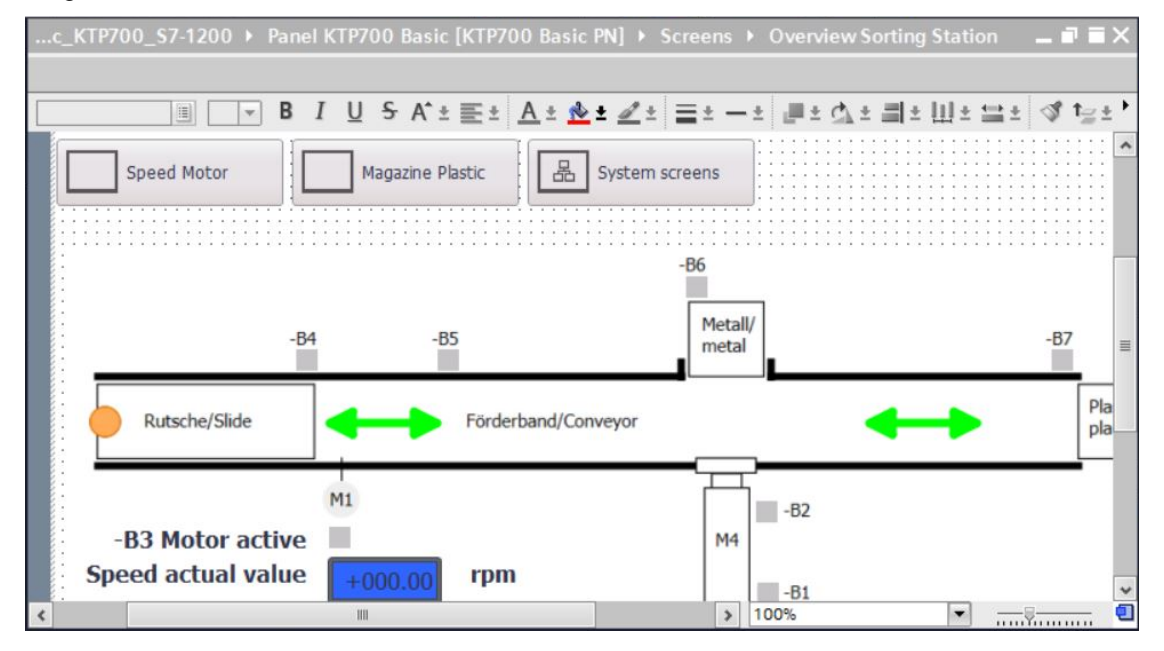

# 4.3.13 Outils

La fenêtre d'outils vous propose une sélection d'objets que vous pouvez insérer dans vos vues, p. ex. des objets graphiques et des éléments de commande. La fenêtre d'outils contient en outre des graphiques avec des objets graphiques et des collections de blocs d'affichage prêts à l'emploi.

Les objets sont amenés dans la zone de travail par glisser-déposer.

| Toolbox 📑 🔳 🕨                 |       |
|-------------------------------|-------|
| Options                       | A     |
| N 🙎 🖬 🖬 🗖 🗖                   | Too   |
| ✓ Basic objects               | Ibox  |
|                               |       |
|                               | 1 4   |
| A 🔺                           | Inim  |
| ✓ Elements                    | atio  |
| 51.0 <b>I</b>                 | SU    |
|                               | ***   |
| 5                             | Lay   |
|                               | out   |
| ✓ Controls                    |       |
| 🄨 🗠 🛉 📠 🗌                     | *     |
|                               | nstr  |
|                               | uctio |
|                               | suc   |
| ✓ Graphics                    |       |
|                               | ê,    |
| ▼ 🔂 WinCC graphics folder 🛛 🔨 | Ta    |
| ▼ Squipment                   | sks   |
| Automation [E                 |       |
| Accessoires                   |       |
| Blowers V                     |       |
|                               |       |
| R R R R ^                     |       |
|                               | A     |

# 4.3.14 Fenêtre des propriétés

La fenêtre des propriétés vous permet d'éditer les propriétés des objets sélectionnés dans la zone de travail, p. ex. la couleur des objets graphiques. La fenêtre n'est disponible que dans certains éditeurs.

La fenêtre des propriétés affiche en outre les propriétés de l'objet sélectionné classées par catégories. Aussitôt que vous quittez une zone de saisie, les modifications de valeurs effectuées sont actives. Si vous entrez une valeur inadmissible, celle-ci s'affiche sur fond de couleur. L'infobulle vous fournit par ex. maintenant des informations sur la plage de valeurs valides.

Des animations (par ex. un changement de couleur en cas de changement d'état d'un signal dans l'API) et des événements (par ex. un changement de vue lorsque vous relâchez un bouton) sont également configurés pour un objet sélectionné dans la fenêtre des propriétés. Des textes multilingues peuvent également être gérés ici.

| Overview Sorti | ng Station [Scr | reen]             | <b>Properties</b>     | 🗓 Info 🔒 | Diagnostics |   | - |
|----------------|-----------------|-------------------|-----------------------|----------|-------------|---|---|
| Properties     | Animations      | Events Texts      |                       |          |             |   |   |
| Property list  | 0               | General           |                       |          |             | 1 | ^ |
| General        |                 | Pattern           |                       |          | Tooltip     |   |   |
|                | •               | Name: Ove         | rview Sorting Station |          |             |   | = |
|                | •               | Background color: | 255, 255, 255 💌       |          |             |   |   |
|                |                 | Number: 1         | •                     |          |             |   |   |
|                | <               |                   | •                     |          |             | > | ~ |

# 4.3.15 Autres onglets

Dans la fenêtre "Mise en page" (Layout), vous pouvez définir les paramètres de la zone de travail, comme la sélection des niveaux et les fonctions de grille.

Des onglets supplémentaires permettent de sélectionner des animations, des instructions, des tâches et des bibliothèques de l'objet sélectionné.

| La       | yout               | 7  | 0    | Þ |     |  |  |  |  |  |  |  |
|----------|--------------------|----|------|---|-----|--|--|--|--|--|--|--|
| O        | otions             |    |      |   | A   |  |  |  |  |  |  |  |
|          |                    |    |      |   |     |  |  |  |  |  |  |  |
| ✓ Lavers |                    |    |      |   |     |  |  |  |  |  |  |  |
| -        | Overview Sorting   |    |      | ~ | ~   |  |  |  |  |  |  |  |
|          | ▶ <u> layer_</u> 0 | 0  | •    |   |     |  |  |  |  |  |  |  |
|          | ≝ Layer_1 ③        |    |      |   |     |  |  |  |  |  |  |  |
|          | 🗾 Layer_2          |    | •    |   | nin |  |  |  |  |  |  |  |
|          | ≝ Layer_3          |    | ٩    |   | nat |  |  |  |  |  |  |  |
|          | 🗾 Layer_4          |    | ٩    |   | ion |  |  |  |  |  |  |  |
|          | 🗾 Layer_5          |    | ۲    |   | S   |  |  |  |  |  |  |  |
|          | 🗾 Layer_6          |    | •    |   | +++ |  |  |  |  |  |  |  |
|          | 🗾 Layer_7          |    | ٢    |   | 1   |  |  |  |  |  |  |  |
|          | <u> Layer</u> 8    |    | ٩    | ~ | ay  |  |  |  |  |  |  |  |
| <        |                    |    | 3    | - | Ĩ.  |  |  |  |  |  |  |  |
| ~        | Grid               | -  |      |   |     |  |  |  |  |  |  |  |
| -        | Gild               |    | 1    | ~ | *   |  |  |  |  |  |  |  |
|          | Layout mode        |    |      |   | Ins |  |  |  |  |  |  |  |
|          | Snap to lines      |    |      |   | tru |  |  |  |  |  |  |  |
|          | O Snap to grid     |    |      |   | £.  |  |  |  |  |  |  |  |
|          | 0 sp to gs         |    |      |   | sug |  |  |  |  |  |  |  |
|          | () None            |    |      | - |     |  |  |  |  |  |  |  |
|          | Grid               |    |      |   |     |  |  |  |  |  |  |  |
|          | Show arid          |    |      |   | H   |  |  |  |  |  |  |  |
|          |                    |    |      |   | sk  |  |  |  |  |  |  |  |
|          | X: 8               |    | ¥    |   | S   |  |  |  |  |  |  |  |
|          | Y: 8               | _  | \$   | ~ |     |  |  |  |  |  |  |  |
| <        |                    |    | >    |   |     |  |  |  |  |  |  |  |
| ~        | Objects out of ra  | ng | e    |   |     |  |  |  |  |  |  |  |
|          | Name               | P  | osit | i |     |  |  |  |  |  |  |  |
|          |                    |    |      |   |     |  |  |  |  |  |  |  |
| 1        | m                  |    |      | > | *   |  |  |  |  |  |  |  |
|          |                    |    |      |   |     |  |  |  |  |  |  |  |

# 5 Énoncé

Le programme du chapitre "SCE\_EN\_031-600 Global Data Blocks S7-1200" sera complété dans ce chapitre par une visualisation de processus. Vous pouvez ainsi mieux visualiser le déroulement du processus et le commander plus efficacement.

# 6 Planification de la visualisation de processus

La visualisation de processus doit être réalisée avec un pupitre tactile KTP700 Basic.

La console de programmation, un automate SIMATIC S7-1200 et le pupitre tactile KTP700 Basic sont reliés entre eux via l'interface **Ethernet** à l'aide d'un COMMUTATEUR INDUSTRIAL ETHERNET SCALANCE XB005 UNMANAGED.

La configuration de base doit être effectuée à l'aide de l'assistant dans TIA Portal. Toutes les **vues système** doivent être créées.

Le processus est représenté avec le convoyeur et les capteurs est représenté dans une vue d'ensemble **"Vue d'ensemble de la station de tri" (Overview Sorting Station).** La vitesse du convoyeur et la valeur du compteur des pièces de plastique sont également affichées ici.

La sélection du mode de fonctionnement, le démarrage et l'arrêt en mode automatique ainsi que la réinitialisation du compteur doivent également être effectués dans cette vue.

La vitesse réelle du moteur est représentée sous forme graphique dans une autre vue **"Vitesse moteur" (Speed Motor)**. La consigne de vitesse peut également être prédéfinie ici.

La vue "Magasin plastique" (Magazine Plastic) est d'abord uniquement créée.

Le nom de la vue, la date et l'heure ainsi que les états d'installation "Arrêt d'urgence ok/déclenché", "Interrupteur principal activé/désactivé" et "Automatique arrêté/démarré" doivent être représentés pour toutes les vues dans l'**en-tête**.

Le **pied de page** contient un bouton permettant de revenir à la vue initiale, un bouton pour l'affichage de la fenêtre des alarmes et un bouton pour quitter le mode Runtime.

Le système de signalisation doit également être configuré.

Les alarmes système doivent être affichées sur le pupitre et les dépassements de valeur limite de la vitesse du moteur ainsi que l'interrupteur principal doivent être surveillés.

Les alarmes s'affichent automatiquement dans des fenêtres d'alarmes lorsque surviennent des défaillances/avertissements.

# 6.1 Description du programme pour l'installation de tri avec une commande et une surveillance de la vitesse du moteur

Le bloc fonctionnel "MOTOR\_AUTO" [FB1] commande un convoyeur en mode automatique.

Mémoire\_Automatique\_Démarrage\_Arrêt est déclenché et mémorisé par la Commande\_Démarrage, mais à la seule condition qu'aucun signal de réinitialisation ne soit actif.

Mémoire\_Automatique\_Démarrage\_Arrêt est réinitialisé lorsque le signal Commande\_Arrêt est actif, le circuit de protection est activé ou que le mode automatique n'est pas activé par la visualisation.

La sortie Automatique\_Moteur est commandée lorsque le signal Mémoire\_Automatique\_Démarrage\_Arrêt est mis à 1, les conditions de validation sont remplies et le signal Mémoire\_Convoyeur\_Démarrage\_Arrêt est mis à 1.

Pour des raisons d'économie d'énergie, le convoyeur ne doit marcher que lorsqu'une pièce est présente. C'est pourquoi Mémoire\_Convoyeur\_Démarrage\_Arrêt est mis à 1 lorsque Capteur\_Glissière\_occupée signale la présence d'une pièce et réinitialisé lorsque Capteur\_fin de convoyeur génère un front descendant ou le circuit de protection est activé ou que le mode automatique n'est pas activé (mode manuel).

Comme le Capteur\_fin de convoyeur n'est pas directement installé sur l'extrémité du convoyeur, une prolongation du signal Capteur\_fin de convoyeur est programmée.

Le magasin pour plastique ne peut accueillir que cinq pièces. C'est pourquoi le comptage des pièces a lieu à la fin du convoyeur. Le mode automatique doit être arrêté lorsque cinq pièces sont chargées dans le magasin. Une fois le magasin vidé, le mode automatique est redémarré par une nouvelle Commande\_Démarrage après une réinitialisation du compteur dans la visualisation.

La spécification de la vitesse a lieu au niveau d'une entrée de la fonction ""MOTOR\_ SPEEDCONTROL" [FC10] (contrôle de la vitesse du moteur) en tours par minute (plage : +/- 50 tr/min).

Dans la fonction, il faut d'abord vérifier que la consigne de vitesse est correctement saisie dans la plage +/- 50 tr/min.

Si la consigne de vitesse n'est pas comprise dans la plage de +/- 50 tr/min, il faut attribuer à la sortie la valeur de réglage de vitesse 0. La valeur retournée par la fonction (Ret\_Val) est affectée à la valeur TRUE (1).

Si la vitesse indiquée est comprise dans la plage +/- 50 tr/min., cette valeur est d'abord normalisée sur la plage 0...1 et ensuite mise à l'échelle pour la sortie comme valeur de réglage de la vitesse au niveau de la sortie analogique à +/- 27648 avec le type de données entier 16 bits (Int).

La valeur réelle est mise à disposition dans la fonction "MOTOR\_SPEEDMONITORING" [FC11] (surveillance de la vitesse du moteur) sous forme de valeur analogique -B8 et interrogée à une entrée de la fonction "MOTOR\_SPEEDMONITORING" [FC11].

La valeur de mesure de vitesse est mise à l'échelle en tours par minute (plage : +/- 50 tr/min) et mise à disposition sur une sortie.

Les quatre valeurs limites suivantes peuvent être transmises sur les entrées de bloc, à des fins de surveillance dans la fonction :

Vitesse > limite de vitesse défaut max.

Vitesse > limite de vitesse avertissement max.

Vitesse < limite de vitesse avertissement min.

Vitesse < limite de vitesse défaut min.

Si un seuil est dépassé par le haut ou par le bas, la valeur TRUE (1) est affectée au bit de sortie correspondant.

Si un défaut se produit, la coupure de sécurité du bloc fonctionnel "MOTOR\_AUTO" [FB1] doit être activée.

La consigne de vitesse et la valeur de mesure de vitesse ainsi que les seuils de défaut et d'avertissement positifs et négatifs sont créés dans le bloc de données "VITESSE\_MOTEUR[DB2]" (SPEED\_MOTOR[DB2]), de même que les bits de défaut et d'avertissement.

La consigne et la valeur réelle du compteur pour les pièces de plastique sont prédéfinies ou affichées dans le bloc de données "MAGASIN\_PLASTIQUE" [DB3] ("MAGASZINE\_PLASTIC" [DB3]). Ces valeurs sont reliées au bloc fonctionnel "MOTOR\_AUTO" [FB1] via une entrée pour la spécification de la consigne et via une sortie pour l'affichage de la valeur réelle.

# 6.2 Schéma technologique

Vous pouvez voir ci-dessous le schéma technologique de l'installation correspondant à l'énoncé précédent.

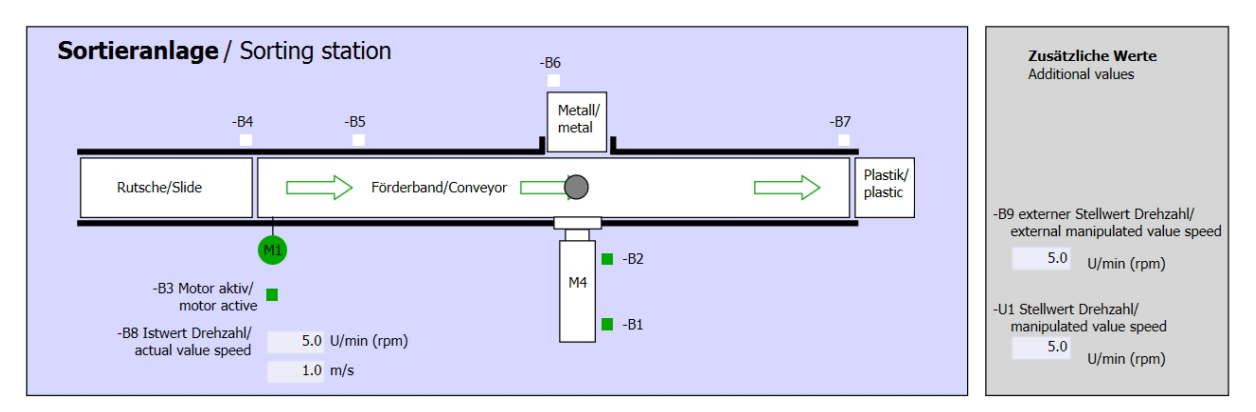

Figure 3 : Schéma technologique

| Schalter der Sortieranlage<br>Switches of sorting station<br>-P1 ein/on                       |     | Automatikb<br>Automatic r | e <b>trieb</b><br>mode<br>-P5 gestartet/started |    | Handbetrieb / Manual mode<br>-S3 Tippbetrieb -M1 vorwärts/<br>Manual -M1 forwards                            |                          |
|-----------------------------------------------------------------------------------------------|-----|---------------------------|-------------------------------------------------|----|----------------------------------------------------------------------------------------------------|--------------------------|
| -Q0 Hauptschalter/Main switch                                                                 | -S: | 1 Start/start             |                                                 |    | -S4 Tippbetrieb -M1 rückwärts/<br>Manual -M1 backwards                                                       |                          |
| -A1 NOTHALT/Emergency stop<br>-P2 Handimanual -P3 Auto/auto<br>-S0 Betriebsart/operating mode | s:  | 52 Stopp/stop             |                                                 |    | -S6 Zylinder -M4 ausfahren/<br>cylinder -M4 extend<br>-S5 Zylinder -M4 einfahren/<br>cylinder -M4 einfahren/ | -P7 ausgefahren/extended |
|                                                                                               |     |                           |                                                 | JL | cymuci i i i i cuuci                                                                                         |                          |

Figure 4 : Console
## 6.3 Tableau d'affectation

| DI    | Forme | Marquage | Fonction                                                                     | NF/NO                   |
|-------|-------|----------|------------------------------------------------------------------------------|-------------------------|
| E 0.0 | BOOL  | -A1      | Message ARRÊT D'URGENCE ok                                                   | NF                      |
| E 0.1 | BOOL  | -K0      | Installation "Marche"                                                        | NO                      |
| E 0.2 | BOOL  | -S0      | Commutateur choix du mode manuel<br>(0)/automatique (1)                      | Manuel =<br>0<br>Auto=1 |
| E 0.3 | BOOL  | -S1      | Bouton "démarrage_automatique"                                               | NO                      |
| E 0.4 | BOOL  | -S2      | Bouton "arrêt_automatique"                                                   | NF                      |
| E 0.5 | BOOL  | -B1      | Capteur cylindre -M4 rentré                                                  | NO                      |
| E 1.0 | BOOL  | -B4      | Capteur de glissière occupé                                                  | NO                      |
| E 1.3 | BOOL  | -B7      | Capteur pièce à la fin du convoyeur                                          | NO                      |
| EW64  | BOOL  | -B8      | Capteur valeur réelle vitesse du moteur +/-10V correspondant à +/- 50 tr/min |                         |

Les signaux suivants sont requis pour cette tâche, en tant qu'opérandes globales.

| DQ    | Forme | Marquage | Fonction                                                                                                    |  |
|-------|-------|----------|----------------------------------------------------------------------------------------------------|--|
| A 0.2 | BOOL  | -Q3      | Moteur du convoyeur -M1 avance à vitesse variable                                                             |  |
| AW 64 | BOOL  | -U1      | Valeur de réglage de la vitesse du moteur<br>dans les deux directions +/-10V correspondant<br>à +/- 50 tr/min |  |

#### Légende de la liste d'affectation

AE

- DI Entrée TOR DQ Sortie TOR
  - Entrée analogique AA Sortie analogique
- E Entrée Q Sortie
- NF Normally Closed ou normalement fermé (contact à ouverture)
- NO Normally Open ou normalement ouvert (contact à fermeture)

## 7 Instructions structurées étape par étape

Vous trouverez ci-après des exemples d'instructions vous indiquant comment réaliser la démarche pratique. Si vous possédez déjà une bonne compréhension générale, il vous suffit de vous concentrer sur les étapes numérotées. Dans le cas contraire, inspirez-vous des étapes suivantes des instructions.

## 7.1 Désarchivage d'un projet existant

→ Avant de pouvoir étendre le projet "SCE\_EN\_031-600 Global Data Blocks S7-

1200.....zap14" du chapitre "SCE\_EN\_031-600 Global Data Blocks S7-1200", vous devez le

désarchiver. Pour désarchiver un projet existant, vous devez rechercher l'archive

correspondante depuis la vue du projet sous  $\rightarrow$  Projet (Project)  $\rightarrow$  Désarchiver (Retrieve).

Confirmez ensuite votre sélection avec Ouvrir (Open).

 $(\rightarrow \text{Projet} (\text{Project}) \rightarrow \text{Désarchiver} (\text{Retrieve}) \rightarrow \text{Sélection d'une archive .zap } \dots \rightarrow \text{Ouvrir})$ 

| Project      | Edit                         | View       | Insert    | Online      | Op |
|--------------|------------------------------|------------|-----------|-------------|----|
| 📑 New 隆      | <br>n                        |            |           | Ctrl+O      |    |
| Migr<br>Clos | ate proj<br>e                | ect        |           | Ctrl+W      |    |
| Save         | 1                            |            |           | Ctrl+S      |    |
| Save         |                              |            | C         | trl+Shift+S |    |
| Dele<br>Arch | <mark>te proje</mark><br>ive | ect        |           | Ctrl+E      |    |
| Retri        | eve                          |            |           |             |    |
| Man          | age mu                       | ltius er s | erver pro | jects       | -  |
| T Card       | Reader                       | /USB m     | emory     | •           | 5  |
| T Men        | nory car                     | d file     |           | •           |    |
| Star<br>Upg  | t basic i<br>rade            | ntegrity   | check     |             |    |
| Exit         |                              |            |           | Alt+F4      |    |

→ Le répertoire cible dans lequel le projet désarchivé doit être enregistré peut ensuite être sélectionné.
 Confirmez votre sélection par "OK".
 (→ Répertoire cible ... → OK)

→ Vous enregistrez le projet ouvert sous le nom 041-101\_WinCC\_Basic\_KTP700\_S7-1200. (→
 Projet (Project) → Enregistrer sous (Save as) ... → 041-101\_WinCC\_Basic\_KTP700\_S7-1200 → Enregistrer)

| Siemens - D:\031-600_Global_Data_B              | ocks_S7-1 | 1200_V14\031 | -600_Glo    | bal_Data_Bloc   | ks_\$7-1200_V1   | 4            |                     |               |                      | 1       | . <b>– x</b> |
|-------------------------------------------------|-----------|--------------|-------------|-----------------|------------------|--------------|---------------------|---------------|----------------------|---------|--------------|
| Project Edit View Insert Online Op              | tions Too | window       | Help        |                 | a 🔊 Go offling   |              | -                   | То            | tally Integrated A   |         | 01           |
| Open Ctrl                                       | +0        |              |             | a w Goomma      | e 😰 Go onnine    |              |                     |               |                      | PORT    |              |
| Close Ctrl                                      | +W        |              |             |                 |                  |              |                     |               |                      |         |              |
| Save Ctrl<br>Save as Ctrl+Shift                 | +S        |              |             |                 |                  |              |                     |               |                      |         | Tasks        |
| Delete project Ctri<br>Archive<br>Retrieve      | +E /14    |              |             |                 |                  |              |                     |               |                      |         | E Lib        |
| Manage multiuser server projects                |           |              |             |                 |                  |              |                     |               |                      |         | rarie        |
| The Card Reader/USB memory The Memory Card file | ;         |              |             |                 |                  |              |                     |               |                      |         | S            |
| Start basic integrity check<br>Upgrade          |           |              |             |                 |                  |              |                     |               |                      |         |              |
| D:\\031-600_ Global_Data_Blocks _\$7-12.        |           |              |             |                 |                  |              |                     |               |                      |         |              |
| Exit Alt4                                       | F4        |              |             |                 |                  |              |                     |               |                      |         |              |
|                                                 |           |              |             |                 |                  |              | <b>Q</b> Properties | i, Info       | <b>B</b> Diagnostics |         |              |
|                                                 |           | General      | Cros        | s-references    | Compile          | Energy Suite |                     |               |                      |         |              |
|                                                 |           |              | Show all 1  | messages        | •                |              |                     |               |                      |         |              |
|                                                 |           | ! Message    | e           |                 |                  |              |                     | Go to         | 2 Date               | Time    |              |
|                                                 |           | 📀 Proje      | ect 031-600 | 0_Global_Data_I | Blocks _S7-1200_ | V14 opened.  |                     |               | 6/28/2017            | 9:20:43 | <u></u>      |
| > Details view                                  | _         | <            |             |                 |                  |              |                     |               |                      | >       | ř            |
| Portal view     Overview                        |           | an an        |             |                 |                  |              |                     | Y Project 031 | -600_ Global_Data_B  | locks   |              |

## 7.2 Ajouter un SIMATIC HMI Panel KTP700 Basic

→ Pour ajouter un nouveau pupitre dans le projet, passez dans la vue du portail. Sur le portail, sélectionnez la commande de menu → "Appareils & Réseaux" (Devices & networks) et → "Ajouter un nouvel appareil" (Add new device).

| VIA Si | emens - C:\Users\md     | e\Desktop\D | ata\041-101_WinCC_Basic_KTP700_S7- | 1200\041-101_W | inCC_Basic_KTP700_S7- | 1200            |            |           | _ 1                  | × |
|--------|-------------------------|-------------|------------------------------------|----------------|-----------------------|-----------------|------------|-----------|----------------------|---|
|        |                         |             |                                    |                |                       |                 | Totally In | itegrated | Automation<br>PORTAL |   |
| S      |                         |             |                                    | Shov           | v all devices         |                 |            |           |                      | _ |
|        | Devices &               | <b>*</b>    | Show all devices                   |                |                       |                 | Details    | List      | Thumbnails           | 1 |
|        | networks                | *           | Add new device                     | PLC            | devices               |                 |            |           |                      |   |
|        | PLC<br>programming      | <b>P</b>    |                                    |                |                       |                 |            |           |                      |   |
|        | Motion &<br>technology  |             |                                    |                | 1214C                 |                 |            |           |                      |   |
|        |                         | 1           | Configure networks                 |                |                       |                 |            |           |                      |   |
|        |                         | Í           |                                    |                |                       |                 |            |           |                      |   |
|        | Online &<br>Diagnostics | 1           | Help                               |                |                       |                 |            |           |                      |   |
|        |                         |             |                                    |                |                       |                 |            |           |                      |   |
|        | Project view            |             | Opened project: C:\Users\          | nde\Desktop\Da | ta\041-101_WinCC_Ba   | sic_KT\041-101_ | WinCC_Basi | c_KTP70   | 0_\$7-1200           |   |

→ Sélectionnez maintenant comme variante d'appareil → "HMI" → "SIMATIC Basic Panel" →
 "7" Display" (afficheur 7") → "KTP700 Basic" puis le bon numéro d'article de votre pupitre ; ici par ex. → 6AV2 123-2GB03-0AX0.

|             | →  →  HMI                     | Device:        | MAA MININA ANA                     |
|-------------|-------------------------------|----------------|------------------------------------|
|             | 🕶 🛅 SIMATIC Basic Panel       |                |                                    |
|             | 🕨 🧰 3'' Display               |                | and the state of the state         |
| Controllers | 🕨 🧰 4'' Display               |                |                                    |
|             | 🕨 🛅 6'' Display               |                |                                    |
|             | 🕶 🛅 7'' Display               |                | KTP700 Basic PN                    |
|             | 🕶 🔂 KTP700 Basic              |                | KIP700 Basic Pit                   |
|             | 6AV2 123-2GA03-0AX0           |                |                                    |
|             | 6AV2 123-2GB03-0AX0           | Article no.:   | 6AV2 123-2GB03-0AX0                |
| нм          | KTP700 Basic Portrait         | Version:       | 14.0.1.0                           |
|             | 🕨 🛅 9'' Display               |                | 1                                  |
|             | 🕨 🛅 10'' Display              | Description:   |                                    |
|             | 🕨 🛅 12'' Display              | 7" TFT display | , 800 x 480 pixel, 64K colors; Key |
|             | 🕨 🛅 15'' Display              | and Touch op   | eration, 8 function keys; 1 x      |
|             | SIMATIC Panel                 | FROFINE I, I X | USB                                |
| PC systems  | SIMATIC Comfort Panel         |                |                                    |
|             | 🕨 🫅 SIMATIC Multi Panel       |                |                                    |
|             | SIMATIC Mobile Panel          |                |                                    |
|             | SIMATIC WinAC for Multi Panel |                |                                    |
|             |                               |                |                                    |

→ Entrez le nom d'appareil Panel KTP700 Basic et → cochez la case  $\square$  "Lancer l'assistant Appareils" (Start device wizard). Cliquez sur le bouton  $\square$  Add

| Siemens - C:\Users | s/mde\Desktop\Da                      | ata\041-101_WinCC_Basic_KTP700_\$7-1200\ | 041-101_WinCC_Basic_KTF                                                                                                    | 2700_\$7-1200                        |                |                                  | _ ¤ ×    |
|--------------------|---------------------------------------|------------------------------------------|----------------------------------------------------------------------------------------------------|--------------------------------------|----------------|----------------------------------|----------|
|                    |                                       |                                          |                                                                                                    |                                      |                | Totally Integrated Au            | tomation |
|                    |                                       |                                          | _                                                                                                    |                                      |                |                                  | PORTAL   |
|                    |                                       |                                          | Add new device                                                                                                    |                                      |                |                                  |          |
|                    |                                       |                                          |                                                                                                    |                                      |                |                                  |          |
| Devices &          |                                       | Show all devices                         | Device name:                                                                                                    |                                      |                |                                  | <u>^</u> |
| networks           |                                       |                                          | Panel KTP700 Basic                                                                                                    |                                      |                |                                  |          |
|                    | •                                     | Add new device                           |                                                                                                    | - HM                                 | Device:        |                                  |          |
|                    | · · · · · · · · · · · · · · · · · · · |                                          |                                                                                                    | - SIMATIC Basic Panel                |                |                                  |          |
|                    |                                       |                                          |                                                                                                    | 3" Display                           |                |                                  |          |
| Motion &           | -                                     |                                          | Controllers                                                                                                    | 6" Display                           |                |                                  |          |
|                    |                                       |                                          |                                                                                                    | • 🔁 7" Display                       |                | KTP700 Basic PN                  |          |
|                    |                                       |                                          |                                                                                                    | ▼ 🛅 KTP700 Basic                     |                | Kirrov Barerin                   |          |
|                    | ion 🚺 🗛                               |                                          |                                                                                                    | 6AV2 123-2GA03-0AX0                  | Article no.:   | 6AV2 123-2GB03-0AX0              |          |
|                    |                                       |                                          | HM                                                                                                    | KTP700 Basic Portrait                | Version:       | 14.0.1.0                         |          |
|                    |                                       | Configure networks                       |                                                                                                    | 🕨 🧰 9" Display                       | Description    |                                  |          |
|                    |                                       |                                          |                                                                                                    | 10" Display                          | 7" TET dirola  | v 800 x 480 pival 64K colorr Vav |          |
| Online &           | 1                                     |                                          |                                                                                                    | 15" Display                          | and Touch of   | peration, 8 function keys; 1 x   | =        |
|                    | -                                     |                                          | PC sustants                                                                                                    | SIMATIC Panel                        | PROFINE I, 1   | x USB                            |          |
|                    |                                       |                                          | resystems                                                                                                    | SIMATIC Comfort Panel                |                |                                  |          |
|                    |                                       |                                          |                                                                                                    | SIMATIC Multi Panel                  |                |                                  |          |
|                    |                                       |                                          |                                                                                                    | SIMATIC WinAC for Multi Panel        |                |                                  |          |
|                    |                                       |                                          | and the second second s |                                      |                |                                  |          |
|                    |                                       | Help                                     | Drives                                                                                                    |                                      |                |                                  |          |
|                    |                                       |                                          |                                                                                                    |                                      |                |                                  |          |
|                    |                                       |                                          |                                                                                                    |                                      |                |                                  |          |
|                    |                                       |                                          |                                                                                                    |                                      |                |                                  |          |
|                    |                                       |                                          |                                                                                                    |                                      |                |                                  |          |
|                    |                                       |                                          |                                                                                                    |                                      |                |                                  |          |
|                    |                                       |                                          | Start device wizar                                                                                                    | đ                                    |                | Add                              | ~        |
| Project view       |                                       | Opened project: C:\Users\mde\D           | Desktop\Data\041-101_W                                                                                                    | inCC_Basic_KTP700_\$7-1200\041-101_V | VinCC_Basic_K1 | [P700_\$7-1200                   |          |

## 7.3 Assistant Pupitres opérateur pour le Panel KTP700 Basic

TIA Portal crée maintenant le pupitre souhaité et lance automatiquement l'assistant Pupitres opérateur pour le Panel KTP700 Basic. Il vous aide à définir quelques paramètres de base et fonctions de base pour le pupitre.

→ On interroge d'abord les liaisons API. Sélectionnez ici votre CPU 1214C déjà configurée comme partenaire de communication.

| Browse 🔻  |           |
|-----------|-----------|
| Name      | CPU type  |
| None      |           |
| CPU_1214C | CPU 1214C |
| •         |           |
|           |           |
|           |           |
|           |           |
|           |           |
|           |           |
|           | ~         |

→ Pour pouvoir relier votre pupitre à la CPU, sélectionnez l'interface "PROFINET(X1)". → Confirmez la sélection en cliquant sur "<u>Next>></u>".

| HMI Device Wizard: KTP700                                                          | ) Basic PN X                                                                                                    |
|------------------------------------------------------------------------------------|----------------------------------------------------------------------------------------------------|
|                                                                                    | PLC connections<br>Configure the PLC connection(s).                                                                                                    |
| PLC connections<br>Screen layout<br>Alarms<br>Screens<br>System screens<br>Buttons | Communication driver:         SIMATIC S7 1200         Interface:         PROFINET (X1)         Panel KTP700 Basic         KTP700 Basic+ PN         CPU_1214C         CPU 1214C DC/DC/DC         Browse |
| Save settings                                                                      | << <u>Back</u> <u>Next</u> <u>Finish</u> <u>Cancel</u>                                                                                                    |

 → Sous "Mise en page de l'écran" (Screen layout), vous pouvez modifier la couleur d'arrièreplan par défaut de votre pupitre. → Cochez I "Ligne d'en-tête" (Header), I "Date/heure" (Date/time) et I "Logo". → Confirmez votre sélection en cliquant sur ".

| HMI Device Wizard: KTP700 Ba                                    | Screen layout<br>Select the screen object                                                     | × to be displayed.    |
|-----------------------------------------------------------------|-----------------------------------------------------------------------------------------------|-----------------------|
| PLC connections                                                 |                                                                                               |                       |
| Screen layout<br>Alarms<br>Screens<br>System screens<br>Buttons | Screen<br>Resolution 800 x480 pixe *<br>Background color •<br>Header<br>Header<br>Logo Browse | Preview               |
| Save settings                                                   |                                                                                               | Next >> Finish Cancel |

| HMI Device Wizard: KTP700                                                          | Basic PN<br>Alarms<br>Configure the alarm set                                                                                                    | ×                     |
|------------------------------------------------------------------------------------|----------------------------------------------------------------------------------------------------|-----------------------|
| PLC connections<br>Screen layout<br>Alarms<br>Screens<br>System screens<br>Buttons | Alarms  Current Control Control Contro | Preview               |
| Save settings                                                                      | << Beck                                                                                                    | Next >> Einish Cancel |

→ Dans la section "Navigation entre vues" (Screen navigation), la structure des vues est affichée avec les noms des vues du dernier projet créé, en commençant tout à gauche par la vue initiale. → Vous pouvez ici facilement attribuer un nouveau nom en cliquant sur un nom de vue. → En cliquant sur , vous pouvez ajouter de nouvelles vues dans la hiérarchie → et supprimer des vues sélectionnées en cliquant sur " Delete screen ".

| - +     |
|---------|
| Screen0 |
|         |
|         |

→ Créez de cette manière la structure de vues affichée ci-dessous avec les noms des vues correspondantes.→ Confirmez votre sélection en cliquant sur "

| HMI Device Wizard: KTP700 | ) Basic PN X                                                    |
|---------------------------|-----------------------------------------------------------------|
|                           | Screen navigation<br>Add new screens by clicking this button: + |
| PLC connections           |                                                                 |
| Screen layout             |                                                                 |
| Alarms                    |                                                                 |
| Screens 🤇                 |                                                                 |
| System screens            |                                                                 |
| Buttons                   | E Speed Motor                                                   |
|                           | Overview<br>Sorting Station                                     |
|                           | Magazine                                                        |
|                           | Plastic                                                         |
|                           |                                                                 |
|                           |                                                                 |
|                           |                                                                 |
| Save settings             | ≪ <u>₿</u> ack <u>N</u> ext >>> <u>F</u> inish <u>C</u> ancel   |

→ Dans la section "Vues système" (System screens), vous pouvez activer et ajouter automatiquement les vues déjà prédéfinies pour les fonctions système. → Activez toutes les vues système en cochant I "Sélectionner tout" (Select all). → Confirmez votre sélection en cliquant sur "<u>Next></u>".

| HMI Device Wizard: KTP7          | 00 Basic PN     |                                 | ×                                                                                     |
|----------------------------------|-----------------|---------------------------------|---------------------------------------------------------------------------------------|
|                                  | System screens  | elect the system screens.       |                                                                                       |
| PLC connections<br>Screen layout | 0               | - <b>B</b>                      | SIMATIC PLC<br>System diagnostics view                                                |
| Alarms                           | 0               | Ei                              | Project<br>information                                                                |
| System screens<br>Buttons        |                 | Suctem                          | User<br>administration                                                                |
|                                  | Sorting Station | screens                         | System<br>information                                                                 |
|                                  |                 |                                 | <ul> <li>Operating modes</li> <li>Language switching</li> <li>Stop Runtime</li> </ul> |
|                                  | Select all      |                                 |                                                                                       |
| Save settings                    |                 | << <u>B</u> ack <u>N</u> ext >> | <u>Einish</u> <u>C</u> ancel                                                          |

→ Dans la section Boutons système (System buttons), vous trouverez les quatre boutons librement sélectionnables pour Quitter (Runtime) (Exit (Runtime)), Connexion (Log on)
 M. Langue (Language) et Vue initiale (Start screen) . Vous pouvez faire glisser ces boutons comme vous le souhaitez sur les zones de boutons prévues "À gauche" (Left), "En bas" (Bottom) ou "À droite" (Right). Un bouton Ouvrir la fenêtre des alarmes créé.

|                                | (S)      |                 | Preview<br>States of Sector States Sector |
|--------------------------------|----------|-----------------|-------------------------------------------|
| Exit Log on<br>Closes runtime. | Language | Start<br>screen | Time Date                                 |
|                                |          |                 |                                           |
|                                |          |                 |                                           |
|                                |          |                 |                                           |
|                                |          |                 |                                           |
|                                |          |                 | Button area                               |

→ Cochez uniquement la "zone de boutons" (Button area) In bas" (Bottom). → Ajoutez à gauche le bouton pour le "Vue initiale" (Start screen) In et à droite le bouton pour Runtime "Exit" (Quitter) In. → Confirmez votre sélection en cliquant sur "Interinsinal".

| HMI Device Wizard: KTP700 Ba | Buttons<br>Add buttons with drag-and- | drop or by clicking on available system buttons.                                                                                                    |
|------------------------------|---------------------------------------|----------------------------------------------------------------------------------------------------|
| PLC connections              |                                       |                                                                                                    |
| Screen layout 🥥              | System buttons                        | Preview                                                                                                    |
| Alarms 🥥                     | i de                                  | STANS interimental and an and an an an an an an an an an an an an an |
| Screens 🥥                    | Log on Language                       | No. Time Date                                                                                                    |
| System screens 🥥             |                                       |                                                                                                    |
| Buttons 🥚                    |                                       |                                                                                                    |
|                              |                                       |                                                                                                    |
|                              |                                       |                                                                                                    |
|                              |                                       | Button area                                                                                                    |
|                              |                                       |                                                                                                    |
|                              |                                       | Reset all                                                                                                    |
| Save settings                | ≪ <u>B</u> ack                        | <u>Next</u> <u>Einish</u> <u>C</u> ancel                                                                                                    |

## 7.4 Configuration d'appareil du Panel KTP700 Basic

→ TIA Portal passe maintenant automatiquement dans la vue du projet et y indique la vue initiale de notre visualisation.

| A Siemens - C:\Users\mde\Desktop\Data\041-16                                | 01_WinCC_Basic_ | CTP700_S7-1200\041-101_WinCC_Basic_KTP700_S7-1200                           | _ 0 >                                 |
|-----------------------------------------------------------------------------|-----------------|-----------------------------------------------------------------------------|---------------------------------------|
| Project Edit View Insert Online Options<br>📑 🎦 🗔 Save project 🚢 🐰 🗎 🗎 🗙 🔊 : | Tools Window    | Help Tot                                                                    | ally Integrated Automation<br>PORTAL  |
| Project tree                                                                | ◀I0 → Pan       | I KTP700 Basic [KTP700 Basic PN] 🔸 Screens 🕨 Overview Sorting Station 👘 💻 🖬 | Toolbox                               |
| Devices                                                                     |                 |                                                                             | Options                               |
| P#                                                                          |                 |                                                                             | •••••                                 |
|                                                                             |                 |                                                                             |                                       |
| ▼ 1 041-101 WinCC Basic KTP700 S7-1200                                      | ~               | SIEMENS                                                                     | ▼ Basic objects                       |
| Add new device                                                              | ·               | JEWENJ                                                                      |                                       |
| Devices & networks                                                          |                 |                                                                             |                                       |
| CPU_1214C [CPU 1214C DC/DC/DC]                                              |                 |                                                                             | A 🕰 🖉                                 |
| Panel KTP700 Basic [KTP700 Basic                                            | =               |                                                                             | =                                     |
| Device configuration                                                        |                 | SIEMENS                                                                     | e e e e e e e e e e e e e e e e e e e |
| 🛂 Online & diagnostics                                                      |                 | SIMATICHMI OVERVIEW SOLUNG Station                                          | ✓ Elements                            |
| Y Runtime settings                                                          |                 |                                                                             |                                       |
| Screens                                                                     |                 |                                                                             |                                       |
| Screen management                                                           |                 |                                                                             | CC 🔝 🔁 🦉                              |
| 🕨 🛃 HMI tags                                                                |                 | Speed Motor                                                                 |                                       |
| 2 Connections                                                               |                 |                                                                             |                                       |
| 🖂 HMI alarms                                                                |                 |                                                                             | 511 S                                 |
| 🛃 Recipes                                                                   |                 | Magazine Plastic                                                            | ✓ Controls                            |
| Historical data                                                             |                 |                                                                             |                                       |
| 5 Scheduled tasks                                                           |                 |                                                                             | 🗄 🚺 🛄 📲 📑                             |
| Text and graphic lists                                                      |                 | 品 System screens                                                            |                                       |
| 🙀 User administration                                                       | ~               | eicome to Panei KTP700 Basic (KTP                                           |                                       |
| < · · · · · · · · · · · · · · · · · · ·                                     | ٤ 🔹             | III > 100%                                                                  |                                       |
| ✓ Details view                                                              |                 | Q Properties Linfo Diagnostics                                              | · = ▼                                 |
|                                                                             | General         | Cross-references Compile Energy Suite                                       |                                       |
|                                                                             |                 | Shaw all an anna an an an an an an an an an an a                            |                                       |
| Name                                                                        |                 | Show all messages                                                           | > Graphics 💌                          |
| A Portal view                                                               | Overview So     |                                                                             | 101 MinCC Basin K78700                |

→ Pour pouvoir configurer notre pupitre, sélectionnez le "Panel KTP700 Basic" dans le navigateur du projet et ouvrez sa "Configuration d'appareil" (Device configuration) en doublecliquant dessus.

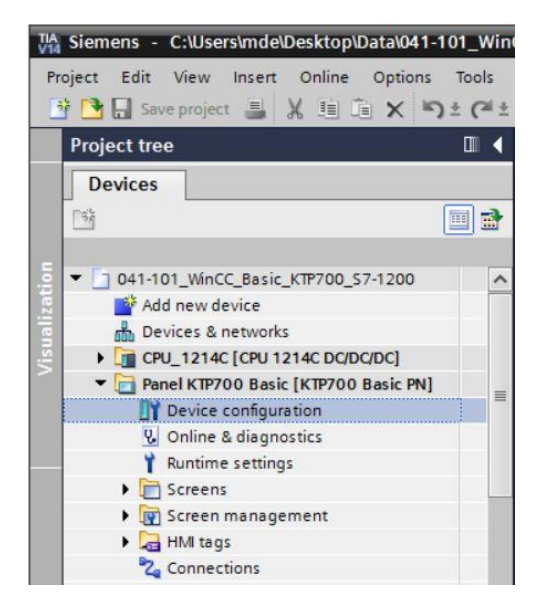

#### 7.4.1 Paramétrage de l'adresse IP

- → Dans la vue de l'appareil, sélectionnez l'interface Ethernet du pupitre par un double-clic.
- → Dans les → "Propriétés" (Properties), ouvrez sous "Général" (General) la commande de menu → "Interface PROFINET [X1]" (PROFINET interface [X1]) et sélectionnez ici l'entrée → "Adresses Ethernet" (Ethernet addresses).
- → Sous Protocole IP (IP protocol), paramétrez l'adresse IP 192.168.0.10.

| 041-101_WinCC_Basic_H   | (TP700_S7-1200 → Panel KTP700 Basic [KTP700 Basic PN] _ ■ ■ ■ X |
|-------------------------|-----------------------------------------------------------------|
|                         | 🚰 Topology view 🔒 Network view 📑 Device view                    |
| Panel KTP700 Basic [KT  | P700 🖅 📰 🛃 🛄 🍳 ± 🔤 🚺 Device overview                            |
| KTP700 Basic PN         | Module                                                          |
|                         | HM_RT_1                                                         |
|                         |                                                                 |
|                         |                                                                 |
|                         | Panel KTP70 PROFINE                                             |
|                         |                                                                 |
| < III                   | > 100%                                                          |
| Panel KTP700 Basic.IE_C | P_1 [PROFINET Interface] Properties Info Diagnostics I = -      |
| General IO tags         | System constants Texts                                          |
| General                 | Ethemet addresses                                               |
| General                 | Interface networked with                                        |
| Ethernet addresses      |                                                                 |
| Advanced options        | Subnet: PN/IE_1                                                 |
|                         | Add new subnet                                                  |
|                         | IP protocol                                                     |
|                         |                                                                 |
|                         | Set IP address in the project                                   |
|                         | IP address: 192 . 168 . 0 . 10                                  |
|                         | Subnet mask: 255 . 255 . 0                                      |
|                         | Use router                                                      |
|                         | Router address: 0 . 0 . 0                                       |
|                         | O IP address is set directly at the device                      |

#### Remarque:

- Le masque de sous-réseau a déjà été défini dans les paramètres de la CPU 1214C et est automatiquement repris par le pupitre.
- → Pour afficher une vue d'ensemble des adresses affectées dans un projet, vous pouvez cliquer dans la → "Vue de réseau" (Network view) sur l'icône → """. Si vous cliquez ici sur → <sup>1</sup>Connections</sup>, la liaison IHM ("HMI connection") entre la CPU et le pupitre créée au préalable dans l'assistant s'affiche.

| 041-101_WinCC_Basic_KTP700_S7-120              | 00 🕨 Devices & networks 🛛 🗖 🗃                                                                                                    | ×            |
|------------------------------------------------|----------------------------------------------------------------------------------------------------|--------------|
| Network                                        | gy view 🔝 Network view 📳 Device view<br>ion 💌 🕎 📆 🗐 🍳 ± 🚘                                                                                                    |              |
| CPU_1214C<br>CPU 1214C<br>PN/IE_1: 192.168.0.1 | Panel KTP700 B<br>KTP700 Basic PN<br>PN/IE_1: 192.168.0.10                                                                                                    | Network data |
| <b>&lt;</b> III                                | >         100%         •         •         •         •         •         •         •         •         •         •         •         •         •         •         •         •         •         •         •         •         •         •         •         •         •         •         •         •         •         •         •         •         •         •         •         •         •         •         •         •         •         •         •         •         •         •         •         •         •         •         •         •         •         •         •         •         •         •         •         •         •         •         •         •         •         •         •         •         •         •         •         •         •         •         •         •         •         •         •         •         •         •         •         •         •         •         •         •         •         •         •         •         •         •         •         •         •         •         •         •         •         •         •         •         • |              |

## 7.5 Compilation de la CPU et du pupitre et enregistrement du projet

→ Pour compiler la CPU, cliquez sur le dossier "CPU\_1214C" et sélectionnez dans le menu l'icône pour la compilation. Pour compiler le pupitre, cliquez sur le dossier "Panel KTP700 Basic" et sélectionnez dans le menu l'icône pour la compilation. Vous pouvez enregistrer votre projet en cliquant sur le bouton dans le menu Save project .
 (→ CPU 1214C → ) → Panel KTP700 Basic → ) → Save project ).

| NA Siemens - C:\Users\mde\Desktop\Data\041-1 | 1_WinCC_Basic_KTP700_S7-1200/041-101_WinCC_Basic_KTP700_S7-1200 | _ 	 >                        |
|----------------------------------------------|-----------------------------------------------------------------|------------------------------|
| Project Edit View Insert Online Options      | Tools Window Help Totally Inte                                  | egrated Automation<br>PORTAL |
| Project tree 🔲 🛛 🕯                           | 041-101_WinCC_Basic_KTP700_S7-1200 → Devices & networks _ ■ ■ × | Hardware 🗊 🔳 🕨               |
| Devices                                      | 🖉 Topology view 🛛 👗 Network view 👔 Device view                  | Options                      |
|                                              | Network 11 Connections HM connection                            |                              |
| ×                                            |                                                                 |                              |
| ▼ 1 041-101 WinCC Basic KTP700 S7-           |                                                                 |                              |
| Add new device                               |                                                                 |                              |
| 🖞 👗 Devices & networks                       | CPU_1214C Panel KTP700 B<br>CPU_1214C KTP700 Basis PN           | Filter <all:< td=""></all:<> |
| CPU_1214C [CPU 1214C DC/DC/                  |                                                                 | Controllers                  |
| Panel KTP700 Basic [KTP700 B                 |                                                                 | 🕨 🛅 HMI                      |
| Device configuration                         | PN/E 1: 192 168 0 1                                             | PC systems                   |
| V Online & diagnostics                       |                                                                 | Drives & starters            |
| Y Runtime settings                           | PN/IE_1 PN/IE_1: 192.168.0.10                                   | Network compo                |
| Screens                                      |                                                                 | Detecting & M                |
| Screen management                            |                                                                 | Distributed I/O              |
| HMI tags                                     | ×                                                               | Power supply an              |
| 2 Connections                                | < Ⅲ > 100% ▼                                                    | Field devices                |
| HMI alarms                                   | 🔍 Properties 🔛 Info 🖳 Diagnostics 📰 🖃 🥆                         | • Un Other field de          |
| Becipes                                      | Constal Cross references Compile Energy Suite                   | 1                            |
| Historical data                              | General Clossificiences Compile Energy suite                    |                              |
| 5 Scheduled tasks                            | 😫 🛕 🚺 Show all messages 💌                                       |                              |
| ext and graphic lists                        | Compiling finished (errors: 0; warnings: 5)                     |                              |
| Viser administration                         | I Path Description Go to ?                                      | 0                            |
| Common data                                  | 1 Template_Button A                                             |                              |
| Decumentation settings                       | A Femplate_Button                                               | (r)                          |
| < III >                                      | Template_Button                                                 |                              |
| ✓ Details view                               | 🚹 🔻 Template_Button                                             |                              |
|                                              | Button 'Template_Button_4' has no 'Off' text defined for the la |                              |
|                                              | Software compilation completed (device version: 14.0.1.0).      |                              |
|                                              | Compiling finished (errors: 0; warnings: 5)                     | > Information                |
| Name                                         |                                                                 | 7 Information                |

→ L'onglet "Compilation" (Compile) dans la zone "Info" affiche ensuite si la compilation a réussi ou si des avertissements ou des erreurs sont survenus.

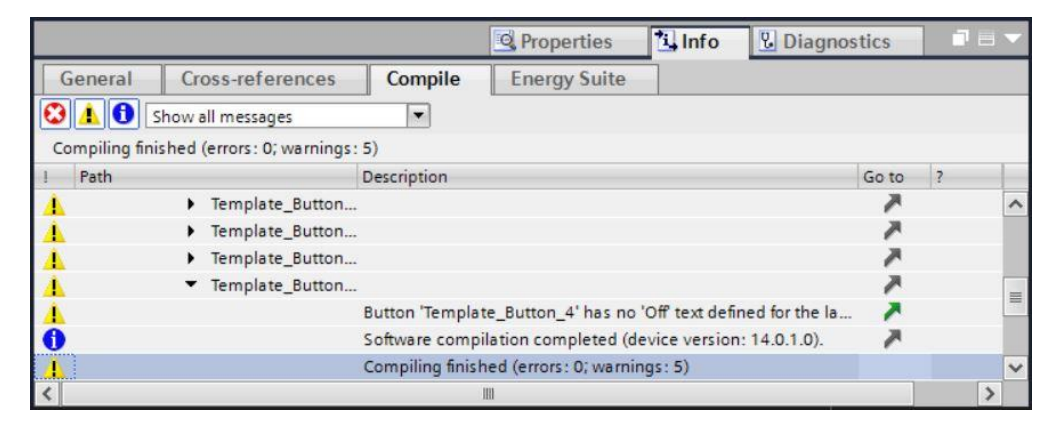

## 7.6 Configuration de l'affichage graphique

→ Une fois la compilation effectuée, vous voulez configurer la première vue pour la visualisation. Ouvrez pour cela la vue → "Vue d'ensemble de la station de tri" (Overview Sorting Station) en double-cliquant dessus.

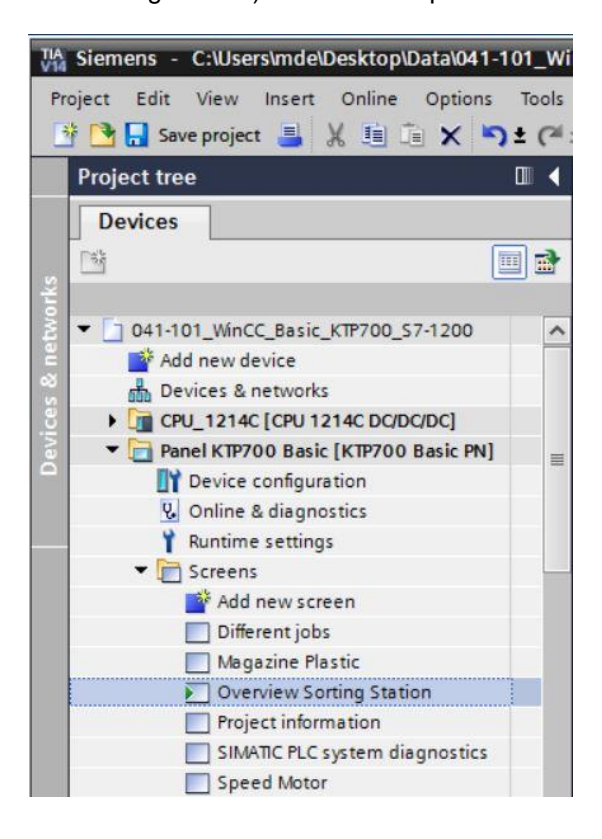

→ Une multitude d'objets, comme par exemple les boutons de changement de vue, ont déjà été créés par l'assistant. Vous pouvez maintenant supprimer la zone de texte au centre de la vue en cliquant dessus avec le bouton droit de la souris et en sélectionnant → "Supprimer" (Delete) dans la boîte de dialogue affichée.

| :_KTP700_S7-1200 	 Panel KTP700 Bas | ic [KTP700 Basic PN] • Screens • | Overview Sorting Station $\blacksquare \blacksquare \blacksquare X$ | Toolbox 📑 🗉 🕨          |
|-------------------------------------|----------------------------------|---------------------------------------------------------------------|------------------------|
|                                     |                                  |                                                                     | Options A              |
| Tahoma 🔳 16 🕶 B I U S A             | * = 1 A + 💁 + 🖌 = + - +          |                                                                     | N 2 11 11 - 1          |
|                                     |                                  | ·                                                                   | ✓ Basic objects        |
| SIEMENS Overview Sorting S          | tation                           | 12/                                                                 |                        |
| SIMATICHMI                          |                                  | 10:5                                                                | 3                      |
|                                     |                                  |                                                                     | 🔲 A 🔝 😫                |
| Speed Motor Ma                      | gazine Plastic                   |                                                                     | ima                    |
|                                     |                                  |                                                                     | ti of                  |
|                                     |                                  |                                                                     | ✓ Elements 5           |
|                                     |                                  |                                                                     | <u>510</u> <u>51.0</u> |
|                                     |                                  |                                                                     |                        |
|                                     |                                  |                                                                     |                        |
|                                     |                                  |                                                                     |                        |
| eicome                              | Cut Ctrl+X                       | UU Basic+ PN)!                                                      | *                      |
|                                     | Copy Ctrl+C                      |                                                                     | ✓ Controls             |
| [                                   | Paste Ctrl+V                     |                                                                     | 🐴 🖂 🐴 stru             |
|                                     | Copy to excel format             |                                                                     |                        |
|                                     | X Delete Del                     |                                                                     |                        |
|                                     | Create faceplate                 |                                                                     |                        |
|                                     | Order 🕨                          |                                                                     |                        |
|                                     | Group                            |                                                                     | Tas                    |
|                                     | Animations                       | · · · · · · · · · · · · · · · · · · ·                               | ks                     |
|                                     | Events                           |                                                                     |                        |
| K                                   | Dynamization Overview            | 0% 💌 🕂 🕄                                                            |                        |
|                                     | Change object references         | 🗓 Info 🛛 🖳 Diagnostics 📃 🗖 🖃 📥                                      | > Graphics -           |
|                                     | L DATING ODJECT COLOF            |                                                                     |                        |

→ Depuis les outils pour → "Objets de base" (Basic Objects), sélectionnez la → "vue de graphique" (Graphic view). Le curseur de la souris change pour vous permettre maintenant de tirer une zone pour l'affichage d'un graphique.

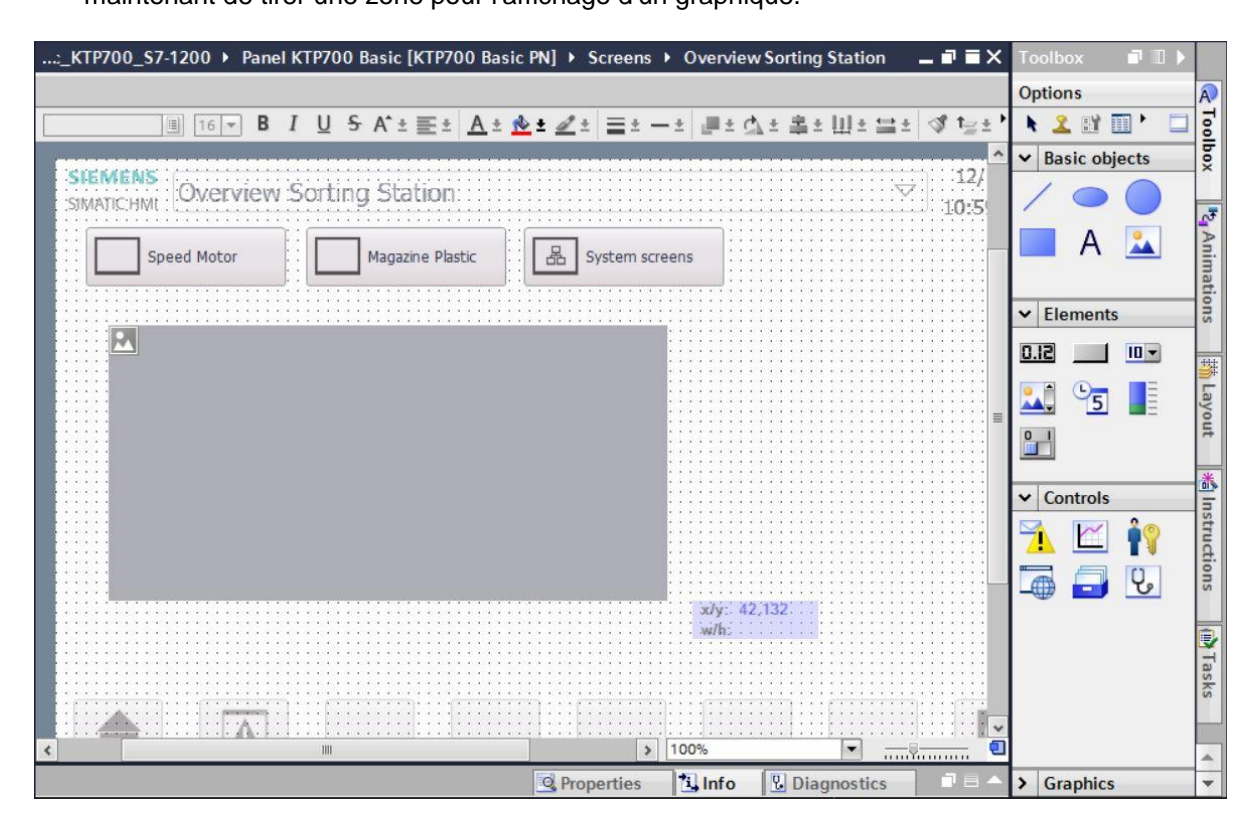

→ En double-cliquant sur une zone de l'affichage graphique, vous pouvez maintenant en afficher les propriétés. Sélectionnez ici dans la sous-rubrique → "Général" (General) → l'icône pour → I"Créer un nouveau graphique à partir du fichier" (Create new graphic from file).

| IU1_WINCC_Basic_KTP/UU_                                                                                                    | _\$7-1200 <b>•</b>                                                  | Panel KTP700 Ba                                                                          | asic [KTP                      | 700 Basic P                           | N] > Scre   | ens 🕨       | Overview                                | v Sorting Station                                              | _ <b>= =</b> × |                               |
|----------------------------------------------------------------------------------------------------|---------------------------------------------------------------------|------------------------------------------------------------------------------------------|--------------------------------|---------------------------------------|-------------|-------------|-----------------------------------------|----------------------------------------------------------------|----------------|-------------------------------|
|                                                                                                    |                                                                     |                                                                                          |                                |                                       |             |             |                                         |                                                                | 1              | A                             |
| II 16 ▼ B                                                                                                    | I <u>U</u> S                                                        | A <sup>*</sup> ±≣± <u>A</u> ±                                                            | 🖄 ± 🜌                          | ± = ± - :                             | t 📕 t 🖒     | 土 串 :       | • Ш± ≌                                  | 🗄 🛷 🏣 🗄 🗔                                                      |                | 2                             |
|                                                                                                    |                                                                     |                                                                                          |                                |                                       |             |             |                                         |                                                                | ~ <b>_</b>     | 5                             |
| SIEMENS                                                                                                    | Carting                                                             | Chatian                                                                                  |                                |                                       |             |             |                                         | 12/31/200                                                      | 00             | ×                             |
| SIMATIC:HML: OVELVIEV                                                                                                    | v sonung                                                            | , Station                                                                                |                                |                                       |             |             |                                         | 10:59:39 A                                                     | M              | Ŧ                             |
|                                                                                                    |                                                                     |                                                                                          |                                |                                       |             |             |                                         |                                                                |                | A                             |
| Speed Motor                                                                                                    |                                                                     | Magazine Plastic                                                                         |                                | System scree                          | ins 💠       |             |                                         |                                                                |                | in                            |
|                                                                                                    |                                                                     |                                                                                          |                                |                                       |             |             |                                         |                                                                |                | atio                          |
|                                                                                                    |                                                                     |                                                                                          |                                |                                       |             |             | :::::::                                 |                                                                |                | SUI                           |
|                                                                                                    |                                                                     |                                                                                          |                                |                                       |             |             |                                         |                                                                |                |                               |
|                                                                                                    |                                                                     |                                                                                          |                                |                                       |             |             |                                         |                                                                |                | 對                             |
|                                                                                                    |                                                                     |                                                                                          |                                |                                       |             |             |                                         |                                                                |                | avo                           |
| a second and a second second second second second second second second second second second second second second                                                                                                    |                                                                     |                                                                                          |                                |                                       |             |             |                                         |                                                                | • •            | <b>2</b> I                    |
|                                                                                                    |                                                                     | 100                                                                                      |                                |                                       |             | 5 1         | 00%                                     | · ·                                                            | -8 🗐 🖞         | 7                             |
| Craphic view 1 ICraphic vie                                                                                                    | wi                                                                  | III                                                                                      | _                              | I                                     | d Deserved  | > 1         | •00%                                    | ▼                                                              |                | 7                             |
| Craphic view_1 [Graphic vie                                                                                                    | w]                                                                  |                                                                                          |                                | [                                     | S. Properti | s [         | 00%                                     | Diagnostics                                                    |                | it 🎽                          |
| Graphic view_1 [Graphic view_1 Properties Animations                                                                                                    | w]<br>5 Event                                                       | III<br>ts Texts                                                                          |                                | [                                     | S. Properti | es f        | 00%                                     | Diagnostics                                                    |                | ıt 🕌 İnst                     |
| Craphic view_1 [Graphic vie Properties Animations Property list                                                                                                    | w]<br>Event<br>General                                              | ts Texts                                                                                 |                                | [                                     | 🤹 Properti  | es [        | 00%                                     | v inn                                                          |                | it 🕌 Instruct                 |
| Craphic view_1 [Graphic vie Properties Animations Property list General                                                                                                    | General                                                             | III<br>ts Texts                                                                          |                                | [                                     | C Properti  | es f        | 00%                                     | V                                                              |                | It A Instruction              |
| Craphic view_1 [Graphic view_1] [Graphic view_1] [Graphic | General                                                             | III<br>ts Texts                                                                          |                                | [                                     | S Properti  | es [        | 00%                                     | V                                                              |                | It Mainstructions             |
| Craphic view_1 [Graphic view_1] [Graphic view_1] [Graphic | w]<br>6 Event<br>General                                            | III<br>ts Texts                                                                          | Format                         | Size                                  | S Properti  | es [        | 1 Info                                  | Diagnostics                                                    |                | It Mainstructions             |
| Craphic view_1 [Graphic view_1] [Graphic view_1] [Graphic | General                                                             | III<br>ts Texts                                                                          | Format                         | Size                                  | G Properti  | > 1<br>es [ | Select a                                | graphic from the list.<br>ck it or click the "Apply            |                | at 👫 Instructions 🕅 Ta        |
| Craphic view_1 [Graphic view_1] [Graphic view_1] [Graphic | General<br>Name<br>Alar                                             | III<br>ts Texts                                                                          | Format                         | Size<br>71 x 50                       | S. Properti | es i        | 00%<br>L Info<br>Select a<br>Double-cli | graphic from the list.<br>ck it or click the "Apply<br>button. |                | at All Instructions           |
| Craphic view_1 [Graphic view_1 [Graphic view_1 [Graphic view] Property list General Appearance Layout Miscellaneous                                                                                                    | W]<br>General<br>Name<br><br>Alar<br>Dow                            | III<br>ts Texts<br>Texts<br>Ine><br>mDisplay_KTP700_B<br>vn_Arrow<br>Buntime KTP700_B.a. | Format<br>.png<br>.png         | Size<br>71 x 50<br>96 x 96<br>71 x 50 | S Properti  | es i        | 00%                                     | graphic from the list.<br>ck it or click the "Apply<br>button. |                | ut Kalinstructions            |
| Craphic view_1 [Graphic view_1 [Graphic view_1 [Graphic view] Property list General Appearance Layout Miscellaneous                                                                                                    | General<br>Name<br>Alar<br>Dov<br>Exitt                             | III<br>ts Texts<br>Ine><br>mDisplay_KTP700_Ba<br>Runtime_KTP700_Ba                       | Format<br>.png<br>.png<br>.png | Size<br>71 x 50<br>96 x 96<br>71 x 50 | Properti    | es i        | 00%                                     | graphic from the list.<br>ck it or click the "Apply<br>button. |                | ut 👫 Instructions 🕼 Tasks     |
| Craphic view_1 [Graphic view_1 [Graphic view_1 [Graphic view] Property list General Appearance Layout Miscellaneous                                                                                                    | General<br>General<br>Name<br><no<br>Alar<br/>Dov<br/>Exiti</no<br> | III<br>ts Texts<br>Texts<br>Ine><br>mDisplay_KTP700_B<br>vn_Arrow<br>Runtime_KTP700_Ba   | Format<br>png<br>.png<br>.png  | Size<br>71 × 50<br>96 × 96<br>71 × 50 | S Properti  | es i        | 00%                                     | graphic from the list.<br>ck it or click the "Apply<br>button. | Apply          | ut 📸 Instructions 🕼 Tasks 🔹 🔹 |

#### Remarque:

- Il existe quatre sous-rubriques dans les propriétés des objets.
  - Propriétés pour les paramètres statiques de l'objet
  - Animation pour les paramètres dynamiques de l'objet
  - Événements quand des actions doivent être déclenchées à partir d'un objet
  - Textes pour l'affichage multilingue dans un objet

→ Dans la boîte de dialogue affichée, sélectionnez dans le dossier "SCE\_FR\_041-101\_Images" le fichier Foerderband\_Conveyor.bmp et cliquez sur → "Ouvrir" (Open).

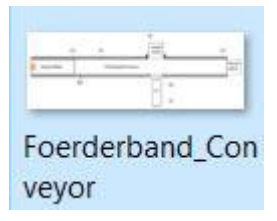

#### Remarque:

- Vous pouvez soit tracer vous-même les graphiques utilisés dans cette documentation et les enregistrer au format \*.bmp ou les télécharger sur Internet à l'adresse <u>siemens.com/sce/S7-</u> <u>1200</u> dans le module "SCE\_FR\_041-101 WinCC Basic avec KTP700 et S7-1200" sous "SCE\_FR\_041-101\_Images".
- → Sélectionnez maintenant le graphique "Foerderband\_Conveyor.bmp" à afficher et cliquez sur
  - $\rightarrow$  "Appliquer" (Appy).

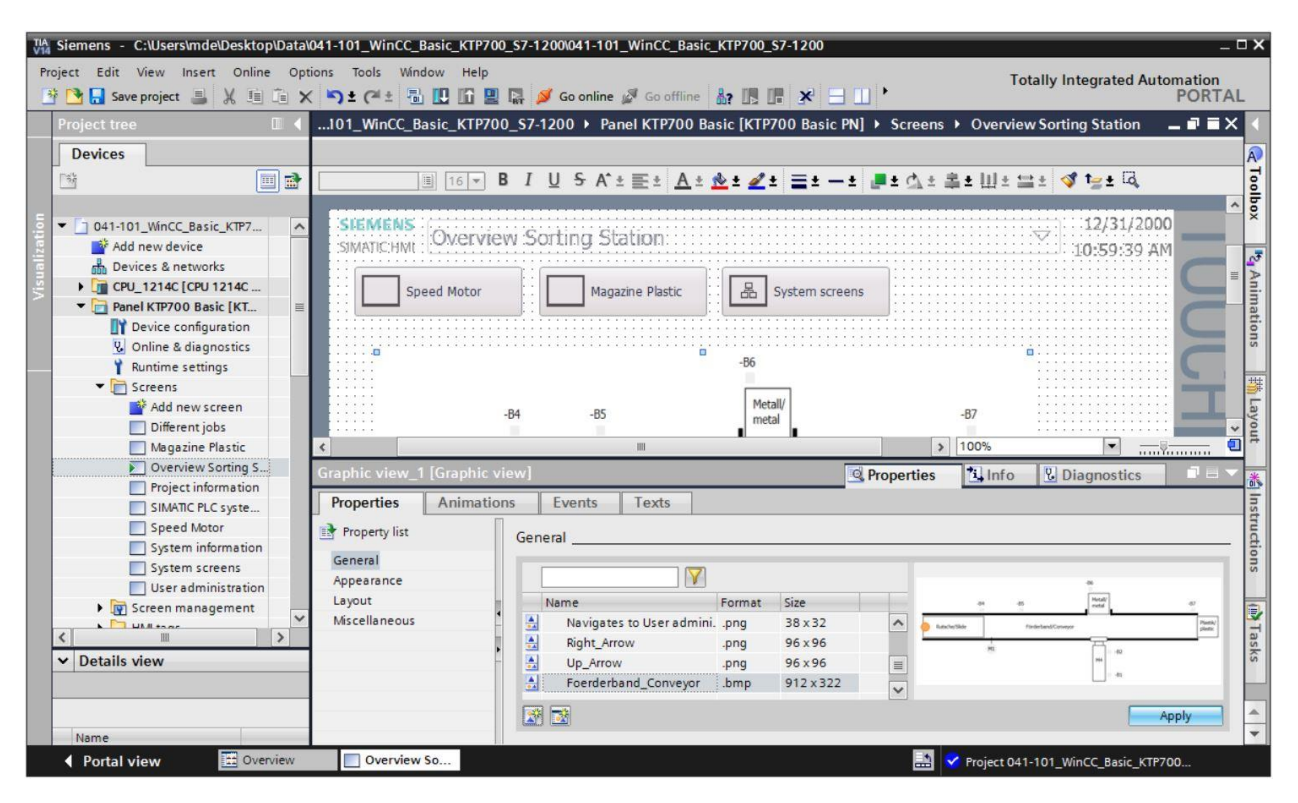

#### Remarque:

 Le nouveau graphique est stocké dans le projet sous "Listes de graphiques" (Graphic lists) sous le chemin "Langues & ressources" (Languages & resources). → Positionnez le graphique avec la souris de manière à ce que les positions et tailles affichées ci-dessous soient entrées dans les → propriétés (Properties) → sous "Mise en page" (Layout). Pour l'adaptation de la taille, laissez l'option → "Adapter le graphique à la taille de l'objet" (Fit graphic to object size) activée.

| 041-101_WinCC_Basic_KTP700_S7-1200 → Panel KTP700 Basic [KTP700 Basic PN                                                                                                    | ■ Screens → Overview Sorting Station                                                                                           | _ = = × <             |
|----------------------------------------------------------------------------------------------------|----------------------------------------------------------------------------------------------------|-----------------------|
|                                                                                                    |                                                                                                    | A                     |
| III 12 ▼ B I U S A*± E± A± ± ± ± =± −±                                                                                                    | ■± ∰≛ ≛± Ш≛ ☱≛ 🗇 1글± दि                                                                                                    | Tool                  |
| Speed Motor Magazine Plastic E System screens                                                                                                    |                                                                                                    |                       |
| -B6<br>-B4 -B5 Metall/<br>metal                                                                                                    | в.<br>-87                                                                                                    |                       |
| Rutsche/Slide Förderband/Conveyor                                                                                                    | Plastik/<br>plastic                                                                                                    | <mark>荪</mark> Layout |
| M1 = -F                                                                                                    | 82                                                                                                    | instruction           |
| Granhic view 1 [Granhic view]                                                                                                    | O Properties                                                                                                    |                       |
| Property list                                                                                                    |                                                                                                    | (ii) Tasl             |
| General<br>Appearance<br>Layout<br>Miscellaneous<br>X: 16<br>Y: 130<br>X: 16<br>X: 16<br>X: 16<br>X: 16<br>X: 16<br>X: 16<br>X: 16<br>X: 16<br>X: 10<br>X: 10<br>X: | Fit to size <ul> <li>No auto-sizing</li> <li>Fit graphic to object size</li> <li>Fit object size to largest graphic</li> </ul> |                       |

## 7.7 Affichage d'une valeur de processus dans un champ d'E/S

→ Vous voulez d'abord insérer un affichage de la valeur réelle de la vitesse actuelle sous le moteur du convoyeur. À cet effet, sélectionnez dans la → "CPU\_1214C" les → "Blocs de programme" (Program blocks) et le bloc de données → "SPEED\_MOTOR[DB2]". Faites ensuite glisser la variable → "Mesure\_de\_vitesse" (Speed\_Actual\_Value) dans notre vue "Vue d'ensemble de la station de tri" (Overview Sorting Station) depuis la → "vue détaillée" (Details view).

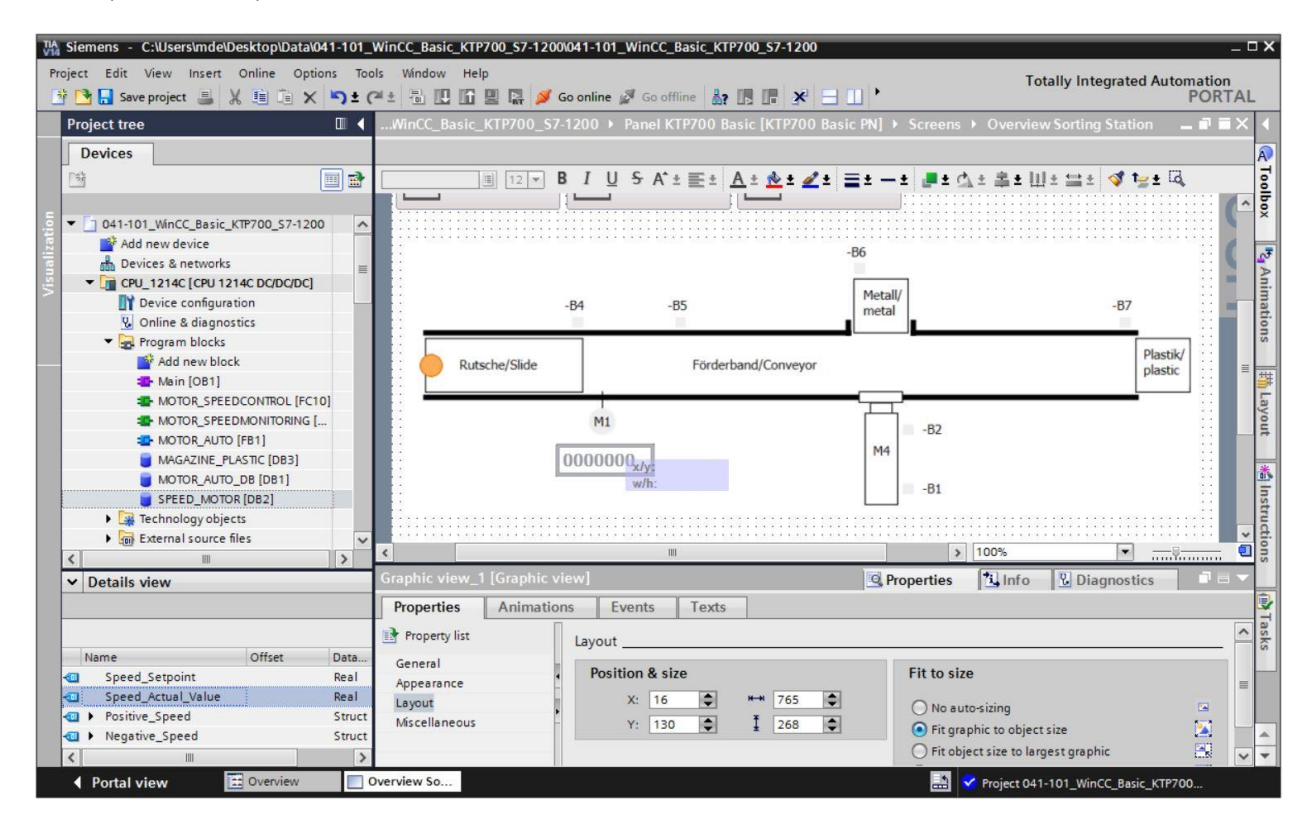

→ Dans les "Propriétés" (Properties) du champ d'E/S, le couplage aux variables dans l'API est maintenant déjà créé dans "Processus" (Process) sous "Général" (General). Le "format d'affichage" (Display format) est également "Décimal" (Decimal). À cet endroit, seuls le "Format d'affichage" (Display format) est modifié en → "s999,99" et le "Type" du champ en → "Sortie" (Output).

|                          | +000.00          |                                         | M4<br>-B1      |                 |           |   |
|--------------------------|------------------|-----------------------------------------|----------------|-----------------|-----------|---|
| <pre></pre>              |                  | ····)::::(::::::::::::::::::::::::::::: | <u></u>        | > 100%          |           |   |
| I/O field_1 [I/O f       | ield]            |                                         | Roperties      | i Info 🗓 Dia    | ignostics |   |
| Properties               | Animations Event | s Texts                                 |                |                 |           |   |
| Property list            | General          |                                         |                |                 |           |   |
| General<br>Appearance    | Process          |                                         |                | Format          |           |   |
| Characteristics          | Tag:             | SPEED_MOTOR_Speed_Ar                    | ctual_Value    | Display format: | Decimal   | • |
| Layout                   | PLC tag:         | SPEED_MOTOR.Speed_Ac                    | tual_Value 🛛 🖊 | Decimal places: | 0         |   |
| Text format              | Address:         |                                         | Real           | Field length:   | 6         |   |
| Limits<br>Stales/Decigns |                  |                                         |                | Leading seror:  |           |   |
| Miscellaneous            | Type             |                                         |                | Lebuling zeros. |           |   |
| Security                 |                  |                                         |                | Format pattern: | \$999.99  |   |
| 1                        | - Mode:          | Output                                  |                |                 |           |   |
|                          |                  | Input/output                            |                |                 |           |   |
|                          |                  | Output                                  | 1              |                 |           |   |

#### Remarque:

- Le format d'affichage s999,99 signifie que les valeurs sont affichées avec trois chiffres avant la virgule, deux chiffres après la virgule et un signe.
- → Dans les "Propriétés" (Properties), sous "Apparence" (Appearance), la "couleur" (Color) d'arrière-plan (Background) est modifiée et définie sur → "Bleu" (Blue).

| I/O field_1 [I/O f | ield]      |               | <u>s</u>          | Properties LInfo | 🗓 Diagnostics 🛛 🗖 🗖 🦷 |
|--------------------|------------|---------------|-------------------|------------------|-----------------------|
| Properties         | Animations | Events Texts  |                   |                  |                       |
| Property list      | Appear     | ance          |                   |                  |                       |
| General            | Pack       | around        |                   | Pardar           |                       |
| Appearance         | Back       | grouna        |                   | border           |                       |
| Characteristics    |            | Colo          | r: 49, 101, 255 💌 | Width            | 1: 4                  |
| Layout             |            | Fill patter   |                   | Stade            | Double line           |
| Text format        |            | i in potteri  |                   | Style            |                       |
| Limits             |            | Corner radius |                   | Colo             | r: 66,73,82 💌         |
| Styles/Designs     |            |               |                   | Background colo  | r: 99, 101, 115 💌     |
| Miscellaneous      | Text       |               |                   |                  |                       |
| Security           |            | Colo          | * 000000          |                  |                       |
|                    |            | Uni           | t: More colors    |                  |                       |

→ Dans les "Propriétés" (Properties), sous "Police" (Text format), vous modifiez l'alignement (Alignment) de "Horizontal" à → "À droite" (Right).

| I/O field_1 [I/O fie | eld]       |        |          | <b>Properties</b> | 1. Info | Diagnostics |  |   |
|----------------------|------------|--------|----------|-------------------|---------|-------------|--|---|
| Properties           | Animations | Events | Texts    |                   |         |             |  |   |
| Property list        | Text for   | mat    |          |                   |         |             |  |   |
| General              | Earm       |        |          |                   |         |             |  |   |
| Appearance           | Form       | at:    |          |                   |         |             |  |   |
| Characteristics      |            |        | Font:    | Tahoma, 17px      |         |             |  |   |
| Layout               |            | Orient | tation:  | Horizontal        |         |             |  |   |
| Text format          |            | onen   | a don.   | 110112011121      |         |             |  |   |
| Limits               | Alian      | mant   |          |                   |         |             |  |   |
| Styles/Designs       | Alight     | iment  |          |                   |         |             |  |   |
| Miscellaneous        | -          | Horiz  | contal:  | Right             |         |             |  |   |
| Security             |            | Ve     | ertical: | Тор               |         |             |  | • |

→ Dans les "Propriétés" (Properties), sous "Mise en page" (Layout), vous modifiez → "Position & taille" (Position & size) comme indiqué clairement ici, afin que le champ d'E/S se trouve sous le moteur du convoyeur.

| I/O field_1 [I/O f | ield]      |                 |        |            | <b>Properties</b> | 1 Info   | <b>U</b> Diagnostics |  |
|--------------------|------------|-----------------|--------|------------|-------------------|----------|----------------------|--|
| Properties         | Animations | Events          | Texts  |            |                   |          |                      |  |
| Property list      | Layout     |                 |        |            |                   |          |                      |  |
| General            | Desit      | ion 9 size      |        |            | Manufac           |          |                      |  |
| Appearance         | Posit      | ion & size      | -      |            | wargins           |          |                      |  |
| Characteristics    |            | X: 194          | H+H    | BO 🗘       | 1                 | 3        | 2                    |  |
| Layout             |            | Y: 347          | • I    | 33 🗘       |                   | 2        | 2                    |  |
| Text format        |            |                 |        | - Annotasi |                   | Abouteut | diffe Looking        |  |
| Limits             | Fit to     | size            |        |            |                   |          |                      |  |
| Styles/Designs     |            |                 |        | (m)        |                   |          |                      |  |
| Miscellaneous      |            | t object to con | itents | C.IN       |                   |          |                      |  |
| Security           | •          |                 |        |            |                   |          |                      |  |

 $\rightarrow$  Pour la description, vous insérez maintenant à partir des outils une  $\rightarrow$  "zone de texte" (Text

field) A par glisser-déposer dans les  $\rightarrow$  "Objets de base" (Basic objects) derrière le champ d'E/S. Vous y rentrez les textes  $\rightarrow$  "Valeur réelle vitesse" (Speed actual value) et  $\rightarrow$  "tr/min" (rpm).

| 700_\$7-1200 	 Panel KTP | 700 Basic [KTP700 Basic PN] + Scre               | ens 🕨 Overview Sorting Station 🛛 🚊           | ×∎ י | Toolbox           |           |
|--------------------------|--------------------------------------------------|----------------------------------------------|------|-------------------|-----------|
|                          |                                                  |                                              |      | Options           | 1         |
| Tahoma 🔳 16 💌 🖪          | I U S A ± ≝ ± <u>A</u> ± <u>&amp;</u> ± <u>∠</u> | t ≣t — t <b>#</b> t ₫ t ≗t Ш t ≅ t           | 1    | N 🚨 🖬 🔳           |           |
| ÷                        |                                                  |                                              | ^    | ✓ Basic obje      | ects      |
|                          | 4 -85                                            | Metall/                                      | -F   | 10                |           |
|                          |                                                  | metal                                        |      |                   |           |
| Dutsche/Slide            |                                                  |                                              |      | A                 |           |
| Rutsche/silde            | Forderband/Conveyor                              |                                              | =    | Te                | ext field |
|                          |                                                  | <b>—</b> ——————————————————————————————————— |      | ✓ Elements        |           |
|                          | M1                                               | -B2                                          |      | <u> </u>          |           |
| Speed actual value       |                                                  | M4                                           |      |                   | =         |
|                          | +000.00 rpm                                      | -81                                          |      | <u>▲</u> <u>5</u> |           |
|                          |                                                  |                                              | ~    |                   | 1         |
| <                        | III.                                             | > 100%                                       | 💷    |                   |           |

→ Sélectionnez maintenant les trois objets → Champ d'E/S, → Zone de texte "Valeur réelle vitesse" → et Zone de texte "tr/min" dans cet ordre et cliquez ensuite sur la fonction → "Aligner les objets sélectionnés en haut" (Align selected objects on top). Puis enregistrez votre projet en cliquant sur Save project.

| 700_\$7-1200 > Panel KTF | 700 Basic [KTP] | 700 Basic PN] | <ul> <li>Screen</li> </ul> | s ▶ Overv    | iew Sorting Stat | tion 🔔 🖬 🗖     | X To    | oolbox   |                     |        |
|--------------------------|-----------------|---------------|----------------------------|--------------|------------------|----------------|---------|----------|---------------------|--------|
|                          |                 |               |                            |              |                  |                | 0       | ptions   |                     | A      |
| Tahoma 🔳 💌 B             | IUSA            | Et At         | 挫 ± <u> </u> ±             | <u>≡</u> ±−± | 📕 ± 🖾 ± 🚺 :      | ±Щ±≌± ⊲        |         | : 🚨 🖽    | <b>m</b> ' <b>L</b> | 00     |
| ::                       |                 |               |                            | 20           | *                | 비수 아 드         | ^ 🗸     | Basic of | ojects              | box    |
|                          |                 |               |                            | Metall/      | =                | II 🗉 🖻         |         | 10       |                     | 7      |
| -E                       | 34 -В           | 5             |                            | metal        | -                | Align selected | objects | on top.  |                     | 1      |
|                          | 7               |               |                            |              |                  |                |         | A        |                     | An     |
| Rutsche/Slide            |                 | Förderband/(  | Conveyor                   |              |                  |                |         |          | _                   | ima    |
|                          |                 |               |                            |              |                  |                | =       |          | e                   | tior   |
|                          | 1               |               |                            |              |                  |                | ľ       | Element  | ts                  | s      |
|                          | M1              |               |                            |              | -B2              |                | 0       | .12      |                     | -1-1-1 |
| E                        |                 |               |                            | M4           |                  |                |         |          | =                   |        |
| Speed actual value       | +000.00         | rpm           |                            |              |                  |                |         | <u>5</u> | Ξ                   | ayo    |
|                          |                 | Summer.       |                            |              | -B1              |                | ~ 0     | 4        |                     | It     |
| < .                      | 101             |               | 1                          | 100%         | -                |                | •       |          |                     | 14     |

# 7.8 Visualiser les signaux binaires avec des rectangles/lignes animés

→ Lors de la visualisation des capteurs, vous souhaitez commencer par le capteur "-B4" sur la glissière. Pour pouvoir mieux dessiner et positionner le rectangle, modifiez d'abord le facteur d'agrandissement sur → "300 %".

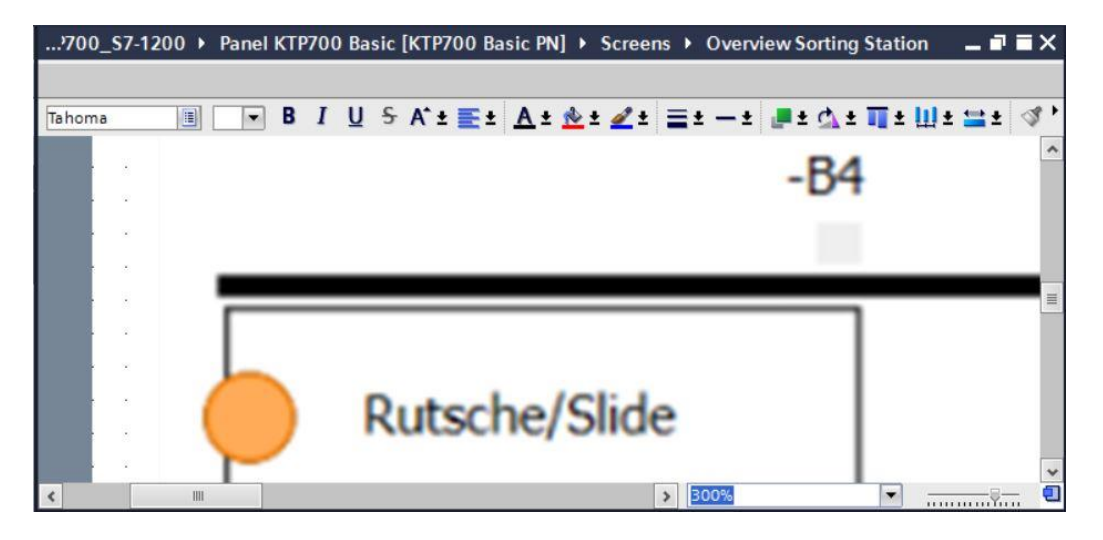

→ Depuis les outils → "Objets de base" (Basic objects), faites ensuite glisser un "rectangle" dans la position du capteur "-B4".

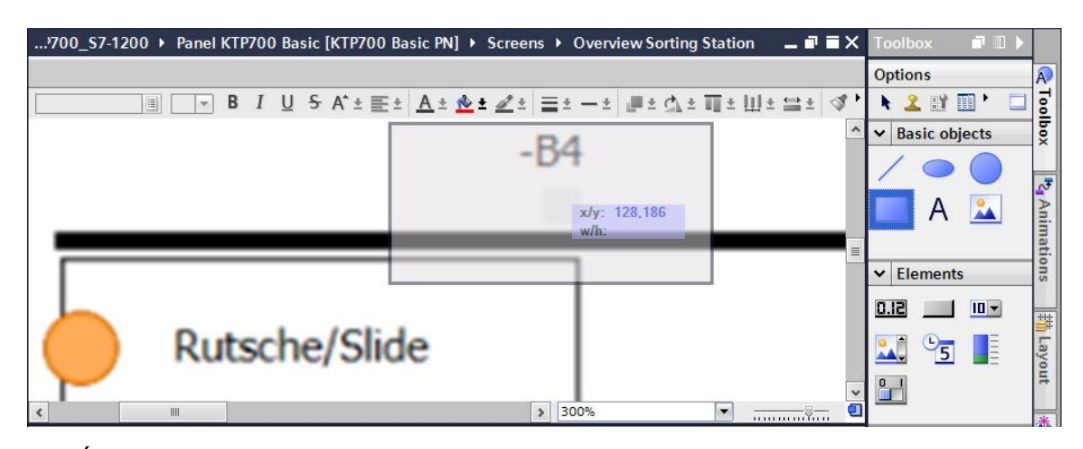

→ Étirez maintenant le rectangle avec la souris pour obtenir la position et la taille voulues ou définissez des valeurs comme indiqué ici sous "Mise en page" (Layout) → "Position & Taille" (Position & size) dans les "Propriétés" (Properties). Le capteur est ainsi représenté sous la désignation "-B4".

| ?700_\$7-1200 	 Panel KTP700 Basic [KTP700 B                     | Basic PN] → Screens → Overview Sorting Station 🛛 🗕 🖬 🗮 🗙 |
|------------------------------------------------------------------|----------------------------------------------------------|
| <u>■</u> ■ B I <u>U</u> <del>S</del> A <sup>*</sup> ± <u>=</u> 5 | -R4                                                      |
|                                                                  |                                                          |
|                                                                  |                                                          |
| Rutsche/Slid                                                     | le                                                       |
| Rutsche/Slid                                                     | le<br>300%                                               |
| Rutsche/Slid                                                     | le<br>→ 300%  →                                          |
| Rutsche/Slid                                                     | ts<br>Corner radius:<br>X: 0 ♥ % yt                      |

→ Dans les "Propriétés" (Properties), sous "Apparence" (Appearance), passez la "couleur" (Color) de l'arrière-plan (Background) à → "Gris" (Grey) et la "largeur" (Width) du "cadre" (Border) à → "0".

| Rectangle_1 [Re | ectangle]  |        |              | <b>Properties</b> | 🗓 Info 追 | 2 Diagnostics |            |
|-----------------|------------|--------|--------------|-------------------|----------|---------------|------------|
| Properties      | Animations | Events | Texts        |                   |          |               |            |
| Property list   | Appearance | e      |              |                   |          |               |            |
| Appearance      | Backara    | und    |              |                   | Pordor   |               |            |
| Layout          | Backgro    | unu    |              |                   | border   |               |            |
| Styles/Designs  | _          |        | Color:       | 198, 195, 198 🔻   |          | Width: 0      | •          |
| Miscellaneous   | •          | F      | ill pattern: | Solid 💌           |          | Style:        | Solid      |
|                 | Þ          |        |              |                   |          | Color:        | 24, 28, 49 |
|                 |            |        |              |                   |          |               |            |

→ Passez maintenant dans l'onglet "Animation" (Animations), sélectionnez ici "Affichage"
 (Display) et cliquez sur → i "Ajouter une nouvelle animation" (Add new animation).

| Properties | Animations | Events Text   | s        |   |                              |  |
|------------|------------|---------------|----------|---|------------------------------|--|
| _          | An         | imation types |          |   |                              |  |
| Overview   |            | Display       |          |   |                              |  |
| Add new a  | nimation   | Appearance    | <b>1</b> | 7 | Dynamize colors and flashing |  |
| Movements  |            | Tisibility    | <b>*</b> | 7 | Make visibility dynamic      |  |

→ Dans la boîte de dialogue qui s'affiche maintenant, sélectionnez → "Apparence" (Appearance) et cliquez sur → "OK".

| Add animation                                      | ×         |
|----------------------------------------------------|-----------|
| Select the animation you want to add.              |           |
| <ul> <li>Appearance</li> <li>Visibility</li> </ul> |           |
|                                                    |           |
|                                                    |           |
|                                                    | OK Cancel |

→ Pour établir la liaison à la variable globale dans la CPU, sélectionnez dans la → "CPU\_1214C" les → "variables API" (PLC tags) puis → "Table de variables\_station de tri" (Tag table\_sorting station). Depuis la "vue détaillée" (Details view), faites ensuite glisser la variable → "-B4" dans le champ "Nom" (Name) pour la "variable".

| Siemens - C:\Users\mde\Desktop\Data\041-101_WinCC_Basic                                                                                                    | _KTP700_S7-1200/041-101_WinCC_Basic_KTP700_S7-1200                          |              |                              | _ 🗆 X    |
|----------------------------------------------------------------------------------------------------|-----------------------------------------------------------------------------|--------------|------------------------------|----------|
| Project Edit View Insert Online Options Tools Window                                                                                                    | Help Total                                                                  | ly Integrate | ed Automatio                 | n        |
| 📑 📴 🔚 Save project 🔳 🐰 🗐 🖆 🗙 🍤 🛨 (주 🗄 🛄                                                                                                    | 🔢 🖳 💋 Go online 🖉 Go offline 🛔 🖪 🖪 🕼 🛠 🖃 🛄 <earch in="" project=""></earch> | , ,          | POR                          | TAL      |
| Project tree 🛛 🖣asic_KTP                                                                                                    |                                                                             |              |                              |          |
| Devices                                                                                                    |                                                                             | (            | Options                      | A        |
| F#                                                                                                    |                                                                             | te ta        | N 2 101 *                    | 0        |
|                                                                                                    |                                                                             |              | Basic objer                  | cte B    |
| 5 • 041-101_WinCC_Basic_KTP700_S7-1200                                                                                                    | -B4 ·                                                                       | -B           | - Dusic object               | ×        |
| Add new device                                                                                                    | 0 0 0                                                                       |              |                              |          |
| Bevices & networks                                                                                                    | 0 0                                                                         | 1            | Δ                            |          |
| S CPU_1214C [CPU 1214C DC/DC/DC]                                                                                                    | 0 0 0                                                                       |              |                              |          |
| Se Online & diagnostics                                                                                                    |                                                                             | =            |                              | atio     |
| Program blocks                                                                                                    |                                                                             |              | <ul> <li>Elements</li> </ul> | su       |
| Technology objects                                                                                                    |                                                                             |              | 1 ISI.0                      |          |
| External source files                                                                                                    | Dutasha /Clida                                                              |              |                              |          |
| ▼ La PLC tags                                                                                                    | Rutsche/Slide                                                               |              | <u> </u>                     | ayo      |
| Add new tap table                                                                                                    |                                                                             |              | 0_1                          | ut       |
| Cefault tag table [29]                                                                                                    | 300%                                                                        |              |                              |          |
| Tag table_sorting station [30]                                                                                                    | 1 [Rectangle]                                                               |              | <ul> <li>Controls</li> </ul> | <u> </u> |
| PLC data types                                                                                                    |                                                                             | 1            |                              | 2 nstr   |
| Watch and force tables     Propertie                                                                                                    | s Animations Events Texts                                                   |              | <u>74 🖆  </u>                | T La     |
| Contine backups                                                                                                    | Appearance                                                                  | ^            |                              | Q. 9     |
| V Details view Overvie                                                                                                    | tw Tag Turo                                                                 |              |                              |          |
| The Details view                                                                                                    |                                                                             |              |                              |          |
| Provide the second second secon | new animation Name: -54                                                     |              |                              | Ta       |
| Appe                                                                                                    | Address: O Multiple bits                                                    | =            |                              | sks      |
| Name Data type                                                                                                    | Single bit                                                                  |              |                              |          |
| -B2 Bool =                                                                                                    | Range 🔺 Background color Border color Flashing                              |              |                              |          |
| -B3 Bool                                                                                                    | <add new=""></add>                                                          |              |                              |          |
| 💶 🖪 B4 Bool 🗉 🗸                                                                                                    |                                                                             |              |                              | -        |
|                                                                                                    |                                                                             | ~ >          | Graphics                     | -        |
| Portal view     Overview     Overview     Overview                                                                                                    | The project 04                                                              | 1-101 WinCo  | Basic KTP                    |          |

→ Dans l'apparence (Appearance) de l'affichage (Display), ajoutez une plage avec la valeur →
 "1" (état logique "High") et modifiez-y la couleur de l'arrière-plan (Background color) sur →
 "Vert".

| Rectangle_1 [R                                          | ectangle]        | <b>Q</b> , P                                                                  | roperties  | 1. h                   | nfo 🤢 🗓 D  | agnostics          |                                                      |               |   |
|---------------------------------------------------------|------------------|-------------------------------------------------------------------------------|------------|------------------------|------------|--------------------|------------------------------------------------------|---------------|---|
| Properties                                              | Animations       | Events                                                                        | Texts      |                        |            |                    |                                                      |               |   |
| Overview<br>Display<br>Add new<br>Appearan<br>Movements | animation<br>ice | pearance<br>Tag<br>Name: -B<br>Address:<br>Range A<br>1<br><add new=""></add> | 4<br>Backg | round color<br>,255, 0 | Border col | 19<br>Dr<br>, 49 💌 | Type<br>Range<br>Multipl<br>Single<br>Flashing<br>No | e bits<br>bit | 3 |

- → Comme indiqué dans les étapes précédentes, créez maintenant aussi un affichage pour les capteurs → "-B1", → "-B2", → "-B5", → "-B6" et → "-B7".
- → Vous ajoutez encore un affichage binaire supplémentaire sous le moteur M1 et le reliez à la variable globale → "-B3". À des fins de description, insérez encore ici devant une zone de texte → "Moteur -B3 actif" (-B3 Motor active).

| KTP700_S7-1200 > Par    | el KTP700 Basic [KTP70                              | 0 Basic PN] → Screens   | Overview Sorting Station | _ # # X   |
|-------------------------|-----------------------------------------------------|-------------------------|--------------------------|-----------|
|                         |                                                     |                         |                          |           |
| 17 V                    | 3 <i>I</i> <u>U</u> <del>S</del> A <sup>*</sup> ±≣± | <u>A ± 📩 ± 🚄 ±</u> 🚍 ±  | — ± 📕 ± 🖾 ± 三  ± 三  ± 三  | i± 💅 '    |
|                         |                                                     | -B6                     |                          |           |
|                         |                                                     |                         |                          |           |
| -B4                     | -B5                                                 | Metall/                 |                          | -87       |
|                         |                                                     | metar                   |                          |           |
| Rutsche/Slide           | Förderband                                          | Conveyor                |                          | Plastik/  |
| Nuccine, once           |                                                     |                         |                          | plastic = |
|                         |                                                     |                         |                          | _         |
|                         |                                                     |                         | -B2                      |           |
| -B3 Motor active        |                                                     | M4                      |                          |           |
| Speed actual value      | +000.00 rpm                                         |                         | -B1                      |           |
| <                       | 101                                                 |                         | 100%                     | 1         |
| Rectangle 8 [Rectangle] | 10.00                                               | Q Properties            | Linfo Diagnostics        |           |
| Properties Animatio     | ns Events Texts                                     | Stropences              |                          |           |
|                         |                                                     |                         |                          | ^         |
| Quantian                | Appearance                                          |                         |                          |           |
| ▼ ♣ Display             | Tag                                                 |                         | Туре                     |           |
| Add new animation       | Name: -B3                                           |                         | 🗏 💿 Range                |           |
| Appearance              | Address:                                            |                         | O Multiple bits          | ≡         |
| Movements               |                                                     |                         | 🔵 Single bit 🛛 [         | 0         |
|                         | Range 🔺                                             | Background color Border | color Flashing           |           |
|                         | 1                                                   | 0, 255, 0               | , 28, 49 💌 No 💌          |           |
|                         | <add new=""></add>                                  |                         |                          | ~         |

→ Pour indiquer que la bande est commandée, faites glisser l'objet "Ligne" (Line) sur le convoyeur depuis les outils dans → "Objets de base" (Basic objects).

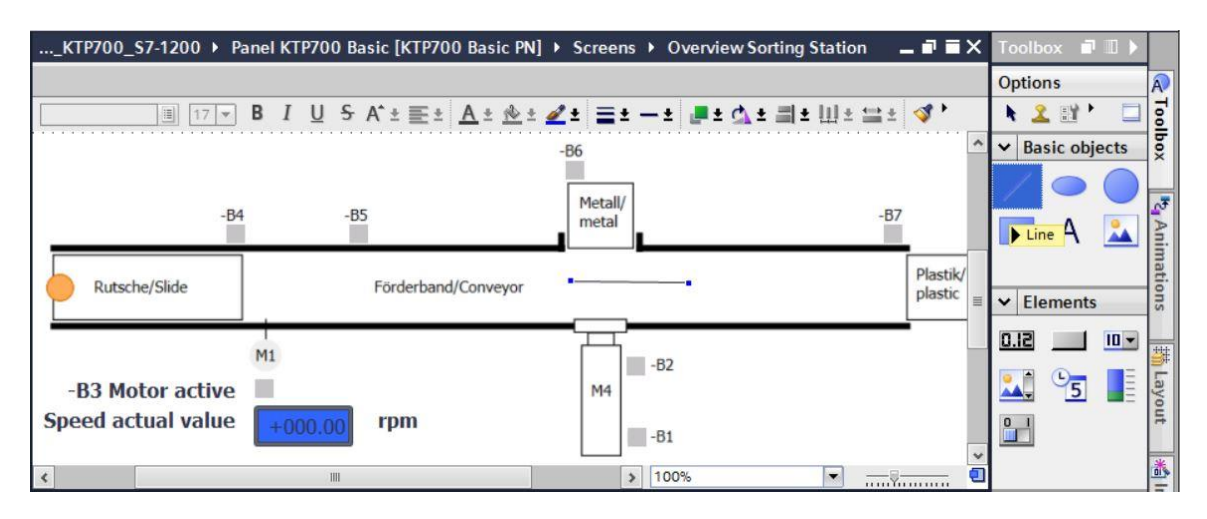

→ Dans les "Propriétés" (Properties), sous "Apparence" (Appearance), modifiez le "style" (Style) de la ligne sur → "Épaisse" (Solid) et la "couleur" (Color) du premier plan sur → "Vert". Modifiez les "extrémités des lignes" (Line ends) au "début" (Start) et à la "fin" (End) sur la "flèche" (Arrow).

| asic_KTP700_S7       | 1200  Panel KTP700 Basic [KT | P700 Basic PN] + Screens   | Overview Sorting Station | _ 🖬 🖬 🗙             |
|----------------------|------------------------------|----------------------------|--------------------------|---------------------|
|                      |                              |                            |                          |                     |
|                      | 17 ▼ B I U S A*±≣±           | <u>A ± 🚸 ± 🖉 ± = ± - ±</u> |                          | 🛷 🏣 ± 🗔             |
|                      | -B4 -B5                      | -B6<br>Metall/<br>metal    | -87                      |                     |
| Rutsche/Slide        | Förderband/                  | /Conveyor                  | •                        | Plastik/<br>plastic |
| ٢                    | 101                          | >                          | 100% -                   | <u></u>             |
| Line_1 [Line]        |                              | <b>Properties</b>          | 🗓 Info 追 🗓 Diagnostics   |                     |
| Properties A         | nimations Events Texts       |                            |                          |                     |
| Property list        | Appearance                   |                            |                          |                     |
| Appearance<br>Layout | Line                         | Line                       | ends                     |                     |
| Styles/Designs       | Width: 6                     | •                          | Start: Arrow             | •                   |
| Miscellaneous        | Style: So                    | lid 💌                      | End: Arrow               | •                   |
|                      | Color: 0, 25                 | 55,0 💌                     | Line end shape: Flush    |                     |
|                      | Background color: 255,       | 255, 255                   |                          |                     |
|                      | Fill style : Transpa         | rent                       |                          |                     |

 → Passez maintenant dans l'onglet "Animation" (Animations), sélectionnez ici "Affichage" (Display) et cliquez sur → i "Ajouter une nouvelle animation" (Add new animation).

| Line_1 [Line] |            |                |       | 💁 Pro | perties     | 1 Info        | •     | Diagnostics |  |
|---------------|------------|----------------|-------|-------|-------------|---------------|-------|-------------|--|
| Properties    | Animations | Events         | Texts |       |             |               |       |             |  |
|               | A          | nimation types | ;     |       |             |               |       |             |  |
| • ♣ Display   |            | Display        |       |       |             |               |       |             |  |
| Add new       | animation  | Appearan       | ice   | 📑 🎢   | Dynamize o  | olors and fla | ashin | g           |  |
| • Z Movements |            | Visibility     |       | 🗳 🎮   | Make visibi | lity dynamic  |       |             |  |

→ Dans la boîte de dialogue qui s'affiche, sélectionnez → "Visibilité" (Visibility) et cliquez sur → "OK".

| Add animation                         | ×         |
|---------------------------------------|-----------|
| Select the animation you want to add. |           |
| Appearance<br>Visibility              |           |
|                                       |           |
|                                       | OK Cancel |

→ Pour établir la liaison à la variable globale dans la CPU, sélectionnez dans la → "CPU\_1214C" les → "variables API" (PLC tags) puis → "Table de variables\_station de tri" (Tag table\_sorting station). Dans l'étape suivante, faites glisser la variable → "-Q3" dans le champ "Variable" depuis la "vue détaillée" (Details view), De plus, sélectionnez encore le type d'évaluation → "Plage" (Range), entrez "de" (From) → 1 "à" (To) → 1 et sélectionnez "Visibilité" (Visibility) → "Visible" (Visible).

| Siemens - C:\Users\mde\Desktop\Data\041-1                                      | 01_WinCC_Basic_KTP700_\$7-1200 | 041-101_WinCC_Basic_KTP700_S7-1200                                                 |                                    | _ ¤ ×                         |
|--------------------------------------------------------------------------------|--------------------------------|------------------------------------------------------------------------------------|------------------------------------|-------------------------------|
| Project Edit View Insert Online Options                                        | Tools Window Help              |                                                                                    |                                    | Totally Integrated Automation |
| 📑 📴 🔚 Save project 🔳 🐰 💷 🛅 🗙 🍤                                                 | t (* t 🖥 🗓 🛍 🚆 🖓 🤇             | Go online 🖉 Go offline  🋔 🖪 🦉                                                      | Search in project>                 | PORTAL                        |
| Project tree 🛛                                                                 |                                | el KTP700 Basic [KTP700 Basic PN] 🔸                                                | Screens + Overview Sorting Station | _ I I X Toolbox I I >         |
| Devices                                                                        |                                |                                                                                    |                                    | Options                       |
| 1 1 1 1 1 1 1 1 1 1 1 1 1 1 1 1 1 1 1                                          | ₿ B                            | I <u>U</u> <del>S</del> A <sup>*</sup> ± <u>≣</u> ± <u>A</u> ± <u>∲</u> ± <u>d</u> | ± ≣±−± ₽±₫±≣±Ш±;                   | 💷 🍕 , 🖌 🕇 🖾 , 🗖 💁             |
| -                                                                              |                                | -                                                                                  | <u>86</u>                          | ^ 	✔ Basic objects            |
| <ul> <li>041-101_WinCC_Basic_KTP700_S7-1200</li> <li>Add new device</li> </ul> | <u>^</u>                       |                                                                                    |                                    |                               |
| Devices & networks                                                             | -B4                            | -85                                                                                | Metall/<br>metal                   | -87                           |
| • [] CPU_1214C [CPU 1214C DC/DC/DC]                                            |                                |                                                                                    |                                    | 💻 🗏 🗖 🗛 🚉                     |
| Device configuration                                                           |                                |                                                                                    |                                    | Plastik,                      |
| Online & diagnostics     Program blocks                                        | Rutsche/Slide                  | Forderband/Conveyor                                                                |                                    | plastic v Elements            |
| Technology objects                                                             |                                | i                                                                                  |                                    |                               |
| External source files                                                          | <                              | m                                                                                  | > 100%                             | <b>0.0</b>                    |
| PLC tags                                                                       | Line_1 [Line]                  | 🔍 Prop                                                                             | erties 🚺 Info 🗓 🗓 Diagnostics      | 🗕 🖬 🖛 🔽 🧏 📑 🧕                 |
| Add new tag table                                                              | Properties Animation           | is Events Texts                                                                    |                                    | 0_1 Ott                       |
| Sefault tag table [29]                                                         |                                |                                                                                    |                                    |                               |
| 🔚 Tag table_sorting station [30]                                               | Quantinu                       | Visibility                                                                         |                                    | <u> </u>                      |
| Cell PLC data types                                                            | ▼   Display                    | Process                                                                            | Visibility                         | ✓ Controls                    |
| Watch and force tables                                                         | Add new animation              | Tag:                                                                               | <ul> <li>Visible</li> </ul>        | S 🖂 🔁 🔓                       |
| <ul> <li>Traces</li> </ul>                                                     | Visibility                     | -Q3                                                                                | Invisible                          |                               |
| ✓ Details view                                                                 | Movements                      | Range From: 1                                                                      |                                    |                               |
|                                                                                | 1                              | To: 1                                                                              | •                                  | <b>B</b>                      |
|                                                                                |                                | Single bit                                                                         |                                    | Tas                           |
| Name Data type                                                                 | -                              |                                                                                    |                                    | (S                            |
| -Q2 Bool                                                                       | ^                              |                                                                                    |                                    |                               |
| -Q3 Bool 🗉                                                                     |                                |                                                                                    |                                    |                               |
| -50 Bool                                                                       |                                |                                                                                    |                                    |                               |
| ۲۰۰۱ Bool                                                                      | ~                              |                                                                                    |                                    | > Graphics -                  |
| Portal view     Dverview                                                       | Overview So                    |                                                                                    | 🔝 😪 The proj                       | ect 041-101_WinCC_Basic_KTP   |

→ Dupliquez ensuite la flèche depuis la bibliothèque de mnémoniques avec toutes ses propriétés en cliquant sur → <sup>1</sup> "Copier" puis sur <sup>1</sup> "Coller".

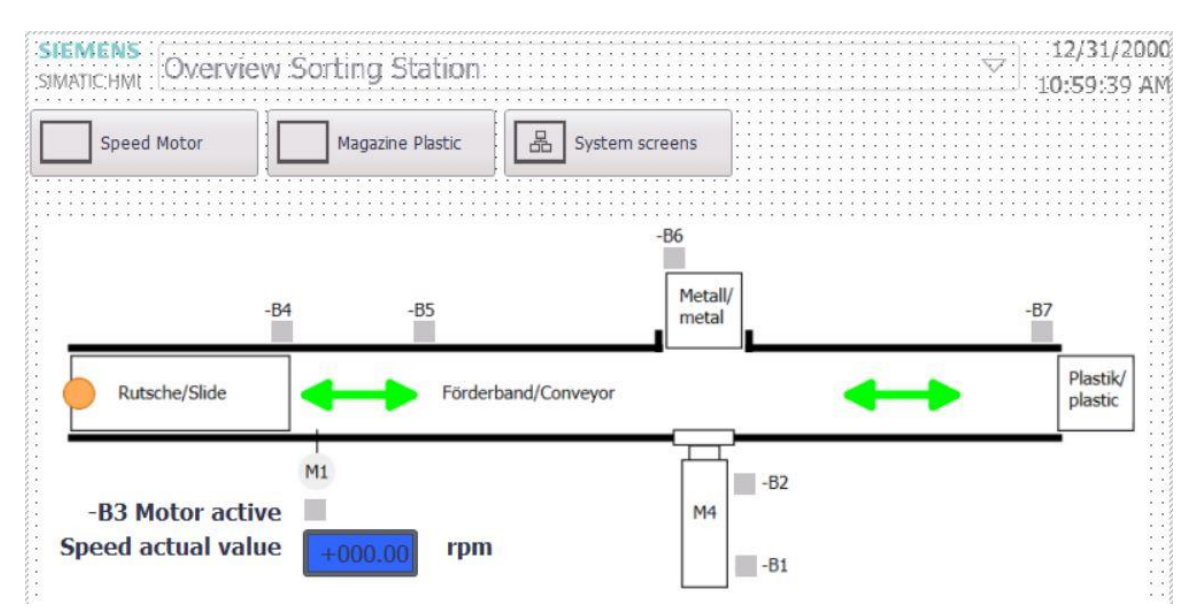

## 7.9 Liaisons et variables IHM

→ Avant de charger la configuration sur le pupitre Panel KTP700 Basic, vous devez encore vérifier la liaison à la CPU 1214C. Pour ce faire, sélectionnez → "Liaisons" (Connections) par un double-clic dans → "Panel KTP700 Basic". Dans la vue affichée, vous pouvez contrôler encore une fois les adresses IP et les paramètres de liaison. Il est également important pour la liaison que le paramètre In ligne (Online) soit coché.

| LAND CONTRACTOR                     | □ ◀ | 41-101_WinCC_Basic_                        | KTP700_S7-1200 → F            | Panel KTP700 Basic [KTP700 B  | lasic PN] + Connect | ions      |                                  |             |        |
|-------------------------------------|-----|--------------------------------------------|-------------------------------|-------------------------------|---------------------|-----------|----------------------------------|-------------|--------|
| Devices                             |     |                                            |                               |                               |                     |           |                                  |             | -      |
| 3                                   |     | Connections to 57 PLCs I                   | n Devices & Networks          |                               |                     |           |                                  |             |        |
| 041-101 WinCC Basic KTP700 57-1200  | -   | Name                                       | Communication driver          | HMI time synchronization mode | Station             | Partner   | Node                             | Online      | Commen |
| Add new device                      |     | HM Connection 1                            | SIMATIC S7 1200               | None                          | S7-1200 station 1   | CPU 1214C | CPU 1214C DC/DC/                 |             | Commen |
| Levices & networks                  |     | <add new=""></add>                         |                               |                               |                     |           |                                  | -           |        |
| • [] CPU_1214C [CPU 1214C DC/DC/DC] | =   |                                            |                               |                               |                     |           |                                  |             |        |
| • Panel KTP700 Basic [KTP700 Basic  |     |                                            |                               |                               |                     |           |                                  |             |        |
| Device configuration                |     |                                            |                               |                               |                     |           |                                  |             |        |
| 🚱 Online & diagnostics              |     | <                                          |                               |                               |                     |           |                                  |             |        |
| Y Runtime settings                  | 1   | Parameter Area                             | pointer                       |                               |                     |           |                                  |             |        |
| Screens                             |     | Trans.                                     |                               |                               |                     |           |                                  |             |        |
| Screen management                   |     | KT0700 Paste DN                            |                               |                               |                     |           |                                  | <b>C</b> +  | ation  |
| HMI tags                            |     | KTF700 basic FN                            |                               |                               |                     |           |                                  | 30          | adon   |
| Z Connections                       |     | Interfac                                   | e:                            |                               |                     |           |                                  |             |        |
| HMI alarms                          |     | PROFIN                                     | ET(X1)                        |                               |                     |           |                                  |             |        |
| Designer                            | ~   |                                            |                               |                               |                     |           |                                  |             |        |
| Recipes                             |     |                                            |                               |                               |                     |           |                                  |             |        |
| Recipes                             | >   |                                            |                               |                               |                     |           |                                  |             |        |
| Details view                        | >   |                                            |                               |                               |                     |           |                                  |             |        |
| Details view                        | >   | HMI device                                 |                               |                               |                     | PLC       |                                  |             |        |
| Details view                        | >   | HMI device<br>Address:                     |                               |                               |                     | PLC       | Address: [                       |             |        |
| Details view                        | >   | HMI device<br>Address:                     | 192 . 168 . 0 . 10<br>70NLINE |                               |                     | PLC       | Address: [<br>Access password:   | 192 . 168 . | 0.1    |
| Details view                        | >   | HMI device<br>Address:                     | 192 168 0 10<br>7ONLINE       |                               |                     | PLC       | Address: [<br>Access password: [ | 192 . 168 . | 01     |
| Details view Name HM_Connection_1   | >   | HMI device<br>Address: Address: Address: S | 192 . 168 . 0 . 10<br>7ONLINE |                               |                     | PLC       | Address: [<br>Access password: [ | 192 . 168 . | 0.1    |

#### Remarque:

- Si la protection d'accès devait avoir été activée pour la CPU 1214C, le mot de passe pour l'accès peut également être entré ici pour le pupitre.
- → Pour accéder aux variables IHM, vous devez ouvrir par un double-clic la → "table de variables standard" (Default tag table) dans le dossier → "Variables IHM" (HMI tags) du → "Panel KTP700 Basic". Toutes les variables créées par glisser-déposer ont été entrées ici.

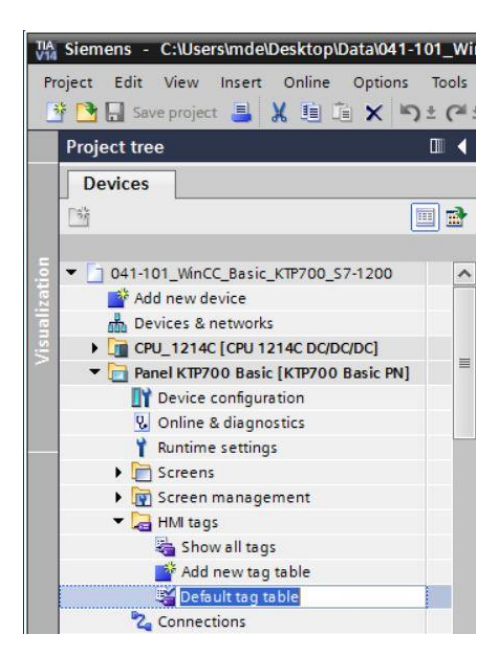

→ Vous pouvez maintenant vérifier dans la table de variables standard à quelles variables on a accès dans la CPU 1214C. Vous pouvez également effectuer d'autres paramétrages. Le "cycle d'acquisition" (Acquisition cycle) de nos variables doit ici être accéléré et augmenté de 1 seconde à 100 millisecondes. Cliquez à cet effet sur la zone de sélection → et sélectionnez un nouveau cycle d'acquisition de → 100 ms en cliquant dessus.

| 101                                                                                                    | _WinCC_Basic_KTP700_S7-1 | 200 • Pa  | nel K | TP700 Basic [K  | TP700 Basic | PNJ ► HN                                                                                     | ∎tags i Defau | it tag table [10 | 1    |                     |                          |           |
|----------------------------------------------------------------------------------------------------|--------------------------|-----------|-------|-----------------|-------------|----------------------------------------------------------------------------------------------|---------------|------------------|------|---------------------|--------------------------|-----------|
|                                                                                                    | ± 3                      |           |       |                 |             |                                                                                              |               |                  |      |                     |                          | <b>1</b>  |
| efai                                                                                                    | ult tag table            | -         |       |                 |             |                                                                                              |               |                  |      |                     |                          |           |
| Na                                                                                                    | me 🔺                     | Data type | Cor   | nnection        | PLC name    | PLC tag                                                                                      | Address       | Access mode      | AC   | quisition cycle Sou | rce comment              |           |
|                                                                                                    | -81                      | BOOL      | HN HN | A_Connecti      | CPU_1214C   | 81                                                                                           | ·             | symbolic acce.   |      | s 📃 sen             | sor cylinder -M4 retract | ted (no)  |
|                                                                                                    | -82                      | BOOI      | HN    | Al_Connection_1 | CPU_1214C   | -82                                                                                          | Panel KTP7(   | O Basic IKT      | Пг   |                     |                          |           |
|                                                                                                    | -83                      | Bool      | HM    | Al_Connection_1 | CPU_1214C   | "-B3"                                                                                        | Corler        | o busic frein.   |      |                     |                          |           |
| 1                                                                                                    | -B4                      | Bool      | HN    | AL_Connection_1 | CPU_1214C   | *-84*                                                                                        | Cycles        |                  | 1    | lame                | Cycle time               | Cycle uni |
|                                                                                                    | -85                      | Bool      | HN    | AL_Connection_1 | CPU_1214C   | "-B5"                                                                                        |               |                  |      | None                |                          |           |
|                                                                                                    | -B6                      | Bool      | HN    | A_Connection_1  | CPU_1214C   | "-B6"                                                                                        |               |                  | C    | 100 ms              | 100                      | Milliseco |
|                                                                                                    | -87                      | Bool      | HN    | AL_Connection_1 | CPU_1214C   | *- <b>B</b> 7*                                                                               |               |                  | (c)  | 500 ms              | 500                      | Milliseco |
|                                                                                                    | -Q3                      | Bool      | HM    | AL_Connection_1 | CPU_1214C   | *-Q3*                                                                                        |               |                  | (c)  | 15                  | 1                        | Second    |
|                                                                                                    | SPEED_MOTOR_Speed_Actual | Real      | HN    | A_Connection_1  | CPU_1214C   | SPEED_N                                                                                      |               |                  | 1 ch | 2 5                 | 2                        | Second    |
|                                                                                                    | Tag_ScreenNumber         | UInt      | dn    | nternal tag>    |             | <undefin< td=""><td></td><td></td><td>m</td><td>5 4</td><td>5</td><td>Second</td></undefin<> |               |                  | m    | 5 4                 | 5                        | Second    |
| <a< td=""><td>dd new&gt;</td><td></td><td></td><td></td><td></td><td></td><td></td><td></td><td>1 ch</td><td>10 5</td><td>10</td><td>Second</td></a<> | dd new>                  |           |       |                 |             |                                                                                              |               |                  | 1 ch | 10 5                | 10                       | Second    |
|                                                                                                    |                          |           |       |                 |             |                                                                                              |               |                  | (ch) | 1 min               | 1                        | Minute    |
|                                                                                                    |                          |           |       |                 |             |                                                                                              |               |                  | (m)  | Emin                | 5                        | Minute    |
|                                                                                                    |                          |           |       |                 |             |                                                                                              |               |                  | (m)  | 10 min              | 10                       | Minute    |
|                                                                                                    |                          |           |       |                 |             |                                                                                              |               |                  | 2    | TO IIIII            | 10                       | windute   |

→ Vous pouvez paramétrer d'autres variables à l'aide de la fonction de table "Complètement automatique" (Autocomplete) en sélectionnant avec la souris le coin inférieur droit de la première entrée et en faisant glisser sur toutes les autres entrées.

| Acquisitio | n cycle | Logged |
|------------|---------|--------|
| 100 ms     | ┋.      |        |
| 1 s        |         |        |
| 1 s        |         |        |
| 1 s        |         |        |
| 1 s        |         |        |
| 1 s        |         |        |
| 1 s        |         |        |
| 1 s        |         |        |
| 1 s        |         |        |
|            |         |        |

| What do you want to do?                      |
|----------------------------------------------|
|                                              |
| <ul> <li>Overwrite Tag attributes</li> </ul> |
| O Insert new Tags                            |
| OK Cancel                                    |
| Acquisition cycle                            |
| 100 ms                                       |
| 100 ms                                       |
| 100 ms                                       |
| 100 ms                                       |
| 100 ms                                       |
| 100 ms                                       |

## 7.10 Chargement de la CPU et du pupitre

→ Avant de charger la CPU et le pupitre dans le projet, recompilez la CPU et le pupitre puis enregistrez le projet.

 $(\rightarrow \text{CPU}_{1214C} \rightarrow \textcircled{1} \rightarrow \text{Panel KTP700 Basic} \rightarrow \textcircled{1} \rightarrow \textcircled{1} \rightarrow \textcircled{2}$ 

→ Une fois la compilation effectuée, l'automate entier peut être chargé avec le programme créé, y compris la configuration matérielle, comme déjà décrit dans les modules précédents. (→ III)

| roject tree                                | Download to devi | WinCC_Basic_KTP700_S7-1200 		 Panel KTP700 Basic [KTP700 Basic PN] 		 Screens 		 C | Overview Sorting Station 🛛 🗕 🖬 🗖 |
|--------------------------------------------|------------------|------------------------------------------------------------------------------------|----------------------------------|
| Devices                                    |                  |                                                                                    |                                  |
| 9                                          |                  |                                                                                    | ± ≦± ⊲\$ 1⊴ ± ⊑a,                |
|                                            |                  | SOLANDE                                                                            | (31/2000                         |
| 041-101_WinCC_Basic_KTP700_S7-1200         | ^                | SHATESHAE Overview Sorting Station: 70-3                                           | 9:39 AN                          |
| Add new device                             |                  |                                                                                    |                                  |
| 📥 Devices & networks                       |                  | Speed Motor Magazine Pastic                                                        | $\geq$                           |
| CPU_1214C [CPU 1214C DC/DC/DC]             |                  |                                                                                    |                                  |
| Device configuration                       | E.               |                                                                                    |                                  |
| 😵 Online & diagnostics                     |                  |                                                                                    | <u> </u>                         |
| Program blocks                             |                  | -84 -85 Metall/                                                                    |                                  |
| Technology objects                         |                  |                                                                                    |                                  |
| <ul> <li>External source files</li> </ul>  |                  |                                                                                    | lastik/                          |
| PLC tags                                   |                  | kutschej Skoe                                                                      | astic                            |
| PLC data types                             |                  |                                                                                    |                                  |
| <ul> <li>Watch and force tables</li> </ul> |                  | M1 = -82                                                                           |                                  |
| Online backups                             |                  | -B3 Motor active                                                                   |                                  |
| 🕨 📴 Traces                                 |                  | Speed actual value 4000.00 rpm                                                     |                                  |
| Device proxy data                          |                  |                                                                                    |                                  |
| 22 Program info                            |                  |                                                                                    | 752                              |
| PLC alarm text lists                       |                  | Q Properties                                                                       | Linfo (1) Diagnostics            |
| Local modules                              | [ Com            | ral D. Constanting Complete France Suite                                           |                                  |
| Panel KTP700 Basic [KTP700 Basic PN]       | Gene             | rai u cross-references compile chergy suite                                        |                                  |
| Y Device configuration                     |                  | 1 Show all messages                                                                |                                  |
| V. Online & diagnostics                    | Compil           | ing finished (errors: 0; warnings: 5)                                              |                                  |
| Details view                               | I Pati           | Description Go to ?                                                                | Errors Warnings Time             |
| Module                                     | 0                | Number of tags used: 10. 🥕                                                         | 3:23:06 PM                       |
|                                            | ŏ                | Number of PowerTags used: 9                                                        | 3:23:06 PM                       |
|                                            | Ă                | 109056 bytes used for fonts.                                                       | 3:23:06 PM                       |

→ Pour charger la visualisation sur le pupitre, procédez comme suit : Sélectionnez le dossier → "Panel KTP700 Basic [KTP700 Basic PN]" et cliquez sur l'icône → III "Charger dans l'appareil" (Download to device).

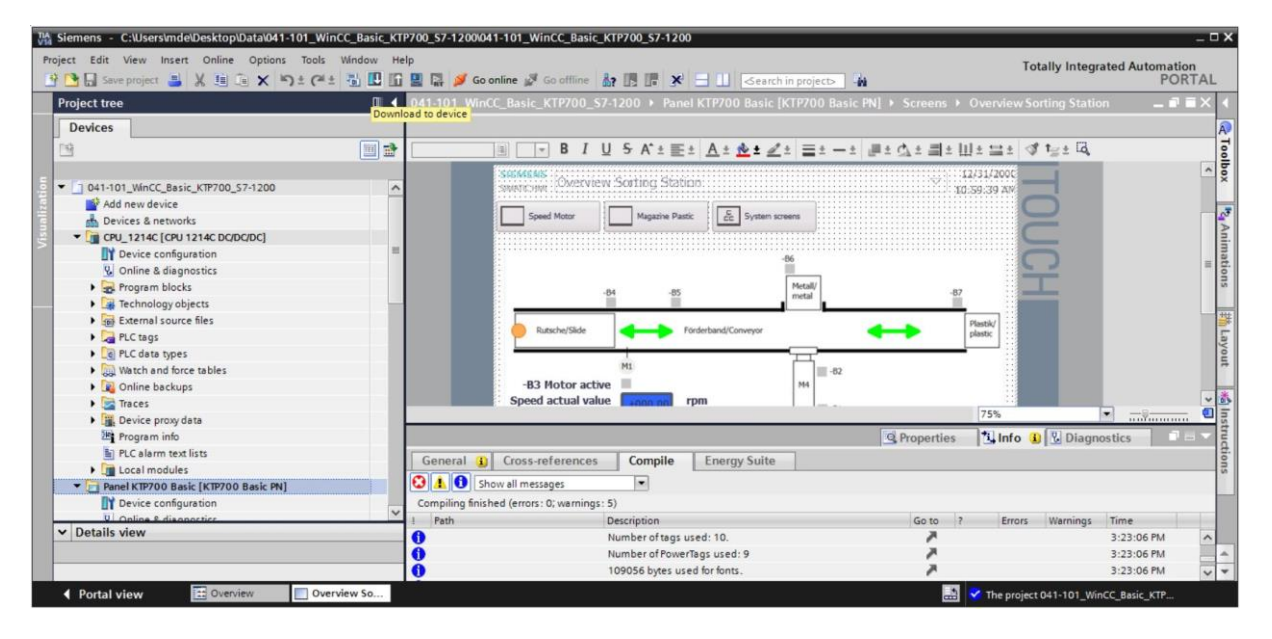

→ Le gestionnaire pour la configuration des propriétés de liaisons s'ouvre (chargement étendu).
 L'interface doit tout d'abord être correctement sélectionnée. Cette sélection s'effectue en trois étapes :

 $\rightarrow$  Type l'interface PG/PC (Type of the PG/PC interface)  $\rightarrow$  PN/IE

 $\rightarrow$  Interface PG/PC (PG/PC interface)  $\rightarrow$  ici par ex. : Intel(R) Ethernet Connection I219-LM

 $\rightarrow$  Liaison à l'interface/au sous-réseau (Connection to interface/subnet)  $\rightarrow$  "PN/IE\_1"

 → Le champ → "Afficher tous les abonnés compatibles" (Show all compatible devices) doit ensuite être activé et la recherche d'abonnés dans le réseau doit être lancée en cliquant sur le bouton → Start search

|        | Device                | Device type            | Slot   | Туре        | Address                   | Subnet        |
|--------|-----------------------|------------------------|--------|-------------|---------------------------|---------------|
|        | Panel KTP700 Basic.IE | PROFINET Interface     | 5 X1   | PN/IE       | 192.168.0.10              | PN/IE_1       |
|        | Т                     | ype of the PG/PC inte  | rface: | PN/IE       |                           | •             |
|        |                       | PG/PC inter            | nface: | Intel(R)    | Ethernet Connection (4)   | 219-LM        |
|        | Conne                 | ection to interface/su | bnet:  | Direct at s | lot '5 X1'                |               |
|        |                       | 1st pate               | awav'  |             |                           |               |
|        | Devices               | Device type            | Incard |             |                           |               |
|        | Device                | Device type            | PN/IE  | ace type    | Address                   | Target device |
| ih LED |                       |                        | PN/IE  | ace type    | Address<br>Access address | Target device |

→ Si votre pupitre s'affiche dans la liste "Abonnés compatibles dans le sous-réseau cible" (Compatible devices in target subnet), vous devez le sélectionner et démarrer le chargement.

| ( $ ightarrow$ Type d'appareil SIMATIC HMI $ ightarrow$ " | Load | ") |
|-----------------------------------------------------------|------|----|
|-----------------------------------------------------------|------|----|

|           | Device                                        | Device type                                                                    | Slot                     | Туре        | Address                                                                              | Subne                                                                                                    | et               |
|-----------|-----------------------------------------------|--------------------------------------------------------------------------------|--------------------------|-------------|--------------------------------------------------------------------------------------|----------------------------------------------------------------------------------------------------|------------------|
|           | Panel KTP700 Basic.IE                         | PROFINET Interface                                                             | 5 X1                     | PN/IE       | 192.168.0.10                                                                         | PN/IE                                                                                                    | _1               |
|           | 1                                             | ype of the PG/PC inter                                                         | face:                    | PN/IE       |                                                                                      |                                                                                                    | -                |
|           |                                               | PG/PC inter                                                                    | face:                    | Intel(R)    | Ethernet Connection (4) 12                                                           | 219-LM                                                                                                    | - 0              |
|           | Conne                                         | ection to interface/su                                                         | bnet:                    | Direct at s | lot '5 X1'                                                                           |                                                                                                    | - 🕐              |
|           |                                               | 1st gate                                                                       | eway:                    |             |                                                                                      |                                                                                                    | - 🕐              |
|           | Select target device:                         |                                                                                |                          |             | Show all compatib                                                                    | le devices                                                                                                    |                  |
|           | Select target device:<br>Device               | Device type                                                                    | Interf                   | ace type    | Show all compatib<br>Address                                                         | le devices<br>Target de                                                                                                | vice             |
|           | Select target device:<br>Device<br>hmi_1      | Device type<br>SIMATIC-HMI                                                     | Interf<br>PN/IE          | ace type    | Show all compatib<br>Address<br>192.168.0.10                                         | le devices<br>Target de<br>—                                                                                           | vice             |
|           | Select target device:<br>Device<br>hmi_1<br>  | Device type<br>SIMATIC-HMI<br>                                                 | Interf<br>PN/IE<br>PN/IE | ace type    | Show all compatib<br>Address<br>192.168.0.10<br>Access address                       | le devices<br>Target de<br>—<br>—                                                                                      | vice             |
| Flash LED | Select target device:<br>Device<br>hmi_1<br>- | Device type<br>SIMATIC-HMI<br>                                                 | Interf<br>PN/IE<br>PN/IE | ace type    | Show all compatib<br>Address<br>192.168.0.10<br>Access address                       | le devices<br>Target de<br>                                                                                            | vice             |
| Flash LED | Select target device:<br>Device<br>hmi_1<br>  | Device type<br>SIMATIC-HM<br>-                                                 | Interf<br>PN/IE<br>PN/IE | ace type    | Show all compatib<br>Address<br>192.168.0.10<br>Access address                       | le devices<br>Target de<br>                                                                                            | vice             |
| Flash LED | Select target device: Device hmi_1            | Device type<br>SIMATIC-HM<br>—                                                 | Interf<br>PN/IE<br>PN/IE | ace type    | Show all compatib<br>Address<br>192.168.0.10<br>Access address<br>Display only erro  | Ie devices<br>Target de<br>—<br>—<br>—<br>—<br>—<br>—<br>—<br>—<br>—<br>—<br>—<br>—<br>—<br>—<br>—<br>—<br>—<br>—<br>— | vice             |
| Flash LED | Select target device: Device hmi_1            | Device type<br>SIMATIC-HM<br>–<br>dress 192.168.0.10.                          | Interf<br>PN/IE<br>PN/IE | ace type    | Show all compatib<br>Address<br>192.168.0.10<br>Access address<br>Display only error | Ie devices<br>Target de<br>–<br>–<br>–<br><u>–</u><br><u>–</u><br><u>–</u><br>–                                        | vice<br>rt searc |
| Flash LED | Select target device: Device hmi_1            | Device type<br>SIMATIC-HM<br>–<br>dress 192.168.0.10.<br>ccessible devices fou | Interf<br>PN/IE<br>PN/IE | ace type    | Show all compatib<br>Address<br>192.168.0.10<br>Access address                       | Ie devices<br>Target de<br>–<br>–<br>–<br><u>–</u><br><u>–</u><br><u>–</u><br><u>–</u><br>–                            | vice<br>rt searc |

→ Vous obtenez d'abord un aperçu. Confirmez la fenêtre de contrôle → "Écraser tout"

(Overwrite all) et poursuivez avec  $\rightarrow$  "Load".

| Status | 1 | Target                                 | Message                                                            | Action        |
|--------|---|----------------------------------------|--------------------------------------------------------------------|---------------|
| +]     | 0 | <ul> <li>Panel KTP700 Basic</li> </ul> | Ready for loading.                                                 |               |
|        | 0 | Overwrite                              | Overwrite if object exists online?                                 | Overwrite all |
|        | 0 | ▶ Fit                                  | Components with a different version are installed on the target de | 🗹 Fit         |
|        | 0 | HMI Runtime                            | Informations                                                       |               |
|        |   |                                        |                                                                    |               |
|        |   |                                        |                                                                    |               |
|        |   |                                        |                                                                    |               |

#### Remarque:

 Dans la fenêtre "Aperçu du chargement" (Load preview), le symbole doit figurer dans toutes les lignes dans lesquelles des actions ont été effectuées. Vous trouverez de plus amples indications dans la colonne "Message".
# 7.11 Tester la visualisation de processus dans la simulation

Pour pouvoir établir une liaison entre la simulation Runtime sur l'interface PG/PC et la CPU S7-1200, l'interface PG/PC doit d'abord être réglée sur TCP/IP.

| N° | Marche à suivre                                                                                                    |
|----|----------------------------------------------------------------------------------------------------|
| 1  | Ouvrez le panneau de configuration                                                                                                    |
|    | <ul> <li>via "Démarrer &gt; Panneau de configuration"</li> <li>ou via "Démarrer &gt; Paramètres &gt; Panneau de configuration"<br/>(dans le menu Démarrer classique comme dans les versions<br/>précédentes de Windows).</li> </ul>                                                                                                    |
| 2  | Dans le Panneau de configuration, double-cliquez sur l'icône<br>"Paramétrer l'interface PG/PC" (Set PG/PC Interface).                                                                                                    |
| 3  | <ol> <li>Dans l'onglet Chemin d'accès "Access Path", réglez les paramètres suivants :</li> <li>Sélectionnez "S7ONLINE [STEP 7]" dans la liste déroulante comme point d'accès de l'application.</li> <li>Dans la liste des paramètres d'interface utilisés, sélectionnez l'interface "TCP/IP(Auto) -&gt; avec votre carte réseau qui est directement reliée au pupitre ou à l'automate, par ex. Intel® Ethernet Connection.</li> <li>Cliquez ensuite sur OK et confirmez également le message suivant par OK.</li> </ol> |
|    |                                                                                                    |
|    |                                                                                                    |
|    | Access Path   LLDP / DCP   PNIO Adapter   Info                                                                                                    |
|    | Access Point of the Application:                                                                                                    |
|    | (Standard for STEP 7)                                                                                                    |
|    | Interface Parameter Assignment Used:                                                                                                    |
|    | Intel(R) Ethernet Connection (4) I219-LM.TCPIP Properties                                                                                                    |
|    | Intel(R) Dual Band Wireless-AC 8265.T( ▲ Diagnostics                                                                                                    |
|    | Intel(R) Ethernet Connection (4) I219-LM.                                                                                                    |
|    | Image Intel(R) Ethernet Connection (4) I219-LM.                                                                                                    |
|    | (Parameter assigment for the IE-PG access to<br>your NDIS CPs with TCP/IP Protocol (RFC-<br>1006))                                                                                                    |
|    | OK Cancel Help                                                                                                    |

→ Sélectionnez le "Panel KTP700 Basic" et cliquez sur le bouton

 $\rightarrow$  **\blacksquare** "Démarrer la simulation" (Start simulation).

en cliquant sur  $\rightarrow$  "

| Image: Semens - C:\Users\mde\Desktop\Data\041-101_WinCC_Basic_KT           Project Edit View Insert Online Options Tools Window He | 700_57-1200/041-101_WinCC_Basic_KTP700_57-1200                                                                                                    | _ 🗆 🗙                                  |
|----------------------------------------------------------------------------------------------------|----------------------------------------------------------------------------------------------------|----------------------------------------|
| 📑 🎦 🗔 Save project 📕 🐰 🏛 🏝 🗙 🍽 🏦 🗙 🍽 セ 🥵 🗄 🛄 🛅                                                                                     | 🚆 🞇 💋 Go online 🖉 Go offline  🏭 🖪 📲 🗶 🖃 🛄 🕓 earch in project> 📲                                                                                                    | PORTAL                                 |
| Project tree 🛛 🕄 🗸                                                                                                    | <sup>1</sup> Start simulation P700_S7-1200 	Panel KTP700 Basic [KTP700 Basic PN] 	Screens                                                                                                    | ▶ Overview Sorting Station 🛛 🗕 🖬 🗮 🗙 📢 |
| Devices                                                                                                    |                                                                                                    | R                                      |
| F#                                                                                                    |                                                                                                    | <u>1 + = +    + ⇔ + ⊲f t- + G</u> ਰ    |
|                                                                                                    |                                                                                                    |                                        |
| 5 - 1 041-101 WinCC Basic KTP700 57-1200                                                                                           |                                                                                                    | — ×                                    |
| Add new device                                                                                                    |                                                                                                    |                                        |
| Devices & networks                                                                                                    |                                                                                                    |                                        |
| E CPU_1214C [CPU 1214C DC/DC/DC]                                                                                                   | SIEMENS Overview Certing Station                                                                                                    | 12/31/2                                |
| Panel KTP700 Basic [KTP700 Basic PN]                                                                                               | SIMATICHML OWER REW JOILING JULION                                                                                                    | 10:59:39 = 3                           |
| Device configuration                                                                                                    |                                                                                                    | tion                                   |
| 😨 Online & diagnostics                                                                                                    | Speed Motor 1 Magazine Plastic & 🖧 System screens                                                                                                    | 110                                    |
| 📍 Runtime settings                                                                                                    |                                                                                                    |                                        |
| ▼ 🛅 Screens                                                                                                    |                                                                                                    |                                        |
| 📑 Add new screen                                                                                                    | -R6                                                                                                    | <u>[a</u> ]                            |
| Different jobs                                                                                                    | -00                                                                                                    | 0                                      |
| Magazine Plastic                                                                                                    |                                                                                                    | t                                      |
| Overview Sorting Station                                                                                                    | -B4 -B5 Metall/                                                                                                    | -87                                    |
| Project information                                                                                                    |                                                                                                    |                                        |
| SIMATIC PLC system diagnostics                                                                                                    |                                                                                                    | Desti-                                 |
| Speed Motor                                                                                                    | E Contraction - E Contraction - E Contractio - E Contraction - E Contraction - E Contraction - E Contraction - |                                        |
| System information                                                                                                    | c 3                                                                                                    | 100% 💌 🚽 🗐 🖥                           |
| System screens                                                                                                    |                                                                                                    |                                        |
| User administration                                                                                                    |                                                                                                    | Linfo L Diagnostics                    |
| Creen management                                                                                                    | General (1) Cross-references Compile Energy Suite                                                                                                    | l 😥                                    |
| HMI tags                                                                                                    | Show all messages                                                                                                    |                                        |
| 2 Connections                                                                                                    | Compiling finished (errors: 0 warnings: 5)                                                                                                    | sks                                    |
| HMI alarms                                                                                                    | L Path Description                                                                                                    | Co to 2 From Warnings                  |
| ✓ Details view                                                                                                    | Number of PowerTags used: 9                                                                                                    | A chois wannings                       |
|                                                                                                    | 109056 bytes used for fonts                                                                                                    | 2                                      |
|                                                                                                    |                                                                                                    |                                        |
|                                                                                                    |                                                                                                    |                                        |
| Portal view Overview So                                                                                                    |                                                                                                    | The project 041-101_WinCC_Basic_KTP    |

→ La visualisation de processus est entièrement effectuée sur le PC avec le couplage aux données de processus dans la CPU 1214C. Pour fermer la simulation, vous pouvez sélectionner le bouton → 0 pour "Quitter Runtime" dans l'application ou quitter la fenêtre

| T Simulator                                     | x                   |
|-------------------------------------------------|---------------------|
| SIEMENS                                         | SIMATIC HMI         |
|                                                 | 6/20/2017           |
| SIMATICHMI Overview Sorting Station             | 3:16:15 PM          |
| Speed Motor Magazine Plastic das System screens |                     |
| -B4 -B5 Metall/                                 | -B7                 |
| Rutsche/Slide Förderband/Conveyor               | Plastik/<br>plastic |
| -B3 Motor active                                | -82                 |
| Speed actual value rpm                          | -B1                 |
|                                                 |                     |
|                                                 |                     |
| F1 F2 F3 F4 F5                                  | F6 F7 F8            |
|                                                 |                     |

### 7.12 Commutateurs et boutons pour la commande de processus

→ Pour disposer dans l'API d'une interface pour la commande de processus, sélectionnez dans la "CPU\_1214C" → "Ajouter un nouveau bloc" (Add new block) dans le dossier "Blocs de

programmes" (Program blocks) et créez un bloc de données global

| roject tree 🛛 🔲                    | <                 |                |                       |   |  |
|------------------------------------|-------------------|----------------|-----------------------|---|--|
| Devices                            | Add new block     |                |                       |   |  |
| 3 🔲 🗉                              | Name:             |                |                       |   |  |
|                                    | OPERATING_HMI     |                |                       |   |  |
| 041-101_WinCC_Basic_KTP700_S7-1200 | ^                 |                |                       |   |  |
| 💕 Add new device                   |                   | Type:          | Global DB             | - |  |
| Devices & networks                 |                   |                |                       |   |  |
| CPU_1214C [CPU 1214C DC/DC/DC]     | -OB               | Language:      | DB                    | - |  |
| Device configuration               | Organization      | Number:        | 4                     |   |  |
| Q Online & diagnostics             | block             |                | Otheral               |   |  |
| 🔻 🛃 Program blocks                 |                   |                | Manual                |   |  |
| 🗳 Add new block                    |                   |                | Automatic             |   |  |
| 🌁 Main [OB1]                       |                   | Description    |                       |   |  |
| MOTOR_SPEEDCONTROL [FC10]          | FB                | beschption.    |                       |   |  |
| MOTOR_SPEEDMONITORING [F           | Function block    | Data blocks (D | Bs) save program data | • |  |
| TOTOR_AUTO [FB1]                   |                   | more           |                       |   |  |
| MAGAZINE_PLASTIC [DB3]             |                   |                |                       |   |  |
| MOTOR_AUTO_DB [DB1]                |                   |                |                       |   |  |
| SPEED_MOTOR [DB2]                  | FC                |                |                       |   |  |
| Technology objects                 |                   |                |                       |   |  |
| External source files              | Function          |                |                       |   |  |
| PLC tags                           |                   |                |                       |   |  |
| Cig PLC data types                 |                   |                |                       |   |  |
| Watch and force tables             |                   |                |                       |   |  |
| Online backups                     | DB                |                |                       |   |  |
| 🕨 📴 Traces                         | Data Maria        |                |                       |   |  |
| Device proxy data                  | Data block        |                |                       |   |  |
| Program info                       |                   |                |                       |   |  |
| PLC alarm text lists               | > Additional info | rmation        |                       |   |  |
| I local modular                    | ~                 |                |                       |   |  |

→ Vous créez dans le bloc de données "COMMANDE\_IHM" (OPERATING\_HMI) les quatre variables → "sélecteur\_mode" (mode\_selector), → "démarrage\_automatique" (automatic\_start), → "arrêt\_automatique" (automatic\_stop) et →"réintialiser\_compteur\_plastique" (reset\_counter\_plastic) de type de données Bool. La valeur initiale de la variable "arrêt\_automatique" (automatic\_stop) est encore prédéfinie sur → "true".

| 04  | 1-1 | 01_V | vinCC_Basic_KTP700    | _\$7-1200    | CPU_12      | 14C [CPU | 1214C DC  | DC/DC]   | Program        | blocks ) | OPERATING_HMI [DB4] 📃 🖬 🖬 🗙                |
|-----|-----|------|-----------------------|--------------|-------------|----------|-----------|----------|----------------|----------|--------------------------------------------|
|     |     |      |                       |              |             |          |           |          |                |          |                                            |
| 181 |     |      | 🛃 🖹 🤗 Keep ad         | ctual values | Snaps       | hot 🔤 l  | Copy s    | napshots | to start value | s 🖳 🗟    | Load start values as actual values 📩 📑     |
|     | OP  | ERAT | ING_HMI               |              |             |          |           |          |                |          |                                            |
| -   |     | Name |                       | Data type    | Start value | Retain   | Accessibl | Writabl  | Visible in     | Setpoint | Comment                                    |
| 1   | -   | ▼ S  | tatic                 |              |             |          |           |          |                |          |                                            |
| 2   | -   |      | mode_selector         | Bool         | false       |          |           |          |                |          | HMI mode selector manual(0) / automatic(1) |
| 3   | -   |      | automatic_start       | Bool         | false       |          |           |          |                |          | HMI pushbutton automatic start             |
| 4   | -   |      | automatic_stop        | Bool 🔳       | true        |          |           |          |                |          | HMI pushbutton automatic stop              |
| 5   | -   |      | reset_counter_plastic | Bool         | false       |          |           |          |                |          | HMI reset counter workpieces plastic       |

→ Le bloc fonctionnel "MOTOR\_AUTO[FB1]" est encore complété par une variable d'entrée →
 "réintialiser\_compteur\_plastique" (reset\_counter\_plastic) de type → "Bool". Cette variable est
 déplacée par glisser-déposer sur l'entrée → "R" du compteur "CTUD" dans le réseau 2.

| ject Edit View Insert Online Options To | ols Window         | Help                               | <u>د_۲۱۲/00_5/-</u> | * =           | ≪earch in | project>            | -       |                     |                                                                                                    | Totally Integrated Automation<br>POR | n<br>(T/ |
|-----------------------------------------|--------------------|------------------------------------|---------------------|---------------|-----------|---------------------|---------|---------------------|----------------------------------------------------------------------------------------------------|--------------------------------------|----------|
| Project tree 🛛 🕮                        | < 041-101_         | WinCC_Basic_KTP700_S7-1200         | CPU_1214C [         | CPU 1214C D   | DC/DC]    | Program             | m block | s ▶ MOTO            | R_AUTO                                                                                                    | (FB1) _ 🗖                            |          |
| Devices                                 |                    |                                    |                     |               |           |                     |         |                     |                                                                                                    |                                      |          |
| Ŭ                                       | 🖹 ໄດ້ເອັ 불<br>MOTO | 🎙 🔮 🔩 🖿 🚍 💬 🗟 ± 😂 ±<br>R AUTO      | 별 ± 🖃 🎲             | ¢° ⊊₀ ¢≣      | € 18 😵    | <b>¢</b> ≡ <b>∃</b> | ₫ ⋕     | I≡ 2 <sup>=</sup> ∥ | si ci                                                                                                    |                                      |          |
| 041-101_WinCC_Basic_KTP700_S7-1200      | ^ Nar              | ne                                 | Data type           | Default value | Retain    | Accessi             | Writa   | Visible in          | Setpoint                                                                                                    | Comment                              |          |
| Add new device                          | 1 🕣 🔻              | Input                              |                     |               |           |                     |         |                     |                                                                                                    |                                      |          |
| Devices & networks                      | 2 🕣 =              | Automatic_mode_active              | Bool                | false         | Non-ret   |                     |         |                     |                                                                                                    | Automatic mode activated             |          |
| CPU_1214C [CPU 1214C DC/DC/DC]          | 3 🕣 🗉              | Start                              | Bool                | false         | Non-ret   |                     |         |                     |                                                                                                    | Pushbutton automatic start           |          |
| Device configuration                    | 4 🕣 =              | Stop                               | Bool                | false         | Non-ret   |                     |         |                     |                                                                                                    | Pushbutton automatic stop            |          |
| Q Online & diagnostics                  | 5 🕣 =              | Enable_OK                          | Bool                | false         | Non-ret   |                     |         |                     |                                                                                                    | All enable conditions OK             |          |
| Program blocks                          | _ 6 🕣 =            | Safety_shutoff_active              | Bool                | false         | Non-ret   |                     |         |                     |                                                                                                    | Safety shutoff active e.g. emerger   | en       |
| Add new block                           | 7 🕣 🖷              | Sensor_slide                       | Bool                | false         | Non-ret   |                     |         |                     |                                                                                                    | Sensor part at slide                 |          |
| - Main [OB1]                            | 8 🕣 =              | Sensor_end_of_conveyor             | Bool                | false         | Non-ret   |                     |         |                     |                                                                                                    | Sensor part at end of conveyor       |          |
| MOTOR_SPEEDCONTROL [FC10]               | 9 🕣 =              | Setpoint_Capacity_Magazine_Plastic | Int                 | 0             | Non-ret   |                     |         |                     |                                                                                                    | Setpoint capacity magazine plast     | tic      |
| MOTOR_SPEEDMONITORING [FC1              | 10 💶 =             | Reset_Counter_Workpieces_Plastic   | Bool                | false         | Non       |                     |         |                     |                                                                                                    | reset counter workpieces plastic     |          |
| MOTOR_AUTO [FB1]                        | <                  |                                    |                     |               | Ш         |                     |         |                     |                                                                                                    |                                      | >        |
| MAGAZINE_PLASTIC [DB3]                  |                    |                                    |                     | 1             | * 1 * 1   |                     |         |                     |                                                                                                    |                                      | -        |
| MOTOR_AUTO_DB [DB1]                     | - Net              | work 2: Counter plastic parts      |                     |               |           |                     |         |                     |                                                                                                    |                                      |          |
| OPERATING_HMI [DB4]                     | Com                | ment                               |                     |               |           |                     |         |                     |                                                                                                    |                                      |          |
| SPEED_MOTOR [DB2]                       | Com                | nene                               |                     |               |           |                     |         |                     |                                                                                                    |                                      |          |
| Technology objects                      |                    |                                    |                     |               |           |                     |         |                     |                                                                                                    |                                      |          |
| External source files                   |                    | #IEC_0                             | Lounter_            |               |           |                     |         |                     |                                                                                                    |                                      |          |
| PLC tags                                |                    |                                    | TUD                 |               |           |                     |         |                     |                                                                                                    |                                      |          |
| Co PLC data types                       |                    |                                    | Int                 |               |           |                     |         |                     |                                                                                                    |                                      |          |
| Watch and force tables                  |                    | overrun.0 — 44                     |                     |               |           |                     |         |                     |                                                                                                    |                                      |          |
| Online backups                          |                    |                                    |                     |               |           |                     |         |                     |                                                                                                    |                                      |          |
| 🕨 🔄 Traces                              |                    | false - cp                         |                     |               |           |                     |         |                     |                                                                                                    |                                      |          |
| Device proxy data                       |                    | inite - Co                         |                     |               |           |                     |         |                     |                                                                                                    |                                      |          |
| Program info                            |                    | #Reset_                            |                     |               |           |                     |         |                     |                                                                                                    |                                      |          |
| PLC alarm text lists                    |                    | Counter_                           |                     |               |           |                     |         |                     |                                                                                                    |                                      |          |
| Local modules                           |                    | Plastic -                          |                     |               |           |                     |         |                     |                                                                                                    |                                      |          |
| Panel KTP700 Basic [KTP700 Basic PN]    | ~                  |                                    |                     |               |           |                     |         |                     |                                                                                                    |                                      |          |
|                                         | <                  |                                    | III                 |               |           |                     |         | >                   | 100%                                                                                                    | ·                                    |          |
| Details view                            |                    |                                    |                     |               |           |                     | Q Pr    | operties            | Info                                                                                                    | 1 Diagnostics                        |          |
|                                         |                    |                                    |                     |               |           |                     |         |                     | and a second second sec |                                      |          |

→ L'appel du bloc fonctionnel "MOTOR\_AUTO[FB1]" doit maintenant être actualisé dans le bloc
 "Main[OB1]". Cette mise à jour est effectuée en cliquant sur l'icône → I Actualiser appels
 de bloc incohérents" (Update inconsistent block calls).

| evices                             |                             |                          |                  | bababaj - mogram bie          | inani [ooi] |       |           |            |     |
|------------------------------------|-----------------------------|--------------------------|------------------|-------------------------------|-------------|-------|-----------|------------|-----|
|                                    |                             |                          |                  |                               |             | Op    | tions     |            |     |
| [TEE] :                            | 🔿 🖧 🗇 🛋 🖿 🗖 🕈               |                          | • 🖃 🎲 🥙 🎧 (      | *# C# 😳 C= L_ %_ C#           | A           |       | •         |            |     |
|                                    | Main                        |                          |                  |                               | C. Le Plan  |       | Equarit   |            | -   |
| 041-101 WinCC Basic KTP700 57-1200 | ∧ Name                      | Data type                | Default value    | Comme Update inconsistent     | block calls | Ě     | Favorit   | es         | -   |
| Add new device                     | 1 📲 🔻 Input                 | out ype                  |                  |                               |             | A 4   | >=1       | ??         |     |
| A Devices & networks               | 2 1 Initial Call            | Bool                     |                  | Initial call of this OB       |             |       |           |            |     |
| CPU 1214C [CPU 1214C DC/DC/DC]     | 3 50 B Remanence            | Bool                     |                  | =True, if remanent data are a | vailable    |       | a →       | -[=]       |     |
| Device configuration               |                             |                          |                  |                               |             | · ·   |           |            |     |
| 9. Online & diagnostics            | & >=1 177ol                 | + -[-]                   |                  |                               |             |       |           |            | _   |
| Program blocks                     |                             | • •                      |                  |                               |             | ~     | Basic i   | nstructi   | io  |
| Add new block                      | =                           |                          |                  |                               |             | ^ Nar | ne        |            |     |
| Main [OB1]                         | - S Network 3: Control conv | eyor motor forwards in a | utomatic mode    |                               |             | •     | 🛅 Gene    | ral        |     |
| The MOTOR SPEEDCONTROL [FC10]      | Comment                     | -                        |                  |                               |             | •     | Bit log   | gic opera  | iti |
| MOTOR_SPEEDMONITORING [FC1         | connent                     |                          |                  |                               |             | •     | O Timer   | operatio   | on  |
| MOTOR_AUTO [FB1]                   |                             |                          |                  |                               |             | •     | +1 Count  | ter opera  | iti |
| MAGAZINE_PLASTIC [DB3]             |                             |                          | N                | DB"                           |             | •     | Comp      | arator op  | pe  |
| MOTOR_AUTO_DB [DB1]                |                             |                          |                  | %FB1                          |             |       | ± Math    | functions  | s   |
| OPERATING_HMI [DB4]                |                             |                          | <b>"M</b>        | IOTOR_AUTO"                   |             |       | Move      | operatio   | on  |
| SPEED_MOTOR [DB2]                  |                             |                          | EN               |                               |             |       | Conve     | arsion op  | be  |
| Technology objects                 |                             |                          | Sto 2            |                               |             |       | Progra    | am contro  | 10  |
| External source files              |                             |                          | "-S0" mode activ |                               |             |       | He Word   | logic ope  | era |
| PLC tags                           |                             | 8                        | 900.2            |                               |             |       | 📑 Shift a | and rotate | te  |
| PLC data types                     | 8/10.1                      |                          | "-51"Start       |                               |             |       |           |            |     |
| Watch and force tables             | "-K0" —                     |                          | 910 A            |                               |             |       |           |            |     |
| 🕨 🙀 Online backups                 | 940 5                       |                          | "-52" -0 Stop    |                               |             |       |           |            |     |
| 🕨 📴 Traces                         | *-B1*                       |                          | Enable OK        |                               |             |       |           |            |     |
| Device proxy data                  |                             |                          |                  |                               |             |       |           |            |     |
| Program info                       |                             | >-1                      |                  |                               |             | 1     |           |            |     |
| PLC alarm text lists               |                             | 940.0                    |                  |                               |             |       | E-t-rd    |            |     |
| Local modules                      |                             | "-A1" 0                  |                  |                               |             | L L   | Exterio   | eamsu      | 10  |
|                                    | (Target)                    |                          |                  |                               |             |       | Techno    | vpolc      |     |

→ Dans le réseau 3 du bloc "Main[OB1]", vous faites glisser un → "OU" (OR) devant la variable d'entrée → "commande\_démarrage".

| ×    |         | 8                     | <b>2</b> |               | <u></u> | <b>9 + 9 + 1</b> 9 | + 🖃 😥 🍋 🦛 🖉                               |                                                 |
|------|---------|-----------------------|----------|---------------|---------|--------------------|-------------------------------------------|-------------------------------------------------|
| Main |         | -0                    |          |               | 2       | <u>u - u - u</u>   |                                           |                                                 |
| N    | ame     |                       |          |               |         | Data type          | Default value                             | Comment                                         |
|      | Input   |                       |          |               |         | boto type          | Derbart volue                             | comment                                         |
|      | Init    | ial Ca                | 1        |               |         | Bool               |                                           | Initial call of this OB                         |
|      | Ren     | nanen                 | ce       |               | -       | Bool               |                                           | =True, if remanent data are available           |
|      |         |                       |          |               | -       |                    |                                           |                                                 |
| 8 >= | 1 7??   | -                     | -01      | $\rightarrow$ | -[=]    |                    |                                           |                                                 |
|      |         |                       |          |               |         |                    |                                           |                                                 |
| Cor  | twork 3 | I: Co                 | ntrol c  | onvey         | or mo   | tor forwards in a  | automatic mode                            |                                                 |
| Cor  | twork 3 | 1: Co                 | ntrol c  | onvey         | or mo   | tor forwards in a  | automatic mode                            | %DB1<br>OTOR_AUTO_<br>D8*                       |
| Cor  | twork 3 | 1: Co                 | ntrol c  | onvey         | or mo   | tor forwards in a  | automatic mode<br>*M                      | %DB1<br>OTOR_AUTO_<br>DB*<br>%FB1               |
| Cor  | twork 3 | : Co                  | ntrol c  | onvey         | or mo   | tor forwards in a  | automatic mode<br>"M                      | %DB1<br>OTOR_AUTO_<br>DB*<br>%FB1<br>OTOR_AUTO* |
| Cor  | twork 3 | : Co                  | ntrol c  | onvey         | or mo   | tor forwards in a  | automatic mode<br>"M<br>                  | %DB1<br>OTOR_AUTO_<br>DB*<br>%FB1<br>OTOR_AUTO* |
| Cor  | twork 3 | 1: Co                 | ntrol c  | onvey         | or mo   | tor forwards in a  | automatic mode<br>"M<br>"M<br>"           | %DB1<br>OTOR_AUTO_<br>DB"<br>%FB1<br>OTOR_AUTO" |
| Cor  | twork 3 | : Co                  | ntrol c  | onvey<br>&    | or mo   | tor forwards in a  | *M<br>*M<br>*M<br>*0.2<br>*-S0* -<br>*0.3 | %DB1<br>OTOR_AUTO_<br>DB"<br>%FB1<br>OTOR_AUTO" |
|      | twork 3 | %i0.1                 | ntrol c  | onvey<br>&    | or mo   | tor forwards in a  | *M<br>*M<br>*M<br>*0.2<br>*-S0*           | %DB1<br>OTOR_AUTO_<br>DB*<br>%FB1<br>OTOR_AUTO* |
| Cor  | twork 3 | %10.1<br>*-K0*        | ntrol c  | onvey<br>&    | or mo   | tor forwards in a  | *M<br>*M<br>*M<br>*0.2<br>*-S0*           | %DB1<br>OTOR_AUTO_<br>DB*<br>%FB1<br>OTOR_AUTO* |
| Cor  | twork 3 | %0.1<br>*-K0*<br>%0.5 | ntrol c  | onvey<br>&    | or mo   | tor forwards in a  | *M<br>*M<br>*M<br>*M<br>*                 | %DB1<br>OTOR_AUTO_<br>DB*<br>%FB1<br>OTOR_AUTO* |

→ La deuxième entrée libre du → "OU" (OR) est connectée à la variable →
 "démarrage\_automatique" (automatic\_start) du bloc de données "COMMANDE\_IHM"
 (OPERATING\_HMI).

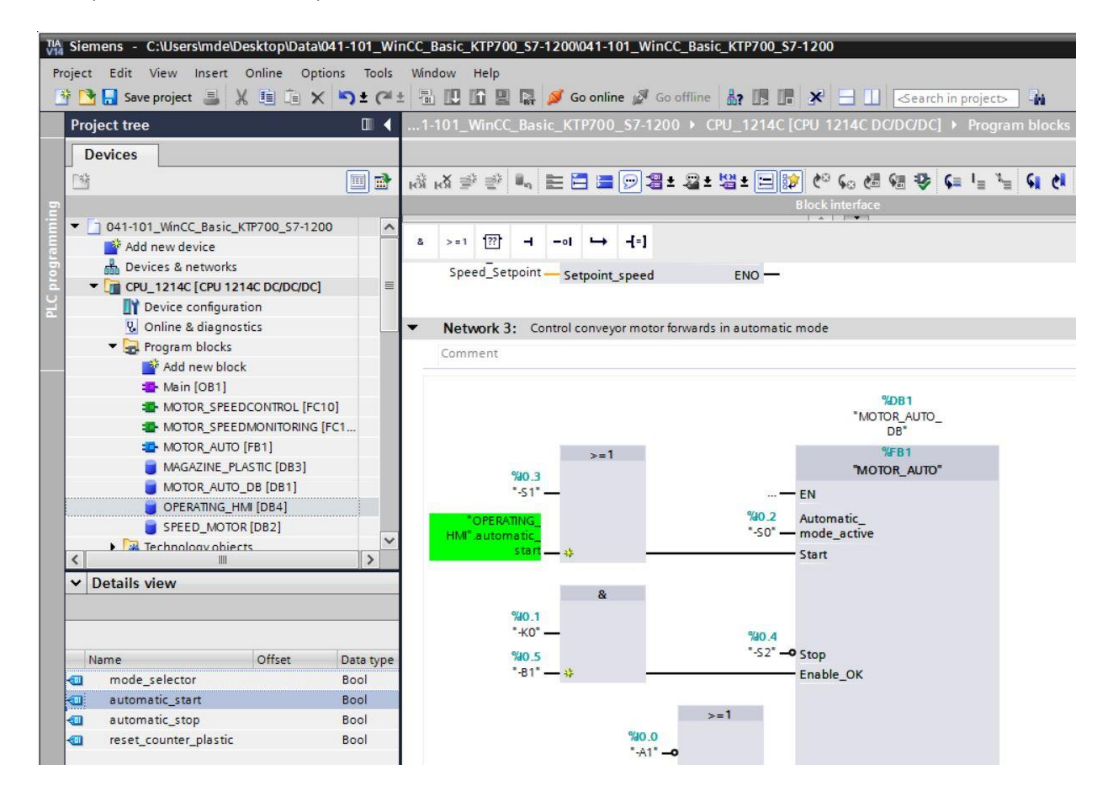

Utilisation libre pour les instituts publics de formation et de R&D. © Siemens AG 2018. Tous droits réservés. 041-101-wincc-baisc-ktp700-1200-r1709-fr.docx

→ Dans le réseau 3 du bloc "Main[OB1]", vous faites glisser un → "ET" (AND) devant la variable d'entrée → "commande\_arrêt".

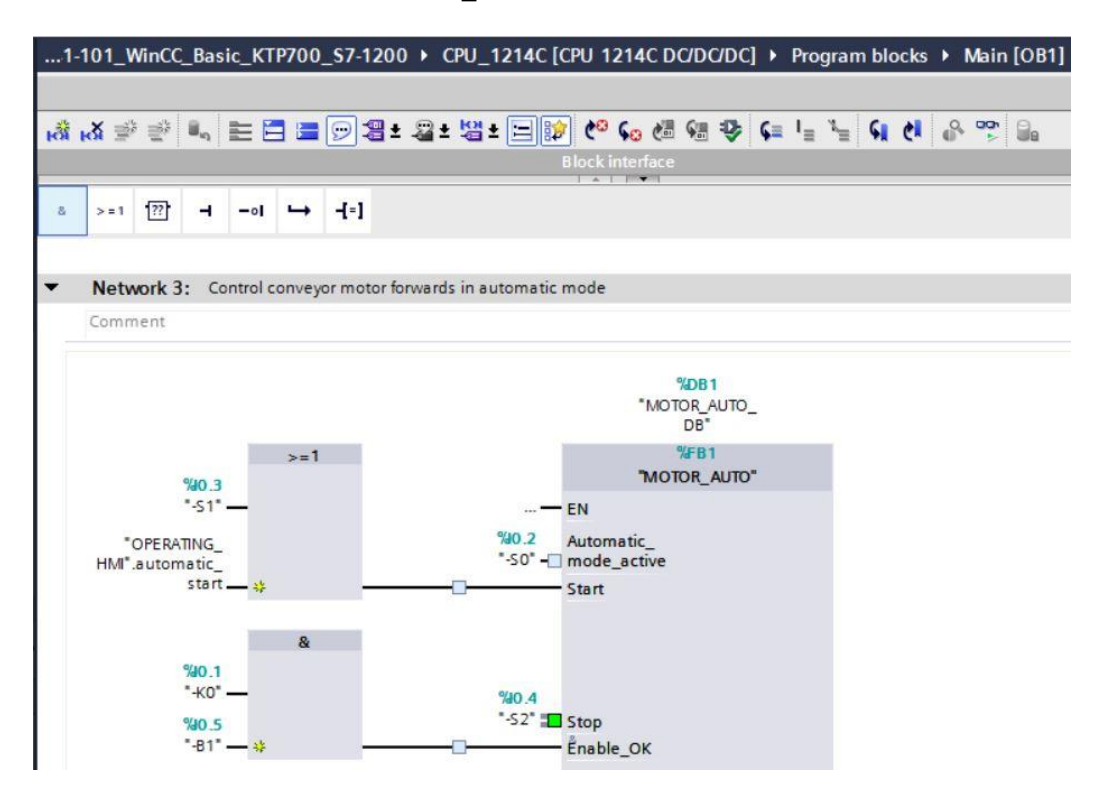

→ La deuxième entrée libre du → "ET" (AND) est connectée à la variable →
 "arrêt\_automatique" (automatic\_stop) du bloc de données "COMMANDE\_IHM"
 (OPERATING\_HMI).

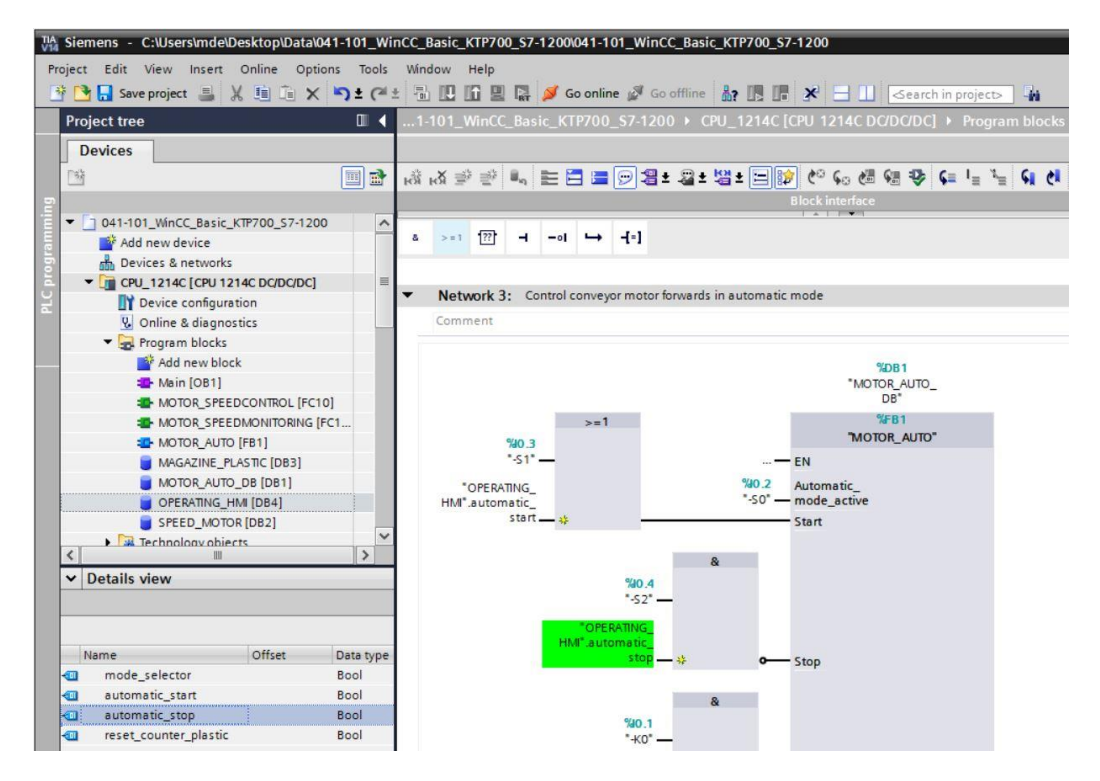

Utilisation libre pour les instituts publics de formation et de R&D. © Siemens AG 2018. Tous droits réservés. 041-101-wincc-baisc-ktp700-1200-r1709-fr.docx

 → La variable d'entrée → "mode\_automatique\_activé" (Automatic\_mode\_active) est connectée à la variable → "sélecteur\_mode" (mode\_selector) du bloc de données "COMMANDE\_IHM" (OPERATING\_HMI).

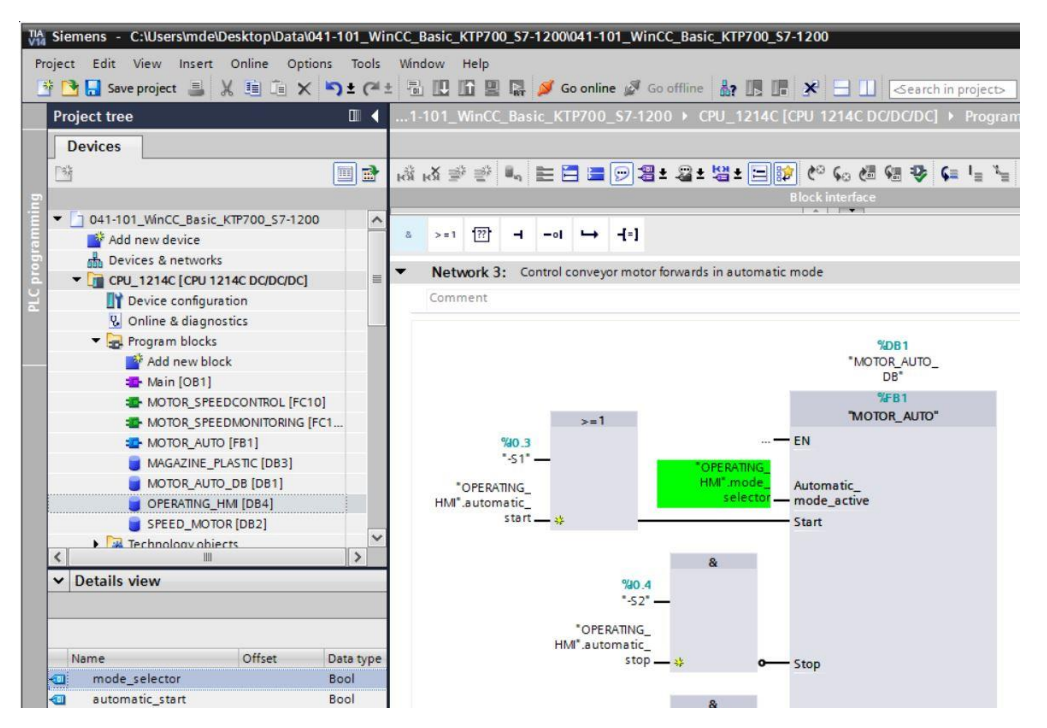

→ La variable d'entrée → "réintialiser\_compteur\_plastique" (reset\_counter\_plastic) est connectée à la variable → "réintialiser\_compteur\_plastique" (reset\_counter\_plastic) du bloc de données "COMMANDE\_IHM" (OPERATING\_HMI).

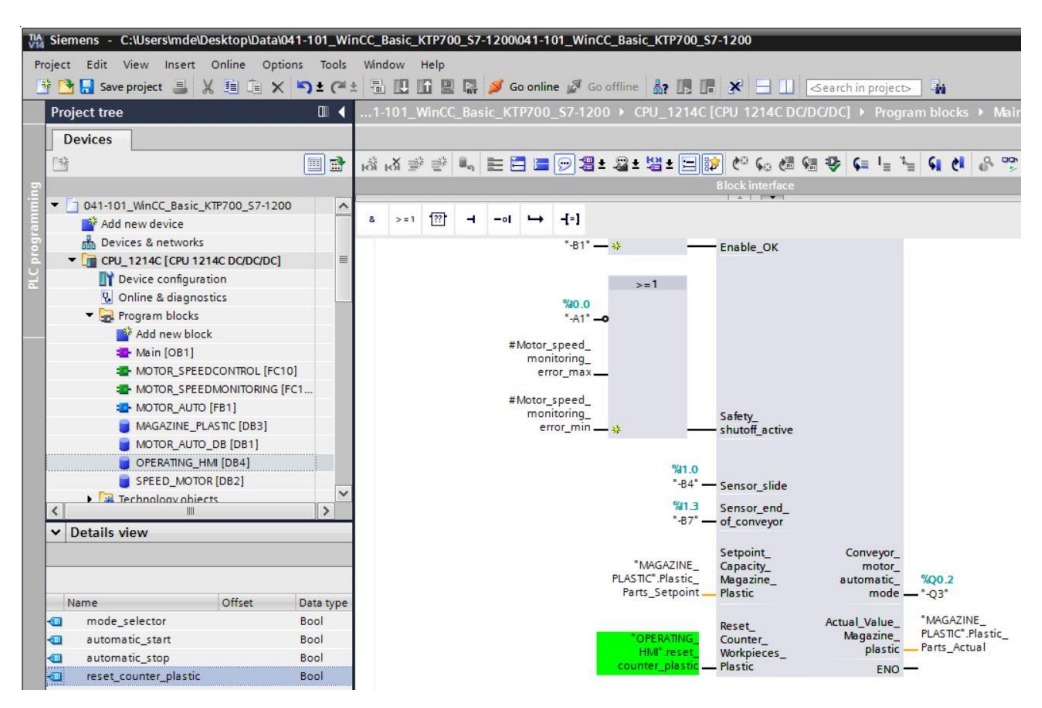

- → À présent, recompilez la CPU et enregistrez le projet. (→ CPU\_1214C →  $\boxed{10}$  →  $\boxed{10}$  Save project)
- → Chargez ensuite le programme modifié, y compris la configuration matérielle, dans la CPU 1214C. (→ □)

→ Pour réaliser un bouton qui réinitialise le compteur de pièces de plastique, faites glisser depuis les outils dans → "Éléments" (Elements) l'objet → "Boutons" (Buttons) dans la vue "Vue d'ensemble de la station de tri" (Overview Sorting Station) sous le stockage pour le plastique.

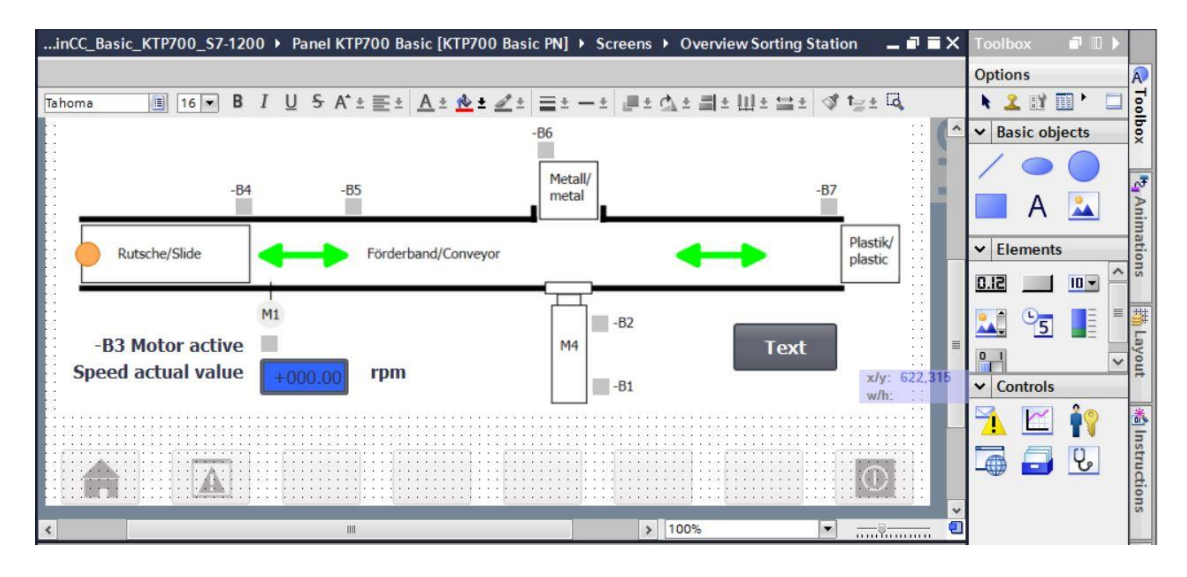

→ Dans les "Propriétés" (Properties), entrez → "Réinitialiser" (Reset) comme "Légende" (Label) sous "Général" (General).

| Button_1 [Butto | n]         |               |       | <b>Properties</b> | L Info      | 1 Diagnostics    | 18- |
|-----------------|------------|---------------|-------|-------------------|-------------|------------------|-----|
| Properties      | Animations | Events        | Texts | ]                 |             |                  |     |
| Property list   | General    |               |       |                   |             |                  | ^   |
| General         | Marta      |               |       | Label             |             |                  |     |
| Appearance      | wode       |               |       | Laber             |             |                  |     |
| Fill pattern    | Text       |               |       | Tex               | α           |                  |     |
| Design          |            |               |       |                   |             |                  | =   |
| Layout          | Graph      | nic           |       | () Tex            | t list      |                  |     |
| Text format     | Graph      | ics or text   |       | Text w            | hen button  | is "not pressed" |     |
| Styles/Designs  | f or i     |               |       | Reset             |             | 20<br>20         |     |
| Miscellaneous   | Graph      | lics and text |       |                   |             |                  |     |
| Security        | 🔿 Invisil  | ble           |       | Tex               | t when butt | on is "pressed"  |     |

→ Dans les "Propriétés" (Properties), sous "Apparence" (Appearance), modifiez le motif de remplissage sur "Épais" (Solid) et la "couleur" (Color) de l'arrière-plan (Background) sur → "Bleu".

| Button_1 [Butto | n] 🦉 Prop               | erties 🚺 Info 追 🗓 Diagnostics 👘 🖃 🥆 |
|-----------------|-------------------------|-------------------------------------|
| Properties      | Animations Events Texts |                                     |
| Property list   | Appearance              |                                     |
| General         | Packersund              | Pordor                              |
| Appearance      | background              | border                              |
| Fill pattern    | Color: 49, 101, 255 💌   | Width: 2                            |
| Design          | Fill pattern:           | Style: Solid                        |
| Layout          |                         | Style. Joind                        |
| Text format     | Corner radius: 3        | Color: 66, 73, 82                   |
| Styles/Designs  | -                       | Background color: 107, 105, 107     |
| Miscellaneous   | Text                    |                                     |
| Security        | Color: 255, 255, 255 💌  |                                     |

Utilisation libre pour les instituts publics de formation et de R&D. © Siemens AG 2018. Tous droits réservés. 041-101-wincc-baisc-ktp700-1200-r1709-fr.docx

 → La fonction du bouton doit maintenant encore être configurée. Passez pour cela dans le menu "Événements" (Events), sélectionnez → "Presser" (Press) comme événement et →
 <Ajouter une fonction> (<Add function>).

|            | n]         |                                                                                           |       | <b>Properties</b> | L Info | 追 🗓 Dia | gnostics |   |
|------------|------------|-------------------------------------------------------------------------------------------|-------|-------------------|--------|---------|----------|---|
| Properties | Animations | Events                                                                                    | Texts |                   |        |         |          |   |
|            | 1          | TEE                                                                                       | x     |                   |        |         |          |   |
| Click      |            |                                                                                           |       |                   |        |         |          |   |
| Press      |            | <add funct<="" td=""><td>ion&gt;</td><td></td><td></td><td></td><td></td><td>-</td></add> | ion>  |                   |        |         |          | - |
| Release    | 4          |                                                                                           |       |                   |        |         |          |   |
| Activate   |            |                                                                                           |       |                   |        |         |          |   |
| Deactivate |            |                                                                                           |       |                   |        |         |          |   |
| Change     |            |                                                                                           |       |                   |        |         |          |   |
|            |            | <                                                                                         |       |                   | III    |         |          | > |

→ Comme fonction, sélectionnez le "traitement de bits" (Edit bits) puis →
 "ActiverBitPendantBoutonEnfoncé" (SetBitWhileKeyPressed) sous les "fonctions système"
 (System functions).

| Button_1 [Butt | ton]       |                                        | <b>Properties</b> | 🗓 Info 追 🗓 Diagnostics |   |
|----------------|------------|----------------------------------------|-------------------|------------------------|---|
| Properties     | Animations | Events Texts                           |                   |                        |   |
|                | 1          | T BEX                                  |                   |                        |   |
| Click          |            | •••••••••••••••••••••••••••••••••••••• |                   |                        |   |
| Press          |            |                                        |                   |                        |   |
| Release        |            | <ul> <li>System functions</li> </ul>   |                   |                        | ~ |
| Activate       |            | All system funct                       | tions             |                        |   |
| Deactivate     |            | Alarms                                 |                   |                        |   |
| Change         |            | Calculation scri                       | pt                |                        | = |
|                |            | ✓ Edit bits                            |                   |                        |   |
|                | 1          | InvertBit                              |                   |                        |   |
|                |            | InvertBitInTa                          | g                 |                        |   |
|                | Ĥ          | ResetBit                               |                   |                        |   |
|                |            | ResetBitInTa                           | g                 |                        |   |
|                |            | SetBit                                 |                   |                        |   |
|                |            | SetBitInTag                            |                   |                        |   |
|                |            | SetBitWhileK                           | eyPressed         |                        | ~ |

 $\rightarrow$  Pour le couplage au processus, sélectionnez dans la  $\rightarrow$  "CPU\_1214C" les  $\rightarrow$  "Blocs de programme" (Program blocks) et le bloc de données  $\rightarrow$  "COMMANDE\_IHM[DB4]" (OPERATING\_HMI[DB4]). Faites ensuite glisser variable la  $\rightarrow$ "réintialiser\_compteur\_plastique" (reset\_counter\_plastic) dans le champ "Variable (Entrée/sortie)" (Variable (Input/output)) depuis la  $\rightarrow$  "vue détaillée" (Details view).

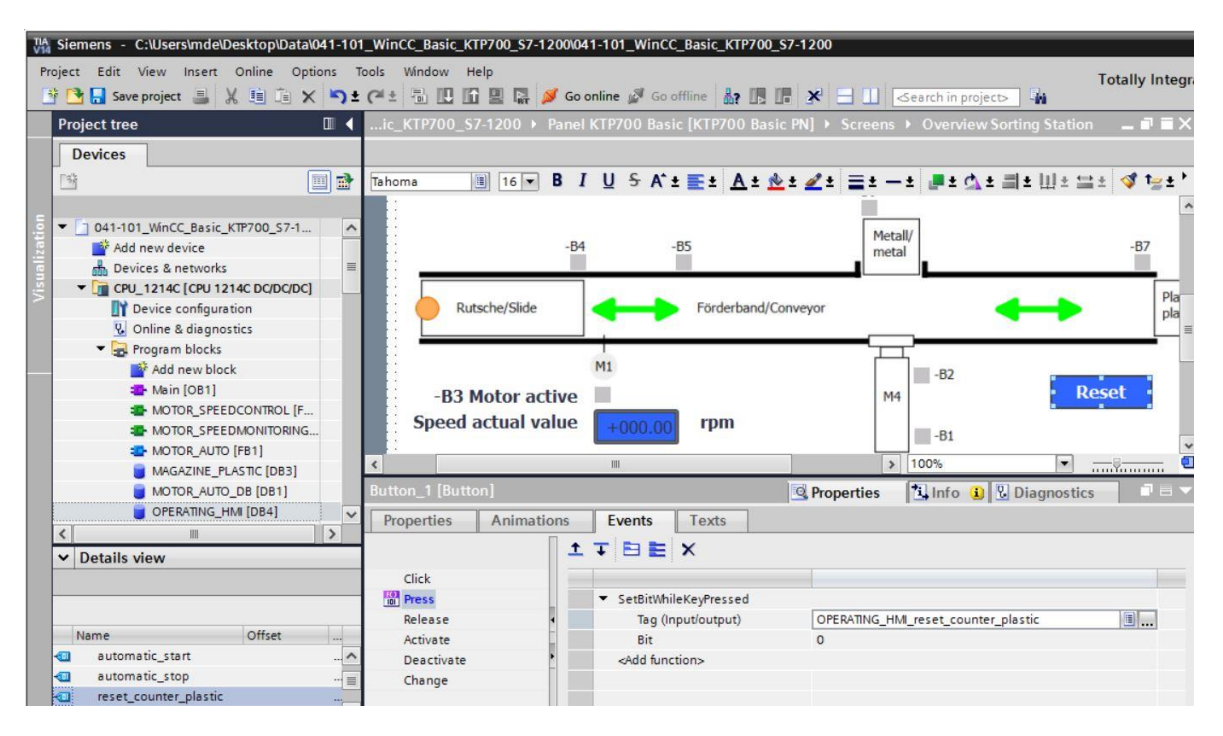

→ Comme déjà indiqué précédemment dans la documentation, insérez maintenant encore un texte → "Compteur pièces plastique" (Counter workpieces plastic) au-dessus du bouton et un affichage de la variable → "Pièces de plastique\_valeur réelle" depuis le bloc "MAGASIN\_PLASTIQUE[DB3]" (MAGAZINE\_PLASTIC[DB3]) à gauche du bouton.

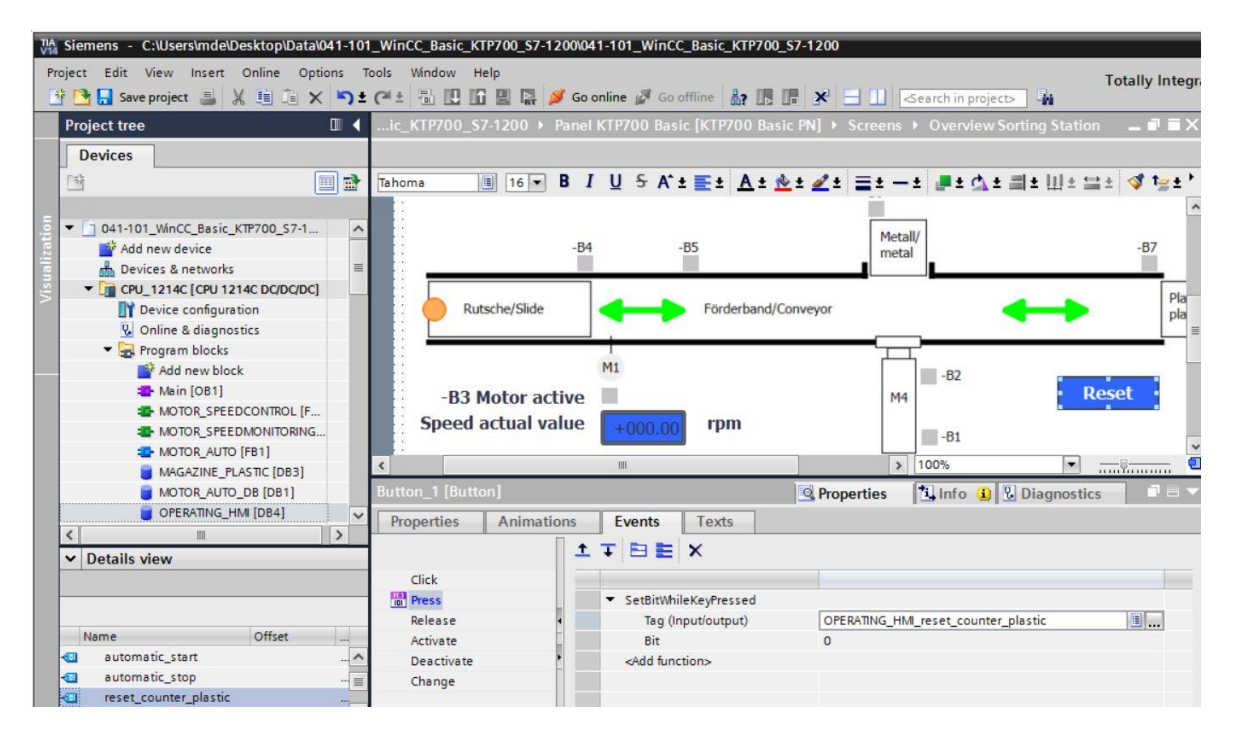

 → Pour réaliser le bouton de démarrage, faites glisser depuis les outils dans → "Éléments" (Elements) l'objet → "Boutons" (Buttons) — en haut à côté des boutons pour le changement de vue.

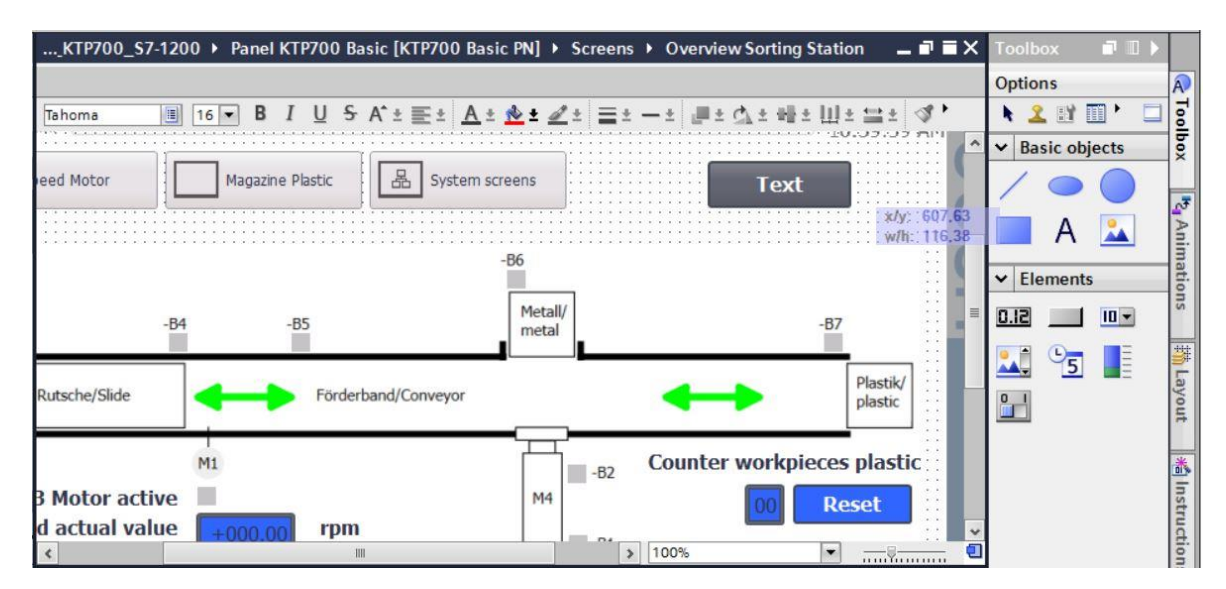

→ Dans les "Propriétés" (Properties), sous "Général" (General), modifiez le "mode" sur → "Graphique et texte" (Graphics and text). Pour ce faire, ouvrez la boîte de dialogue de sélection pour → "Graphique quand le bouton n'est pas actionné" (Graphic when button is "not pressed") en cliquant sur l'icône correspondante.

| Button_2 [Butte                                                                                                    | on]                                     |                                         |       | <b>Properties</b>                                   | 🗓 Info 🔒 🗓 Diagnostics                                                                        |  |  |  |
|----------------------------------------------------------------------------------------------------|-----------------------------------------|-----------------------------------------|-------|-----------------------------------------------------|-----------------------------------------------------------------------------------------------|--|--|--|
| Properties                                                                                                    | Animations                              | Events                                  | Texts |                                                     |                                                                                               |  |  |  |
| Property list                                                                                                    | General                                 |                                         |       |                                                     |                                                                                               |  |  |  |
| General<br>Appearance<br>Fill pattern<br>Design<br>Layout<br>Text format<br>Styles/Designs<br>Miscellaneous<br>Security | Mode<br>Text<br>Graph<br>Graph<br>Graph | ic<br>ics or text<br>ics and text<br>le |       | Label<br>Text when b<br>Start<br>Text when<br>Start | Label<br>Text when button is "not pressed"<br>Start<br>Text when button is "pressed"<br>Start |  |  |  |
|                                                                                                    | Hotkey                                  |                                         |       | Graphic<br>Graphic whe                              | en button is "not pressed"<br>when button is "pressed"                                        |  |  |  |

→ Cliquez ensuite sur l'icône pour "Créer un nouveau graphique à partir du fichier" (Create new graphic from file) puis sélectionnez par un double-clic dans la boîte de dialogue affichée le fichier "Pushbutton-Round-G\_Off\_256c.bmp" dans le dossier "SCE\_FR\_041-101\_Images".

|          | Name                      | Format | Size      |   |
|----------|---------------------------|--------|-----------|---|
|          | NavigateHome_KTP700       | .png   | 71 x 50   | ~ |
|          | Navigates to Different jo | .png   | 38 x 32   |   |
|          | Navigates to Magazine Pl  | .png   | 38 x 32   |   |
|          | Navigates to Project info | .png   | 38 x 32   |   |
| <b>A</b> | Navigates to SIMATIC PL   | .png   | 38 x 32   |   |
| <b>A</b> | Navigates to Speed Moto   | .png   | 38 x 32   |   |
| <b>A</b> | Navigates to System info  | .png   | 38 x 32   | ≡ |
| <b>A</b> | Navigates to System scre. | .png   | 38 x 32   |   |
| <b>A</b> | Navigates to User admini. | .png   | 38 x 32   |   |
|          | Pushbutton-Round-G_Of     | .bmp   | 504 x 504 |   |
|          | Right_Arrow               | .png   | 96 x 96   |   |
|          | Up_Arrow                  | .png   | 96 x 96   |   |
|          |                           |        |           |   |
|          |                           |        |           | ~ |

→ De la même manière, sélectionnez le fichier "Pushbutton-Round-G\_On\_256c.bmp" dans le dossier "SCE\_FR\_041-101\_Images" pour "Graphique quand le bouton est actionné" (Graphic when button "is pressed").

| Button_2 [Butto       | on]        |              |       | <b>Properties</b> | 🗓 Info 🤢 📱 Diagnostics     |  |
|-----------------------|------------|--------------|-------|-------------------|----------------------------|--|
| Properties            | Animations | Events       | Texts |                   |                            |  |
| Property list         | General    |              |       |                   |                            |  |
| General<br>Appearance | Mode       |              |       | Label             |                            |  |
| Fill pattern          | () Text    |              |       | Text when b       | utton is "not pressed"     |  |
| Design                | 0.5.1      | 623          |       | Start             |                            |  |
| Layout                | Graph      | IC           |       |                   |                            |  |
| Text format           | 🕞 Graphi   | ics or text  |       |                   |                            |  |
| Styles/Designs        | Graphi     | ics and text |       | Text whe          | n button is "pressed"      |  |
| Miscellaneous         | -          | •            |       | Start             |                            |  |
| Security              | Invisib    | le           |       |                   |                            |  |
|                       | Hotkey     |              |       | Graphic           |                            |  |
|                       | None       |              |       | •                 |                            |  |
|                       |            |              |       | Graphic whe       | en button is "not pressed" |  |
|                       |            |              |       | Pushbutton        | -Round-G_Off_256c          |  |
|                       |            |              |       | Graphic v         | when button is "pressed"   |  |
|                       |            |              |       | Pushbutton        | Round-G On 256c            |  |
|                       |            |              |       |                   |                            |  |

#### Remarque:

- Les graphiques générés sont stockés dans le projet sous "Listes de graphiques" (Graphic lists) sous le chemin "Langues & ressources" (Languages & resources).
- → Dans les "Propriétés" (Properties), sous "Mise en page" (Layout), adaptez la taille du bouton sous → "Position & Taille" (Position & size).

| Button_2 [Butto                 | n]                            |               |         | 🖳 Prope | erties | 🗓 Info 追 ይ            | Diagnostics  |   |
|---------------------------------|-------------------------------|---------------|---------|---------|--------|-----------------------|--------------|---|
| Properties                      | Animations                    | Events        | Texts   | ]       |        |                       |              |   |
| 👔 Property list                 | Layout                        |               |         |         |        |                       |              |   |
| General<br>Appearance           | Position &                    | size          |         |         | Fit to | o size                |              |   |
| Fill pattern                    | X: 6                          | 12            | H-H 50  |         | F      | it object to contents |              | Į |
| Design<br>Layout                | Y: 5                          | 1             | 1 50    | •       | Taxt   | margine               |              |   |
| Text format                     | Fit graphic                   | to size       |         |         | TEAL   |                       | *** 0        |   |
| Styles/Designs<br>Miscellaneous | No streto                     | hing of graph | iic     |         |        |                       |              |   |
| Security                        | <ul> <li>Stretch g</li> </ul> | Iraphic       |         |         | Pictu  | ire margins           |              |   |
|                                 | Alignment                     | graphic       |         |         |        | 100                   | <b>***</b> 0 |   |
|                                 | н                             | orizontal: C  | entered | -       |        | 0                     |              |   |
|                                 |                               | Vertical:     | liddle  | •       |        |                       |              |   |
| < III >                         | L.                            |               |         | 3       |        |                       |              |   |

 $\rightarrow$  La fonctionnalité en tant que bouton est à nouveau réalisée ici sous forme d'événement  $\rightarrow$ "Presser" (Press) "fonction système" (System avec la function)  $\rightarrow$ "ActiverBitPendantBoutonEnfoncé" (SetBitWhileKeyPressed). variable La  $\rightarrow$ "démarrage\_automatique" (automatic\_start) du bloc de données  $\rightarrow$ "COMMANDE IHM[DB4]" (OPERATING HMI[DB4]) est utilisée pour le couplage au processus.

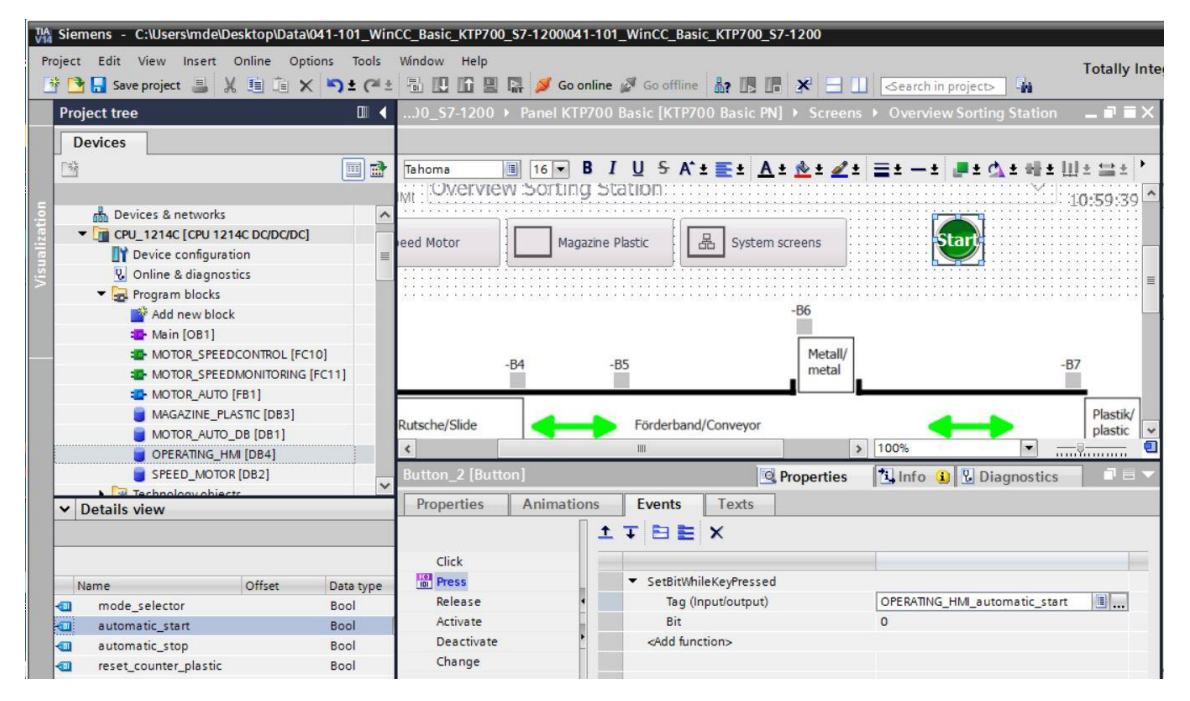

→ Comme indiqué dans les étapes précédentes, un "bouton" (Button) est encore inséré pour le bouton ARRÊT. Les fichiers "Pushbutton-Stop\_Off\_256c.bmp" et "Pushbutton-Stop\_On\_256c" du dossier "SCE\_FR\_041-101\_Images" sont utilisés comme graphiques.

| 2_Basic_KTP700_   | S7-1200 ▶ Panel KTP700 Basic [KTP700 B | asic PN] 🕨 Screens 🕨 Overview Sorting Station 🛛 🗖 🗮 🗙                                                                         |
|-------------------|----------------------------------------|----------------------------------------------------------------------------------------------------|
|                   |                                        |                                                                                                    |
| Tahoma 🔳          | 16 ▼ B I U S A*± E± A± ±±              | <u>∠</u> ± <u>≡</u> ± <u>-</u> ± <u>∎</u> ± <u>∆</u> ± <u>₩</u> ± <u>Ш</u> ± <u>⊒</u> ± <u>∢</u> <u>1</u> <u>⊎</u> ± <u>Q</u> |
| Speed Motor       | Magazine Plastic BB System             | em screens                                                                                                    |
|                   |                                        |                                                                                                    |
|                   |                                        | - <u>B6</u>                                                                                                    |
| <u>.</u>          |                                        |                                                                                                    |
| <                 | 111                                    | > 100%                                                                                                    |
| Button_3 [Button] |                                        | 🔍 Properties 🚺 Info 🚺 🖳 Diagnostics 💷 🗆 🗸                                                                                     |
| Properties A      | nimations Events Texts                 |                                                                                                    |
| Property list     | General                                | _                                                                                                    |
| General           | Mode                                   | Label                                                                                                    |
| Fill pattern      | OText                                  | Text when button is "not pressed"                                                                                             |
| Design            | Ocrashie                               | Stop                                                                                                    |
| Layout            | Graphic                                |                                                                                                    |
| Text format       | <ul> <li>Graphics or text</li> </ul>   | C Tutukes hotes is ferreral?                                                                                                  |
| Styles/Designs    | Graphics and text                      | V lext when button is pressed                                                                                                 |
| Security          | ) Invisible                            | Stop                                                                                                    |
|                   | Hotkey                                 | Granhie                                                                                                    |
|                   | None                                   | Graphic                                                                                                    |
|                   | India I                                | Graphic when button is "not pressed"                                                                                          |
|                   |                                        | Pushbutton-Stop_Off_256c                                                                                                    |
|                   |                                        | Graphic when button is "pressed"                                                                                              |
|                   |                                        | Pushbutton-Stop_On_256c                                                                                                    |
|                   |                                        |                                                                                                    |

Utilisation libre pour les instituts publics de formation et de R&D. © Siemens AG 2018. Tous droits réservés. 041-101-wincc-baisc-ktp700-1200-r1709-fr.docx

→ La fonctionnalité de bouton d'ouverture est mise en œuvre ici avec deux événements. Le premier événement est → "Presser" (Press) avec la "fonction système" → "RéinitialiserBit" (ResetBit) et le second événement est → "Relâcher" (Release) avec la "fonction système" → "MiseA1Bit" (SetBit). La variable → "arrêt\_automatique" (automatic\_stop) du bloc de données → "COMMANDE\_IHM[DB4]" (OPERATING\_HMI[DB4]) est utilisée dans les deux cas pour le couplage au processus.

| Button_3 [Butto | n]         |                                                                        |            | <b>Properties</b> | 🗓 Info 追 🗓 Diagnostics       |  |
|-----------------|------------|------------------------------------------------------------------------|------------|-------------------|------------------------------|--|
| Properties      | Animations | Events                                                                 | Texts      |                   |                              |  |
|                 | 1          | T BE                                                                   | ×          |                   |                              |  |
| Click           |            |                                                                        |            |                   |                              |  |
| Press           |            | ▼ ResetBit                                                             |            |                   |                              |  |
| Release         |            | Tag (Ir                                                                | put/output | )                 | OPERATING_HMI_automatic_stop |  |
| Activate        |            | <add fund<="" td=""><td>tion&gt;</td><td></td><td></td><td></td></add> | tion>      |                   |                              |  |
| Deactivate      | -          |                                                                        |            |                   |                              |  |
| Change          |            |                                                                        |            |                   |                              |  |
|                 | -          |                                                                        |            |                   |                              |  |

| Button_3 [Butt | on]        |                                                                        |             | <b>Properties</b> | 🗓 Info 🚺 🗓 Diagnostics       |  |
|----------------|------------|------------------------------------------------------------------------|-------------|-------------------|------------------------------|--|
| Properties     | Animations | Events                                                                 | Texts       |                   |                              |  |
|                | 1          | TBE                                                                    | ×           |                   |                              |  |
| Click          |            |                                                                        |             |                   |                              |  |
| Press          |            | ▼ SetBit                                                               |             |                   |                              |  |
| 🛗 Release      |            | Tag (li                                                                | nput/output | t)                | OPERATING_HMI_automatic_stop |  |
| Activate       |            | <add fun<="" td=""><td>ction&gt;</td><td></td><td></td><td></td></add> | ction>      |                   |                              |  |
| Deactivate     | -          |                                                                        |             |                   |                              |  |
| Change         |            |                                                                        |             |                   |                              |  |

 → Pour réaliser le sélecteur de mode, faites glisser depuis les outils dans → "Éléments" (Elements) l'objet → "Commutateur" (Switch)
 en haut entre les boutons pour le changement de vue et le bouton de démarrage.

| 700_S7-1200 > Panel KTP700 Basic [KTP700 Basic PN] > Screens > Overview Sorting Station 🛛 🗕 🖬 🚍 | ×   | Toolbox      |            |         |
|-------------------------------------------------------------------------------------------------|-----|--------------|------------|---------|
|                                                                                                 | -   | Options      |            | A       |
| Tahoma 🔳 16 ▼ B I U S A ± ≝ ± A ± ½ ± ≝ ± − ± ■ ± ∆ ± ₩ ± Щ ± ≅ ± 🦪                             | • • | N 🚨 🖬 🛙      | 1, 🗆       | Too     |
| Speed Motor Magazine Plastic B System screens OFF                                               | ^ . | ✓ Basic obje | ects       | box     |
| -B6                                                                                             | _ [ | A            |            | 2 Anin  |
|                                                                                                 | 1   | ✓ Elements   |            | natio   |
| -B4 -B5 Metall/                                                                                 | = [ | 51.0         |            | suc     |
|                                                                                                 |     | <b>1 9</b> 5 | Ē          | ***     |
| Rutsche/Slide                                                                                   |     |              | ~          | Layout  |
| Mi Counter workpieces                                                                           | Ľ   | ✓ Controls   |            |         |
| -B3 Motor active                                                                                | 1   | 🤼 🗹          | <b>i</b> ? | 1       |
|                                                                                                 | •   |              | Q,         | Istruct |

→ Dans les "Propriétés" (Properties), sous "Général" (General), entrez les textes → "Auto" (Auto) pour l'état "ACTIVÉ" (ON) et → "Manuel" (Man) pour l'état "DÉSACTIVÉ" (OFF). La variable → "sélecteur\_mode" (mode\_selector) du bloc de données → "COMMANDE\_IHM[DB4]" (OPERATING\_HMI[DB4]) est utilisée pour le couplage au processus.

| The Siemens - C:\Users\mde\Desktop\Data\041                                            | 101_WinCC_Basic_KTP700_S7-12000                        | 041-101_WinCC_Basic_KTP700_S7-12                           | 00                                                        |
|----------------------------------------------------------------------------------------|--------------------------------------------------------|------------------------------------------------------------|-----------------------------------------------------------|
| Project Edit View Insert Online Options                                                | Tools Window Help                                      |                                                            | Totally                                                   |
| 📑 📑 🔒 Save project 📑 🐰 🏥 🗐 🗙 🕨                                                         | ) ± (* ± 🖥 🛄 🖬 🖳 💋 Go                                  | o online 🖉 Go offline  🏭 🖪 🖉                               | 🗧 🛄 🛛 🕹 earch in project> 📲                               |
| Project tree 🔲 🖣                                                                       | sic_KTP700_\$7-1200 → Panel K                          | TP700 Basic [KTP700 Basic PN] 🕨                            | Screens 🕨 Overview Sorting Station 🛛 💻 🖬 🖬                |
| Devices                                                                                |                                                        |                                                            |                                                           |
|                                                                                        | Tahoma 🔳 16 🕶 B I                                      | <u>U</u> ∻ A*± <u>≣</u> ± <u>A</u> ± <u>A</u> ± <u>4</u> ± | 글 = - = 루 = ☆ = 배 = 비 = 글 = = - = - = - = - = - = - = - = |
| Devices & networks      Time CPU_1214C [CPU 1214C DC/      Device configuration        | Speed Motor                                            | lagazine Plastic 🛛 🔠 System scre                           | ens Mari Saar                                             |
| Online & diagnostics     Online & diagnostics     Get Program blocks     Add new block |                                                        | -6                                                         | 6<br>Metall/                                              |
| Main [081]<br>MOTOR_SPEEDCONTRO<br>MOTOR_SPEEDMONITO                                   | -B4                                                    | -85                                                        | metal -87                                                 |
| MOTOR_AUTO [FB1]                                                                       | Switch_1 [Switch] Properties Animations                | Events Texts                                               | erties 🚺 Info 👔 🖞 Diagnostics 🗖 🗖                         |
| OPERATING_HMI [DB4] SPEED_MOTOR [DB2]                                                  | Property list General                                  |                                                            |                                                           |
| Details view                                                                           | General Appearance Fill pattern Tag<br>Design PI C tag | OPERATING_HM_mode_selector     OPERATING_HM_mode_selector  | Mode<br>Format: Switch                                    |
| Name Offset                                                                            | Layout Address<br>Text format Limits Value for *ON'    | Bool                                                       | Label<br>ON: Auto                                         |
| automatic_start     automatic_stop     reset_counter_plastic                           | Miscellaneous<br>Security                              |                                                            | OFF: Man                                                  |

→ Dans les "Propriétés" (Properties), sous "Mise en page" (Layout), adaptez la taille du sélecteur de mode sous → "Position & Taille" (Position & size).

| KTP700_S7-1                | 200 › Panel KTP700 Basic [KTP700 Basic PN] › | Screens $\bullet$ Overview Sorting Station $\_$ $\blacksquare$ $\blacksquare$ $\times$ |
|----------------------------|----------------------------------------------|----------------------------------------------------------------------------------------|
|                            |                                              |                                                                                        |
| Tahoma                     | 🛚 16 🕶 B I U S A*± 💽 ± A ± 👲 ± 🖉             | '± ≣±−± ₽±₫±₩±Ш±≌± ∛'                                                                  |
|                            |                                              |                                                                                        |
| Speed Mot                  | tor Magazine Plastic 🛛 🔠 System              | screens 🔡 III Man 🛛 Stari 🛛 🚺 🔛 🔄                                                      |
|                            |                                              |                                                                                        |
|                            |                                              | -86                                                                                    |
|                            |                                              |                                                                                        |
| ;                          |                                              | Metall/                                                                                |
| S                          |                                              |                                                                                        |
| Switch_1 [Switc            | n)                                           | perties Info i Diagnostics                                                             |
| Properties                 | Animations Events Texts                      |                                                                                        |
| Property list              | Layout                                       |                                                                                        |
| General                    | Position & size                              | Settings                                                                               |
| Appearance<br>Fill pattern | X: 506 🔶 🛏 100 🗢                             | Channe directions . Lefter sinte                                                       |
| Design                     | Y: 51 0 1 50 0                               | Fit object to contents                                                                 |
| Layout                     |                                              |                                                                                        |
| Text format                | Fit graphic to size                          | Margins text                                                                           |
| Styles/Designs             | No stretching of graphic                     | ≇ 0 ♦ 👑 0 ♦                                                                            |
| Miscellaneous              | <ul> <li>Stretch graphic</li> </ul>          | 🛔 o 🗢 🚛 o 🗢                                                                            |
| Security                   | Alignment graphic                            | Margins graphic                                                                        |
|                            |                                              |                                                                                        |
|                            | Horizontal: Centered                         |                                                                                        |
|                            | Vertical: [Middle                            |                                                                                        |
|                            |                                              |                                                                                        |

 $\rightarrow$  À présent, compilez le pupitre et enregistrez le projet.

 $(\rightarrow \text{Panel KTP700 Basic} \rightarrow \square \rightarrow \square \text{Save project})$ 

 $\rightarrow$  Chargez ensuite la visualisation modifiée sur le pupitre. ( $\rightarrow$   $\blacksquare$ )

### 7.13 Adapter l'en-tête et le pied de page dans le modèle

- → Les états d'installation doivent être représentés pour toutes les vues dans l'en-tête. Un "Modèle\_1" (Template\_1) a déjà été créé pour notre en-tête et notre pied de page par l'assistant lors de la création du pupitre. Le pied de page contient les boutons système tandis que le logo, la date et l'heure ainsi que le champ d'E/S symboliques pour la sélection et l'affichage des vues ont déjà été créés dans l'en-tête.
- → Vous souhaitez maintenant d'abord adapter la "Vue\_champ\_ES\_symbolique" (Symbolic\_IO\_Field\_Screen) aux dimensions prédéfinies dans les "propriétés" (Properties), sous "Mise en page" (Layout) → "Position & taille" (Position & size).

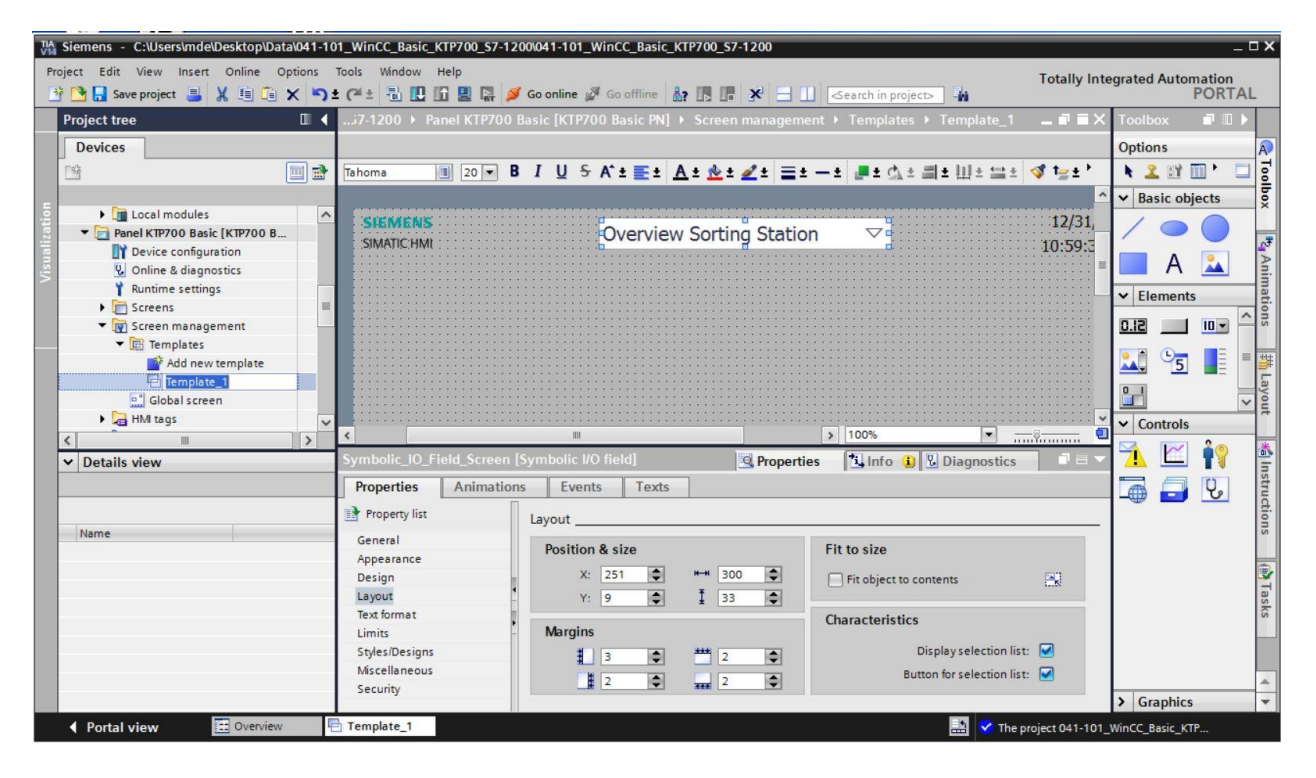

→ Supprimez le logo à gauche dans l'en-tête en sélectionnant avec le bouton droit de la souris
 → l'affichage graphique pour le logo et en cliquant sur → "Supprimer" (Delete).

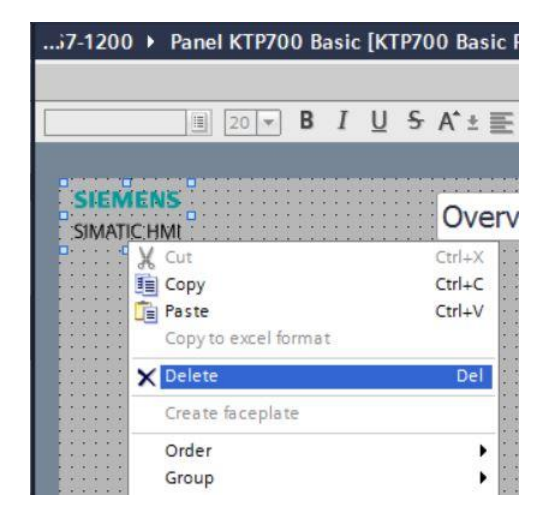

→ Dans "Panel KTP700 Basic", ouvrez le dossier → "Listes de textes et de graphiques" (Text and graphic lists).

| TIA<br>V14 | Siemens - C:\Users\mde\Desktop\Data\                             | 041-101 | I_Win0         | CC_Basic_KTP700_S7-     | 1200\041-10      | 01_WinCC_Basic_KTP700  | _\$7-1 <u>200</u> |                                    |                   |
|------------|------------------------------------------------------------------|---------|----------------|-------------------------|------------------|------------------------|-------------------|------------------------------------|-------------------|
| Pro        | iject Edit View Insert Online Opti<br>🎦 🔒 Save project 🚑 💥 🗐 📬 🗙 | ions T  | rools<br>(al ± | Window Help             | 💋 Go online      | e 🖉 Go offline 🛛 🌡 P 🕕 |                   | 😰 < Barch in pro                   | ject> 🖬           |
|            | Project tree                                                     |         | 1_W            | VinCC_Basic_KTP700      | <b>_\$7-1200</b> | Panel KTP700 Basic     | [KTP700 Basic PN] | <ul> <li>Text and graph</li> </ul> | nic lists 💁 🖬 🗮 🗙 |
|            | Devices                                                          |         |                |                         |                  |                        |                   | E Text lists                       | Caraphic lists    |
|            | 1 <sup>3</sup>                                                   |         |                | ł                       |                  |                        |                   |                                    |                   |
|            |                                                                  |         | Te             | xt lists                |                  |                        |                   |                                    |                   |
| <u>.</u>   | 🕨 🛅 Local modules                                                | ^       |                | Name 🔺                  |                  | Selection              | Comment           |                                    |                   |
| zat        | <ul> <li>Panel KTP700 Basic [KTP700 B</li> </ul>                 |         | 1-2-           | TextList_OriginalScreen | nNames           | Value/Rang             | e                 |                                    |                   |
|            | Device configuration                                             |         | 1-             | TextList_ScreenNames    |                  | Value/Rang             | le                |                                    |                   |
| /isu       | 😵 Online & diagnostics                                           |         |                | <add new=""></add>      |                  |                        |                   |                                    |                   |
| -          | Y Runtime settings                                               |         |                |                         |                  |                        |                   |                                    |                   |
|            | Screens                                                          |         |                |                         |                  |                        |                   |                                    |                   |
|            | Screen management                                                |         |                |                         |                  |                        |                   |                                    |                   |
|            | HMI tags                                                         |         |                |                         |                  |                        | -                 |                                    |                   |
|            | 2 Connections                                                    |         | Te             | xt list entries         |                  |                        |                   |                                    |                   |
|            | 🖂 HMI alarms                                                     |         |                | Default Value           | Text             |                        |                   |                                    |                   |
|            | 📑 Recipes                                                        |         |                |                         |                  |                        |                   |                                    |                   |
|            | Historical data                                                  |         |                |                         |                  |                        |                   |                                    |                   |
|            | 5 Scheduled tasks                                                | -       | -              |                         |                  |                        |                   |                                    |                   |
|            | Text and graphic lists                                           |         |                |                         |                  |                        |                   |                                    |                   |
|            | 🙀 User administration                                            |         |                |                         |                  |                        |                   |                                    |                   |

→ Sous "Listes de graphiques" (Graphic lists), créez une autre liste → "liste\_de\_graphiques\_avertissement" (Graphic\_list\_warning) avec la sélection → "Bit (0,1)".

|    |                    |                      |         |                   |    |         | E Text lists | 🔡 Graphic | lists |
|----|--------------------|----------------------|---------|-------------------|----|---------|--------------|-----------|-------|
|    |                    |                      |         |                   |    |         |              |           | E     |
| Gr | aphic lists        |                      |         |                   |    |         |              |           |       |
|    | Name 🔺             |                      |         | Selection         |    | Comment |              |           |       |
| *  | Graphic_list_w     | _list_warning<br>ew> |         | Bit (0, 1)        | -  | 1       |              |           |       |
|    | <add new=""></add> |                      |         | Bit (0, 1)        | ]  |         |              |           |       |
|    |                    |                      |         | Bit number (0 - 3 | 1) |         |              |           |       |
|    |                    |                      |         | Value/Range       |    |         |              |           |       |
|    |                    |                      |         |                   |    | _       |              |           |       |
| _  |                    |                      |         | internal location |    |         |              |           |       |
| Gr | aphic list ent     | ries                 |         |                   |    |         |              |           |       |
|    | Value 🔺            | Graphic na           | Graphic |                   |    |         |              |           |       |
|    | <add new=""></add> |                      |         |                   |    |         |              |           |       |

→ Ouvrez maintenant la boîte de dialogue de sélection pour les graphiques stockés sous "Listes de graphiques" (Graphic lists) sous le chemin "Langues & ressources" (Languages & resources) en cliquant sur l'icône rour "Valeur 0". Cliquez ensuite sur l'icône pour "Créer un nouveau graphique à partir du fichier" (Create new graphic from file) puis sélectionnez par un double-clic dans la boîte de dialogue affichée le fichier "Warning.bmp" dans le dossier "SCE\_FR\_041-101\_Images". Ce fichier est désormais également stocké sous "Listes de graphiques" (Graphic lists) sous le chemin "Langues & ressources" (Languages & resources).

|     |                    |       | -           |                |          |           |         | Toxt lists   | Craphic lists |
|-----|--------------------|-------|-------------|----------------|----------|-----------|---------|--------------|---------------|
|     |                    |       |             |                |          |           |         | 2 Text lists |               |
| Gra | aphic lists        |       |             |                |          |           |         |              | 5             |
|     | Name               |       |             | Sel            | ection   |           | Comment |              |               |
| -   | Graphic list we    | rnina |             | Bit            | (0, 1)   |           |         |              |               |
|     | <add new=""></add> |       |             |                | (w)      |           |         |              |               |
| _   |                    | _     |             |                |          | •         |         |              |               |
| Gra | aphic list entr    | ies   |             |                |          |           |         |              |               |
|     | Value 🔺            | Gra   | phic name   | Graphic        |          |           |         |              |               |
|     |                    |       |             |                |          |           |         |              |               |
| -   | 0                  | - Wa  | rning       |                | /!\      |           |         |              |               |
|     |                    |       |             |                | <u> </u> |           |         |              |               |
|     | <add new=""></add> |       |             |                |          |           |         |              |               |
|     |                    |       |             | Y              |          |           |         |              |               |
|     |                    |       | Name        |                | Format   | Size      |         |              |               |
|     |                    |       | Navigates t | o System info  | .png     | 38 x 32   | ^       |              |               |
|     |                    |       | Navigates t | o System scre. | .png     | 38 x 32   |         |              |               |
|     |                    |       | Navigates t | o User admini. | .png     | 38 x 32   |         |              |               |
|     |                    |       | Pushbutton  | -Round-G_Of    | .bmp     | 504 x 504 | 4       |              |               |
|     |                    |       | Pushbutton  | -Round-G_O     | .bmp     | 497 x 497 | 7       |              |               |
|     |                    |       | Pushbutton  | -Stop_Off_2    | .bmp     | 108 x 108 | 8 🔳     |              |               |
|     |                    |       | Pushbutton  | -Stop_On_25    | .bmp     | 108 x 107 | 7       |              | -             |
|     |                    |       | Right_Arrow | 1              | .png     | 96 x 96   |         |              |               |
|     |                    |       | Up_Arrow    |                | .png     | 96 x 96   |         |              |               |
|     |                    |       | Narning     |                | .jpg     | 640 x 640 |         |              |               |
|     |                    |       |             |                |          |           |         |              |               |
|     |                    |       | *           |                |          |           |         |              | ~             |

→ Le graphique que vous souhaitez affecter à la valeur 1 est déjà stocké sous "Listes de graphiques" (Graphic lists) sous le chemin "Langues & ressources" (Languages & resources). Après avoir cliqué sur l'icône → , vous pouvez sélectionner ici directement le fichier → "Logo of Panel KTP700 Basic".

| Graphic lists  Graphic_list_warning  Add news  Graphic list entries  Graphic list entries  Uvalue  Graphic list entries  Logo of Panel KTP700 Basic  Logo of Panel KTP700 Basic  ExitRuntime_KTP700 Basic  ExitRuntime_KTP700 Basic  A ExitRuntime_KTP700 Basic  A ExitRuntime_KTP700 Basi                                                                                                    | _w  | inCC_Basic_K1      | FP700_ | S7-1200 	Panel KTP       | 700 Basic      | [ктр700 в | asic PN] 🕨 | Text and graphic | c lists 🗕 🗖 i |
|----------------------------------------------------------------------------------------------------|-----|--------------------|--------|--------------------------|----------------|-----------|------------|------------------|---------------|
| Graphic lists         Comment         Comment         Comment         Comment         Value          Graphic list entries         Value        Graphic name       Graphic         Value        Graphic name       Graphic         Value        Graphic name       Graphic         Value        Graphic Ist entries         I logo of Panel KTP700 Basic       SIEMENS         I logo of Panel KTP700 Basic       SIEMENS         SIEMENS         SIEMENS         SIEMENS         SIEMENS         SIEMENS         SIEMENS         SIEMENS         SIEMENS         SIEMENS         SIEMENS         SIEMENS         SIEMENS         SIEMENS         SIEMENS         SIEMENS         SIEMENS         SIEMENS         <                                                                                                    |     |                    |        |                          |                |           |            | 1: Text lists    | Graphic list  |
| Name       Selection       Comment         Graphic_list_warning       Bit (0, 1)       Image: Comment state state sta                                                                                                    | Gra | phic lists         |        |                          |                |           |            |                  |               |
| Bit (0, 1)         Graphic_list_warning         Add new>         Graphic list entries         Value          Graphic list entries         Value          Graphic list entries         Value          Graphic list entries         Value          Graphic list entries         Value          Graphic list entries         Silemens         Silemens         Sile                                                                                                    |     | Name 🔺             |        |                          | Selection      |           | Comment    |                  |               |
| SIEMENS SIEMENS Logo of Panel KTP700 Basic Name Format Size Size SimATIC HMI Size Size Si                                                                                                    | 2   | Graphic_list_war   | ning   |                          | Bit (0, 1)     | -         |            |                  |               |
| Graphic list entries<br>Value  Graphic name Graphic<br>Value  Graphic name Graphic<br>Value  Graphic<br>Value  Graphic<br>Value  Graphic<br>Value  Graphic<br>Value  Graphic<br>Value  Graphic<br>Value  Graphic<br>Value  Graphic<br>Value  Graphic<br>Value  Graphic<br>Value  Graphic<br>Value  Graphic<br>Value  Graphic<br>Value  Graphic<br>Value  Graphic<br>SIEMENS SIMATIC HMI<br>SIEMEN<br>SIEMEN<br>SIEMEN<br>SIEMEN<br>SIMATIC HI<br>SIEMEN<br>SIMATIC HI<br>SIMATIC HI<br>SIMATIC HI<br>Graphic<br>SIEMEN<br>SIMATIC HI<br>SIMATIC HI |     | <add new=""></add> |        |                          |                |           |            |                  |               |
| Graphic list entries         Value       Graphic name       Graphic         0       Warning       Image: Constraint of the second second secon                                                                                                    |     |                    |        |                          | 10 <b>×</b> 01 | •         |            |                  |               |
| Value       Graphic name       Graphic         0       Warning       Image: Construction of the state of the state of th                                                                                                    | Gra | aphic list entrie  | es     |                          |                |           |            |                  |               |
| <ul> <li>Warning</li> <li>Ugo of Panel KTP700 Basic</li> <li>Lego of Panel KTP700 Basic</li> <li>Kiemens<br/>SIMATIC HMI</li> </ul>                                                                                                    |     | Value 🔺            | Graph  | ic name                  | Graphic        |           |            |                  |               |
| Image: Signature of Panel KTP700 Basic       Signature of Size         Image: Signature of Panel KTP700 Basic       Signature of Size         Image: Signature of Panel KTP700 Basic       Signature of Size         Image: Signature of Panel KTP700 Basic       Image: Signature of Size         Image: Signature of Panel KTP700 Basic       Image: Signature of Size         Image: Signature of Panel KTP700 Basic       Image: Signature of Size         Image: Signature of Panel KTP700 Basic       Image: Signature of Size         Image: Signature of Panel KTP700 Basic       Image: Signature of Size         Image: Signature of Size       Signature of Size         Image: Signature of Size       Signature of Size         Image: Signature of Size       Signature of Size         Image: Signature of Size       Signature of Size         Image: Signature of Size       Signature of Size         Image: Signature of Size       Signature of Size         Image: Signature of Size       Signature of Size         Image: Signature of Size       Signature of Size         Image: Signature of Size       Signature of Size         Image: Signature of Size       Signature of Size         Image: Signature of Size       Signature of Size         Image: Signature of Size       Size                                                                                                    | -   | _                  |        |                          |                |           |            |                  |               |
| I Logo of Panel KTP700 Basic<br>Name<br>Format Size<br>SIMATIC HMI<br>SIEMENS<br>SIMATIC HMI<br>SIEMEN<br>SIEMEN<br>SIEMEN<br>SIEMEN<br>SIEMEN<br>SIEMEN<br>SIEMEN<br>SIEMEN<br>SIEMEN<br>SIEMEN<br>SIMATIC HI<br>SIEMEN<br>SIMATIC HI<br>SIEMEN<br>SIMATIC HI<br>SIMATIC HI                                                                                                    |     | 0                  | Warnii | ng                       |                | <u>_</u>  | 2          |                  |               |
| Image: Signature of Panel KTP700 Basic       SIEMENS         SIMATIC HMI         Image: Signature of Panel KTP700 Basic       SIMATIC HMI         Image: Signature of Panel KTP700 Basic       Image: Signature of Panel KTP700 Basic         Image: Signature of Panel KTP700 Basic       Image: Signature of Panel KTP700 Basic         Image: Signature of Panel KTP700 Basic       Image: Signature of Panel KTP700 Basic         Image: Signature of Panel KTP700 Basic       Image: Signature of Panel KTP700 Basic         Image: Signature of Panel KTP700 Basic       Image: Signature of Panel KTP700 Basic         Image: Signature of Panel KTP700 Basic       Image: Signature of Panel KTP700 Basic         Image: Signature of Panel KTP700 Basic       Image: Signature of Panel KTP700 Basic         Image: Signature of Panel KTP700 Basic       Image: Signature of Panel KTP700 Basic         Image: Signature of Panel KTP700 Basic       Image: Signature of Panel KTP700 Basic         Image: Signature of Panel KTP700 Basic       Image: Signature of Panel KTP700 Basic         Image: Signature of Panel KTP700 Basic       Image: Signature of Panel KTP700 Basic         Image: Signature of Panel KTP700 Basic       Image: Signature of Panel KTP700 Basic         Image: Signature of Panel KTP700 Basic       Image: Signature of Panel KTP700 Basic         Image: Signature of Panel KTP700 Basic       Image: Signature of Panel KTP700 Basic                                                                                                    |     | _                  | -      |                          | _              |           |            |                  |               |
| Name       Format       Size         Name       Format       Size         ExitRuntime_KTP700_Ba                                                                                                    |     | 1                  | Logo   | of Panel KTP700 Basic    |                | SIEM      | ENS        |                  |               |
| Name       Format       Size         ExitRuntime_KTP700_Bapng       71 x 50         Foerderband_Conveyor       bmp       912 x 322         Home       .png       96 x 96         Left_Arrow       .png       96 x 96         Logo of Panel KTP700 Bapng       663 x 371         NavigateHome_KTP700 Bapng       663 x 371         Navigates to Different jopng       71 x 50         Navigates to Different jopng       38 x 32                                                                                                    |     |                    |        |                          |                | SIMATIC   | - HMI      |                  |               |
| Name       Format       Size         A       ExitRuntime_KTP700_Bapng       71 x 50         A       Foerderband_Conveyor       bmp       912 x 322         A       Home       .png       96 x 96         A       Left_Arrow       .png       96 x 96         A       Logo of Panel KTP700_Ba                                                                                                    |     |                    |        |                          | รา             |           |            |                  |               |
| Name       Format       Size         Image: ExitRuntime_KTP700_Ba                                                                                                    |     |                    |        | [¥                       |                |           |            |                  |               |
| Image: StatRuntime_KTP700_Ba                                                                                                    |     |                    | 177.1  | Name                     | Format         | Size      |            |                  |               |
| Foerderband_Conveyor       .bmp       912 x 322         Home       .png       96 x 96         Left_Arrow       .png       96 x 96         Logo of Panel KTP700 Ba       .png       663 x 371         NavigateHome_KTP700 Ba       .png       71 x 50         Navigates to Different jo       .png       38 x 32                                                                                                    |     |                    |        | ExitRuntime_KTP700_Ba    | apng           | 71 x 50   | ^          | SIFN             | IFNS          |
| Home       .png       96 x 96         Left_Arrow       .png       96 x 96         Logo of Panel KTP700 Ba       .png       663 x 371         NavigateHome_KTP700png       71 x 50         Navigates to Different jopng       38 x 32                                                                                                    |     |                    |        | Foerderband_Conveyor     | .bmp           | 912 x 322 | 2          | JILI             |               |
| Image: Set Set Set Set Set Set Set Set Set Set                                                                                                    |     |                    |        | Home                     | png            | 96 x 96   |            | CINAAT           |               |
| NavigateHome_KTP700png     71 x 50       Navigates to Different jopng     38 x 32                                                                                                    |     |                    |        | Len_Arrow                | png            | 96 X 96   |            | SIMAI            | IC HMI        |
| Navigatehome_kir/00png 71 X50                                                                                                    |     |                    |        | Logo of Panel KIF700 B   | apng           | 003 X 3/1 |            |                  |               |
|                                                                                                    |     |                    |        | Navigater to Different i | png            | 28 4 32   |            |                  |               |
|                                                                                                    |     |                    |        | Navigates to Different j | oprig          | 20 22     | ~          |                  |               |
|                                                                                                    |     |                    | -      |                          |                |           |            |                  |               |

→ Passez maintenant dans les listes de textes et créez à cet endroit les trois listes de textes → "Liste de textes\_arrêt d'urgence" (Text\_list\_emergency\_stop) → "Liste de textes\_interrupteur principal (Text\_list\_main\_switch) et → "Liste de textes\_automatique" (Text\_list\_automatic) en sélectionnant toujours → "Bit (0,1)" pour chacune d'entre elles.

| 1_V  | VinCC_Basic_KTP700_S7-1200 > | Panel KTP700 Basic [KTP70 | 00 Basic PN] > Text and graphi | c lists 🛛 🗖 🖬 🗙 |
|------|------------------------------|---------------------------|--------------------------------|-----------------|
|      |                              |                           | E Text lists                   | Craphic lists   |
|      | 1                            |                           |                                |                 |
| Te   | ext lists                    |                           |                                |                 |
|      | Name 🔺                       | Selection                 | Comment                        |                 |
| 1-2- | TextList_OriginalScreenNames | Value/Range               |                                |                 |
| 1-2- | TextList_ScreenNames         | Value/Range               |                                |                 |
| 1-   | Text_list_emergency_stop     | Bit (0, 1)                | Display status emergency stop  |                 |
| 1-   | Text_list_main_switch        | Bit (0, 1)                | Display status main switch     |                 |
| 1-2- | Text_list_automatic          | Bit (0, 1)                | Display status start/stop      |                 |
|      | <add new=""></add>           |                           |                                |                 |

→ Dans la "Liste de textes\_arrêt d'urgence" (Text\_list\_emergency\_stop), vous définissez les affectations suivantes : "Valeur 0" (Value 0) → "arrêt d'urgence déclenché" (emergency stop released) et → "Valeur 1" (Value 1) → "arrêt d'urgence OK" (emergency stop OK).

| 1_W  | /inCC_Basic_K1     | [P700_\$7-1200  Pane    | I KTP700 Basic [K] | P700 B | asic PN] • Text and graphic   | ists 💶 🖬 🖬 🗙    |
|------|--------------------|-------------------------|--------------------|--------|-------------------------------|-----------------|
|      |                    |                         |                    |        | 12 Text lists                 | 🚡 Graphic lists |
|      | ÷                  |                         |                    |        |                               |                 |
| Te   | xt lists           |                         |                    |        |                               |                 |
|      | Name 🔺             |                         | Selection          |        | Comment                       |                 |
| 1-2- | Text_list_emerge   | ency_stop               | Bit (0, 1)         |        | Display status emergency stop | ^               |
| 1-2- | Text_list_main_s   | witch                   | Bit (0, 1)         |        | Display status main switch    |                 |
| 1-2- | Text_list_automa   | itic                    | Bit (0, 1)         |        | Display status start/stop     | =               |
|      | <add new=""></add> |                         |                    |        |                               | ×               |
|      |                    |                         | however have       | 1      |                               |                 |
| Te   | xt list entries    |                         |                    |        |                               |                 |
|      | Value 🔺            | Text                    |                    |        |                               |                 |
| 1    | 0                  | emergency stop released |                    |        |                               |                 |
| 1.   | 1                  | emergency stop OK       |                    |        |                               |                 |

→ Dans la "Liste de textes\_interrupteur principal (Text\_list\_main\_switch), vous définissez les affectations suivantes : "Valeur 0" (Value 0) → "Interrupteur principal désactivé" (main switch OFF) et → "Valeur 1" (Value 1) → "Interrupteur principal activé" (main switch ON).

| 1_W  | vinCC_Basic        | _KTP700_S7-1200 > Pa | nel KTP700 Basic [K] | ГР700 B | asic PN] • Text and graphic   | c lists 💶 🖬 🖬 🗙 |
|------|--------------------|----------------------|----------------------|---------|-------------------------------|-----------------|
|      |                    |                      |                      |         | 1: Text lists                 | Caraphic lists  |
|      | <del>l</del>       |                      |                      |         |                               |                 |
| Te   | xt lists           |                      |                      |         |                               |                 |
|      | Name 🔺             |                      | Selection            |         | Comment                       |                 |
| 1-2- | Text_list_eme      | ergency_stop         | Bit (0, 1)           |         | Display status emergency stop | ^               |
| 1-2- | Text_list_mai      | n_switch             | Bit (0, 1)           |         | Display status main switch    |                 |
| 1-   | Text_list_auto     | omatic               | Bit (0, 1)           |         | Display status start/stop     |                 |
|      | <add new=""></add> |                      |                      |         |                               | ~               |
|      | 1                  |                      |                      |         |                               |                 |
| Te   | xt list entrie     | S                    |                      |         |                               |                 |
|      | Value 🔺            | Text                 |                      |         |                               |                 |
| 1-   | 0                  | main switch OFF      |                      |         |                               |                 |
| 1    | 1                  | main switch ON       |                      |         |                               |                 |

→ Dans la "Liste de textes\_automatique" (Text\_list\_automatic), vous définissez les affectations suivantes : "Valeur 0" (Value 0) → "automatique arrêté" (automatic stopped) et → "Valeur 1" (Value 1) → "automatique démarré" (automatic started).

| 1_W  | /inCC_Basic        | _KTP700_S7-1200 > Pan | el KTP700 Basic [K | TP700 B | Basic PN] • Text and graph    | ic lists 💶 🖬 🖬 🗙 |
|------|--------------------|-----------------------|--------------------|---------|-------------------------------|------------------|
|      |                    |                       |                    |         | E Text lists                  | 🚡 Graphic lists  |
| •    | ÷                  |                       |                    |         |                               |                  |
| Te   | xt lists           |                       |                    |         |                               |                  |
|      | Name 🔺             |                       | Selection          |         | Comment                       |                  |
| 1-2- | Text_list_eme      | ergency_stop          | Bit (0, 1)         |         | Display status emergency stop | ^                |
| 1-2- | Text_list_mai      | n_switch              | Bit (0, 1)         |         | Display status main switch    |                  |
| 1-2- | Text_list_auto     | omatic                | Bit (0, 1)         | -       | Display status start/stop     |                  |
|      | <add new=""></add> |                       |                    |         |                               | ~                |
|      |                    |                       | harden have        |         |                               |                  |
| Te   | xt list entrie     | S                     |                    |         |                               |                  |
|      | Value 🔺            | Text                  |                    |         |                               |                  |
| 1    | 0                  | automatic stopped     |                    |         |                               |                  |
| 1    | 1                  | auitomatic started    |                    |         |                               |                  |
|      |                    |                       |                    |         |                               |                  |

→ Repassez dans le "Modèle\_1" (Template\_1) pour notre en-tête et faites glisser depuis les outils dans → "Éléments" (Elements) l'objet → "Champ d'E/S graphique" (Graphic I/O field)
 ✓ dans le coin supérieur gauche.

| ıel KTP700 Basic [KTP700 Basic PN] > Screen management > Templates > Template_1 📃 🖬 🗮 🗙 | Toolbox 🛛 🗐 🔳 🕨 |       |
|-----------------------------------------------------------------------------------------|-----------------|-------|
|                                                                                         | Options         | A     |
| I U S A*± E± A± 2± E± −± E± A± 1± U±                                                    | 🕨 🤽 🖽 🔟 🐂 🗖     | Too   |
|                                                                                         | ✓ Basic objects | box   |
| Overview Sorting Station                                                                | / • • •         | .3    |
| x/v: 101.57                                                                             | Α 🔽             | Anin  |
| Name: Template_Graphic I/O field_1 Mode: Input/output Layer: 0                          | ✓ Elements      | latio |
|                                                                                         | D.IZ 💷 💷 51.0   | sui   |
|                                                                                         | 5               | 4     |

 → Dans les "Propriétés" (Properties), sous "Général" (General), modifiez le "mode" sur → "Sortie" (Output).

Ouvrez ensuite la boîte de dialogue de sélection pour la  $\rightarrow$  "Liste de graphiques" (Graphic list) en cliquant sur l'icône  $\boxed{\dots}$  et sélectionnez ici la "Liste de graphiques\_avertissement" (Graphic\_list\_warning) que vous venez de créer.

| Template_Grap                                                          | hic I/O field_1 [Graphic                               | I/O field] | 💁 Propert | ies 🗓 Info 追 🗓             | Diagnostics Diagnostics |
|------------------------------------------------------------------------|--------------------------------------------------------|------------|-----------|----------------------------|-------------------------|
| Properties                                                             | Animations Even                                        | ts Texts   |           |                            |                         |
| Property list                                                          | General                                                |            |           |                            |                         |
| General<br>Appearance<br>Layout<br>Limits<br>Miscellaneous<br>Security | Process<br>Tag:<br>PLC tag:<br>Address:<br>Bit number: | 0          | ¥         | Contents<br>Graphics list: | Graphic_list_v 🗄 🎽      |
|                                                                        | Mode<br>Mode:                                          | Output     |           |                            |                         |

→ Pour établir la liaison à la variable globale dans la CPU, sélectionnez dans la →
 "CPU\_1214C" les → "variables API" (PLC tags) puis → "Table de variables\_station de tri"
 (Tag table\_sorting station). Faites maintenant glisser la variable
 → "-A1" dans le champ "Variable" depuis la "vue détaillée" (Details view). Vous devez également encore sélectionner → "Numéro de bit 0" (Bit number 0).

| TIA<br>V14 | Siemens - C:\Users\mde\Desktop\Data\041-101_W                                     | inCC_Basic_KTP70    | 2700_\$7-1200/041-101_WinCC_Basic_KTP700_\$7-1200                                                               |             |
|------------|-----------------------------------------------------------------------------------|---------------------|----------------------------------------------------------------------------------------------------|-------------|
| Pro        | oject Edit View Insert Online Options Tools<br>F 🎦 🔒 Save project 🚇 🐰 🗐 🗎 🗙 🏷 🛨 🎮 | Window Help         | lp 📱 📮 💋 Go online 🖉 Go offline 🛔 🖪 🖪 🗶 🚽 💷 🤇 <earch in="" projects="" td="" 🖓<=""><td>lly Integra</td></earch> | lly Integra |
|            | Project tree 🔲 🖣                                                                  | \$7-1200 ▶ Pa       | Panel KTP700 Basic [KTP700 Basic PN] + Screen management + Templates + Template_1 _                             |             |
|            | Devices                                                                           |                     |                                                                                                    |             |
|            | M 🗐 🔿                                                                             | (1)                 | ■ 20 - B I U S A*± . A ± & ± d ± = ± - ± ± ± ±                                                                  | ± Lā        |
|            |                                                                                   |                     |                                                                                                    | ^           |
| tio        | ▼ 🚺 041-101_WinCC_Basic_KTP700_S7-1200 📃 🔨                                        |                     |                                                                                                    | 2/31/2 =    |
| liza       | Add new device                                                                    | P <u>(I)</u> ∎aaaaa | Overview Sorting Station                                                                                        | 50.30       |
| sua        | Devices & networks                                                                |                     |                                                                                                    | 39.39       |
| 5          | Device configuration                                                              |                     |                                                                                                    |             |
|            | 😨 Online & diagnostics                                                            |                     |                                                                                                    | •           |
|            | Program blocks                                                                    | <                   | III > 100%                                                                                                    | 🔍           |
| _          | Getrend and file                                                                  | Template_Graphi     | phic I/O field_1 [Graphic I/O field] Info 🚺 🗓 Diagnostics                                                       |             |
|            | PIC tags                                                                          | Properties          | Animations Events Texts                                                                                         |             |
|            | a Show all tags                                                                   | Property list       | Ganard                                                                                                    |             |
|            | Add new tag table                                                                 | General             |                                                                                                    |             |
|            | Gefault tag table [29]                                                            | Appearance          | Process Contents                                                                                                |             |
|            | Tag table_sorting station [30]                                                    | Layout              | Tag: -A1 Graphics list: Graphic_list                                                                            | / 🗉 📖 🗡     |
|            | ✓ Details view                                                                    | Limits              | PLC tag: "-A1"                                                                                                  |             |
|            |                                                                                   | Miscellaneous       | Address: Bool                                                                                                   |             |
|            |                                                                                   | security            | Bit number: 0                                                                                                   |             |
|            | Name Data type D                                                                  |                     |                                                                                                    |             |
|            | -A1 Bool 🗓 % 🔨                                                                    |                     | Mode                                                                                                    |             |
|            | 🖅 -B1 Bool % 🔳                                                                    |                     | Mode: Output                                                                                                    |             |
|            | -82 Bool %                                                                        |                     |                                                                                                    |             |
|            | -621 -83 Bool %*                                                                  |                     | K III                                                                                                    | >           |

→ Dans les "Propriétés" (Properties), sous "Mise en page" (Layout), adaptez la taille du "champ d'E/S graphique" (Graphic I/O field) sous → "Position & Taille" (Position & size).

| \$7-1200 <b>•</b> 1                                                                                        | Panel KTP700 Ba                                                    | asic [KTP700                             | Basic PN]                             | • Screen                      | management                               | Templates                              | Template_                             | 1 _ 7 =  | × |
|----------------------------------------------------------------------------------------------------|--------------------------------------------------------------------|------------------------------------------|---------------------------------------|-------------------------------|------------------------------------------|----------------------------------------|---------------------------------------|----------|---|
|                                                                                                    |                                                                    |                                          |                                       |                               |                                          |                                        |                                       |          |   |
|                                                                                                    | ■ 20 <b>- B</b> I                                                  | <u>U</u> <del>S</del> A*                 | ± ≣ ± <u>A</u>                        | . ± <u> </u> ± 🥖              | <u>/</u> ± ≣±-±                          | 📕 ± 🖾 ± 🗐                              | ± Ш± ≌±                               | 💜 🏣 ± 🗔  |   |
|                                                                                                    |                                                                    |                                          |                                       |                               |                                          |                                        |                                       |          | ^ |
|                                                                                                    |                                                                    | 0                                        | verview                               | Sorting                       | Station                                  |                                        |                                       | 12/31/2  |   |
|                                                                                                    |                                                                    |                                          |                                       |                               | · · · · · · · · · · · · · · · · · · ·    |                                        | · · · · · · · · · · · · · · · · · · · | 10.35.35 |   |
|                                                                                                    |                                                                    |                                          | · · · · · · · · · · · · · · · · · · · | · · · · · · · · · · · · · · · | · · · · · · · · · · · · · · · · · · ·    |                                        |                                       |          | ~ |
| <                                                                                                    |                                                                    | 101                                      |                                       |                               | 2                                        | 100%                                   | -                                     |          |   |
|                                                                                                    |                                                                    |                                          |                                       |                               |                                          |                                        |                                       |          | - |
| Template_Grapi                                                                                             | hic I/O field_1 [(                                                 | Graphic I/O f                            | ield]                                 |                               | S Properties                             | 🗓 Info 追                               | 🕑 Diagnosti                           | cs 🛛 🗆   | - |
| Template_Grap                                                                                              | hic I/O field_1 [0<br>Animations                                   | Graphic I/O f                            | ield]<br>Texts                        | ]                             | S. Properties                            | 1 Info 1                               | 🖁 Diagnosti                           | cs 🗖 🗆   | - |
| Template_Grap                                                                                              | hic I/O field_1 [0<br>Animations                                   | Graphic I/O f                            | ield]<br>Texts                        | ]                             | Roperties                                | 🗓 Info 🔒                               | L Diagnosti                           | cs 🗖 🖻   | - |
| Template_Grap<br>Properties<br>Property list<br>General<br>Appearance                                      | hic I/O field_1 [0<br>Animations<br>Layout<br>Position             | Graphic I/O f                            | ield]<br>Texts                        |                               | Reportion Properties                     | i Info i                               | Diagnosti                             | cs 🗖 🗖   | - |
| Template_Grap Properties Property list General Appearance Layout                                           | hic I/O field_1 [0<br>Animations<br>Layout<br>Position<br>X:       | Sraphic I/O f<br>Events<br>& size        | Texts<br>►+ 50                        |                               | Properties Fit to si No au               | ze                                     | Diagnosti                             | cs i a   | - |
| Template_Grap Properties Property list General Appearance Layout Limits                                    | hic I/O field_1 [0<br>Animations<br>Layout<br>Position<br>X:<br>Y: | Sraphic I/O f<br>Events<br>& size<br>0 • | ield]<br>Texts<br>                    |                               | Properties Fit to si No au Fit gr        | ze<br>uto-sizing<br>aphic to object si | Diagnosti                             |          | _ |
| Template_Grap<br>Properties<br>Property list<br>General<br>Appearance<br>Layout<br>Limits<br>Miscellaneous | hic I/O field_1 [<br>Animations<br>Layout<br>Position<br>X:<br>Y:  | Sraphic I/O f<br>Events<br>& size<br>0 • | ield]<br>Texts<br>⊷ 50<br>‡ 50        |                               | Properties Fit to si No au Fit gr Fit ob | ze<br>aphic to object siz              | Ze<br>st graphic                      | cs = =   | _ |

→ Pour afficher l'état de l'ARRÊT D'URGENCE sous forme de texte dans l'en-tête, faites glisser depuis les outils dans → "Éléments" (Elements) l'objet → "Champ d'E/S symbolique" (Symbolic I/O field) III à droite du "champ d'E/S graphique" (Graphic I/O field).

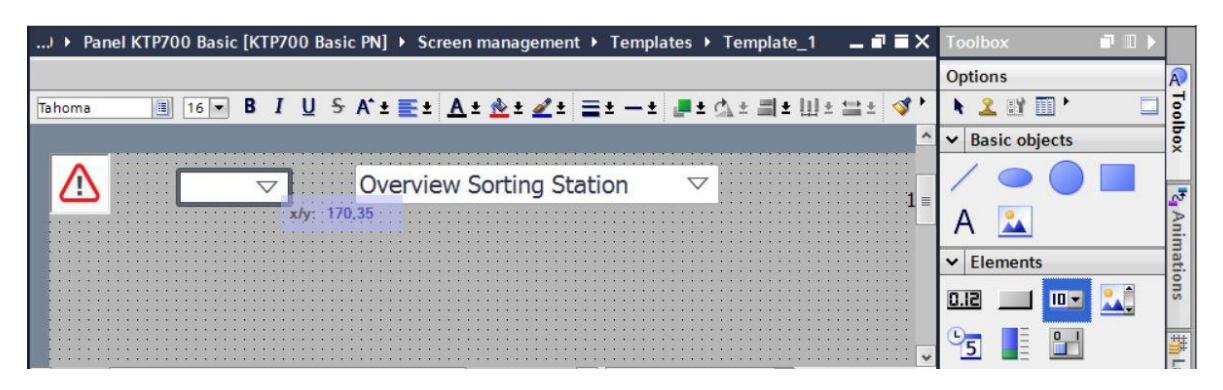

→ Dans les "Propriétés" (Properties), sous "Général" (General), modifiez le "mode" sur →
 "Sortie" (Output). Ouvrez ensuite la boîte de dialogue de sélection pour la → "Liste de textes"
 (Text list) en cliquant sur l'icône ... et sélectionnez ici la "Liste de textes\_arrêt d'urgence"
 (text\_list\_emergency\_stop) que vous venez de créer.

| Template_Syml                                                                        | oolic I/O field_1                | [Symbolic I/                         | O field] | 9 | Properties | 1 Info                        | <ol> <li>Diagnostics</li> </ol> | 18-      |
|--------------------------------------------------------------------------------------|----------------------------------|--------------------------------------|----------|---|------------|-------------------------------|---------------------------------|----------|
| Properties                                                                           | Animations                       | Events                               | Texts    |   |            |                               |                                 |          |
| Property list                                                                        | General                          |                                      |          |   |            |                               |                                 |          |
| General<br>Appearance<br>Design<br>Layout<br>Text format<br>Limits<br>Styles/Designs | Process<br>PLC<br>Add<br>Bit nur | Tag:<br>Ctag:<br>Iress:<br>nber: 0 🗣 | ]        |   | Contents   | Text list:<br>isible entries: | Text_list_emergen 🗄             | ncy_stop |
| Security                                                                             | Mode                             | Node: Outpu                          | t        | • |            |                               |                                 |          |

→ Pour établir la liaison à la variable globale dans la CPU, sélectionnez dans la → "CPU\_1214C" les → "variables API" (PLC tags) puis → "Table de variables\_station de tri" (Tag table\_sorting station). Faites maintenant glisser la variable → "-A1" dans le champ "Variable" depuis la "vue détaillée" (Details view) et sélectionnez en outre → "Numéro de bit 0" (Bit number 0).

| TIA<br>V14 | Siem   | nens - C:\Users\mde\Desktop\Data | 041-10       | 1_W   | inCC_Basic_KTP700 | _\$7- | 1200\041-101_W | /inCC_Basic_KT           | P700_\$7-120 | 0                 |                 |                              |
|------------|--------|----------------------------------|--------------|-------|-------------------|-------|----------------|--------------------------|--------------|-------------------|-----------------|------------------------------|
| Pro        | oject  | Edit View Insert Online Op       | tions        | Tools | Window Help       |       |                | in the second second     |              |                   |                 | Totally Integra              |
| 1          | i 🖪    | 🔚 Save project 📕 🐰 🗓 🗎           | < ' <b>`</b> | (°    | * 🗟 🛄 🔟 🖳         | RT    | 💋 Go online 📓  | Go offline               |              | E Sea             | rch in project> |                              |
|            | Proj   | ect tree                         |              |       |                   |       |                |                          |              |                   |                 | Template_1 🛛 🗖 🖬 🗙           |
|            | De     | evices                           |              |       |                   |       |                |                          |              |                   |                 |                              |
|            | <br>58 |                                  |              | ->    | Tahoma            | 16    | R T U          | <b>5</b> Δ* + <b>Ξ</b> + | A + & +      | 1 · = · _         | •               | - lil+ ↔+ 🖪 🍉 - 🖪            |
|            |        |                                  |              |       |                   | 10    |                |                          | <u> </u>     | 2                 |                 |                              |
| 5          |        | Add new device                   |              |       |                   |       |                |                          |              |                   |                 |                              |
| zati       |        | h Devices & networks             |              | =     |                   | erac  | ency stop      | Overvie                  | ew Sortin    | a Station         |                 | 12/31/4 =                    |
| ilei       |        | CPU_1214C [CPU 1214C DC/DC/DC    | 1            |       | <u> </u>          |       |                |                          |              | gocación          |                 | 10:59:39                     |
| /isu       |        | Device configuration             |              | -     |                   |       |                |                          |              |                   |                 |                              |
|            |        | 😡 Online & diagnostics           |              |       |                   |       |                |                          |              |                   |                 |                              |
|            |        | Program blocks                   |              |       |                   |       |                |                          |              |                   |                 |                              |
|            |        | Technology objects               |              |       | ٢                 |       |                | III                      |              |                   | > 100%          | ·                            |
|            |        | External source files            |              |       |                   |       |                |                          |              | <b>Properties</b> | 🗓 Info 🔒 🗓      | Diagnostics 🛛 🗆 🤝            |
|            |        | Chow all tags                    |              |       | Properties        | Anir  | nations Ev     | ents Text                | re l         |                   |                 |                              |
|            |        | Add new tag table                |              |       |                   |       |                |                          |              |                   |                 |                              |
|            |        | Default tag table [29]           |              |       | Property list     | G     | eneral         |                          |              |                   |                 |                              |
|            |        | 🐫 Tag table_sorting station [3   | 30]          |       | General           |       | Process        |                          |              |                   | Contents        |                              |
|            |        | PLC data types                   |              |       | Appearance        |       | 1100033        |                          |              |                   | contents        |                              |
|            |        | Watch and force tables           |              | ~     | Design            |       | Tag:           | -A1                      |              |                   | Te              | xt list: Text_list_eme 🗉 🛄 👗 |
|            | ~ 0    | Details view                     |              |       | Layout            |       | PLC tag:       | "-A1"                    |              | >                 | Visible e       | ntries: 3 🗘                  |
|            |        |                                  |              |       | limit             | 4     | Address:       |                          | Boo          | l                 |                 |                              |
|            |        |                                  |              |       | Styles/Designs    |       | Bit number:    | 0                        |              |                   |                 |                              |
|            | N      | ame Data type                    | De           |       | Miscellaneous     |       |                | -                        |              |                   |                 |                              |
|            | -      | -A1 Bool                         | (iii) %i     | ~     | Security          |       | Mode           |                          |              |                   |                 |                              |
|            | -      | -B1 Bool                         | %1           |       |                   |       |                |                          |              |                   |                 |                              |
|            | -      | -B2 Bool                         | %1           |       |                   |       | Mode:          | Output                   |              | •                 |                 |                              |
|            | -      | -B3 Bool                         | %[           | ~     |                   |       |                |                          |              |                   |                 |                              |
|            | C      | 10                               |              |       |                   |       |                |                          |              |                   |                 |                              |

→ Dans les "Propriétés" (Properties), sous "Mise en page" (Layout), adaptez la taille du "champ d'E/S graphique" (Graphic I/O field) sous → "Position & Taille" (Position & size).

| 1200 > Pane    | I KTP700 Basic [I                     | KTP700 Bas               | ic PN] + Scr                          | een manageme     | nt 🕨 Temp  | olates 🕨 Templ       | ate_1 💶 🖬 🖬 🗙 |
|----------------|---------------------------------------|--------------------------|---------------------------------------|------------------|------------|----------------------|---------------|
|                |                                       |                          |                                       |                  |            |                      |               |
| Tahoma         | ■ 16 ▼ B I                            | <u>U</u> <del>S</del> A* | ± 💽 ± 🔺 ±                             | 👲 ± ፈ ± 🚍        | ± ± 🚦      | 1 ± 💁 ± 🗐 ± 🛛        | ∐±≌± ダ ≒±'    |
|                |                                       |                          |                                       |                  |            |                      | ^             |
|                | •                                     |                          |                                       |                  |            |                      |               |
|                | ergency stop i                        | release                  | verview 5                             | orting Stati     | on         | ×                    | 10:5          |
|                |                                       |                          | · · · · · · · · · · · · · · · · · · · |                  |            |                      |               |
|                |                                       |                          |                                       |                  |            |                      |               |
|                |                                       |                          |                                       |                  |            |                      |               |
|                | · · · · · · · · · · · · · · · · · · · |                          | · · · · · · · · · · · · · ·           |                  |            |                      | <u></u>       |
| <              |                                       | IIII                     |                                       |                  | > 100%     |                      | 💌 <u></u>     |
| Template_Sym   | bolic I/O field_1                     | Symbolic I/              | 0 field]                              | <b>Propertie</b> | s 🗓 In     | fo 追 🖁 Diagn         | ostics 🛛 🗆 🧹  |
| Properties     | Animations                            | Events                   | Texts                                 |                  |            |                      |               |
| Property list  | Π                                     |                          |                                       |                  |            |                      |               |
|                | Layout                                |                          |                                       |                  |            |                      |               |
| General        | Position                              | & size                   |                                       | F                | it to size |                      |               |
| Appearance     | ×.                                    | 50                       | H-H 201                               |                  |            |                      | Falt          |
| Lavout         |                                       |                          | Ŧ [20]                                |                  | Fit object | to contents          | L.N.          |
| Text format    | · · · ·                               | 9                        | ± 32                                  |                  |            |                      |               |
| Limits         | Margins                               |                          |                                       |                  | haracteris | tics                 |               |
| Styles/Designs | . H                                   |                          | ***                                   |                  |            | Displayselectio      | on list:      |
| Miscellaneous  |                                       |                          |                                       |                  |            | Button for selection | n list.       |
| Security       |                                       | 2                        | 2                                     | •                |            | and a closely        |               |

- → Répétez à nouveau les étapes précédentes pour les listes de textes → "Liste de textes\_interrupteur principal (Text\_list\_main\_switch) et → "Liste de textes\_automatique" (Text\_list\_automatic) pour les insérer directement l'une à côté de l'autre à gauche de la date et de l'heure. Adaptez la taille et la police afin que celles-ci aient assez de place.
- $\rightarrow$  Le couplage de la "Liste de textes\_interrupteur principal (Text\_list\_main\_switch) est réalisé avec la variable  $\rightarrow$  "-K0" de la "Table de variables\_station de tri" (Tag table\_sorting station).

| ~             | Details | view      |                         |              | Temp | olate_Symbo | lic I/O field_2 [Symb | olic I/O field | 1]   | <b>Properties</b> | 1 Info     | o 追 🗓 Diagnostics     | <b>1</b> 8 <b>-</b> |
|---------------|---------|-----------|-------------------------|--------------|------|-------------|-----------------------|----------------|------|-------------------|------------|-----------------------|---------------------|
|               |         |           |                         |              | Pro  | perties     | Animations Eve        | nts Tex        | ds   |                   |            |                       |                     |
| 1             | lame    | Data type | Details                 | Comment      | Ger  | neral       |                       |                |      |                   |            |                       |                     |
|               | -87     | Bool      | %11.3                   | sensor part  | ^    | earance     | Process               |                |      | Contents          |            |                       |                     |
|               | -88     | Int       | %IW64                   | sensor actu  | Dec  | les         |                       |                |      |                   | -          |                       |                     |
|               | -K0     | Bool      | %10.1                   | main switch  | Des  | agn         | Tag:                  | -K0            |      |                   | Text list: | Text_list_main_switch |                     |
| -01           | -M2     | Bool      | %Q0.3                   | cylinder -M  | Lay  | out         | PLC tag:              | "-KO"          | ~    | Visibl            | e entries: | 3                     |                     |
| -01           | -M3     | Bool      | %Q0.4                   | cylinder -M  | Text | tformat     | Address               |                | Real |                   |            |                       |                     |
| -0            | -P1     | Bool      | %Q0.5                   | display_mai  | Lim  | iits        | Audress.              |                | 6001 |                   |            |                       |                     |
| -             | -P2     | Bool      | %Q0.6                   | display_ma   | Styl | les/Designs | Bit number:           | 0              |      |                   |            |                       |                     |
| -             | -P3     | Bool      | %Q0.7                   | display aut  | Mis  | cellaneous  |                       |                |      |                   |            |                       |                     |
| -             | -P4     | Bool      | %Q1.0                   | display "em  | Sec  | urity       | Mode                  |                |      |                   |            |                       |                     |
| -             | -P5     | Bool      | %Q1.1                   | display "aut |      |             | Mode:                 | Output         |      |                   |            |                       |                     |
| <b>4</b><br>< | -P6     | Bool      | <mark>%01.2</mark><br>Ⅲ | display cyli | ~    |             | mode.                 | output         |      |                   |            |                       |                     |

→ Le couplage de la "Liste de textes\_automatique" (Text\_list\_automatic) est réalisé avec la variable

"Mémoire\_automatique\_démarrage\_arrêt" depuis le bloc "MOTOR\_AUTO\_DB1[DB1]".

| ~      | Details view                                                                                                    | Template_Symboli                                                                                                    | c I/O field_3 [Symbolic I/O field]                                                                                                    | 🖻 Properties 🚺 Info 😩 😨 Diagnostics 💿 🗉 🥆                               |
|--------|----------------------------------------------------------------------------------------------------|----------------------------------------------------------------------------------------------------|----------------------------------------------------------------------------------------------------|-------------------------------------------------------------------------|
| 000000 | lame Offset<br>Sensor_end_of_conveyor /<br>Setpoint_Capacity_Magazine_Plastic<br>Reset_Counter_Workpieces_Plastic<br>Conveyor_motor_automatic_mode<br>Actual_Value_Magazine_plastic<br>Memory_automatic_start_stop<br>Memory_onevor_start_stop | Properties A<br>Property list<br>General<br>Appearance<br>Design<br>Layout<br>Text format<br>Limits<br>Styles/Designs | nimations Events Texts General Process Tag: MOTOR_AUTO_DB_Memory_automatic_B PLC tag: MOTOR_AUTO_DB.Memory_automatic_B Address: Bool Bit number: 0 • | Contents<br>Text.list: Text_list_automatic 1 ><br>Visible entries: 3 \$ |
|        | Memory_edge_detection  IEC_Timer_overrun  IEC_Counter_plastic                                                                                                    | Miscellaneous<br>Security                                                                                             | Mode Mode: Output                                                                                                    |                                                                         |

→ Dans les "Propriétés" (Properties), sous "Apparence" (Appearance), modifiez la "couleur"
 (Color) de l'arrière-plan (Background) à → "Gris" pour → "Liste de textes\_interrupteur
 principal (Text\_list\_main\_switch)" et → "Liste de textes\_automatique" (Text\_list\_automatic).

| Template_Syml   | oolic I/O field_3 [ | [Symbolic I/O fi |          |                 | <b>Properties</b> | 1 Info    | Diagnostics    |  |
|-----------------|---------------------|------------------|----------|-----------------|-------------------|-----------|----------------|--|
| Properties      | Animations          | Events           | Texts    |                 |                   |           |                |  |
| 📑 Property list | Appearance          | e                |          |                 |                   |           |                |  |
| General         | Backgro             | und              |          |                 | Border            |           |                |  |
| Appearance      | Dackgro             | unu              |          |                 | border            |           |                |  |
| Design          |                     |                  | Color:   | 198, 195, 198 💌 |                   | Width:    | 4              |  |
| Layout          |                     | Fill o           | attern   |                 |                   | Stude     | Double line    |  |
| Text format     | •                   | 1.00 P           | Jaccenn. |                 |                   | Style.    | Double line    |  |
| Limits          |                     | Corner           | radius:  |                 |                   | Color:    | 66, 73, 82     |  |
| Styles/Designs  |                     |                  |          |                 | Backgrou          | nd color: | 99, 101, 115 🔻 |  |
| Miscellaneous   | Text                |                  |          |                 |                   |           |                |  |
| Security        |                     |                  | Color:   |                 |                   |           |                |  |
| -               |                     |                  |          | More colors     |                   |           |                |  |

→ Passez maintenant dans l'onglet "Animation" (Animations) de la → "Liste de textes\_interrupteur principal (Text\_list\_main\_switch) et de la → "Liste de textes\_automatique" (Text\_list\_automatic). Sélectionnez-y "Affichage" (Display) et cliquez sur → i "Ajouter une nouvelle animation" (Add new animation).

| Template_Symbolic I/O fiel | d_2 [Symbolic I/O field] | <b>Properties</b> | 1 Info          | <b>U</b> iagnostics |  |
|----------------------------|--------------------------|-------------------|-----------------|---------------------|--|
| Properties Animation       | ns Events Texts          |                   |                 |                     |  |
|                            | Animation types          |                   |                 |                     |  |
| Overview                   | Display                  |                   |                 |                     |  |
| Tag connections            | Uispiay                  |                   |                 |                     |  |
| 🔻 🖀 Display                | Appearance               | 📑 🎮 Dynam         | ize colors and  | flashing            |  |
| Add new animation          | Visibility               | 🎬 🎮 Makev         | isibility dynam | nic                 |  |
| ► 🥭 Movements              |                          |                   |                 |                     |  |

→ Dans la boîte de dialogue qui s'affiche, sélectionnez → "Apparence" (Appearance) et cliquez sur → "OK".

| Add animation                         | ×         |
|---------------------------------------|-----------|
| Select the animation you want to add. |           |
| Appearance<br>Visibility              |           |
|                                       |           |
|                                       | OK Cancel |

→ Dans l'apparence (Appearance) des deux "Champs d'E/S symbolique" (Symbolic I/O fields), ajoutez une plage avec la valeur → "1" (état logique "High") et modifiez-y la couleur de l'arrière-plan (Background color) sur → "Vert".

| Template_Symbolic I/O fiel | d_2 [Symbolic I/O fiel | d] 🤄 Prope       | erties 🚺 Info    | Diagnostics     |    |
|----------------------------|------------------------|------------------|------------------|-----------------|----|
| Properties Animation       | ns Events Te           | xts              |                  |                 |    |
|                            | Appearance             |                  |                  |                 |    |
| Overview                   | Tag<br>Name:           |                  |                  | Type<br>Range   |    |
| Add new animation          | Address:               |                  |                  | O Multiple bits | \$ |
| -                          | Range 🔺                | Background color | Foreground color | Flashing        |    |
|                            | 1 Add new>             | 0, 255, 0        | 49, 52, 74 💌     | No              |    |

→ Le couplage de la "Liste de textes\_interrupteur principal (Text\_list\_main\_switch) est de nouveau réalisé avec la variable → "-K0" de la "Table de variables\_station de tri" (Tag table\_sorting station).

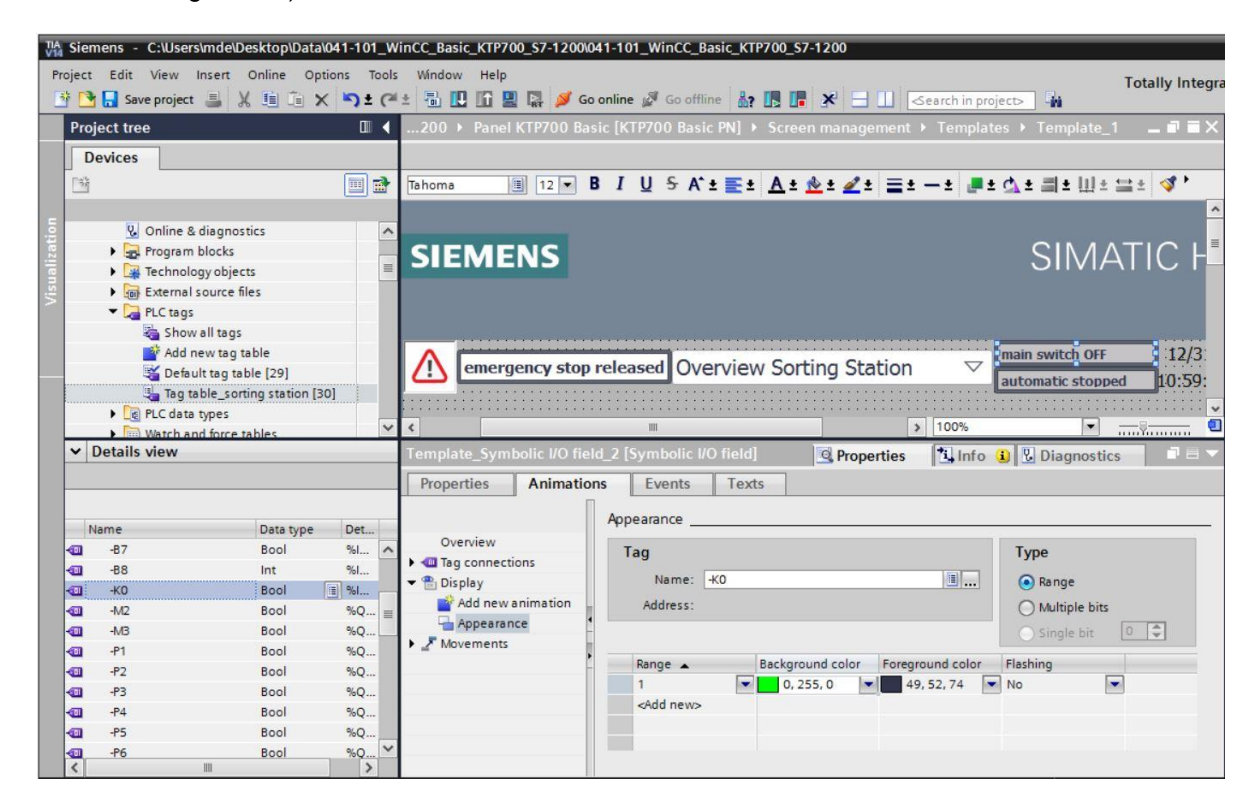

- → Le couplage de la "Liste de textes\_automatique" (Text\_list\_automatic) est réalisé avec la variable
  - → "Mémoire\_automatique\_démarrage\_arrêt" depuis le bloc "MOTOR\_AUTO\_DB1[DB1]".

| TIA<br>V14 | Siemens - C:\Users\mde\Desktop\Data\041-101_W | inCC_Basic_KTP7 | 00_\$7-1200\04 | 1-101_WinCC_E      | Basic_KTR    | P700_\$7-1200    |           |                    |                                         |                 |
|------------|-----------------------------------------------|-----------------|----------------|--------------------|--------------|------------------|-----------|--------------------|-----------------------------------------|-----------------|
| Pro        | oject Edit View Insert Online Options Tools   | Window Help     |                |                    |              |                  |           |                    |                                         | Totally Integra |
| 2          | 🧯 📴 🔚 Save project 🎩 🐰 🏥 🛅 🗙 🏷 🛨 (ማ           | * 🖥 🗓 🖬 🛛       | 📱 📮 💋 Go o     | nline 🚀 Go offl    | line         |                  | <u> </u>  | arch in pro        | ject> 🖬                                 | , ,             |
|            | Project tree                                  |                 | I KTP700 Basi  | : [KTP700 Basi     |              |                  |           |                    |                                         | _ = = ×         |
|            | Devices                                       |                 |                |                    |              |                  |           |                    |                                         |                 |
|            |                                               | Tahoma          | II 12 ▼ B      | IUSA               | * <b>=</b> * | A ± 📩 ± 🖉 :      | ± ≡± -    | - 2 💻 2            | 소 = 페 = 비 = :                           | 🗋 ± 🖪 ۲         |
|            |                                               |                 |                |                    |              |                  |           |                    |                                         | ^               |
| tion       | h Devices & networks                          |                 |                |                    |              |                  |           |                    |                                         |                 |
| izal       | ▼ ☐ CPU_1214C [CPU 1214C DC/DC/DC]            |                 |                |                    |              |                  |           |                    | main switch OFF                         | 12/3 =          |
| Inal       | Pevice configuration                          | (!) emer        | gency stop re  | eleased Ov         | erview       | V Sorting St     | ation     | $\bigtriangledown$ |                                         | 10.50           |
| Vis        | Q Online & diagnostics                        |                 |                |                    |              |                  |           |                    | automatic stoppe                        | 1 10.39.        |
|            | <ul> <li>Program blocks</li> </ul>            |                 |                |                    |              |                  |           |                    |                                         |                 |
|            | Add new block                                 |                 |                |                    |              |                  |           |                    |                                         |                 |
|            |                                               |                 |                |                    | ::::::       |                  |           |                    |                                         |                 |
|            |                                               |                 |                |                    |              |                  |           |                    |                                         |                 |
|            | MOTOR AUTO [FB1]                              |                 | ::::::::::::   |                    |              |                  |           |                    | • • • • • • • • • • • • • • • • • • • • | 🗸               |
|            | MAGAZINE PLASTIC [DB3]                        | ۲.              |                | 111                |              |                  | >         | 100%               |                                         | <u> </u>        |
|            | MOTOR_AUTO_DB [DB1]                           |                 |                |                    |              | Q Prop           | erties    | Info               | <ol> <li>Diagnostics</li> </ol>         |                 |
|            |                                               | Properties      | Animations     | Events             | Text         | s                |           |                    |                                         |                 |
|            | ✓ Details view                                |                 |                | Annoaranco         |              |                  |           |                    |                                         |                 |
|            |                                               | Overview        |                | Appearance         |              |                  |           |                    |                                         |                 |
|            |                                               | ▶ <□ Tag connec | tions          | Tag                |              |                  |           |                    | Туре                                    |                 |
|            | Name                                          | 🕶 🖀 Display     |                | Name:              | MOTOR_/      | AUTO_DB_Memory_  | automatic | st 🔳               | Range                                   |                 |
|            | Setpoint Capacity Magazine Plastic            | Add new         | animation      | Address:           |              |                  |           |                    | O Multiple bits                         |                 |
|            | Reset_Counter_Workpieces_Plastic              | 🚽 Appeara       | nce            |                    |              |                  |           |                    | Single bit                              | 0               |
|            | Conveyor_motor_automatic_mode                 | ► 🥭 Movements   |                |                    |              |                  |           |                    | () single bit                           |                 |
|            | Actual_Value_Magazine_plastic                 |                 | Ĥ              | Range 🔺            |              | Background color | Foregrou  | and color          | Flashing                                |                 |
|            | Memory_automatic_start_stop                   |                 |                | 1                  |              | 0, 255, 0        | 49,       | 52,74              | No                                      |                 |
|            | Memory_conveyor_start_stop                    |                 |                | <add new=""></add> |              |                  |           |                    |                                         |                 |
|            | Memory_edge_detection                         |                 |                |                    |              |                  |           |                    |                                         |                 |
|            | IEC_Timer_overrun                             |                 |                | _                  |              |                  |           |                    |                                         |                 |
|            |                                               |                 |                |                    |              |                  |           |                    |                                         |                 |

Utilisation libre pour les instituts publics de formation et de R&D. © Siemens AG 2018. Tous droits réservés. 041-101-wincc-baisc-ktp700-1200-r1709-fr.docx

→ Dans la table des variables standard, le "cycle d'acquisition" (Acquisition cycle) de toutes les variables doit encore être accéléré et augmenté de 1 seconde à 100 millisecondes.

| )   | · 🗄 🔁                                     |           |                              |           |                         |      |                                                                               |                   |                      |
|-----|-------------------------------------------|-----------|------------------------------|-----------|-------------------------|------|-------------------------------------------------------------------------------|-------------------|----------------------|
| Def | ault tag table                            |           |                              |           |                         |      |                                                                               |                   |                      |
| N   | lame 🔺                                    | Data type | Connection                   | PLC name  | PLC tag                 | Addr | Access mode                                                                   | Acquisition cycle | Source comment       |
|     | -A1                                       | Bool      | HMI_Connection_1             | CPU_1214C | "-A1"                   |      | <symbolic a<="" th=""><th>100 ms</th><th>return signal eme.</th></symbolic>   | 100 ms            | return signal eme.   |
| -   | -B1                                       | Bool      | HMI_Connection_1             | CPU_1214C | "-B1"                   |      | <symbolic a<="" td=""><td>100 ms</td><td>sensor cylinder</td></symbolic>      | 100 ms            | sensor cylinder      |
|     | -B2                                       | Bool      | HMI_Connection_1             | CPU_1214C | *-B2*                   |      | <symbolic a<="" td=""><td>100 ms</td><td>sensor cylinder</td></symbolic>      | 100 ms            | sensor cylinder      |
|     | -B3                                       | Bool      | HMI_Connection_1             | CPU_1214C | "-B3"                   |      | <symbolic a<="" td=""><td>100 ms</td><td>sensor motor -M1</td></symbolic>     | 100 ms            | sensor motor -M1     |
|     | -B4                                       | Bool      | HMI_Connection_1             | CPU_1214C | *-B4*                   |      | <symbolic a<="" td=""><td>100 ms</td><td>sensor part at slid.</td></symbolic> | 100 ms            | sensor part at slid. |
| -   | -B5                                       | Bool      | HMI_Connection_1             | CPU_1214C | "-85"                   |      | <symbolic a<="" td=""><td>100 ms</td><td>sensor metal part</td></symbolic>    | 100 ms            | sensor metal part    |
|     | -B6                                       | Bool      | HMI_Connection_1             | CPU_1214C | "-B6"                   |      | <symbolic a<="" td=""><td>100 ms</td><td>sensor part in fro</td></symbolic>   | 100 ms            | sensor part in fro   |
| -   | -B7                                       | Bool 🔳    | HMI_Connectio                | CPU_1214C | *-87*                   |      | <symboli td="" 💌<=""><td>100 ms</td><td>sensor part at end</td></symboli>     | 100 ms            | sensor part at end   |
|     | -K0                                       | Bool      | HMI_Connection_1             | CPU_1214C | *-ко*                   |      | <symbolic a<="" td=""><td>100 ms</td><td>main switch "ON" .</td></symbolic>   | 100 ms            | main switch "ON" .   |
|     | MAGAZINE_PLASTIC_Plastic_Parts_Actual     | Int       | HMI_Connection_1             | CPU_1214C | MAGAZINE_PL             |      | <symbolic a<="" td=""><td>100 ms</td><td>Actual Value mag.</td></symbolic>    | 100 ms            | Actual Value mag.    |
| -   | MOTOR_AUTO_DB_Memory_automatic_start_stop | Bool      | HMI_Connection_1             | CPU_1214C | MOTOR_AUTO              |      | <symbolic a<="" td=""><td>100 ms</td><td>Memory used for</td></symbolic>      | 100 ms            | Memory used for      |
| -   | OPERATING_HMI_automatic_start             | Bool      | HMI_Connection_1             | CPU_1214C | OPERATING_H             |      | <symbolic a<="" td=""><td>100 ms</td><td>HMI pushbutton a.</td></symbolic>    | 100 ms            | HMI pushbutton a.    |
|     | OPERATING_HMI_automatic_stop              | Bool      | HMI_Connection_1             | CPU_1214C | OPERATING_H             |      | <symbolic a<="" td=""><td>100 ms</td><td>HMI pushbutton a.</td></symbolic>    | 100 ms            | HMI pushbutton a.    |
| -   | OPERATING_HMI_mode_selector               | Bool      | HMI_Connection_1             | CPU_1214C | OPERATING_H             |      | <symbolic a<="" td=""><td>100 ms</td><td>HMI mode selecto.</td></symbolic>    | 100 ms            | HMI mode selecto.    |
| -   | OPERATING_HMI_reset_counter_plastic       | Bool      | HMI_Connection_1             | CPU_1214C | OPERATING_H             |      | <symbolic a<="" td=""><td>100 ms</td><td>HMI reset counter.</td></symbolic>   | 100 ms            | HMI reset counter.   |
|     | -Q3                                       | Bool      | HMI_Connection_1             | CPU_1214C | "-Q3"                   |      | <symbolic a<="" td=""><td>100 ms</td><td>conveyor motor</td></symbolic>       | 100 ms            | conveyor motor       |
| -   | SPEED_MOTOR_Speed_Actual_Value            | Real      | HMI_Connection_1             | CPU_1214C | SPEED_MOTOR             |      | <symbolic a<="" td=""><td>100 ms</td><td>Speed actual valu.</td></symbolic>   | 100 ms            | Speed actual valu.   |
|     | Tag_ScreenNumber                          | UInt      | <internal tag=""></internal> |           | <undefined></undefined> |      |                                                                               | 100 ms            |                      |
|     | Add new>                                  |           |                              |           |                         |      |                                                                               |                   |                      |
| <   |                                           |           | III                          |           |                         |      |                                                                               |                   | 3                    |

- → Avant de charger la visualisation dans le pupitre, recompilez la CPU et le pupitre puis enregistrez le projet. (→ CPU\_1214C → 🗐 → Panel KTP700 Basic → 🗐 → 🖫 Save project)
  - → Une fois la compilation effectuée, l'automate entier peut être chargé avec le programme créé, y compris la configuration matérielle, comme déjà décrit dans les modules précédents.

 $(\rightarrow \square)$ 

→ Pour charger la visualisation sur le pupitre, procédez comme suit : Sélectionnez le dossier → "Panel KTP700 Basic [KTP700 Basic PN]" et cliquez sur l'icône
 → III "Charger dans l'appareil" (Download to device).

## 7.14 Bargraphe

→ Vous devez encore prédéfinir la consigne et représenter la valeur réelle pour la commande de vitesse du moteur. Ouvrez pour cela la vue → "Vitesse Moteur" (Speed Motor) en doublecliquant dessus.

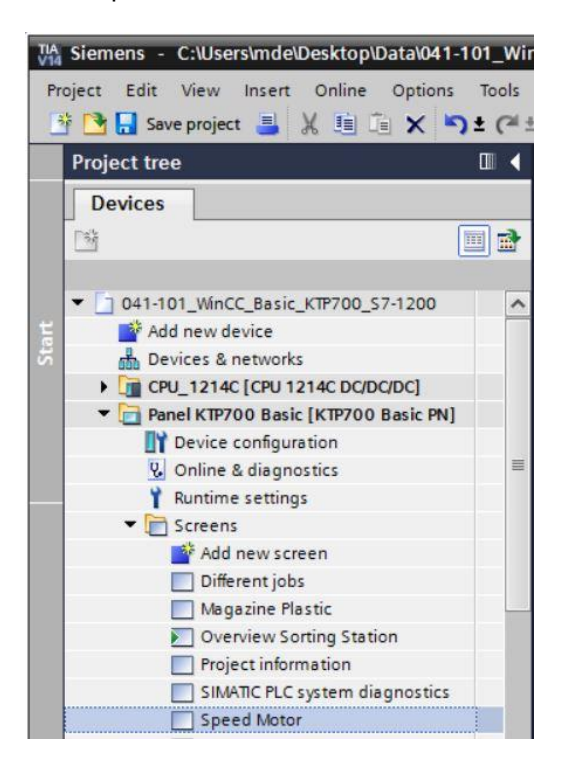

→ Vous devez supprimer la zone de texte au centre de la vue en cliquant dessus avec le bouton droit de la souris et en sélectionnant → "Supprimer" (Delete) dans la boîte de dialogue affichée.

|     |         |             |        |        |         |         |       |      |           |            |         |       |            |       |       |      |         |         |          |         |       |       |          | Op  | uons | 5                                                                                                    |     |
|-----|---------|-------------|--------|--------|---------|---------|-------|------|-----------|------------|---------|-------|------------|-------|-------|------|---------|---------|----------|---------|-------|-------|----------|-----|------|----------------------------------------------------------------------------------------------------|-----|
| oma |         | 16 💌        | B      | I      | U       | s       | A*    | ±    | ±         | <u>A</u> = | t 📌     | ± 4   | <u>∕</u> ± | =±    | - ±   | ± 🖄  | t i     | =  ±    | Ш        | <u></u> | ± (   | • 📢   |          | k   | 2    |                                                                                                    | L   |
|     |         |             |        |        |         |         |       |      |           |            |         |       |            |       |       |      |         |         |          |         |       |       | ^        | ~   | Basi | c obje                                                                                                    | cts |
| A   |         |             |        |        |         |         |       |      |           |            |         |       |            |       |       | <br> | iniai   | in cu   | dreh     | OFE     |       |       | 7        |     | 1    | _                                                                                                    | 1   |
|     | menn    | VDRO        | sto    | n n    | shea    | ene     | 110   | Jup  | -vie      | 1.6.1      | Sor     | tin   | nS         | tativ | 100   | <br> |         |         |          |         |       |       | 2 I      | /   |      |                                                                                                    |     |
|     | 11111   | C. C. C. F. | 1-1-1- | \$2.27 |         |         | 182   | 1824 | - 16 12-0 | . K.V.     | -00     | CD 1  | 9.0        | uaun  | 614   | <br> | init.   | ininini | tir.o    | tonn    | ed 11 | 1 111 | <b>6</b> | -   |      |                                                                                                    |     |
|     |         |             |        |        |         |         |       |      |           |            |         |       |            |       |       | <br> |         |         | ALC: NO. | rok b   |       | man - | ~        | 6   |      |                                                                                                    |     |
|     |         |             |        | • • •  |         | • • • • | • • • |      |           |            |         |       |            |       |       | <br> | • • • • |         |          |         |       |       |          |     |      |                                                                                                    |     |
|     | -       |             | 1      |        | ::::    |         |       |      |           |            |         | 113   |            |       |       | <br> |         |         |          | 111     |       | 111   |          | -   | -    | _                                                                                                    |     |
| B   | заск    |             |        |        |         |         |       |      |           |            |         |       |            |       |       | <br> |         |         |          |         |       |       |          |     |      |                                                                                                    | _   |
|     |         |             | 1      |        |         |         | • • • |      |           |            |         |       |            |       |       | <br> | • • • • |         |          |         |       |       |          | V   | Elem | nents                                                                                                    |     |
|     |         |             |        | 111    |         |         |       |      | 1111      |            |         | 1.1.5 |            |       |       | <br> |         | 111     |          | 0.1.1   | 1011  | 1.1.1 |          | _   |      |                                                                                                    | -   |
|     |         |             |        |        |         |         |       |      |           |            |         |       |            |       |       | <br> |         |         |          |         |       |       |          | -   | -    |                                                                                                    |     |
|     |         |             |        |        |         |         |       |      |           |            |         |       |            |       |       | <br> |         |         |          |         |       |       |          | 0.1 | 2    |                                                                                                    |     |
|     |         |             |        |        |         |         |       |      |           |            |         |       |            |       |       | <br> |         | 1.1.1   |          |         |       |       |          |     |      | _                                                                                                    |     |
|     |         |             |        |        |         |         |       |      |           |            |         |       |            |       |       | <br> |         |         |          |         |       |       |          |     |      | 1111                                                                                                    |     |
|     |         |             |        |        |         |         |       |      |           |            |         |       |            |       |       | <br> |         |         |          |         |       |       |          | 10  |      | A     A     A |     |
|     |         |             |        |        |         |         |       |      |           |            |         |       |            |       |       | <br> |         |         |          |         |       |       |          | IU  |      |                                                                                                    |     |
|     |         |             |        |        |         |         |       |      |           |            |         |       |            |       |       | <br> |         |         |          |         |       |       |          |     | -    |                                                                                                    |     |
|     |         |             |        |        |         |         |       |      |           |            |         |       |            |       |       | <br> |         |         |          |         |       |       |          | 0   |      |                                                                                                    |     |
|     |         |             |        |        |         |         |       |      |           |            |         |       |            |       |       | <br> |         |         |          |         |       |       |          |     | -    | =                                                                                                    |     |
|     |         |             |        |        |         |         |       |      |           |            |         |       |            |       |       | <br> |         |         |          |         |       |       |          |     | 2    |                                                                                                    |     |
|     |         |             |        |        | • • • • |         |       |      |           |            | • • • • |       |            |       |       | <br> |         |         |          |         |       |       | . =      | _   | -    |                                                                                                    | -   |
|     |         |             |        |        |         | • • • • | • • • |      |           |            |         |       |            |       |       | <br> | • • • • |         |          |         |       |       |          | V   | Cont | trols                                                                                                    |     |
|     |         |             |        |        |         |         |       |      |           |            | _       |       | <b>p</b>   |       |       | <br> |         |         |          |         |       |       |          |     |      |                                                                                                    |     |
|     | . 📮     |             |        |        |         |         |       |      |           |            | SD      | 999   | M          | tor   |       | <br> |         |         |          |         |       |       | a        | 54  | 6    |                                                                                                    | 0   |
|     | · 🖬 · · |             |        |        |         |         |       |      |           |            |         | V     | Cut        |       |       |      |         | Ctrlu   | v        |         |       |       | a        | -   |      |                                                                                                    |     |
|     |         |             |        |        |         |         |       |      |           | • • • •    |         | do    | Cur        |       |       |      |         | CUIT    | 1 1      |         |       |       |          |     |      |                                                                                                    | T   |
|     |         |             |        |        |         |         |       |      |           |            |         | 1=1   | Conv       |       |       |      |         | Ctrl+   | - 11     |         |       |       |          |     |      |                                                                                                    |     |
|     |         |             |        |        |         |         |       |      |           |            |         | 93    | cob)       |       |       |      |         |         | - I      |         |       |       |          | -   | - /  |                                                                                                    | []  |
|     |         |             |        |        |         |         |       |      |           |            |         | Te    | Paste      |       |       |      |         | Ctrl+   | 1 .      |         |       |       |          | d   | 173  |                                                                                                    | Y.  |
|     |         |             |        |        |         |         |       |      |           |            |         |       |            |       |       |      |         |         |          |         |       |       |          | -4  | ₩ .  |                                                                                                    | 0   |
|     |         |             |        |        |         |         |       |      |           |            |         |       | A          |       | - 1 6 |      |         |         | 1.00     |         |       |       | (a)      |     |      |                                                                                                    |     |

Utilisation libre pour les instituts publics de formation et de R&D. © Siemens AG 2018. Tous droits réservés. 041-101-wincc-baisc-ktp700-1200-r1709-fr.docx

- → Pour afficher la mesure de vitesse sous forme graphique, faites glisser depuis les outils dans
  - $\rightarrow$  "Éléments" (Elements) l'objet  $\rightarrow$  "Bargraphe" au centre de la vue.

| KIP/00_57-1200 ) | Panel KTP700 Basic | [KTP700 Basi   | ic PN] > Scree | ns 🕨 Speed Mo                         | otor 💶 🖬 🗮 🗙       | Toolbox       | 🗖 🗉 🕨 |
|------------------|--------------------|----------------|----------------|---------------------------------------|--------------------|---------------|-------|
|                  |                    |                |                |                                       |                    | Options       |       |
| Tahoma 🔳 13 🔹    | BIUSA              | <u>≣ ± A</u> ± | 🖄 ± ፈ ± 🚍      | t — t 📕 t 🖄                           | <u>* ഞ</u> * 비 * ' | 🕨 🤽 🖬 🛄 '     |       |
|                  |                    |                |                |                                       | -                  | Basic objects | s     |
|                  | v stop released O  | verview S      | ortino: Stati  | on 🖂                                  | main switch OFF    | 100           |       |
|                  |                    |                |                |                                       | automatic stop     | Α 🔽           |       |
| Back             |                    |                | ·····          |                                       |                    | ✓ Elements    |       |
|                  |                    | 100            |                |                                       |                    | 0.12 0.10     | I 🔝   |
|                  |                    | 60             |                |                                       |                    | 5             | 8     |
|                  |                    | 40             |                |                                       |                    |               | _     |
|                  |                    | 0              |                | · · · · · · · · · · · · · · · · · · · |                    | ✓ Controls    |       |
|                  |                    |                | xly: 373       | .222                                  |                    | 7. 🗠 🛉        |       |
|                  |                    |                |                |                                       |                    |               |       |

→ Dans les "Propriétés" (Properties), sous "Général" (General), modifiez la "valeur d'échelle maximale" (Maximum scale value) à → 50 et la "valeur d'échelle minimale" (Minimum scale value) à → -50.

| Bar_1 [Bar]     |            |            |       |             | <b>Properties</b> | L. Info | 1 Diagnostics |   |
|-----------------|------------|------------|-------|-------------|-------------------|---------|---------------|---|
| Properties      | Animations | Events     | Texts | ]           |                   |         |               |   |
| 📑 Property list | General    |            |       |             |                   |         |               |   |
| General         |            |            |       |             |                   |         |               |   |
| Appearance      | Process    |            |       |             |                   |         |               |   |
| Border type     | Maximu     | m scale 50 |       | <b></b> ↑   |                   |         |               |   |
| Scales          |            | value:     |       |             |                   |         |               |   |
| Label           | 4          |            |       | -x          | Process           | tag:    |               |   |
| Layout          |            |            |       | -           | PLC               | tao:    |               | 7 |
| Text format     | • .        |            |       |             |                   |         |               |   |
| Limits/Ranges   |            |            |       |             | Add               | ress:   |               |   |
| Styles/Designs  | Minimu     | m scale    |       | -           |                   |         |               |   |
| Miscellaneous   |            | value:     |       | <del></del> |                   |         |               |   |

→ Pour le couplage au processus, sélectionnez dans la → "CPU\_1214C" les → "Blocs de programme" (Program blocks) et le bloc de données → "VITESSE\_MOTEUR[DB2]" (SPEED\_MOTOR[DB2]). Faites ensuite glisser la variable → "Mesure\_de\_vitesse" (Speed\_Actual\_Value) dans le champ pour "Variable de processus" (Process tag) depuis la → "vue détaillée" (Details view).

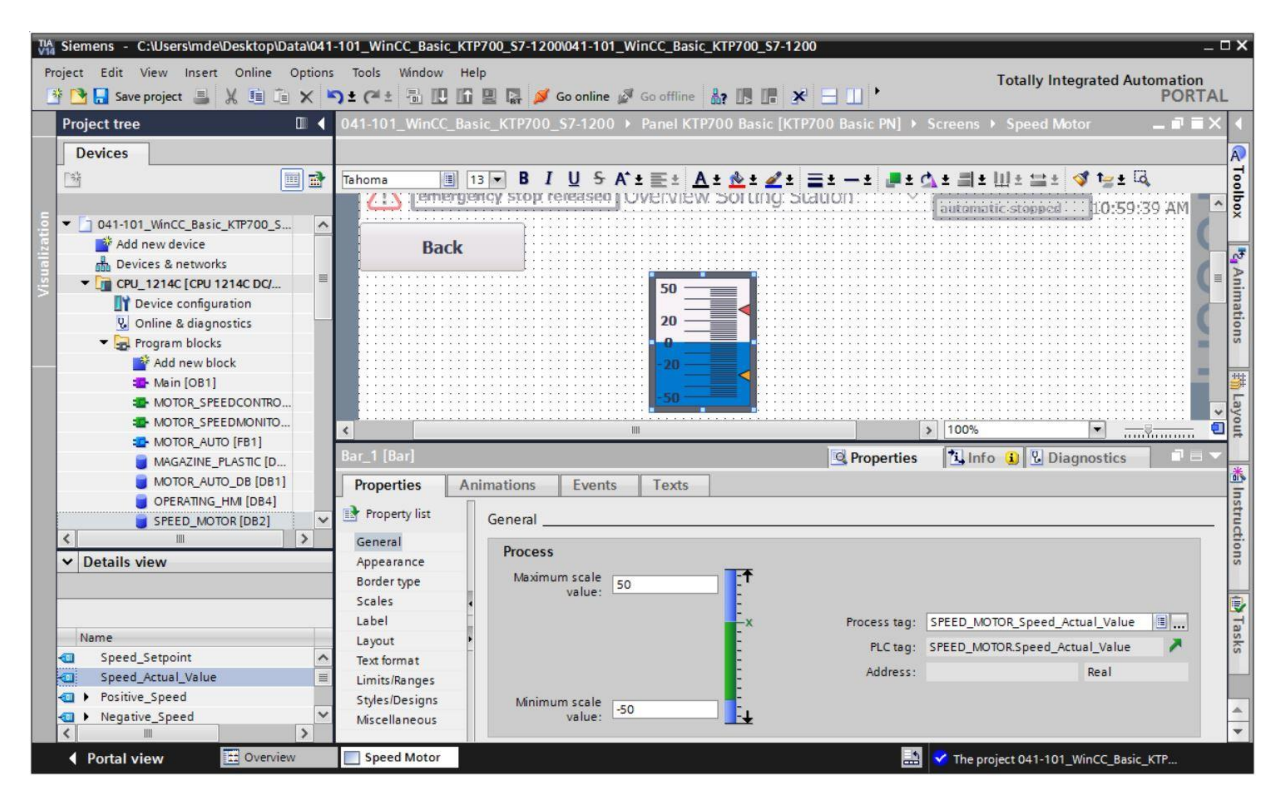

→ Dans les "Propriétés" (Properties) pour "Échelles" (Scales), sélectionnez → I "Afficher l'échelle" (Show scale). Entrez 2 pour → "Divisions" (Divisions), 1 pour → "Légende traits de graduation" (Marks label) et 10 pour → "Intervalle" (Interval).

| Bar_1 [Bar]    |                                  | 🖻 Properties 🚺 Info 🔒 😨 Diagnostics 👘 🗉 🖃 |
|----------------|----------------------------------|-------------------------------------------|
| Properties     | Animations Events Texts          |                                           |
| Property list  | Scales                           |                                           |
| General        |                                  |                                           |
| Appearance     | Show scale                       |                                           |
| Border type    | Settings                         | Large interval                            |
| Scales         |                                  |                                           |
| Label          | Auto-scale:                      | Interval: 10                              |
| Layout         | <ul> <li>Divisions: 2</li> </ul> |                                           |
| Text format    | Marks label: 1                   |                                           |
| Limits/Ranges  |                                  |                                           |
| Styles/Designs |                                  |                                           |
| Miscellaneous  |                                  |                                           |

→ Dans les "Propriétés" (Properties) pour "Légende" (Label), cochez → I "Légende" (Label).
 Pour "Unité" (Unit), entrez → tr/min (rpm) et pour "Décimales" (Decimal places), entrez → 2.

| Bar_1 [Bar]                                                       |                  |                                                                   | <b>Properties</b> | 🚺 Info 🚺 🗓 D                                 | iagnostics |  |
|-------------------------------------------------------------------|------------------|-------------------------------------------------------------------|-------------------|----------------------------------------------|------------|--|
| Properties                                                        | Animations Event | s Texts                                                           |                   |                                              |            |  |
| Property list                                                     | Label            |                                                                   |                   |                                              |            |  |
| General<br>Appearance<br>Border type<br>Scales<br>Label<br>Layout | Settings for lab | Label<br>Show *+* for positive number<br>Use exponential notation | Label I           | ength<br>Integer numbers:<br>Decimal places: | 3 🗘<br>2 🗘 |  |
| Text format<br>Limits/Ranges<br>Styles/Designs<br>Miscellaneous   | Unit:            | rpm                                                               |                   |                                              |            |  |

→ Dans les "Propriétés" (Properties), sous "Mise en page" (Layout), adaptez la position et la taille du bargraphe sous → "Position & Taille" (Position & size). Au-dessus du bargraphe,

ajoutez une  $\rightarrow$  "zone de texte" pour la description A avec le texte  $\rightarrow$  "Mesure de vitesse" (Speed actual value).

| 041-101_WinCC_Basic_KTP700_S7-1200 > 1 | Panel KTP700 Basic [KTP700 | ) Basic PN] 🕨 S   | creens 🕨 Speed Mo                     | tor 💶 🖬 🗮 🗙                                   |
|----------------------------------------|----------------------------|-------------------|---------------------------------------|-----------------------------------------------|
|                                        |                            |                   |                                       |                                               |
| Tahoma 🔳 13 🕶 B I U S A ±              | E± A± 2± 2± =:             | t — t 📕 t 🗛       | ± 홅± Ш± ≌±                            | 💜 🏣 ± 🗔                                       |
| Back                                   | ed actual value            |                   |                                       | 2                                             |
|                                        | - 50.00rpm<br>- 40.00      |                   |                                       | <u>, , , , , , , , , , , , , , , , , , , </u> |
|                                        | - 20.00<br>- 10.00         |                   |                                       |                                               |
|                                        | 10.00                      |                   |                                       |                                               |
|                                        | 30.00                      |                   |                                       |                                               |
| <b>C</b>                               | <u>50.00rpm</u>            | >                 | 100%                                  | · · · · · · · · · · · · · · · · · · ·         |
| Bar_1 [Bar]                            |                            | <b>Properties</b> | 🗓 Info 追 🗓 Dia                        | gnostics 🗖 🗕 🤜                                |
| Properties Animations Events           | Texts                      |                   |                                       |                                               |
| Property list                          |                            |                   |                                       |                                               |
| General Appearance Position & size     |                            | Style             |                                       |                                               |
| Border type<br>Scales<br>Label         | 110 C                      | Scale<br>Bara     | position: Right/down<br>lignment: Top | <ul> <li>▼</li> <li>▼</li> </ul>              |
| Layout                                 |                            |                   |                                       |                                               |

→ Pour pouvoir prédéfinir la consigne de vitesse, faites glisser depuis les outils dans →
 "Éléments" (Elements) l'objet → "Champ d'E/S" (I/O field) .
 D.I2 en haut à côté à côté du bargraphe.

| 70      | 0_\$7-1200 → Panel | KTP700 Basic [KTP70 | 00 Basic PN] 🕨 | Screens > | Speed Motor                           | _ <b>= =</b> ×     | Toolbox      | e 🗉 🕨 |         |
|---------|--------------------|---------------------|----------------|-----------|---------------------------------------|--------------------|--------------|-------|---------|
|         |                    |                     |                |           |                                       |                    | Options      |       | A       |
| Taho    | ma 🔳 16 💌          | BIUSAt              | 🗄 ± 🗛 ± 🏄      | ± 🛃 🔳     | ± — ± 📕 ± 🤉                           | 7∓ <del>≡</del> ∓, | N 🚨 🖽 🔟      | ]• 🗆  | Too     |
|         | Back               | Sne                 | ed actual v    | alue      |                                       |                    | ✓ Basic obje | cts   | Ibox    |
|         |                    |                     |                |           |                                       |                    | / 0          |       |         |
| E       |                    |                     | - 50.00rpm     |           |                                       |                    |              |       | 2       |
|         |                    |                     | - 30.00        |           |                                       |                    | A 🔼          |       | Anin    |
|         |                    |                     | - 20.00        |           | 0000000                               |                    | ✓ Elements   |       | latio   |
|         |                    |                     | -<br>- 10.00   |           |                                       | x/y: 521,182       | 51.0         |       | suc     |
|         |                    |                     | 0.00           |           |                                       |                    |              |       | al data |
|         |                    |                     | 10.00          |           |                                       |                    | 5            |       |         |
| ۰.<br>۲ |                    |                     | 20.00          | 100%      | · · · · · · · · · · · · · · · · · · · |                    |              |       | ayou    |

→ Dans les "Propriétés" (Properties), sous "Général" (General), laissez le "Type" (Type) →
 "Entrée/sortie" (Input/output) et modifiez le "Format d'affichage" (Display format) sur →
 s99,99.

| I/O field_1 [I/O field] |                |              | Rec Proj | <b>Properties</b> |                 | Diagnostics | ] •••• |
|-------------------------|----------------|--------------|----------|-------------------|-----------------|-------------|--------|
| Properties              | Animations Eve | nts Texts    |          |                   |                 |             |        |
| Property list           | General        |              |          |                   |                 |             |        |
| General                 | Process        |              |          | Forma             | •               |             |        |
| Appearance              | riocess        |              |          | ronna             | L.              |             |        |
| Characteristics         | Tag:           |              |          |                   | Display format: | Decimal     |        |
| Layout                  | PLC tag:       |              | ×        |                   | Decimal places  | 0           |        |
| Text format             | -              |              |          |                   |                 |             |        |
| Limits                  | Address:       |              |          |                   | Field length    | 2 -         |        |
| Styles/Designs          |                |              |          |                   | Leading zeros:  | : 🖂         |        |
| Miscellaneous           | Туре           |              |          |                   | Format pattern: | \$99.99     | -      |
| Security                | Mode:          | Input/output | -        |                   |                 |             |        |
|                         |                |              |          |                   |                 |             |        |
|                         |                |              |          |                   |                 |             |        |

→ Pour le couplage au processus, sélectionnez dans la → "CPU\_1214C" les → "Blocs de programme" (Program blocks) et le bloc de données → "VITESSE\_MOTEUR[DB2]" (SPEED\_MOTOR[DB2].

Faites maintenant glisser la variable  $\rightarrow$  "Consigne\_de\_vitesse (Speed\_Setpoint) dans le champ pour "Variable" (Variable) depuis la  $\rightarrow$  "vue détaillée" (Details view).

| Mail         Siemens         C:\Users\mde\Desktop\Data\041-101_WinCC_Basic_KTP700_S7-1200\041-101_WinCC_Basic_KTP700_S7-1200\041-101_WinCC_Basic_KTP700_S7-100-100-100-100-100-100-100-100-100-10 | _ <b>- ×</b>                            |
|----------------------------------------------------------------------------------------------------|-----------------------------------------|
| Project Edit View Insert Online Options Tools Window Help<br>🕂 💁 🔚 Save project 📇 🔏 🤨 🖄 🏹 🏹 🖆 💭 🖆 🔛 🕼 🔛 🌠 🌽 Go online 🖉 Go offline 🏭 🖪 🗮 🛠 🖃 🛄 🍾                                                                                                    | Totally Integrated Automation<br>PORTAL |
| Project tree □ ◀ 041-101_WinCC_Basic_KTP700_S7-1200 → Panel KTP700 Basic [KTP700 Basic PN] → Scre                                                                                                    | ns → Speed Motor 🔄 🖬 🖬 🗙 🖣              |
| Devices                                                                                                    | R                                       |
| 1 Tahoma ■ 16 ▼ B I U S A ± ± ± ± ± ± ± ± = ± − ± ■±                                                                                                    | T± Ш± ≌± ダ t₂± ဩ                        |
| Back                                                                                                    |                                         |
| v 🖸 041-101_WinCC_Basic_KTP700_S7-12 🔺 Speed actual value                                                                                                    | × .                                     |
| 100 00                                                                                                    |                                         |
| m Devices & networks - 40.00                                                                                                    |                                         |
|                                                                                                    | ≡ <mark>i</mark> i                      |
| Device configuration                                                                                                    |                                         |
| S Online & diagnostics                                                                                                    | 9                                       |
| Program blocks                                                                                                    | ······································  |
| Add new block                                                                                                    | 111                                     |
|                                                                                                    |                                         |
| WORKSPEEDCONING                                                                                                    |                                         |
| MOTORATECHNOMICANG C                                                                                                    |                                         |
| VO field_1 [VO field]                                                                                                    | o 🚺 🛂 Diagnostics 👘 🗖 💷 🔽 🔄             |
| MOTOR AUTO DR IDB11 Properties Animations Events Texts                                                                                                    | <u>ats</u>                              |
| OPERATING HM (DB4)                                                                                                    | Ins                                     |
| SPEED MOTOR [DB2] General                                                                                                    |                                         |
| General Process                                                                                                    | đi.                                     |
| Appearance                                                                                                    | 2 Ri                                    |
| ✓ Details view     Characteristics     Tag: SPEED_MOTOR_Speed_Setpoint     III                                                                                                    | isplay format: Decimal 💌                |
| Layout PLC tag: SPEED_MOTOR.Speed_Setpoint                                                                                                    | cimal places: 0 🗢                       |
| text format Address: Real                                                                                                    | Field length: 5                         |
| Name Limits                                                                                                    |                                         |
| Speed Setpoint                                                                                                    |                                         |
| Speed_Actual_Value     Speed_Actual_Value     Speed_Actual_Value                                                                                                    | rmat pattern: \$99.99                   |
| Positive_Speed     Mode: Input/output                                                                                                    |                                         |
|                                                                                                    | *                                       |
| 4 Portal view Depuiew Speed Motor                                                                                                    | Diect 041-101 WinCC Basic KTP           |

→ Dans les "Propriétés" (Properties), sous "Apparence" (Appearance), modifiez la "couleur" (Color) de l'arrière-plan (Background) sur → "Bleu".

| I/O field_1 [I/O f | ield]      |                | R. Pr          | operties | 🗓 Info 🚺       | Diagnostics   |          |
|--------------------|------------|----------------|----------------|----------|----------------|---------------|----------|
| Properties         | Animations | Events Texts   |                |          |                |               |          |
| Property list      | Appearance | P              |                |          |                |               |          |
| General            | Backgrou   | und            |                | Bordor   |                |               |          |
| Appearance         | backgrou   | unu            |                | Doruer   |                |               |          |
| Characteristics    |            | Color:         | 49, 101, 255 💌 |          | Width:         | 4             |          |
| Layout             |            | Fill patterns  |                |          | Stiles         | Double line   |          |
| Text format        | 4          | rin pattern.   |                |          | style.         | - Double line |          |
| Limits             | -          | Corner radius: |                |          | Color:         | 66, 73, 82    | <u>•</u> |
| Styles/Designs     | •          |                |                | Back     | kground color: | 99, 101, 115  | -        |
| Miscellaneous      | Text       |                |                |          |                |               | a        |
| Security           |            | Color:         |                |          |                |               |          |
|                    |            | Unit:          | More colors    |          |                |               |          |
|                    |            |                |                |          |                |               |          |
→ Dans les "Propriétés" (Properties), sous "Police" (Text format), vous modifiez l'alignement (Alignment) de "Horizontal" à → "À droite" (Right).

| I/O field_1 [I/O f | ield]       |             |                  | <b>Properties</b> | 🗓 Info 👔 🗓 Diagnostics |   |
|--------------------|-------------|-------------|------------------|-------------------|------------------------|---|
| Properties         | Animations  | Events Tex  | ts               |                   |                        |   |
| Property list      | Text format |             |                  |                   |                        |   |
| General            | Commente    |             |                  |                   |                        |   |
| Appearance         | Format:     |             |                  |                   |                        |   |
| Characteristics    |             | Font:       | Tahoma, 16px, st | tyle=Bold         |                        |   |
| Layout             | •           | Orientation | Horizontal       |                   |                        |   |
| Text format        |             | onentation. | THOMEOTILBT      |                   |                        |   |
| Limits             | Allerance   |             |                  |                   |                        |   |
| Styles/Designs     | Alignmer    | it .        |                  |                   |                        |   |
| Miscellaneous      |             | Horizontal: | Right            |                   |                        | - |
| Security           |             | Vertical:   | Middle           |                   |                        | • |

- → Dans les "Propriétés" (Properties), sous "Mise en page" (Layout), adaptez la position et la taille du champ d'E/S sous → "Position & Taille" (Position & size).
- $\rightarrow$  Au-dessus du bargraphe, ajoutez une  $\rightarrow$  "zone de texte" pour la description A avec le texte  $\rightarrow$  "Consigne de vitesse" (Speed Setpoint).

| 041-101_WinCC_Bas                                                                                              | ic_KTP700_\$7-1200 ▶ P                                                       | anel KTP700 Basic [KTP7                     | 00 Basic PN] → Screens → | Speed Motor 🔔 🖬 🖬 🕇                          |
|----------------------------------------------------------------------------------------------------|------------------------------------------------------------------------------|---------------------------------------------|--------------------------|----------------------------------------------|
| Tahoma 🔳 1                                                                                                    | 5 <b>▼ B I <u>U</u> <del>S</del> A*±</b>                                     | E ± A ± ☆ ± ∠ ± Ξ                           | ±−± <b>"</b> ±₫±≛±       | 비 ± 블 ± 🝕 🍃 ± 대,                             |
| <u> (emerge</u>                                                                                                | tcy stop released Ov                                                         | erview Sorting Sta                          | tion 🗢 inate swi         | tch:0FF 12/31/2000<br>IC:stopped 10:59:39 AN |
| Back                                                                                                    | Spe                                                                          | ed actual value S                           | peed setpoint            |                                              |
|                                                                                                    |                                                                              | - 50.00rpm<br>- 40.00<br>- 30.00<br>- 20.00 | +00.00                   |                                              |
|                                                                                                    | m                                                                            |                                             | > 100%                   | ▼                                            |
| Property list                                                                                                  | mations Events                                                               | Texts                                       | , Properties 1, Info 🤢   | Diagnostics                                  |
| General<br>Appearance<br>Characteristics<br>Layout<br>Text format<br>Limits<br>Styles/Designs<br>Miscellaneous | Position & size<br>X: 447<br>Y: 104<br>Fit to size<br>Fit object to contents | ⊷ 96<br>1 32<br>                            | Margins<br>3 0<br>2 0    | ±±±<br>2 ♥<br>                               |

- → Dans la table des variables standard, le "cycle d'acquisition" (Acquisition cycle) de la nouvelle variable créée "VITESSE\_MOTEUR\_consigne\_vitesse" (SPEED\_MOTOR\_Speed Setpoint) est de nouveau modifié de 1 seconde à 100 millisecondes.
- → Avant de charger la visualisation dans le pupitre, recompilez le pupitre puis enregistrez le projet.
  - $(\rightarrow \text{Panel KTP700 Basic} \rightarrow \square \rightarrow \square \text{Save project})$
  - → Pour charger la visualisation sur le pupitre, sélectionnez le dossier → "Panel KTP700
     Basic [KTP700 Basic]" et cliquez sur l'icône → III "Charger dans l'appareil" (Download to device).

## 7.15 Alarmes

Lors de la création du pupitre KTP700 Basic à l'aide de l'assistant, vous avez déjà créé quelques fenêtres d'alarmes. Vous voulez maintenant les voir de plus près.

### 7.15.1 Paramètres d'alarmes généraux

→ Vous souhaitez d'abord définir quelques paramètres pour l'affichage des alarmes au Runtime. Pour ce faire, ouvrez par un double-clic le dossier → "Paramètres Runtime" (Runtime settings) dans → "Panel KTP700 Basic". Dans la partie "Alarmes" (Alarms), sous "Général" (General), cochez les → I couleurs classes d'alarmes" (Alarm class colors). Dans "Alarmes système" (System events), passez la → "Durée d'affichage en secondes" (Display duration in seconds) sur "10".

| Siemens - C:\Users\mde\Desktop\Data\041-10                                  | 1_WinCC_Basic_KTP700_9                           | 57-1200\041-101_WinCC_Basic_KTP700_\$7-1200                                | _ [                 |
|-----------------------------------------------------------------------------|--------------------------------------------------|----------------------------------------------------------------------------|---------------------|
| oject Edit View Insert Online Options 1<br>🗄 🎦 🔒 Save project 📕 🐰 🏥 🗊 🗙 🏷 🕏 | Tools Window Help<br>C <sup>ar</sup> ± 🗟 🗓 🟠 🖳 🕻 | 🖁 🖉 Go online 🦉 Go offline 🛔 🏗 🎼 🐨 🖃 🛄 🔸                                   | utomation<br>PORTAL |
| Project tree 🔲 🖣                                                            | 041-101_WinCC_Basic                              | :_KTP700_S7-1200 → Panel KTP700 Basic [KTP700 Basic PN] → Runtime settings | _ # #×              |
| Devices                                                                     |                                                  |                                                                            |                     |
| 1 i i i i i i i i i i i i i i i i i i i                                     | General<br>Services                              | Alarms                                                                     |                     |
| 1 041-101 WinCC Basic KTP700 57-1200                                        | Screens                                          | General                                                                    |                     |
| Add new device                                                              | Keyboard<br>Alarms                               | Buffer clearance in percent upon buffer overflow: 10                       |                     |
| CPU_1214C [CPU 1214C DC/DC/DC]                                              | User administration                              | Alarm clare colore:                                                        |                     |
| Panel KTP700 Basic [KTP700 Basi                                             | Tag settings                                     |                                                                            |                     |
| Device configuration                                                        | log settings                                     | Download S7 diagnostics help texts:                                        |                     |
| Conline & diagnostics                                                       |                                                  |                                                                            |                     |
| Runtime settings                                                            |                                                  |                                                                            |                     |
| Screens                                                                     |                                                  | System events                                                              |                     |
| HM tags                                                                     |                                                  | Display duration in seconds: 10                                            |                     |
| Connections                                                                 |                                                  | -                                                                          |                     |
| HM alarms                                                                   |                                                  |                                                                            |                     |
| - Recipes                                                                   |                                                  |                                                                            |                     |
| Historical data                                                             |                                                  |                                                                            |                     |
| 5 Scheduled tasks                                                           |                                                  |                                                                            |                     |
| Text and graphic lists                                                      |                                                  |                                                                            |                     |
| 🙀 User administration                                                       |                                                  |                                                                            |                     |
| Logrouped devices                                                           |                                                  |                                                                            |                     |
| 🕨 🎬 Common data 🛛 🛁                                                         |                                                  |                                                                            |                     |
| Compensation settings                                                       |                                                  |                                                                            |                     |
| > Details view                                                              |                                                  | 💁 Properties 🚺 🗓 Info 🔒 🗓 Diagnostics                                      |                     |
| Portal view     Overview                                                    | Runtime sett                                     | The project 041-101 WinCC Bas                                              | ic KTP              |

### 7.15.2 Fenêtre des alarmes

→ Pour que la fenêtre des alarmes puisse être affichée au premier plan dans chaque vue, une
 → "Vue globale" (Global screen) figure dans le dossier → "Gestion des vues" (Screen management) du → "Panel KTP700 Basic". Ouvrez cette vue en double-cliquant dessus.
 Trois fenêtres d'alarmes ont déjà été créées dans cette vue. Dans la première fenêtre des alarmes→ "Alarmes système" (System events), les I alarmes en attente" (Pending alarms) de la classe d'alarme I système" (System) sont déjà activées dans les "Propriétés" (Properties), sous "Général" (General).

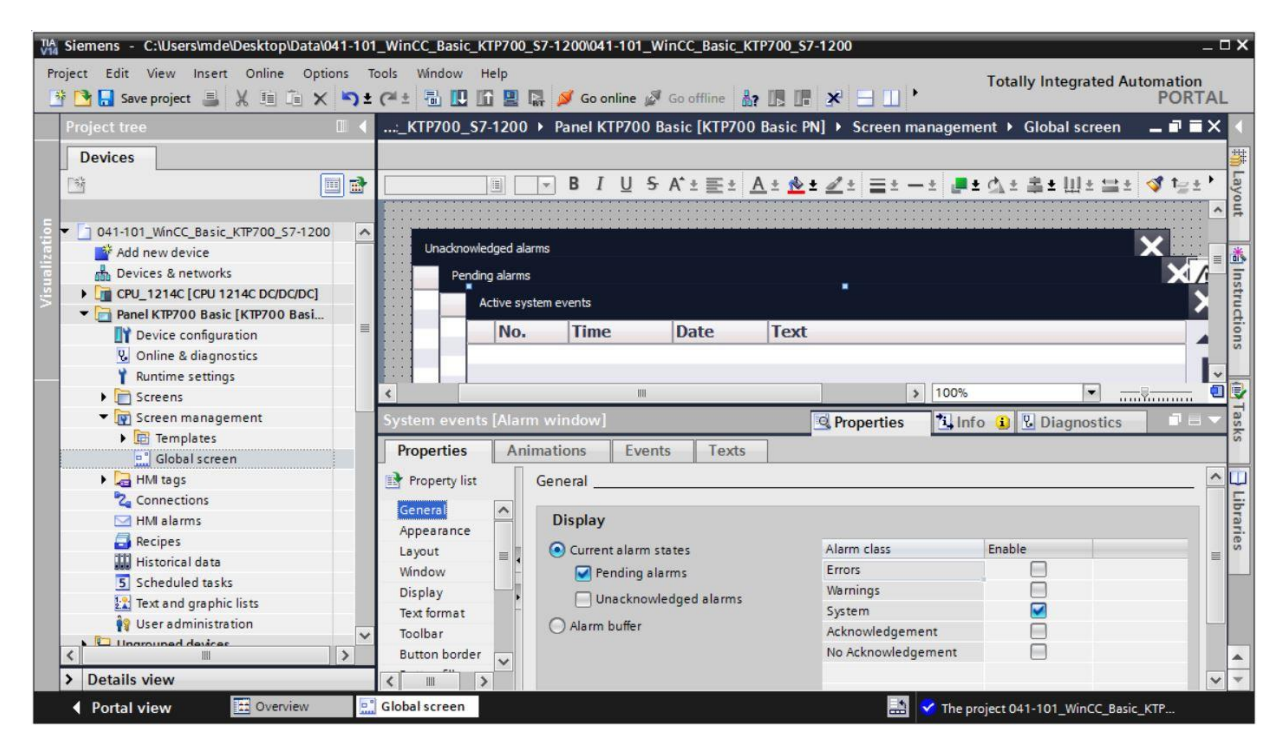

#### Remarque:

 Les alarmes système restent ainsi automatiquement affichées pendant dix secondes au Runtime. → La seconde fenêtre des alarmes de la vue "Vue globale" (Global screen) contient les → "Alarmes en attente" (Pending alarms). Cochez ici I "Alarmes en attente" (Pending alarms) dans les "Propriétés" (Properties), sous "Général" (General). Vous activez les classes d'alarme I "Erreurs" (Errors) I et "Avertissements" (Warnings).

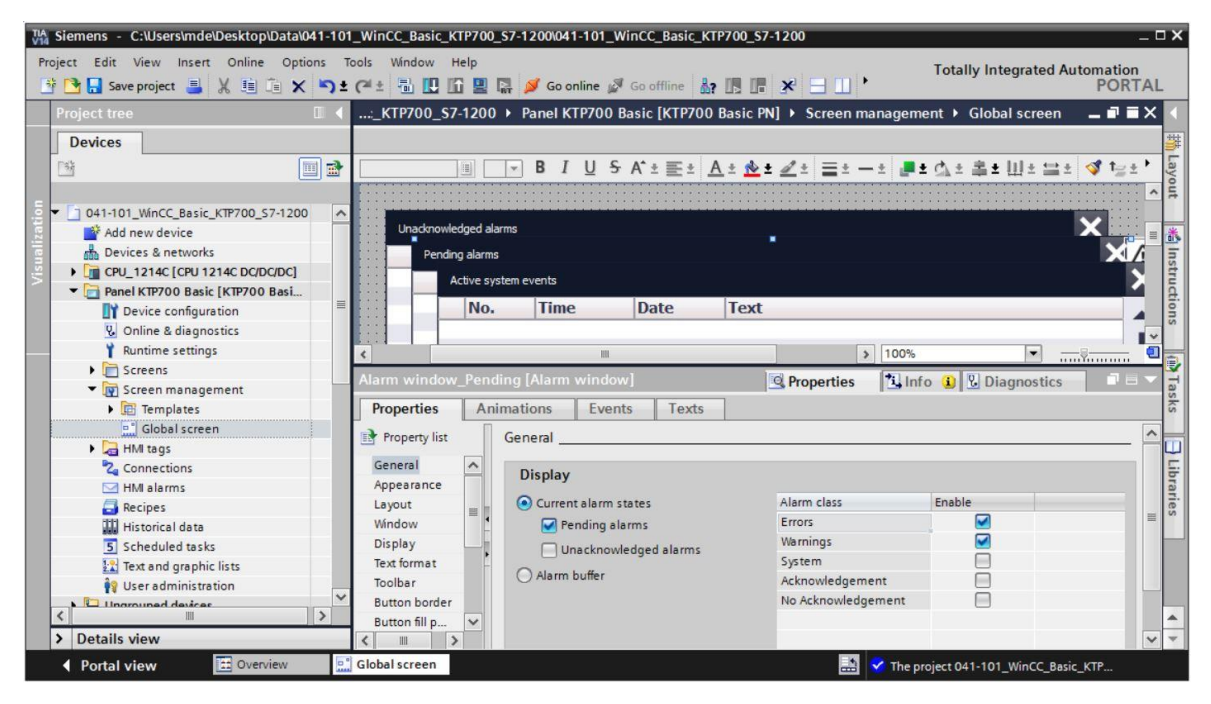

#### Remarque:

- Vous allez créer vous-même dans le pupitre les classes d'alarme des types "Erreurs" (Errors) et "Avertissements" (Warnings) dans les étapes suivantes.
- → La troisième fenêtre des alarmes de la vue "Vue globale" (Global screen) contient les →
   "Alarmes non acquittées" (Unacknowledged alarms). Cochez ici I "Alarmes non acquittées"
   (Unacknowledged alarms) dans les "Propriétés" (Properties), sous "Général" (General). Vous n'activez ici que la classe d'alarme I "Erreurs" (Errors).

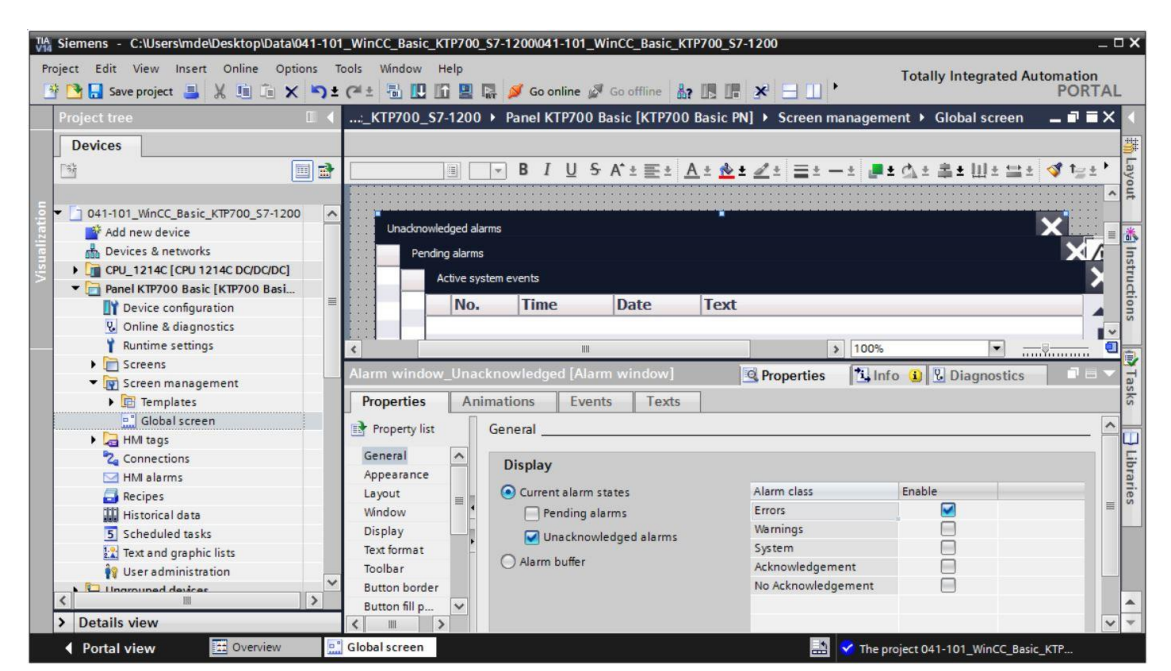

## 7.15.3 Indicateur d'alarme

→ En plus des fenêtres d'alarmes, la vue "Vue globale" (Global screen) contient également un
 → "Indicateur d'alarme" (Alarm indicator). Cet indicateur sert à réafficher une fenêtre des alarmes que l'utilisateur a masquée en cliquant dessus. Dans les "Propriétés" (Properties), sous "Général" (General), cochez les classes d'alarme I "Erreurs : Alarmes en attente" (Errors: Pending alarms), I "Erreurs : Acquittées" (Errors: Acknowledged) et I "Avertissements : Alarmes en attente" (Warnings: Pending alarms).

| :_KTP700_S7-    | 1200     | Pane     | I KTP   | 700 Ba     | sic [KTI | 700 Basic       | PN] ► S        | creen ma | nagemen  | t ▶ Glol       | oal scree | n.    | _ # = ×              |
|-----------------|----------|----------|---------|------------|----------|-----------------|----------------|----------|----------|----------------|-----------|-------|----------------------|
|                 |          |          |         |            |          |                 |                |          |          |                |           |       |                      |
|                 |          | - B      | I       | <u>U</u> S | A^ ± ≣   | <u>* A * 18</u> | <u>≥ ± ⊿</u> ± | ≣±       | ± 📑 ± 🤅  | <u>1</u> 11 串: | : Ш± ≌    | 1 ± < | 🔰 t <sub>2</sub> ± 📩 |
|                 |          |          |         |            |          |                 | SI             | IVIA     |          | ΗIV            |           |       | ^                    |
|                 |          |          |         |            |          |                 |                |          |          |                |           |       | =                    |
|                 |          |          |         |            |          |                 |                |          |          |                |           |       |                      |
|                 |          |          |         |            |          |                 |                |          |          | <b>1</b> -1-1  | :         |       |                      |
|                 |          |          |         |            |          |                 |                |          |          |                |           | -     |                      |
|                 |          |          |         |            |          |                 |                |          |          |                | C         | 5     |                      |
| <               |          |          |         |            | I        | 1               |                | >        | 100%     |                |           |       |                      |
| Alarm indicator | r [Alarn | n indica | ator]   |            |          |                 | Q Prop         | erties   | 1 Info   | i 🎖 D          | iagnostic | s     |                      |
| Properties      | Anin     | nations  |         | Events     | Te       | xts             |                |          | -        |                |           |       |                      |
| Property list   |          | General  |         |            |          |                 |                |          |          |                |           |       | ^                    |
| General         |          |          |         |            |          |                 |                |          |          |                |           |       |                      |
| Layout          |          | Alarr    | n clas  | ses        |          |                 |                |          |          |                |           |       |                      |
|                 | -        | Alarn    | n class |            | 1        | Pending alarn   | ns             |          | Acknowle | edged          |           |       |                      |
|                 | 4        | Error    | rs      |            | _        |                 |                |          | _        |                |           |       | =                    |
|                 |          | Warn     | nings   |            |          |                 |                |          |          |                |           |       |                      |
|                 | -        | Syste    | em      |            |          |                 |                |          |          |                |           |       |                      |
|                 |          | Ackn     | owled   | gement     |          |                 |                |          |          |                |           |       |                      |
|                 |          | No A     | cknow   | ledgem     | ent      |                 |                |          |          |                |           |       |                      |
|                 |          |          |         |            |          |                 |                |          |          |                |           |       |                      |

 → Dans les → "événements" (Events), pour "Cliquer" (Click), l'affichage de la fenêtre d'alarmes est déjà sauvegardé avec la fonction "AfficherFenêtreAlarmes" (ShowAlarmWindow) Pour "Cliquer si clignotement" (Click when flashing), changez le → "nom de l'objet" (Object name) en "Fenêtre d'alarmes\_non\_acquittée" (Alarm window\_Unacknowledged) afin que cette fenêtre d'alarmes s'ouvre.

| :_KTP700_S7-1200 ▶ Panel       | KTP700 Basic [KTP700 Basic Pl                                                                                   | N] 🕨 Screen management 🕨 Global screen 🛛 🗖 🖬 🛪 |
|--------------------------------|----------------------------------------------------------------------------------------------------|------------------------------------------------|
|                                |                                                                                                    |                                                |
| ■ <b>B</b>                     | <i>I</i> <u>U</u> <del>S</del> A <sup>*</sup> ± <u>≡</u> ± <u>A</u> ± <u>⊛</u> ±                                | : ▲= == -= 루 ▲= ☆= ᆃ = Ш= == = (♥ 1∋ = *       |
|                                |                                                                                                    |                                                |
|                                |                                                                                                    |                                                |
|                                |                                                                                                    |                                                |
|                                | , a ana a arang a arang arang arang a arang arang arang arang arang arang arang arang arang arang arang arang a |                                                |
|                                |                                                                                                    | ×,                                             |
| ٤                              | III                                                                                                    | > 100%                                         |
| Alarm indicator [Alarm indicat | or]                                                                                                    | 🖸 Properties 🚺 Info 🚺 🖞 Diagnostics 💷 🗆        |
| Properties Animations          | Events Texts                                                                                                    |                                                |
| 1                              | .∓ BE X                                                                                                    |                                                |
| Click                          |                                                                                                    |                                                |
| Click when flashing            | <ul> <li>ShowAlarmWindow</li> </ul>                                                                             |                                                |
| -                              | Object name                                                                                                    | Alarm window_Unacknowledged                    |
| 1                              | Display mode                                                                                                    | Toggle                                         |
|                                | <add function=""></add>                                                                                         |                                                |
|                                |                                                                                                    |                                                |
|                                |                                                                                                    |                                                |
|                                |                                                                                                    |                                                |

Utilisation libre pour les instituts publics de formation et de R&D. © Siemens AG 2018. Tous droits réservés. 041-101-wincc-baisc-ktp700-1200-r1709-fr.docx

### 7.15.4 Paramètres des classes d'alarme

→ Le → "Panel KTP700 Basic" contient le point → "Alarmes IHM" (HMI alarms) pour la configuration du système de signalisation et la création d'alarmes individuelles. Ouvrez-le en double-cliquant dessus. Nos classes d'alarme utilisées sont déjà créées dans la commande de menu "Classes d'alarme" (Alarm classes). Elles peuvent toutefois encore être modifiées. Dans la classe d'alarme → "Avertissements" (Warnings), modifiez la couleur d'arrière-plan pour les états "Apparaissantes" (Incoming) et "Apparaissantes/disparaissantes" (Incoming/Outgoing) à → "Jaune".

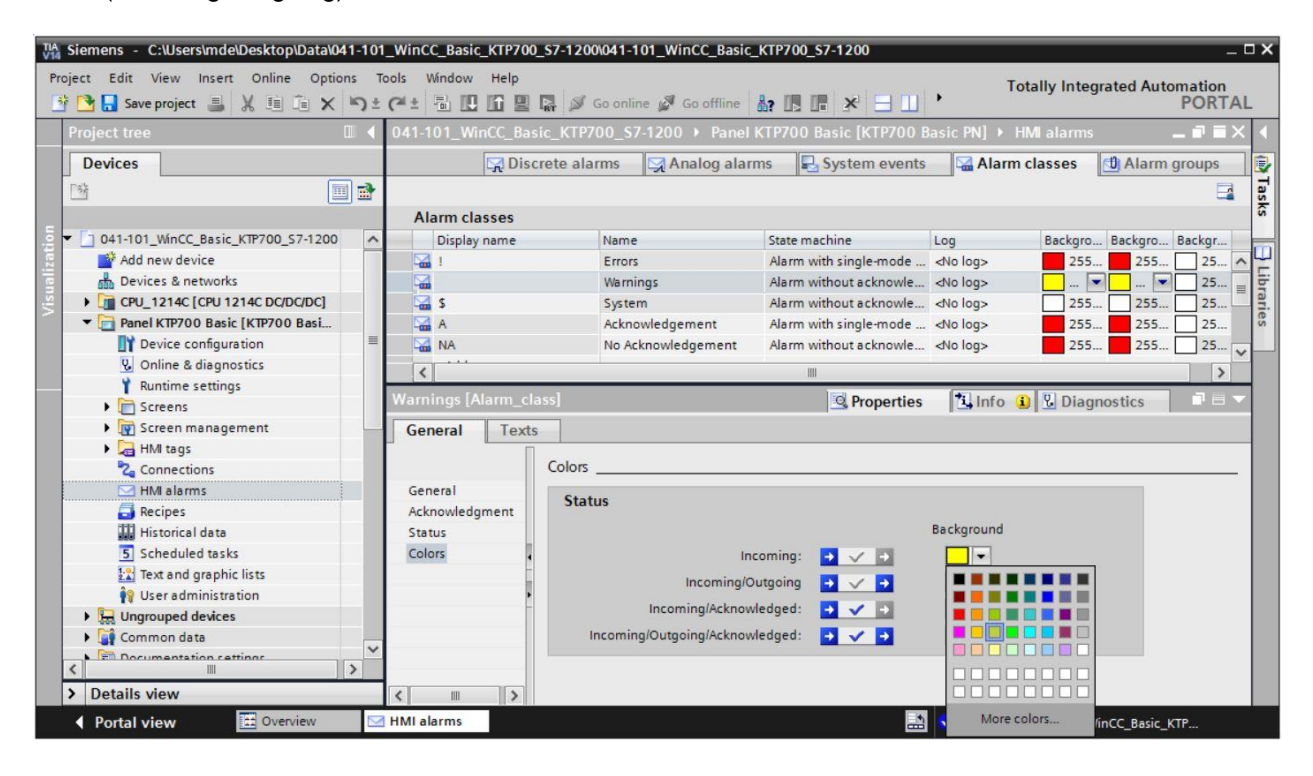

# 7.15.5 Alarmes système

→ Dans la commande de menu "Alarmes système" (System events), vous pouvez importer ces alarmes automatiquement en cliquant sur → "Oui" (Yes).

| 041-101_Wi | WinCC_Basic_KTP700_S7-1200 → Panel KTP700 Basic [KTP700 Basic PN] → HMI                                | alarms 🔄 🖬 🗮 🗙      |
|------------|----------------------------------------------------------------------------------------------------|---------------------|
|            | 🙀 Discrete alarms 🛛 🙀 Analog alarms 🛛 🖳 System events 🖓 Alarm cla                                      | sses 🖸 Alarm groups |
|            |                                                                                                    |                     |
| System e   | events                                                                                                 |                     |
| ID         | Alarm text                                                                                             |                     |
|            |                                                                                                    |                     |
|            | Import system events X                                                                                 |                     |
|            | Do you want to import the system<br>events?<br>Apparently, no system events have been<br>imported yet. |                     |
|            | Yes No                                                                                                 |                     |
|            |                                                                                                    |                     |
|            |                                                                                                    |                     |
|            |                                                                                                    |                     |
|            |                                                                                                    |                     |

| 4           | Discrete alarms    | Analog alarms                          | System events                | Alarm classes | Alarm groups |       |  |  |
|-------------|--------------------|----------------------------------------|------------------------------|---------------|--------------|-------|--|--|
|             |                    |                                        |                              |               | E            | 4     |  |  |
| System even | its                |                                        |                              |               |              |       |  |  |
| ID          | Alarm text         |                                        |                              |               |              |       |  |  |
| 9999        | Global: Unknow     | n error %1,%2,%3,%4,%5,                | <mark>%6,%7,%8,%9</mark> .   |               |              | ~     |  |  |
|             | Number             |                                        |                              |               |              |       |  |  |
|             | Recipe does not    | contain any data records               | i.                           |               |              |       |  |  |
| 30010       | Error writing a ta | rror writing a tag, error code: %1,%2. |                              |               |              |       |  |  |
| 30011       | Invalid value %1   | in parameter %2, error c               | ode: %3.                     |               |              |       |  |  |
| 30012       | Invalid value %1   | in parameter %2, valid r               | ange [%3 - %4], error code   | : %5.         |              |       |  |  |
| 50000       | Overflow: no da    | ta exchange with the PLC               |                              |               |              |       |  |  |
| 50001       | Overflow status    | ended: data exchange is                | running again.               |               |              |       |  |  |
| 70011       | Date/time could    | not be set, error code: %              | 1,%2.                        |               |              |       |  |  |
| 70016       | Cannot select so   | creen number %1.                       |                              |               |              |       |  |  |
| 70024       | Error in system f  | function 'IncreaseValue':              | Tag range exceeded.          |               |              |       |  |  |
| 70025       | Error in system f  | function 'DecreaseValue'               | Tag range exceeded.          |               |              |       |  |  |
| 70026       | Cannot move ba     | ack one screen. No more                | screens saved.               |               |              |       |  |  |
| 70031       | Error in system f  | function 'ChangeConnect                | ion': Authorized only for S7 | PLCs.         |              |       |  |  |
| 70032       | Object selection   | with number in the tab                 | equence: %1 not possible     | e.            |              | ~     |  |  |
| passing.    |                    |                                        |                              |               |              | ( USE |  |  |

### 7.15.6 Alarmes analogiques

→ Dans les "Alarmes analogiques" (Analog alarms), vous pouvez surveiller les limites de variables. Créez une nouvelle alarme en cliquant sur "Ajouter" (Add). Pour la surveillance, sélectionnez dans la → "CPU\_1214C" le bloc de données → "VITESSE\_MOTEUR[DB2]" (SPEED\_MOTOR[DB2] et faites maintenant glisser la variable à surveiller → "Mesure de vitesse" (Speed actual value) dans le champ pour "Variable de déclenchement" (Trigger tag) depuis la → "Vue détaillée" (Details view). Faites ensuite glisser la valeur limite variable → "Vitesse\_positive\_erreur\_de\_seuil" (Positive\_Speed\_Threshold\_Error) dans le champ pour "Valeur limite" (Limit) depuis la → "vue détaillée" (Details view).

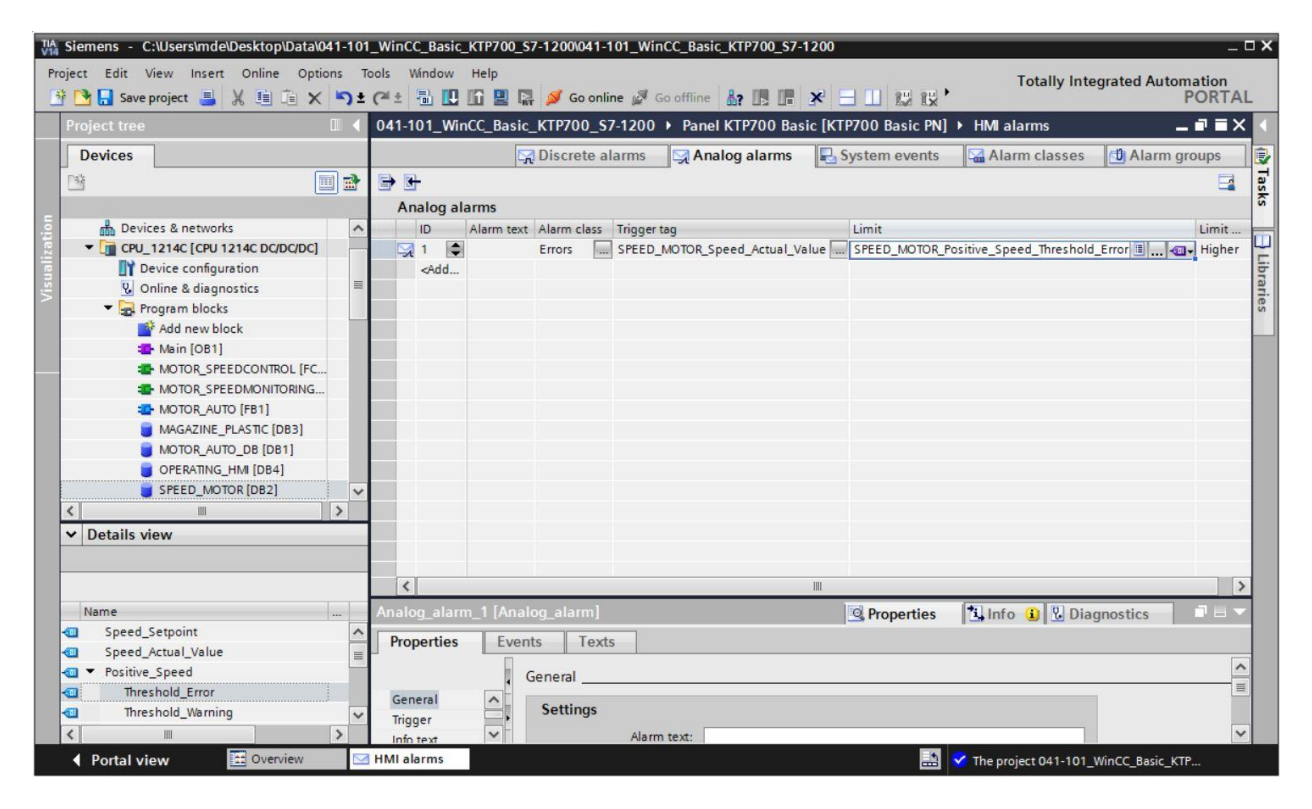

→ Entrez maintenant dans la colonne "Texte d'alarme" (Alarm text) le texte → "Seuil de défaut dépassé moteur vitesse positive" (Error threshold exceeded motor pos. speed), sélectionnez la "Classe d'alarme" (Alarm class) → "Erreurs" (Errors) et sous "Mode" (Limit mode), sélectionnez → "Supérieur" (Higher). Créez de la même manière les trois alarmes restantes affichées ci-dessous des classes d'alarme "Avertissements" (Warnings)" et "Erreurs" (Errors).

|                    |                                             | 🔀 Discrete al | arms 🛛 🙀 Analog alarms 🛛 🖡     | 🔄 System events 🛛 🖼 Alarm classes 🖄 Ala      | rm groups |
|--------------------|---------------------------------------------|---------------|--------------------------------|----------------------------------------------|-----------|
| •                  |                                             |               |                                |                                              | 5         |
| Analog alarm       | 15                                          |               |                                |                                              |           |
| ID                 | Alarm text                                  | Alarm class   | Trigger tag                    | Limit                                        | Limit mod |
| 5 1                | Error threshold exceeded motor pos. speed   | Errors        | SPEED_MOTOR_Speed_Actual_Value | SPEED_MOTOR_Positive_Speed_Threshold_Error   | Higher    |
| 2                  | Warning threshold exceeded motor pos. speed | Warnings      | SPEED_MOTOR_Speed_Actual_Value | SPEED_MOTOR_Positive_Speed_Threshold_Warning | Higher    |
| 3                  | Error threshold underran motor neg. speed   | Errors        | SPEED_MOTOR_Speed_Actual_Value | SPEED_MOTOR_Negative_Speed_Threshold_Error   | Lower     |
| S 4                | Warnung threshold underran motor neg. speed | Warnings      | SPEED_MOTOR_Speed_Actual_Value | SPEED_MOTOR_Negative_Speed_Threshold_Warning | Lower     |
| <add new=""></add> |                                             |               |                                |                                              |           |

Utilisation libre pour les instituts publics de formation et de R&D. © Siemens AG 2018. Tous droits réservés. 041-101-wincc-baisc-ktp700-1200-r1709-fr.docx

→ Les variables pertinentes pour le système de signalisation doivent être actualisées en continu de manière cyclique. Ouvrez pour cela la → "Table de variables standard" (Default tag table) du pupitre et sélectionnez d'abord la variable "VITESSE\_MOTEUR\_vitesse\_positive\_erreur\_de\_seuil"

(SPEED\_MOTOR\_Positive\_Speed\_Threshold\_Error). Dans les "Propriétés" (Properties), sous "Paramètres" (Settings), vous pouvez modifier le  $\rightarrow$  "Mode d'acquisition" (Acquisition mode) sur

→ "Cyclique continu" (Cyclic continuous). Modifiez et vérifiez de la même manière les variables restantes "VITESSE\_MOTEUR\_mesure de vitesse" (SPEED\_MOTOR\_Speed\_Actual\_Value),

"VITESSE\_MOTEUR\_vitesse\_positive\_seuil\_d'avertissement", (SPEED\_MOTOR\_Positive\_Speed\_Threshold\_Warning), "VITESSE\_MOTEUR\_vitesse\_négative\_erreur\_de\_seuil" (SPEED\_MOTOR\_Negative\_Speed\_Threshold\_Error), "VITESSE\_MOTEUR\_vitesse\_négative\_seuil\_d'avertissement" (SPEED\_MOTOR\_Negative\_Speed\_Threshold\_Warning).

| TIA VIII Siemens - C:\Users\mde\Desktop\Data\041 | -101_WinCC_Basic_KTP7 | /00_S7-1200\041-101_WinCC_Basic_K  | TP700_\$7-1200 |                        |                      | _ ¤ ×                                 |
|--------------------------------------------------|-----------------------|------------------------------------|----------------|------------------------|----------------------|---------------------------------------|
| Project Edit View Insert Online Options          | Tools Window Help     | 📱 🙀 💋 Go online 💋 Go offline 🛔     | · III III - ×  | 🚽 💷 < Search in proje  | Totall               | y Integrated Automation<br>PORTAL     |
| Project tree                                     | 041-101_WinCC_Bas     | ic_KTP700_\$7-1200 → Panel KTP7    | 00 Basic [KTP] | 700 Basic PN] 🕨 HMI ta | ags 🕨 Default tag ta | able [23] 🛛 🗖 🖬 🗙 📢                   |
| Devices                                          |                       |                                    |                |                        |                      | •                                     |
|                                                  |                       |                                    |                |                        |                      | Ta                                    |
|                                                  | Default tag table     |                                    |                |                        |                      |                                       |
| 5 T 041-101 WinCC Basic KTP700 S7                | Name                  |                                    | Data tuna      | Connection             | PI C name            | PLC tag                               |
| Add new device                                   |                       | P Negative Speed Threshold Error   | Peal           | HM Connectio           | CPU 1214C            |                                       |
| Devices & networks                               |                       | R Negative Speed Threshold Warning | Real           | HML Connectio          | CPU 1214C            |                                       |
| CPU 1214C [CPU 1214C DC/D                        |                       | R Positive Speed Threshold Error   | Real           | HM Conne               | CPU 1214C            | SPEED MOTOR                           |
| Panel KTP700 Basic [KTP700                       | SPEED MOTO            | R Positive Speed Threshold Warning | Real           | HMI Connectio          | CPU 1214C            | SPEED MOTOR                           |
| Device configuration                             | SPEED MOTO            | R Speed Actual Value               | Real           | HMI Connectio          | CPU 1214C            | SPEED MOTOR                           |
| V. Online & diagnostics                          | <                     |                                    |                | _                      |                      | >                                     |
| Runtime settings                                 |                       |                                    | HMI too        | arameter               |                      |                                       |
| Greens                                           |                       |                                    | rimi ug j      | alameter               |                      |                                       |
| Screen management                                | SPEED_MOTOR_Posi      | tive_Speed_Threshold_Error [HMI_   | [ag]           | Ropert                 | ies 🚺 Info 🚺         | Diagnostics                           |
| 🕶 🔚 HMI tags                                     | Properties Ev         | ents Texts                         |                |                        |                      |                                       |
| Show all tags                                    |                       |                                    |                |                        |                      |                                       |
| Add new tag table                                |                       | Settings                           |                |                        |                      |                                       |
| 💥 Default tag table [23]                         | General               | Sottings                           |                |                        |                      |                                       |
| 2 Connections                                    | Settings              | Settings                           |                |                        |                      |                                       |
| MII alarms                                       | Range                 | Acquisition mode: Cyclic o         | ontinuous      |                        |                      | · · · · · · · · · · · · · · · · · · · |
|                                                  | Linear scaling        | Acquisition cycle: 100 ms          | 0              |                        |                      |                                       |
| Historical data                                  | Values                |                                    |                |                        |                      |                                       |
| 5 Scheduled tasks                                | Comment               | Update                             |                |                        |                      |                                       |
| Text and graphic lists                           | Multiplexing          | Lindata IDi                        |                |                        |                      |                                       |
| Ilser administration                             |                       | opuate ib.                         |                |                        |                      |                                       |
| > Details view                                   |                       |                                    |                |                        |                      |                                       |
| Portal view     Overview                         | 🝯 Default tag t       |                                    |                |                        | 📑 😪 The project 04   | 1-101_WinCC_Basic_KTP                 |

### 7.15.7 Alarmes de bit

→ Avant de pouvoir créer des alarmes de bit dans le pupitre, vous avez besoin dans la CPU 1214C d'une variable globale avec au moins 16 bits via laquelle vous pouvez maintenant déclencher des alarmes de bit depuis l'API. Ouvrez ici dans le dossier → "Blocs de programme" (Program blocks) de la "CPU 1214C" le bloc de données → "COMMANDE\_IHM[DB4]" (OPERATING\_HMI[DB4]) et créez-y une variable globale → "Signalisations groupées01" (Group\_signals01) du type de données → "Word".

| TIA Siemens - C:\Users\mde\Desktop\Data\0 | 41-10 | 1_V  | VinC     | C_Basic_KTP700_S7-1200 | 0\041-101_\  | WinCC_Basic  | _KTP700_ | <u>_</u> \$7-1200 | _        |               |          | _ 0                                        |
|-------------------------------------------|-------|------|----------|------------------------|--------------|--------------|----------|-------------------|----------|---------------|----------|--------------------------------------------|
| Project Edit View Insert Online Optic     | ons   | Tool | s N<br>± | Window Help            | Go online 📓  | 🕻 Go offline | Å? 🖪 !   | <b>.</b> × -      |          | arch in proje | ct> 4    | Totally Integrated Automation<br>PORTAL    |
| Project tree                              |       | 041  | -101     | _WinCC_Basic_KTP700    | _\$7-1200    | CPU_121      | 4C [CPU  | 1214C DC/DC       | DC] •    | Program b     | locks 🕨  | OPERATING_HMI [DB4] _ 🖬 🖬 🗙                |
| Devices                                   |       |      |          |                        |              |              |          |                   |          |               |          |                                            |
|                                           | 3     | ÷    |          | 🐛 🛃 🚞 🤓 Keepa          | ctual values | Snaps        | hot 🔤    | Copy snap         | shots to | start values  | R- R-    | Load start values as actual values 🕨 📑     |
| 2                                         |       | (    | OPER     | RATING_HMI             |              |              |          |                   |          |               |          |                                            |
| ▼041-101_WinCC_Basic_KTP700_S7            | ^     |      | N        | ame                    | Data type    | Start value  | Retain   | Accessible f      | Writa    | Visible in    | Setpoint | Comment                                    |
| Add new device                            | 1     | 1    | •        | Static                 |              |              |          |                   |          |               |          | l                                          |
| Devices & networks                        | 2     | 2    |          | mode_selector          | Bool         | false        |          |                   |          |               |          | HMI mode selector manual(0) / automatic(1) |
| E CPU_1214C [CPU 1214C DC/D               | 1     | 3 -  |          | automatic_start        | Bool         | false        |          |                   |          |               |          | HMI pushbutton automatic start             |
| Device configuration                      | = 4   | 1    |          | automatic_stop         | Bool         | true         |          |                   |          |               |          | HMI pushbutton automatic stop              |
| 🖳 Online & diagnostics                    |       | 5 -  | • 13     | reset_counter_plastic  | Bool         | false        |          |                   |          |               |          | HMI reset counter workpieces plastic       |
| 🔻 🛃 Program blocks                        | 6     | 5    |          | group_signals01        | Word         | 16#0         |          |                   |          |               |          | HMI group signals for discrete alarms      |
| Add new block                             | 7     | 7    |          | <add new=""></add>     |              |              |          |                   |          |               |          |                                            |
| Main [OB1]                                |       |      |          |                        |              |              |          |                   |          |               |          |                                            |
| MOTOR_SPEEDCONTROL                        |       |      |          |                        |              |              |          |                   |          |               |          |                                            |
| MOTOR_SPEEDMONITORI                       |       |      |          |                        |              |              |          |                   |          |               |          |                                            |
| MOTOR_AUTO [FB1]                          |       |      |          |                        |              |              |          |                   |          |               |          |                                            |
| MAGAZINE_PLASTIC [DB3]                    |       |      |          |                        |              |              |          |                   |          |               |          |                                            |
| MOTOR_AUTO_DB [DB1]                       |       |      |          |                        |              |              |          |                   |          |               |          |                                            |
| OPERATING_HMI [DB4]                       |       |      |          |                        |              |              | _        |                   |          |               |          |                                            |
| SPEED MOTOR [DB2]                         |       |      | <        |                        |              |              |          |                   |          |               |          | >                                          |

→ Dans le dossier → "Blocs de programme" (Program blocks), cliquez sur → "Ajouter un nouveau bloc" (Add new block) pour créer la

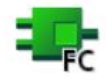

 $\rightarrow$  Function  $\rightarrow$  "Affecter\_alarmes\_de\_bit" (Assign\_discrete\_alarms).

|                                                                                                    |             | Add new block                                                                                                    | ×                 |
|----------------------------------------------------------------------------------------------------|-------------|----------------------------------------------------------------------------------------------------|-------------------|
|                                                                                                    |             | Name:                                                                                                    |                   |
|                                                                                                    |             | Assign_discrete_alarms                                                                                                    |                   |
| Siemens - C:\Users\mde\Desktop\Data\0         Project Edit View Insert Online Option         Image: Save project Image: Save project tree | 41-1<br>ons | Language: FBD<br>Number:<br>Manual<br>Manual<br>Manual<br>Description:<br>Functions are code blocks or subroutines without of | sedicated memory. |
| Devices                                                                                                    | 2           |                                                                                                    |                   |
| O41-101_WinCC_Basic_KTP700_S7     Add new device     Devices & networks     CPU_1214C [CPU 1214C DC/D                                     | ^           | Function                                                                                                    |                   |
| Device configuration U Online & diagnostics  C Rogram blocks                                                                              | =           | Deta block more                                                                                                    |                   |
| 📑 Add new block                                                                                                    |             | > Additional information                                                                                                    |                   |
| Hain [OB1]                                                                                                    |             | Add new and open                                                                                                    | OK Cancel         |
| MOTOR_SPEEDCONTROL                                                                                                    |             |                                                                                                    |                   |

→ Dans la fonction "Affecter\_alarmes\_de\_bit" (Assign\_discrete\_alarms), créez une variable d'entrée locale → "Alarme\_de\_bit\_x0" (Discrete\_alarm\_x0) du type de données → "Bool" et une variable de sortie locale → "Signalisations groupées01" (Group\_signals01) du type de données → "Word". Dans le premier réseau, programmez une affectation <sup>-</sup>[=] simple de la variable → "Alarme\_de\_bit\_x0" (Discrete\_alarm\_x0) sur le bit X0 dans la variable → "Signalisations groupées01".

| 0   | [CF | PU 1214C DC/DC/DC] + Prog       | gram blocks 🕨 As      | sign_discrete_al | arms [FC1] | _ • i | × |
|-----|-----|---------------------------------|-----------------------|------------------|------------|-------|---|
|     |     |                                 |                       |                  |            |       |   |
| iđi | ы   | ( 🥩 🕐 🐛 🖿 🚍 💬                   | 2±2±2±                | = 😥 🎨 🗞 🤄        | a 📾 🐃 🕹    | ς≡ '  | - |
|     | Ass | sign_discrete_alarms            |                       |                  |            |       |   |
| -   |     | Name                            | Data type             | Default value    | Comment    |       |   |
| 1   | -   | ▼ Input                         |                       |                  |            |       | ^ |
| 2   |     | discrete_alarm_X0               | Bool                  |                  |            |       | = |
| 3   |     | Add new>                        |                       |                  |            |       |   |
| 4   | -   | <ul> <li>Output</li> </ul>      |                       |                  |            |       |   |
| 5   |     | group_signals01                 | Word                  |                  |            |       | ~ |
| 6   | <   | Add news                        |                       |                  | -          |       | > |
| -   |     |                                 |                       |                  |            | 1000  |   |
| 8   | 3   | >=1 [?? <b>] i i</b>            | -]                    |                  |            |       |   |
| -   | Blo | ck title: Assign discrete alarm | s to group signals01  |                  |            |       | ~ |
| C   | omr | ment                            |                       |                  |            |       |   |
|     |     |                                 |                       |                  |            |       | _ |
| •   | N   | Network 1: Assign discrete ala  | arm 01: main switch C | )FF              |            |       |   |
|     | C   | omment                          |                       |                  |            |       |   |
| 1 3 |     |                                 |                       |                  |            |       | _ |
|     |     | #group_                         | 225                   |                  |            |       |   |
|     |     | signals01.%>                    | 0                     |                  |            |       | - |
|     |     | -                               |                       |                  |            |       |   |
|     |     | #discrete_                      |                       |                  |            |       |   |
|     |     |                                 |                       |                  |            |       |   |
|     |     |                                 |                       |                  |            |       |   |
| -   |     | Noturel 2                       |                       |                  |            | -     | ~ |
| 5   |     | IIII                            | >                     | 100%             | ×          | Yuuuu |   |

#### Remarque:

 La syntaxe "Variable1.%X0" est appelée accès Slice dans TIA Portal. Cela permet par exemple l'accès bit par bit à une variable du type de données Byte, Word ou DWord. Pour plus d'informations à ce sujet, vous pouvez rechercher le terme "Slice" dans l'aide en ligne de STEP 7. → Ouvrez ensuite le bloc → "Main[OB1]" depuis le dossier "Blocs de programme" (Program et appelez  $\rightarrow$  dans le "Réseau 4" (Network 4) la fonction  $\rightarrow$ blocks) "Affecter\_alarmes\_de\_bit[FC1]" (Assign\_discrete\_alarms[FC1]). Vous connectez l'entrée de la fonction "Affecter\_alarmes\_de\_bit[FC1]" (Assign\_discrete\_alarms[FC1]) à la variable globale négative  $\rightarrow$  "-K0" / %I0.1 / Installation "MARCHE" (no) de la "Table de variables\_station de tri" (Tag table\_sorting station). Vous connectez la sortie de la fonction "Affecter\_alarmes\_de\_bit[FC1]" (Assign\_discrete\_alarms[FC1]) à la variable globale  $\rightarrow$ groupées01" (Group\_signals01) "Signalisations du bloc de données "COMMANDE\_IHM[DB4]" (OPERATING\_HMI[DB4]).

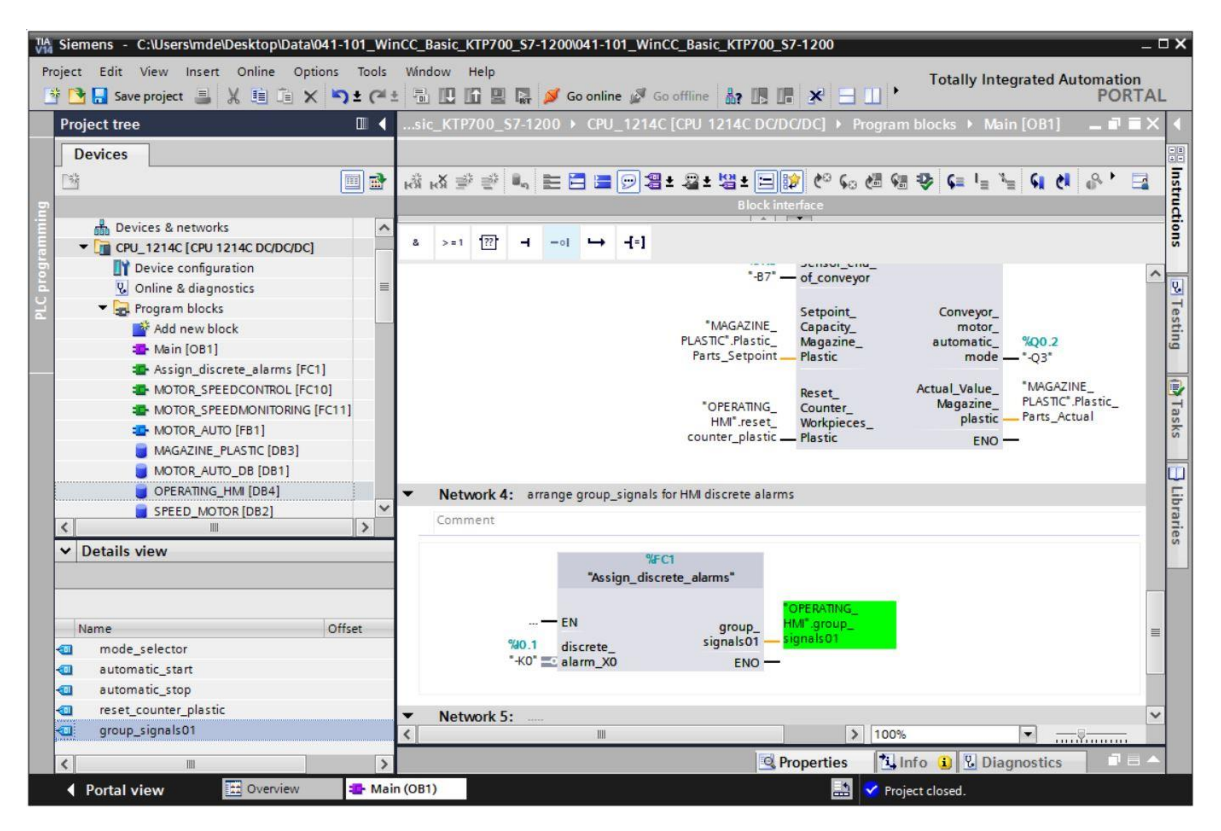

→ Revenez maintenant aux → "Alarmes IHM" (HMI alarms) → "Alarmes de bit" (Bit alarms) dans le "Panel KTP700 Basic". Créez une nouvelle alarme en cliquant sur → "Ajouter" (Add). Sélectionnez la variable → "Signalisations groupées01" (Group\_signals01) du bloc de données "COMMANDE\_IHM[DB4]" (OPERATING\_HMI[DB4]) que vous venez de créer comme "Variable de déclenchement" (Trigger tag). Entrez ici dans la colonne "Texte d'alarme" (Alarm text) le texte → "Interrupteur principal désactivé" (main switch OFF), sélectionnez la "Classe d'alarme" (Alarm class) → "Avertissements" (Warnings) et sous "Bit de déclenchement" (Trigger bit), sélectionnez → "0". La colonne "Adresse de déclenchement" (Trigger Address) affiche maintenant "COMMANDE\_IHM. Signalisations groupées01.x0" (OPERATING\_HMI.group\_signals01.x0).

| TA Siemens - C:\Users\mde\Desktop\Data\041-101_W | inCC_Basic_KTP700_S7-12000041-101_WinCC_Basic_KTP700_S7-1200                                             | _ 🗆 X    |
|--------------------------------------------------|----------------------------------------------------------------------------------------------------|----------|
| Project Edit View Insert Online Options Tools    | Window Help<br>t 🖫 🖳 🚰 🙀 💋 Go online 🖉 Go offline 🏭 🌆 🗰 🛠 🖃 💷 😥 😧 🔭 Totally Integrated Automation<br>POR | TAL      |
| Project tree 🔲 🖣                                 | 041-101_WinCC_Basic_KTP700_S7-1200 > Panel KTP700 Basic [KTP700 Basic PN] > HMI alarms                   | iX 🤇     |
| Devices                                          | 🙀 Discrete alarms 🛛 🖾 Analog alarms 📮 System events 🖓 Alarm classes 🕕 Alarm groups                       |          |
| E 🖸 🗎                                            |                                                                                                    | Tas      |
|                                                  | Discrete alarms                                                                                          | Ś        |
| • 041-101_WinCC_Basic_KTP700_S7-1200             | ID Alarm text Alarm class Trigger tag Trigger Trigger address HMI a                                      | ck       |
| Add new device                                   | 🙀 1 🗣 main switch OFF Warnings 🔤 OPERATING_HM_group_signals01 🔤 0 🗣 OPERATING_HM_group_signals01.x0 📣 ta | 1g>      |
| E Devices & networks                             | <add new=""></add>                                                                                       | ibra     |
| CPU_1214C [CPU 1214C DC/DC/DC]                   |                                                                                                    | arie     |
| Panel KTP700 Basic [KTP700 Basic PN]             |                                                                                                    | in       |
| Device configuration                             |                                                                                                    |          |
| Online & diagnostics                             |                                                                                                    |          |
| Continue seconds                                 | <                                                                                                    | >        |
| Screen management                                | Discrete_alarm_1 [Discrete_alarm]                                                                        | -        |
| HMI tags                                         | Properties Events Texts                                                                                  |          |
| Connections                                      |                                                                                                    |          |
| MI alarms                                        | Trigger                                                                                                  | <b>H</b> |
| 🛃 Recipes 🔍 🗸                                    | General Settings                                                                                         |          |
| Details view                                     | Trigger Jockings Tag: OPERATING_HM_group_signals01 ]]                                                    |          |
| Name                                             |                                                                                                    |          |
| Acknowledgement                                  |                                                                                                    |          |
| U Alarm_group_1                                  |                                                                                                    | ~        |
| Portal view 🔛 Overview 🖂 HM                      | 11 alarms 📰 🏹 The project 041-101_WinCC_Basic_XTP                                                        |          |

- → Avant de tester la visualisation, le "cycle d'acquisition" (Acquisition cycle) de toutes les nouvelles variables créées doit à nouveau être accéléré et augmenté de 1 seconde à 100 millisecondes dans la table de variables standard.
- → Avant de charger la visualisation dans le pupitre, recompilez la CPU et le pupitre puis enregistrez le projet.

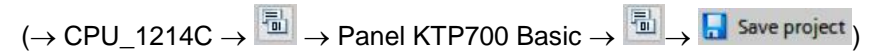

→ Une fois la compilation effectuée, l'automate entier peut être chargé avec le programme créé, y compris la configuration matérielle, comme déjà décrit dans les modules précédents.

 $(\rightarrow CPU_{1214C} \rightarrow \blacksquare)$ 

→ Pour charger la visualisation sur le pupitre, procédez comme suit : Sélectionnez le dossier → "Panel KTP700 Basic [KTP700 Basic]" et cliquez sur l'icône → III "Charger dans l'appareil" (Download to device).

→ Les alarmes analogiques et les alarmes de bit s'affichent automatiquement au Runtime dans la fenêtre d'alarmes "Alarmes en attente/non acquittées" (Pending/Unacknowledged alarms) et dans la "ligne d'alarme". La fenêtre d'alarmes permet d'afficher des détails et des textes d'aide et d'acquitter des alarmes si nécessaire. Si la fenêtre d'alarmes a été fermée, vous pouvez la réafficher en cliquant sur l'indicateur d'alarme également affiché. Différentes classes d'alarme s'affichent dans différentes couleurs.

| SIEMENS<br>SIA UI | nacknowledg | amida ber                    |              |             | mai                            | n switch OFF    | 6/ 1<br>X ::0 Al |
|-------------------|-------------|------------------------------|--------------|-------------|--------------------------------|-----------------|------------------|
| Г                 | No.         | Time                         | Date         | Text        |                                |                 |                  |
| L                 | 1           | 12:08:04 /<br>Pending alarms | AM 6/30/2017 | Error thres | hold exceeded motor pos. speed |                 |                  |
|                   |             | No                           | Time         | Data        | Tout                           |                 |                  |
|                   |             | INO.                         | 12:08:04 AM  | 6/30/2017   | Fror threshold exceeded moto   | r nos sneed     |                  |
|                   |             | 2                            | 12:08:04 AM  | 6/30/2017   | Warning threshold exceeded m   | otor pos. speed |                  |
|                   |             | 1                            | 12:06:46 AM  | 6/30/2017   | main switch OFF                |                 |                  |
|                   |             |                              |              |             |                                |                 |                  |

# 7.16 Commande à distance du Panel KTP700 Basic

### 7.16.1 Activer les services Web pour Runtime

→ Vous devez double-cliquer sur les → "Paramètres Runtime" (Runtime settings) et les ouvrir dans la configuration du → Panel KTP700 pour permettre la commande à distance. L'option → I Démarrer Sm@rtServer" (Start Sm@rtServer) y est activée sous → "Services" (Services), "Commande à distance" (Remote control).

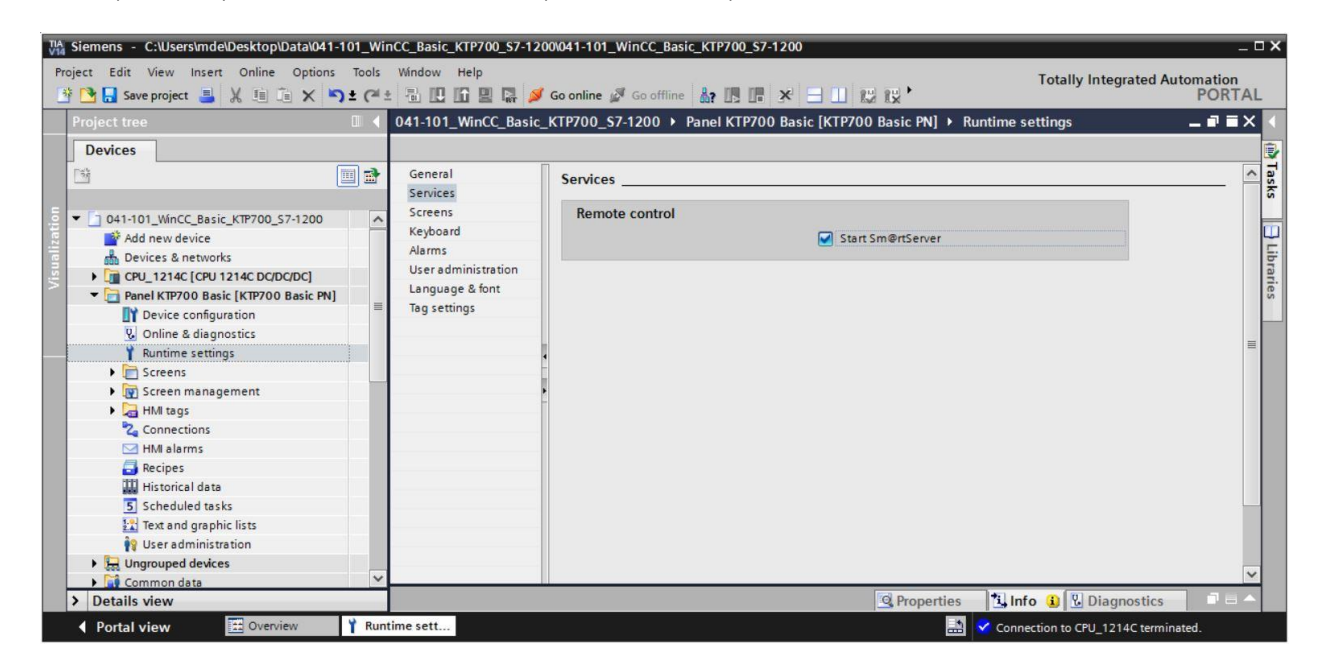

### 7.16.2 Paramètres Internet WinCC sur le Panel KTP700 Basic

→ Des paramétrages doivent également être effectués directement sur le pupitre. Sélectionnez le point "Paramètres" (Settings) → juste après la mise sous tension et le démarrage du pupitre dans le "Start Center".

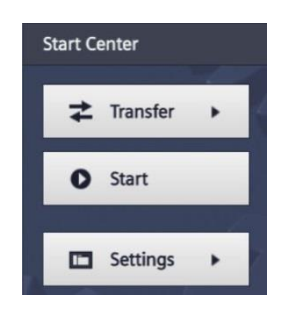

#### Remarque:

 La sélection de la commande "Paramètres" (Settings) doit être rapide avant que le "Start" (démarrage) automatique du Runtime n'ait lieu. → Cliquez sous "Transfert, réseau & Internet" (Transfer, Network & Internet) sur l'icône

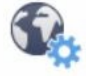

Settings pour définir les paramètres du serveur Web.

| Start Center      |                                                          |
|-------------------|----------------------------------------------------------|
| <b>≵</b> Transfer | Settings                                                 |
| Start             |                                                          |
| Settings          | Commissioning Control/Info                               |
|                   |                                                          |
|                   | Network Transfer Internet<br>Interface Settings Settings |
|                   | Display & Operation                                      |

→ Sélectionnez les paramètres suivants dans la commande de menu "Sm@rtServer".

| Start Center       |                                      |    |
|--------------------|--------------------------------------|----|
| <b>↓</b> Transfer  | Sm@rtServer                          |    |
| O Start            | Sm@rtServer ON/OFF ON                |    |
|                    | Start automatically after booting ON |    |
| Settings           | Close with Runtime OFF               |    |
| Internet Settings  | Communication Cottings               | r. |
| Sm@rtServer        | Communication Settings               |    |
| Import Certificate | Accept Socket connection ON          |    |
| Certificate Store  | Encrypt communication OFF            |    |

→ Attribuez des mots de passe (par ex. "sce") sous "Paramètres de sécurité" (Security Settings) et "Forcer l'accès en écriture" (Force Write Access) et sélectionnez les paramètres affichés ici.

| Start Center      | Rechteckiges Ausschneiden    |
|-------------------|------------------------------|
| <b>≵</b> Transfer | Sm@rtServer                  |
| Start             | Security Settings            |
|                   | Enable empty passwords OFF   |
| Settings          | Password1: ******            |
| Internet Settings | View only OFF                |
| Sm@rtServer       | Password2: *******           |
| Certificate Store | View only OFF                |
|                   | Force Write Access           |
|                   | Enable force write access ON |
|                   | Password: ******             |

### 7.16.3 Démarrer l'accès à distance au Panel KTP700 Basic

→ Pour utiliser l'accès à distance sur votre pupitre, vous pouvez lancer l'outil → "Sm@rtClient" installé avec le TIA Portal.

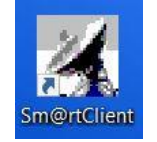

- $\rightarrow~$  Entrez ensuite l'adresse IP de l'appareil  $\rightarrow$  "192.168.0.10" et cliquez sur
  - $\rightarrow$  "Connexion" (Connect).

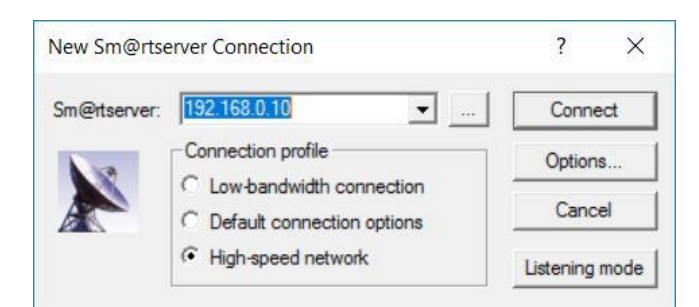

→ Une fenêtre s'ouvre ensuite et affiche l'état de la connexion. Une autre fenêtre s'ouvre dans laquelle vous devez entrer le mot de passe paramétré précédemment dans le pupitre → "sce" → "OK".

| Smartclient Connection   | on X                                        |
|--------------------------|---------------------------------------------|
| Connecting to 192.168    | .0.10                                       |
| Status: Authentication   | scheme requested.                           |
|                          | Hide                                        |
| Standard VNC Auther      | ntication ×                                 |
| Sm@rtserver Host:        | 192.168.0.10                                |
| Thumbprint:              | Show Server Certificate                     |
| 2E BB B5 F<br>55 83 2F 9 | 6 E9 D7 D0 D6 98 9F<br>PD 8C 0F 6B 6B DB FE |
| User name:<br>Password:  | : <b>[</b> ]                                |
| Encrypt communica        | ation OK Cancel                             |

→ Vous avez ensuite la possibilité d'effectuer un contrôle-commande à distance du pupitre et même de modifier les paramètres dans le système d'exploitation Windows CE de l'appareil.

| SIEMENS<br>SIMATIC HMI Overview Sc     | Magazine Plastic | System screens          | ✓ 6/2<br>3:16 | 8/201<br>:15 P |
|----------------------------------------|------------------|-------------------------|---------------|----------------|
| -84                                    | -85              | -B6<br>Metall/<br>metal | -B7           | stik/          |
| -B3 Motor active<br>Speed actual value | Förderband/Con   | M4 -B1                  | plas          | tic            |
|                                        |                  |                         |               | D              |

Utilisation libre pour les instituts publics de formation et de R&D. © Siemens AG 2018. Tous droits réservés. 041-101-wincc-baisc-ktp700-1200-r1709-fr.docx

# 7.17 Archivage du projet

→ Pour finir, il vous faut encore archiver le projet complet. Veuillez sélectionner → "Projet" ("Project") → "Archiver..." ("Archive..."). Créez un dossier dans lequel vous souhaitez archiver votre projet et enregistrez-le en choisissant le type de fichier "Archives de projet TIA Portal" ('TIA Portal Project archives').

 $(\rightarrow$  Projet (Project)  $\rightarrow$  Archiver... (Archive...)  $\rightarrow$  SCE\_FR\_041-101 WinCC Basic avec KTP700 et S7-1200....  $\rightarrow$  Enregistrer)

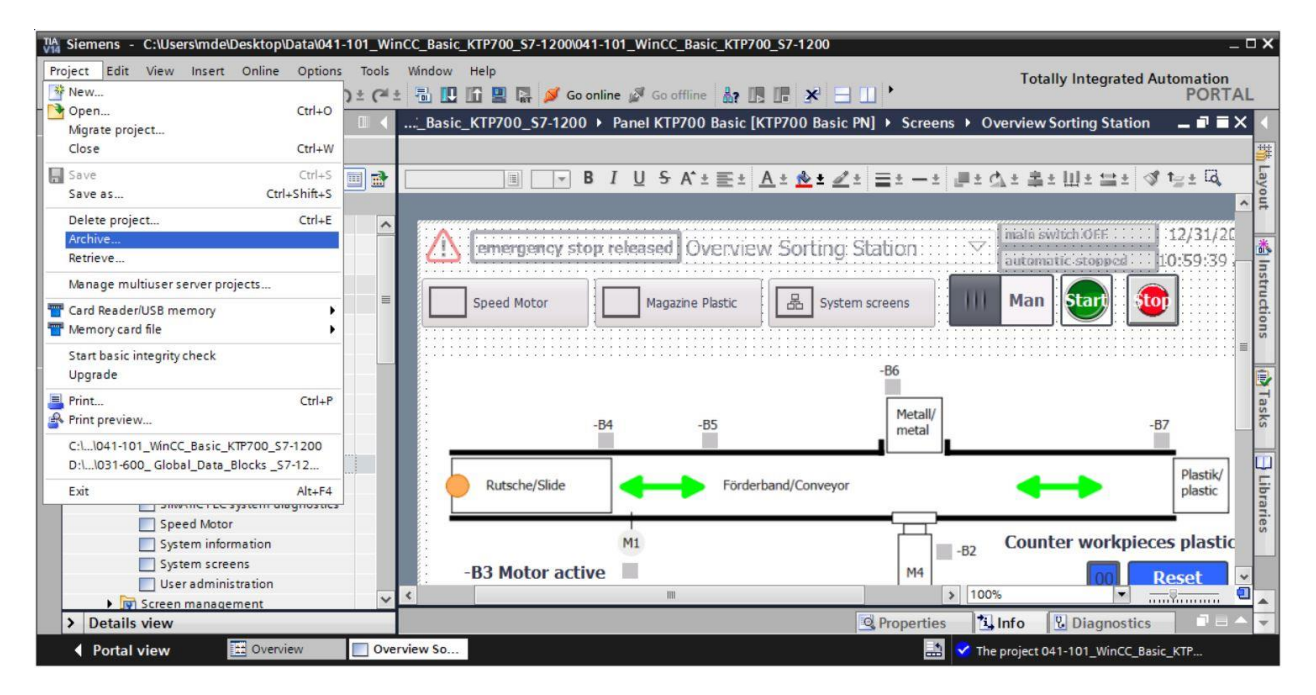

# 8 Liste de contrôle – marche à suivre structurée par étapes

La liste de contrôle suivante aide l'apprenti/l'étudiant à vérifier par lui-même si toutes les étapes de travail de la marche à suivre structurée par étapes ont été traitées minutieusement et lui permet d'achever lui-même le module.

| N° | Description                                                                                                    | Contrôlé |
|----|----------------------------------------------------------------------------------------------------|----------|
| 1  | Modifications de programme effectuées avec succès dans la CPU 1214C                                                                                                    |          |
| 2  | Compilation réussie de la CPU 1214C et sans message<br>d'erreur                                                                                                    |          |
| 3  | Chargement réussi de la CPU 1214C et sans message<br>d'erreur                                                                                                    |          |
| 4  | Visualisation de processus créée avec succès pour le Touch<br>Panel KTP700 Basic                                                                                                    |          |
| 5  | Compilation réussie du Touch Panel KTP700 Basic et sans message d'erreur                                                                                                    |          |
| 6  | Chargement réussi du Touch Panel KTP700 Basic et sans message d'erreur                                                                                                    |          |
| 7  | Mise sous tension de l'installation (-K0 = 1)<br>Cylindre rentré/retour activé (-B1 = 1)<br>ARRÊT D'URGENCE (-A1 = 1) non activé<br>Mode de fonctionnement AUTOMATIQUE (sur le pupitre)<br>Bouton d'arrêt automatique non actionné (-S2 = 1)<br>Actionner brièvement le bouton de départ automatique (sur le<br>pupitre)<br>Capteur de glissière occupé activé (-B4 = 1)<br>Ensuite, le moteur du convoyeur -M1 avance à vitesse<br>variable (-Q3 = 1) et reste sous tension<br>La vitesse correspond à la vitesse de rotation de consigne<br>dans une plage de +/- 50 t/min |          |
| 8  | Capteur fin de convoyeur activé (-B7 = 1) $\rightarrow$ -Q3 = 0 (après 2 secondes,                                                                                                    |          |
| 9  | actionner brièvement le bouton d'arrêt automatique (-S2 = 0 ou sur le pupitre) $\rightarrow$ -Q3 = 0                                                                                                    |          |
| 10 | Activer ARRÊT D'URGENCE (-A1 = 0) $\rightarrow$ -Q3 = 0                                                                                                    |          |
| 11 | Mode Manuel (sur le pupitre) $\rightarrow$ -Q3 = 0                                                                                                    |          |
| 12 | Désactiver l'installation (-K0 = 0) $\rightarrow$ -Q3 = 0                                                                                                    |          |
| 13 | Cylindre non rentré (-B1 = 0) $\rightarrow$ -Q3 = 0                                                                                                    |          |
| 14 | Vitesse > limite de vitesse défaut max. $\rightarrow$ -Q3 = 0                                                                                                    |          |
| 15 | Vitesse < limite de vitesse défaut min. $\rightarrow$ -Q3 = 0                                                                                                    |          |
| 16 | Les valeurs et les alarmes sont affichées sur le pupitre                                                                                                    |          |
| 17 | Projet archivé avec succès                                                                                                    |          |

# 9 Exercice

# 9.1 Énoncé – Exercice

Dans cet exercice, vous devez étendre la visualisation de processus aux fonctions suivantes :

La vue d'ensemble **"Vue d'ensemble de la station de tri" (Overview Sorting Station)** affiche les valeurs "théoriques" et "réelles" pour la valeur du compteur des pièces "Plastique".

La vue **"Vitesse moteur"** (Speed Motor) représente maintenant la consigne de vitesse et la vitesse réelle du moteur sous forme graphique et dans des champs d'E/S. La consigne de vitesse peut toujours être prédéfinie ici.

Les seuils de défaut et d'avertissement pour la vitesse de moteur positive et négative doivent être représentés ici dans des champs d'E/S et également paramétrés. Une case rouge s'affiche devant les champs d'E/S quand une valeur limite a été dépassée

La vue **"Magasin plastique"** (Magazine Plastic) affiche les valeurs "théoriques" et "réelles" pour la valeur du compteur sous forme graphique et dans des champs d'E/S. La consigne pour les pièces de plastique peut être prédéfinie dans le champ d'E/S dans une plage de 0 à 20. La réinitialisation du compteur est également possible ici.

L'arrêt d'urgence et l'état du mode automatique doit maintenant également être surveillé dans le **système de signalisation**. Si l'arrêt d'urgence est déclenché ou que le mode automatique est arrêté, un avertissement doit s'afficher.

# 9.2 Schéma technologique

La figure ci-dessous montre le schéma technologique pour l'application à réaliser.

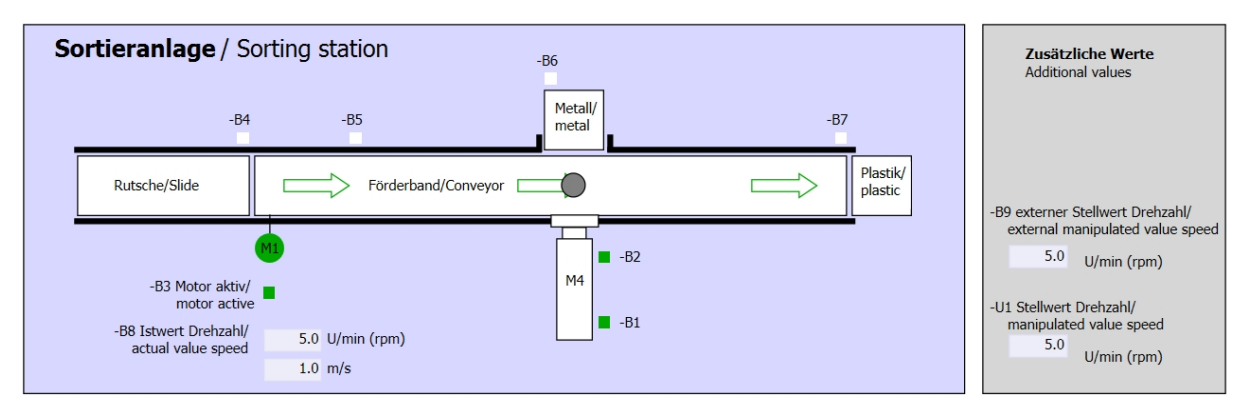

Figure 5 : Schéma technologique

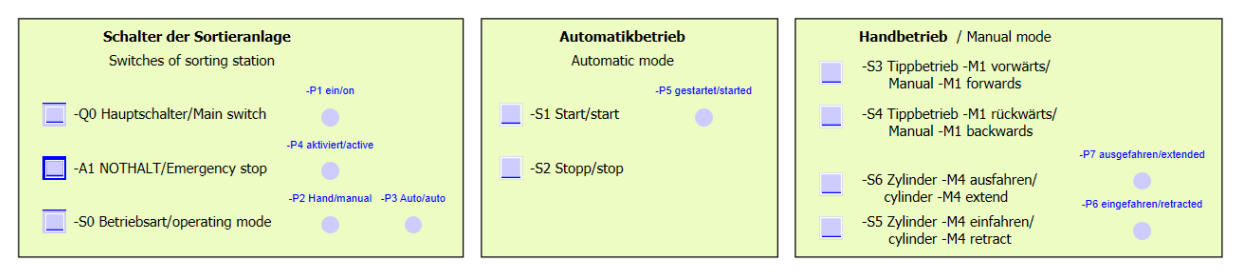

Figure 6 : Console

# 9.3 Tableau d'affectation

| DI    | Forme | Marquage | Fonction                                                                     | NF/NO                   |
|-------|-------|----------|------------------------------------------------------------------------------|-------------------------|
| E 0.0 | BOOL  | -A1      | Message ARRÊT D'URGENCE ok                                                   | NF                      |
| E 0.1 | BOOL  | -K0      | Installation "Marche"                                                        | NO                      |
| E 0.2 | BOOL  | -S0      | Commutateur choix du mode manuel<br>(0)/automatique (1)                      | Manuel =<br>0<br>Auto=1 |
| E 0.3 | BOOL  | -S1      | Bouton "démarrage automatique"                                               | NO                      |
| E 0.4 | BOOL  | -S2      | Bouton "arrêt automatique"                                                   | NF                      |
| E 0.5 | BOOL  | -B1      | Capteur cylindre -M4 rentré                                                  | NO                      |
| E 1.0 | BOOL  | -B4      | Capteur de glissière occupé                                                  | NO                      |
| E 1.3 | BOOL  | -B7      | Capteur pièce à la fin du convoyeur                                          | NO                      |
| EW64  | BOOL  | -B8      | Capteur valeur réelle vitesse du moteur +/-10V correspondant à +/- 50 tr/min |                         |

Les signaux suivants sont requis pour cette tâche, en tant qu'opérandes globales.

| DQ    | Forme | Marquage | Fonction                                                                                                    |  |
|-------|-------|----------|----------------------------------------------------------------------------------------------------|--|
| A 0.2 | BOOL  | -Q3      | Moteur du convoyeur -M1 avance à vitesse variable                                                             |  |
| AW 64 | BOOL  | -U1      | Valeur de réglage de la vitesse du moteur<br>dans les deux directions +/-10V correspondant<br>à +/- 50 tr/min |  |

#### Légende de la liste d'affectation

- DIEntrée TORDQSortie TORAEEntrée analogiqueAASortie analogiqueEEntréeQSortie
- NF Normally Closed ou normalement fermé (contact à ouverture)
- NO Normally Open ou normalement ouvert (contact à fermeture)
- 9.4 Réalisation

Vous pouvez à présent réaliser vous-même la démarche pratique.

# 9.5 Liste de contrôle - exercice

La liste de contrôle suivante aide l'apprenti/l'étudiant à vérifier par lui-même si toutes les étapes de travail de l'exercice ont été traitées minutieusement et lui permet d'achever lui-même le module.

| N° | Description                                                                                                    | Contrôlé |
|----|----------------------------------------------------------------------------------------------------|----------|
| 1  | Modifications de programme effectuées avec succès dans la CPU 1214C                                                                                                    |          |
| 2  | Compilation réussie de la CPU 1214C et sans message d'erreur                                                                                                    |          |
| 3  | Chargement réussi de la CPU 1214C et sans message<br>d'erreur                                                                                                    |          |
| 4  | Visualisation de processus créée avec succès pour le Touch<br>Panel KTP700 Basic                                                                                                    |          |
| 5  | Compilation réussie du Touch Panel KTP700 Basic et sans message d'erreur                                                                                                    |          |
| 6  | Chargement réussi du Touch Panel KTP700 Basic et sans message d'erreur                                                                                                    |          |
| 7  | Mise sous tension de l'installation (-K0 = 1)<br>Cylindre rentré / retour activé (-B1 = 1)<br>ARRÊT D'URGENCE (-A1 = 1) non activé<br>Mode de fonctionnement AUTOMATIQUE (sur le pupitre)<br>Bouton "arrêt automatique" non actionné (-S2 = 1)<br>Actionner brièvement le bouton "démarrage automatique" (sur<br>le pupitre)<br>Capteur de glissière occupé activé (-B4 = 1)<br>Ensuite, le moteur du convoyeur -M1 avance à vitesse<br>variable (-Q3 = 1) et reste sous tension<br>La vitesse correspond à la vitesse de rotation de consigne<br>dans une plage de +/- 50 t/min |          |
| 8  | Capteur fin de convoyeur activé (-B7 = 1) $\rightarrow$ -Q3 = 0 (après 2 secondes,                                                                                                    |          |
| 9  | actionner brièvement le bouton "arrêt automatique" (-S2 = 0 ou sur le pupitre) $\rightarrow$ -Q3 = 0                                                                                                    |          |
| 10 | Activer ARRÊT D'URGENCE (-A1 = 0) $\rightarrow$ -Q3 = 0                                                                                                    |          |
| 11 | Mode Manuel (sur le pupitre) $\rightarrow$ -Q3 = 0                                                                                                    |          |
| 12 | Désactiver l'installation (-K0 = 0) $\rightarrow$ -Q3 = 0                                                                                                    |          |
| 13 | Cylindre non rentré (-B1 = 0) $\rightarrow$ -Q3 = 0                                                                                                    |          |
| 14 | Vitesse > limite de vitesse défaut max. $\rightarrow$ -Q3 = 0                                                                                                    |          |
| 15 | Vitesse < limite de vitesse défaut min. $\rightarrow$ -Q3 = 0                                                                                                    |          |
| 16 | Les valeurs et les alarmes sont affichées sur le pupitre                                                                                                    |          |
| 17 | Projet archivé avec succès                                                                                                    |          |

# 10 Informations complémentaires

Pour vous aider à vous familiariser ou à approfondir vos connaissances, des informations complémentaires tels que Getting Started, vidéos, tutoriels, applis, manuels, guides de programmation et logiciels/firmware démo (Trial Software/Firmware), sous le lien suivant :

siemens.com/sce/s7-1200

#### Vue d'ensemble des "Informations complémentaires"

Getting Started, Videos, Tutorials, Apps, Manuals, Trial-SW/Firmware

- ↗ TIA Portal Videos
- TIA Portal Tutorial Center
- > Getting Started
- Programming Guideline
- Easy Entry in SIMATIC S7-1200
- > Download Trial Software/Firmware
- ↗ Technical Documentation SIMATIC Controller
- ↗ Industry Online Support App
- TIA Portal, SIMATIC S7-1200/1500 Overview
- ↗ TIA Portal Website
- ↗ SIMATIC S7-1200 Website
- ↗ SIMATIC S7-1500 Website

## **Plus d'informations**

Siemens Automation Cooperates with Education siemens.com/sce

Supports d'apprentissage SCE siemens.com/sce/module

Packages SCE pour formateurs siemens.com/sce/tp

Partenaires SCE siemens.com/sce/contact

L'entreprise numérique siemens.com/digital-enterprise

Industrie 4.0 siemens.com/ future-of-manufacturing

Totally Integrated Automation (TIA) siemens.com/tia

TIA Portal siemens.com/tia-portal

Automates SIMATIC siemens.com/controller

Documentation technique SIMATIC siemens.com/simatic-docu

Industry Online Support support.industry.siemens.com

Catalogue de produits et système de commande en ligne Industry Mall **mall.industry.siemens.com** 

Siemens AG Digital Factory P.O. Box 4848 90026 Nuremberg Allemagne

Sous réserve de modifications et d'erreurs © Siemens AG 2018

siemens.com/sce